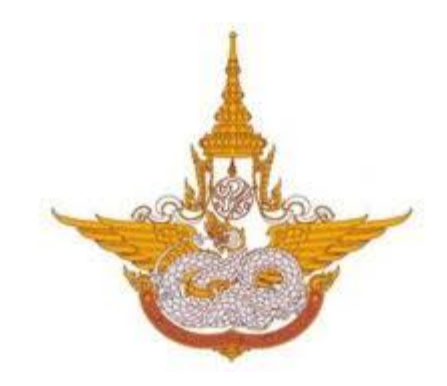

# คู่มือการใช้งาน

# ระบบสารสนเทศงานงบประมาณ พัสดุ การเงิน และบุคลากร

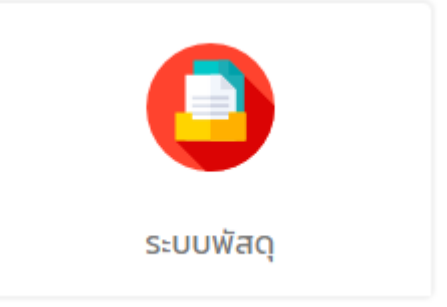

# ระบบพัสดุ

# สำหรับ ผู้ใช้งานทั่วไป

# กรมฝนหลวงและการบินเกษตร

Department of Royal Rainmaking and Agricultural Aviation

#### สารบัญ

| บทที่ 1 การเข้าสู่ระบบ (Login)                         | 1  |
|--------------------------------------------------------|----|
| บทที่ 2 ระบบจัดซื้อจัดจ้าง                             | 8  |
| 2.1 ข้อมูลพื้นฐาน                                      | 9  |
| 2.1.1 บริหารผู้ขาย                                     | 9  |
| 2.1.2 กำหนดวันทำแผนจัดซื้อจัดจ้างประจำปี               | 12 |
| 2.2 จัดซื้อจัดจ้าง                                     | 14 |
| 2.2.1 การแผนจัดซื้อจัดจ้างประจำปี                      | 14 |
| 2.2.2 รายงานขอซื้อขอจ้าง                               | 16 |
| 2.2.3 บันทึกการจัดซื้อจัดจ้าง                          | 19 |
| 2.3.รายงานจัดซื้อจัดจ้าง                               | 33 |
| 2.3.1.รายงานแผนจัดซื้อจัดจ้างประจำปี                   | 34 |
| 2.3.2.รายงานสถิติซื้อจ้างและราคาครั้งล่าสุด (ฝล.พด.28) | 35 |
| 2.3.3.รายงานสรุปผลการจัดซื้อจัดจ้างแยกตามวิธี          | 37 |
| 2.3.4.รายงานการติดตามการบริหารสัญญา                    | 39 |
| 2.3.5.รายงานสรรพากร                                    | 41 |
| 2.3.6.รายงานทะเบียนคุมการจัดซื้อจัด                    | 43 |
| 2.3.7.รายงานทะเบียนคุมใบ PO                            | 45 |
| 2.3.8.รายงานทะเบียนคุมสัญญา                            | 46 |
| 2.3.9.ทะเบียนคุมผู้ขาย                                 | 48 |
| 2.3.10.รายงานติดตามการคืนหลักประกันสัญญา               | 50 |
| บทที่ 3 ระบบบริหารจัดการครุภัณฑ์                       | 53 |
| 3.1 การตั้งค่าข้อมูลพื้นฐาน                            | 54 |
| 3.1.1 ตั้งค่าข้อมูลประเภทสินทรัพย์                     | 54 |
| 3.1.2 ตั้งค่าข้อมูลประเภทครุภัณฑ์                      | 56 |
| 3.1.3 ตั้งค่าข้อมูลชนิครุภัณฑ์                         | 58 |
| 3.1.4 ตั้งค่าข้อมูลยี่ห้อ                              | 60 |
| 3.1.5 ตั้งค่าข้อมูลอาคาร                               | 62 |
| 3.1.6 ตั้งค่าข้อมูลสถานที่เก็บ                         | 64 |

คู่มือการใช้งานระบบสารสนเทศงานงบประมาณ พัสดุ การเงิน และบุคลากร

| 3.1.7 ตั้งค่าอัตราค่าเสื่อมราคา                               | 66  |
|---------------------------------------------------------------|-----|
| 3.2 ระบบครุภัณฑ์                                              | 68  |
| 3.2.1 รับเข้าทะเบียนครุภัณฑ์                                  | 68  |
| 3.2.2 การบันทึกทะเบียนครุภัณฑ์                                | 69  |
| 3.2.3 การบันทึกเตรียมตรวจนับครุภัณฑ์ประจำปี                   | 76  |
| 3.2.4 การบันทึกตรวจนับครุภัณฑ์ประจำปี                         | 78  |
| 3.2.5 การบันทึกจำหน่ายครุภัณฑ์                                | 81  |
| 3.2.6 การยืม-คืนครุภัณฑ์                                      | 84  |
| 3.2.7 ขอใช้-คืนครุภัณฑ์                                       |     |
| 3.3 รายงานครุภัณฑ์                                            | 94  |
| 3.3.1.รายงานทะเบียนคุมทรัพย์สิน (ฝล.พด.59)                    | 94  |
| 3.3.2.รายงานประจำปีบัญชีครุภัณฑ์ (ฝล.พด.49)                   | 96  |
| 3.3.3.รายงานประจำปีบัญชีพัสดุรอจำหน่าย (ฝล.พด.55)             |     |
| บทที่ 4 ระบบบริหารจัดการวัสดุ                                 |     |
| 4.1 การตั้งค่าข้อมูลพื้นฐาน                                   |     |
| 4.1.1 การเพิ่มข้อมูลกลุ่มวัสดุ                                | 102 |
| 4.1.2 การเพิ่มข้อมูลคลังวัสดุ                                 | 104 |
| 4.1.3 การเพิ่มข้อมูลชื่อวัสดุ                                 | 106 |
| 4.2 ระบบวัสดุ                                                 |     |
| 4.2.1 รับเข้าทะเบียนวัสดุ                                     | 108 |
| 4.2.2 การขอเบิกวัสดุ                                          | 109 |
| 4.2.3 การจำหน่ายวัสดุ                                         | 113 |
| 4.3 รายงานวัสดุ                                               |     |
| 4.3.1.รายงานบัญชีวัสดุ รายเดือน รายไตรมาส และรายปี (ฝล.พด.43) | 116 |
| 4.3.2.รายงานประจำปีบัญชีวัสดุ (ฝล.พด.48)                      | 117 |

# บทที่ 1 การเข้าสู่ระบบ (Login)

ผู้ใช้สามารถเรียกใช้ระบบพัสดุ ผ่านโครงการพัฒนาระบบสารสนเทศงานงบประมาณ พัสดุ การเงิน และบุคลากร โดยเข้าผ่านเว็บเบราว์เซอร์ (web browser) ต่างๆ เช่น 🧿 Google Chrome 🥯 Mozilla Firefox 🌔 Internet Explorer หรือ 🧲 Microsoft Edge

เปิดเว็บเบราว์เซอร์ที่ติดตั้งบนเครื่องคอมพิวเตอร์ และพิมพ์ URL ของระบบสารสนเทศงาน งบประมาณ พัสดุ การเงิน และบุคลากร แล้วกดแป้น Enter ระบบแสดงหน้าจอสำหรับการเข้าสู่ระบบ (login) ดังรูปที่ 1

#### 1. กรอกชื่อผู้ใช้งาน (Username) และรหัสผ่าน (Password)

คลิกปุ่ม เข้าสู่ระบบ

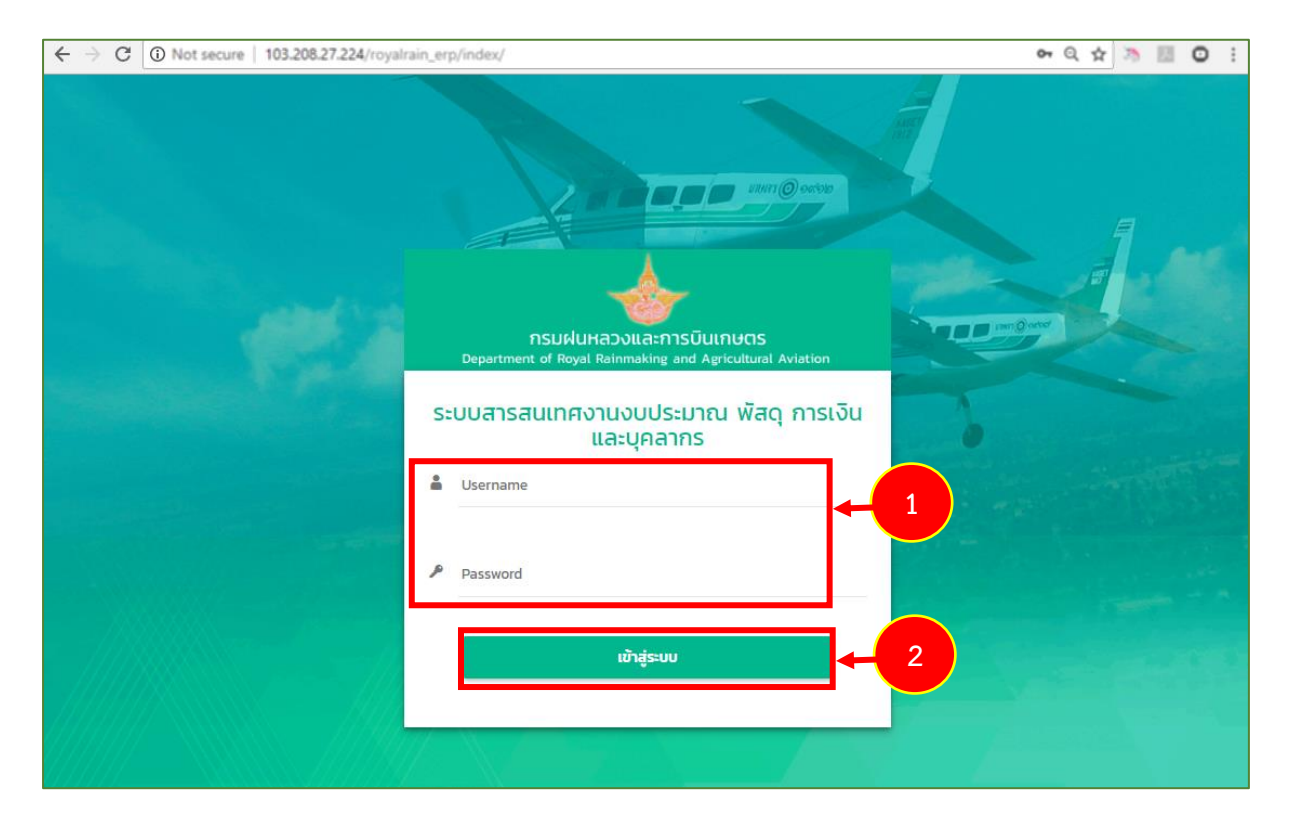

รูปที่ 1 แสดงหน้าจอการเข้าสู่ระบบสารสนเทศงานงบประมาณ พัสดุ การเงิน และบุคลากร

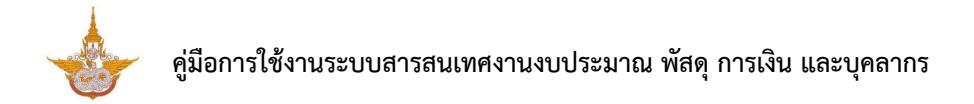

3. แสดงหน้าหลักระบบสารสนเทศงานงบประมาณ พัสดุ การเงิน และบุคลากร เมื่อ login สำเร็จ ให้

#### คลิกไอคอน **ระบบพัสดุ**

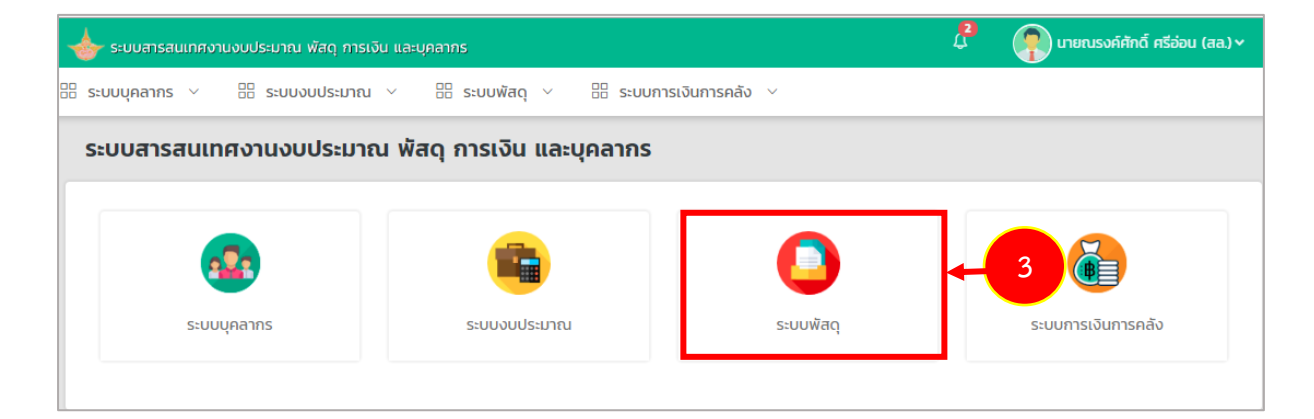

รูปที่ 2 แสดงหน้าหลักระบบสารสนเทศงานงบประมาณ พัสดุ การเงิน และบุคลากร

4. แสดงหน้าจอระบบพัสดุดังรูป

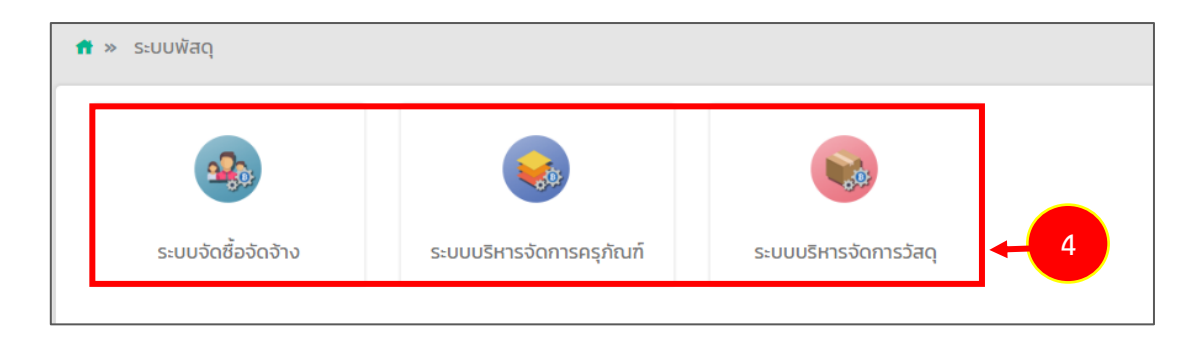

รูปที่ 3 แสดงหน้าจอระบบพัสดุ

#### 4.1 ระบบจัดซื้อจัดจ้าง ประกอบด้วยเมนูการใช้งาน ดังนี้

- ข้อมูลพื้นฐาน สามารถบริหารผู้ขาย
- จัดซื้อจัดจ้าง สามารถจัดการข้อมูลแผนจัดซื้อจัดจ้างประจำปี รายงานขอซื้อขอ

จ้าง วิธีเฉพาะเจาะจง วิธีคัดเลือก วิธีประกาศเชิญชวน (e-Bidding) วิธีประกาศเชิญชวน (e-Market) และ การบริหารสัญญา/ข้อตกลง/ใบสั่งซื้อ/จ้าง/เช่า (PO)

- รายงาน สามารถเรียกดูรายงานที่เกี่ยวข้องได้แก่ รายงานแผนจัดซื้อจัดจ้าง ประจำปี รายงานสถิติซื้อจ้างและราคาครั้งล่าสุด (ฝล.พด.28) รายงานสรุปผลการจัดซื้อจัดจ้างแยกตามวิธี รายงานการติดตามการบริหารสัญญา รายงานสรรพากร รายงานทะเบียนคุมการจัดซื้อจัดจ้าง รายงาน ทะเบียนคุมใบ PO รายงานทะเบียนคุมสัญญา ทะเบียนคุมผู้ขาย และรายงานติดตามการคืนหลักประกัน สัญญา

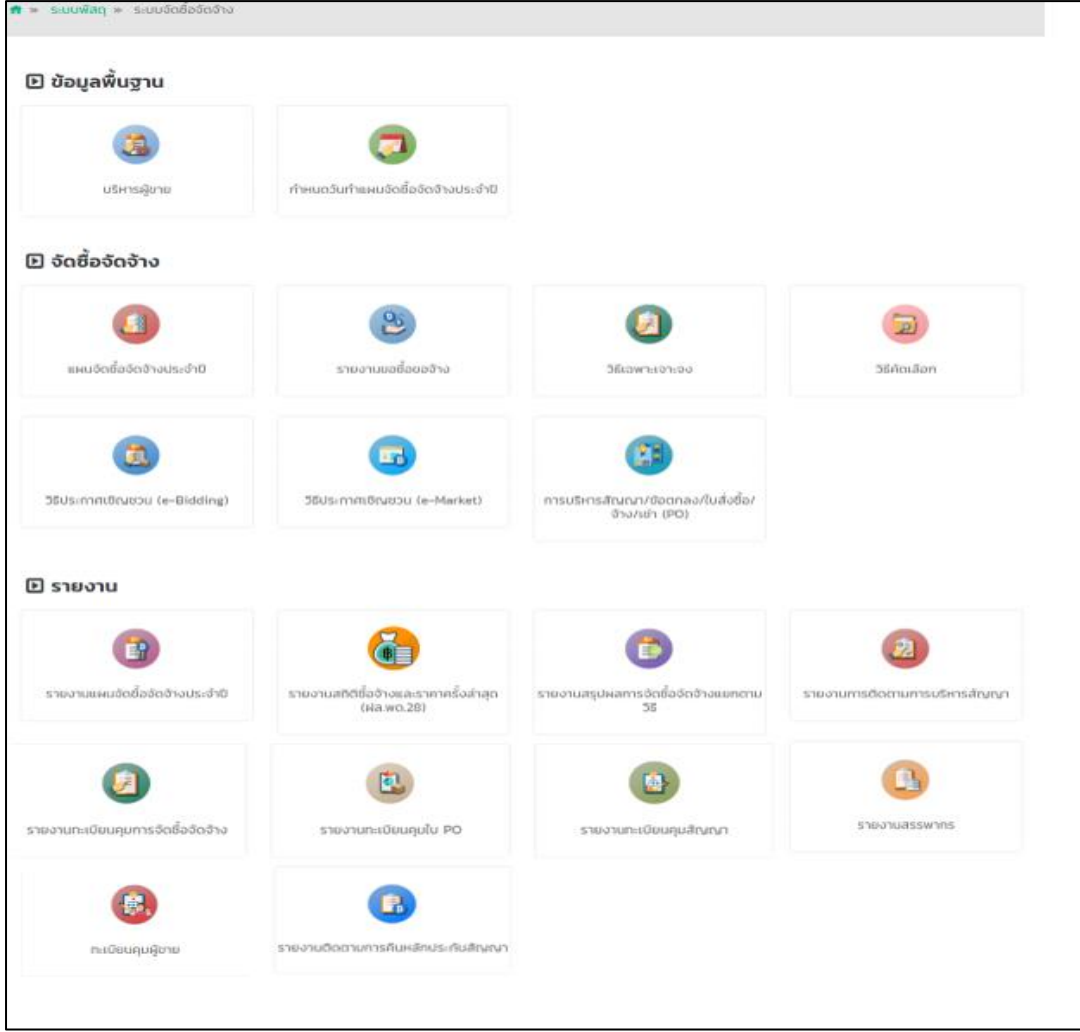

รูปที่ 4 แสดงหน้าจอระบบจัดซื้อจัดจ้าง

4.2 ระบบบริหารจัดการครุภัณฑ์ ประกอบด้วยเมนูการใช้งาน ดังนี้

ข้อมูลพื้นฐาน สามารถจัดการข้อมูลประเภทสินทรัพย์ ประเภทครุภัณฑ์ ชนิด
 ครุภัณฑ์ ยี่ห้อ อาคาร สถานที่เก็บ และอัตราค่าเสื่อมราคา

ระบบครุภัณฑ์ สามารถบันทึกการรับเข้าทะเบียนครุภัณฑ์ ทะเบียนครุภัณฑ์
 เตรียมตรวจนับครุภัณฑ์ประจำปี ตรวจนับครุภัณฑ์ประจำปี การจำหน่ายครุภัณฑ์ การยืม-คืนครุภัณฑ์ และขอ
 ใช้-คืนครุภัณฑ์

- รายงาน สามารถเรียกดูรายงานที่เกี่ยวข้อง ได้แก่ รายงานทะเบียนคุมทรัพย์สิน

(ฝล.พด.59) รายงานประจำปีบัญชีครุภัณฑ์ (ฝล.พด.49) และรายงานประจำปีบัญชีพัสดุรอจำหน่าย (ฝล.พด. 55)

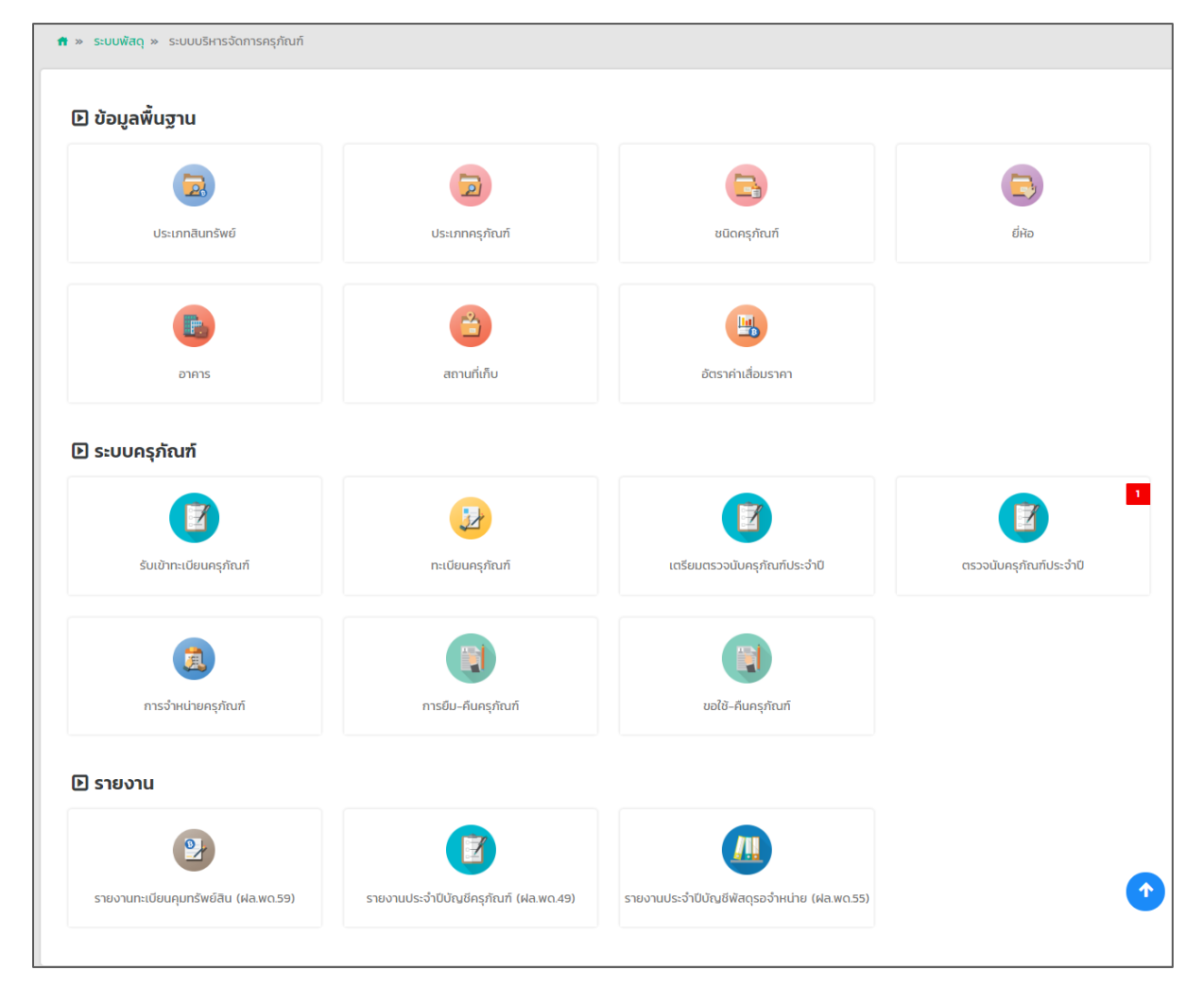

รูปที่ 5 แสดงหน้าจอระบบบริหารจัดการครุภัณฑ์

4.3 ระบบบริหารจัดการวัสดุ ประกอบด้วยเมนูการใช้งาน ดังนี้

- ข้อมูลพื้นฐาน สามารถจัดการข้อมูลกลุ่มวัสดุ คลังวัสดุ และชื่อวัสดุ
- ระบบวัสดุ สามารถบันทึกการรับเข้าทะเบียนวัสดุ การขอเบิกวัสดุ และการ

จำหน่ายวัสดุ

- รายงาน สามารถเรียกดูรายงานที่เกี่ยวข้อง ได้แก่ รายงานบัญชีวัสดุ รายเดือน

รายไตรมาส และรายปี (ฝล.พด.43) และรายงานประจำปีบัญชีวัสดุ (ฝล.พด.48)

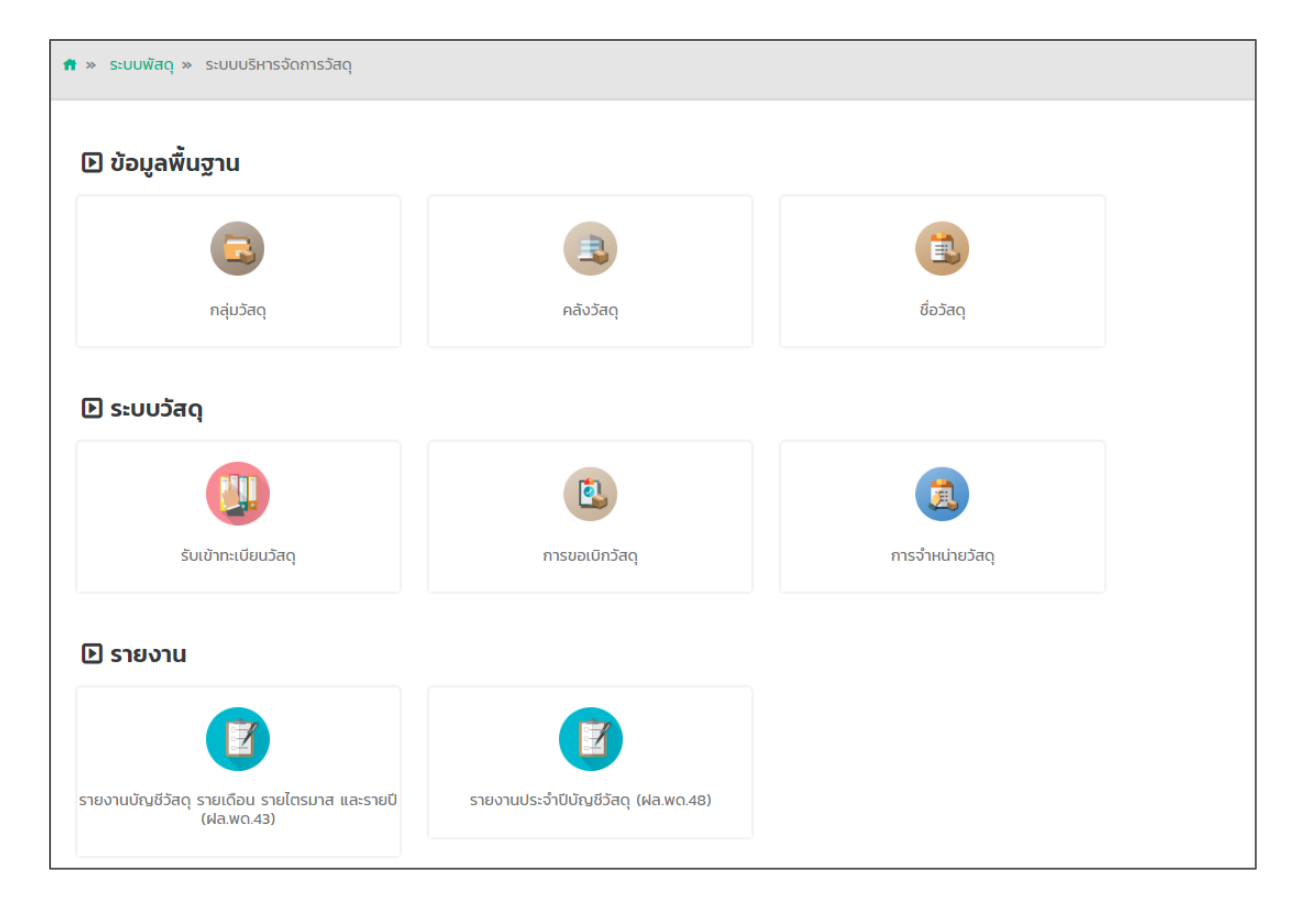

รูปที่ 6 แสดงหน้าจอระบบบริหารจัดการวัสดุ

5. กรณีต้องการออกจากระบบ (Log out) ให้คลิกที่ชื่อผู้ใช้งาน แล้วคลิกเมนู Log out

| 📥 ระบบสารสนแทศงานงบประมาณ พัสดุ การเงิน และบุคลากร                    | 4 | 🕐 นายณรงค์ศักดิ์ ศรีอ่อน (สล.) 🗸    |
|-----------------------------------------------------------------------|---|-------------------------------------|
| 🗄 ระบบบุคลากร 🗸 🗄 ระบบงบประมาณ 🗸 🗄 ระบบพัสดุ 🗸 🗄 ระบบการเงินการคลัง 🗸 |   | ∑ Backend                           |
|                                                                       |   | <u><u></u><u></u><u>Profile</u></u> |
|                                                                       |   | ← Logout ← 5                        |

# studienativality statuti a setudia networki setudia networki setudi networki setudia networki setudi networki setudia networki s

รูปที่ 7 แสดงหน้าจอการเข้าสู่ระบบสารสนเทศงานงบประมาณ พัสดุ การเงิน และบุคลากร

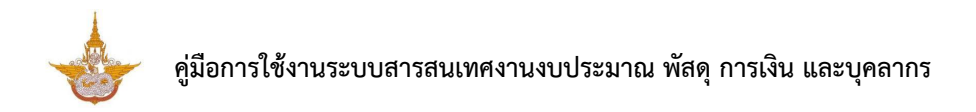

6. ท่านสามารถแก้ไขข้อมูลผู้ใช้ได้ โดยคลิกที่ชื่อผู้ใช้งาน แล้วคลิกเมนู Profile

| 📥 ระบบสารสนเทศงานงบประมาณ พัสดุ การเงิน และบุคลากร | 2 | 👔 นายณรงค์ศักดิ์ ศรีอ่อน (สล.) 🗸 |
|----------------------------------------------------|---|----------------------------------|
| BB ระบบบุคลากร <                                   |   | Backend<br>Profile<br>C Logout   |

ระบบแสดงหน้าจอข้อมูลผู้ใช้ดังรูป แก้ไขข้อมูลในส่วนที่ต้องการ

| - 6416          | าะกากที่เพื่อกะเวกาคุณะ   |             |              |              |                          |
|-----------------|---------------------------|-------------|--------------|--------------|--------------------------|
| Profile         |                           |             |              |              |                          |
| 🗆 ข้อมูลProfile |                           |             |              |              |                          |
| คำนำหน้าชื่อ    | นาย ชื่อ *                | ณรงค์ศักดิ์ | นามสกุล<br>* | ศรีอ่อน (สล. | )                        |
| E-Mail *        | narongcak@easywebtime.com |             | เบล          | อร์ไทรศัพท์  | 0 <del>89 944 2420</del> |
| Line ID         |                           |             |              |              |                          |
| ภาพโปรไฟล์      | ยู เลือกไฟล์              |             |              |              |                          |
| Username        | ns                        |             |              |              |                          |
| Password        |                           |             |              |              |                          |
|                 |                           |             |              |              | 🗸 บันทึก                 |

เมื่อแก้ไขข้อมูลผู้ใช้เรียบร้อยแล้ว ให้คลิกปุ่ม **บันทึก** 

รูปที่ 8 แสดงหน้าจอแก้ไขข้อมูลผู้ใช้งาน

# บทที่ 2 ระบบจัดซื้อจัดจ้าง

ระบบจัดซื้อจัดจ้าง แบ่งออกเป็นส่วนหลักๆ ดังนี้

- ข้อมูลพื้นฐาน ใช้สำหรับบริหารผู้ขาย

- จัดซื้อจัดจ้าง สามารถจัดการข้อมูลแผนจัดซื้อจัดจ้างประจำปี รายงานขอซื้อขอ จ้าง วิธีเฉพาะเจาะจง วิธีคัดเลือก วิธีประกาศเชิญชวน (e-Bidding) วิธีประกาศเชิญชวน (e-Market) และ การบริหารสัญญา/ข้อตกลง/ใบสั่งซื้อ/จ้าง/เช่า (PO)

 รายงาน สามารถเรียกดูรายงานที่เกี่ยวข้องได้แก่ รายงานแผนจัดซื้อจัดจ้าง ประจำปี รายงานสถิติซื้อจ้างและราคาครั้งล่าสุด (ฝล.พด.28) รายงานสรุปผลการจัดซื้อจัดจ้างแยกตามวิธี รายงานการติดตามการบริหารสัญญา รายงานสรรพากร รายงานทะเบียนคุมการจัดซื้อจัดจ้าง รายงานทะเบียนคุมใบ PO รายงานทะเบียนคุมสัญญา ทะเบียนคุมผู้ขาย และรายงานติดตามการคืน หลักประกันสัญญา

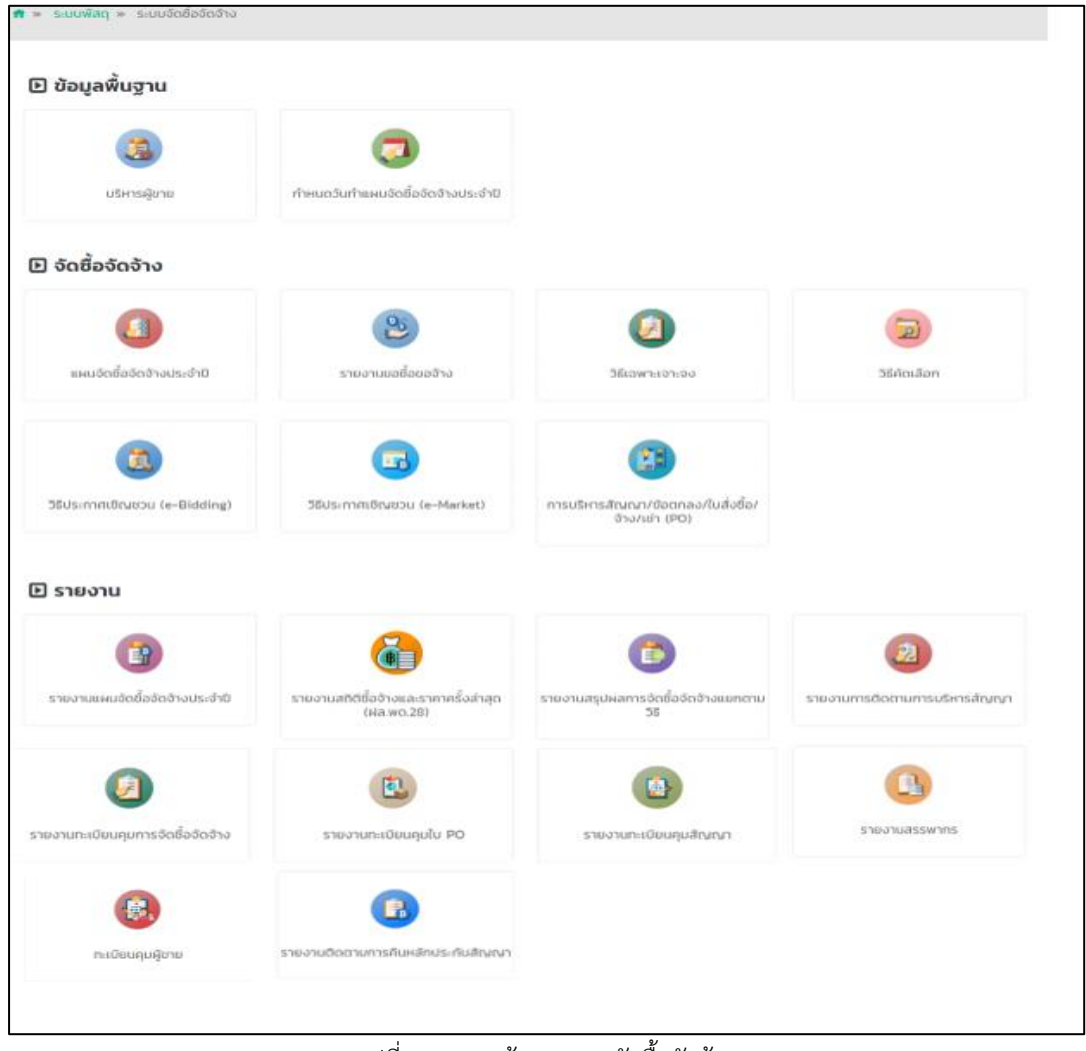

รูปที่ 9 แสดงหน้าจอระบบจัดซื้อจัดจ้าง

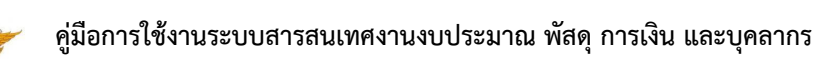

# 2.1 ข้อมูลพื้นฐาน

้ข้อมูลพื้นฐาน มีเมนูสำหรับบริหารข้อมูลหน่วยงาน ข้อมูลเงื่อนไขตำแหน่ง และคำนำหน้าชื่อ

#### 2.1.1 บริหารผู้ขาย

คลิกเมนู หน่วยงาน ที่เมนูข้อมูลพื้นฐาน

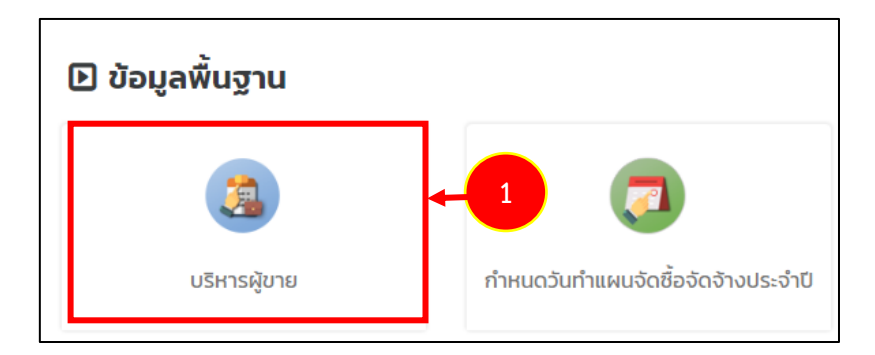

รูปที่ 10 แสดงหน้าจอเมนูข้อมูลพื้นฐาน

2. ระบบแสดงหน้าจอจัดการผู้ขายดังรูป สามารถค้นหาข้อมูลโดยกรอกเลขบัตรประชาชน

เลขประจำตัวผู้เสียภาษี ชื่อผู้ขาย (ไทย) ชื่อผู้ขาย (อังกฤษ) รหัสผู้ขาย หรือเลือกประเภทผู้ขาย จากนั้น คลิกปุ่ม **ค้นหา** 

3. ระบบแสดงข้อมูลผู้ขายตามที่ค้นหา สามารถแก้ไขข้อมูล ดูรายละเอียด และลบข้อมูล

| 3                  | บริหารผู้        | ขาย        |                            |                     |                    |                        |                |               |             |         |         |  |
|--------------------|------------------|------------|----------------------------|---------------------|--------------------|------------------------|----------------|---------------|-------------|---------|---------|--|
|                    |                  |            |                            |                     |                    |                        |                |               | เพิ่มข้อมูล | 🕈 กลับห | น้าหลัก |  |
| Q <mark>ค้น</mark> | หา               |            |                            |                     |                    |                        |                |               |             | -       |         |  |
|                    | เลขบัตรประช      | าชน        |                            |                     |                    | เลขประจำตัวผู้เสียภาษี | 5              |               |             |         | 2       |  |
|                    | ชื่อผู้ขาย (ไ    | (ทย)       |                            |                     |                    | ชื่อผู้ขาย (อังกฤษ)    | )              |               |             |         |         |  |
|                    | รหัสผู้          | ขาย        |                            |                     |                    | ประเภทผู้ขาย           | и О йайнаа С   | ) บุคคลธรรมดา |             |         |         |  |
|                    |                  |            |                            |                     |                    |                        | 🔘 หน่วยงานราชก | ns            |             |         |         |  |
|                    |                  |            |                            |                     | Q ลับหา 🤣          |                        |                |               |             |         |         |  |
| _ L                |                  |            |                            |                     |                    |                        |                |               |             |         |         |  |
|                    |                  |            |                            |                     |                    |                        |                |               |             | 20      | T       |  |
| สำดับ ^            | ประเภทผู้<br>ขาย | รหัสผู้ขาย | เลขประจำตัวผู้เสีย<br>ภาษี | ชื่อ-สกุล (ไทย)     | ชื่อ-สกุล (อังกฤษ) | เบอร์ไทรศัพท์          | เลขที่บัญชี    | ชื่อบัญชี     |             |         |         |  |
| 1                  | นิติบุคคล        |            | 1-2334-44444-44-           | บริษัท บิชโพเทนเชีย | BizPotential       | 02222222               | 5678           | 5678          | 1           | ٩       |         |  |

รูปที่ 11 แสดงหน้าจอบริหารผู้ขาย

## การเพิ่มข้อมูลผู้ขายให้คลิกปุ่ม เพิ่มข้อมูล

| 3       | บริหารผู้เ       | บาย        |                            |                     |                    |                        |                 | 4)→ 💽       | เพิ่มข้อมูล | 🕈 กลับหน่ | ม้าหลัก |
|---------|------------------|------------|----------------------------|---------------------|--------------------|------------------------|-----------------|-------------|-------------|-----------|---------|
| Q ค้นห  | ו                |            |                            |                     |                    |                        |                 |             |             |           |         |
|         | เลขบัตรประชา     | ชน         |                            |                     |                    | เลขประจำตัวผู้เสียภาษี | •               |             |             |           |         |
|         | ชื่อผู้ขาย (ไท   | າຍ)        |                            |                     |                    | ชื่อผู้ขาย (อังกฤษ)    |                 |             |             |           |         |
|         | รหัสผู้ข         | าย         |                            |                     |                    | ประเภทผู้ขาย           | 🛛 🔾 นิติบุคคล 📿 | บุคคลธรรมดา |             |           |         |
|         |                  |            |                            |                     |                    |                        | 🔘 หน่วยงานราชก  | 15          |             |           |         |
|         |                  |            |                            |                     | Q ลันเก 😔          |                        |                 |             |             |           |         |
|         |                  |            |                            |                     |                    |                        |                 |             |             |           |         |
|         |                  |            |                            |                     |                    |                        |                 |             |             | 20        | •       |
| สำดับ - | ประเภทผู้<br>ขาย | รหัสผู้ขาย | เลขประจำตัวผู้เสีย<br>ภาษี | ชื่อ-สกุล (ไทย)     | ชื่อ-สกุล (อังกฤษ) | เบอร์โทรศัพท์          | เลขที่บัญชี     | ชื่อบัญชี   |             |           |         |
| 1       | นิติบุคคล        |            | 1-2334-44444-44-           | บริษัท บิชโพเทนเชีย | BizPotential       | 02222222               | 5678            | 5678        | 1           | Q 🚺       |         |

รูปที่ 12 แสดงหน้าจอบริหารผู้ขาย

5. ระบบแสดงหน้าจอเพิ่มผู้ขายดังรูป กรอกข้อมูลผู้ขายให้ครบถ้วนโดยเฉพาะหัวข้อที่มี

เครื่องหมายดอกจันกำกับ จากนั้นคลิกปุ่ม **บันทึก** 

| ประเภทผูขาย*                                        | 🔾 นิติบุคคล 🔘 บุคคลธรรมด | ı                 |                      | รหัสผู้ขาย       |                             |                     |               |
|-----------------------------------------------------|--------------------------|-------------------|----------------------|------------------|-----------------------------|---------------------|---------------|
|                                                     | 🔘 หน่วยงานราชการ         |                   |                      |                  |                             |                     |               |
| เลขประจำตัวผู้เสียภาษี*                             |                          |                   |                      | เลขบัตรประชาชน*  |                             |                     |               |
| ชื่อ (ไทย)*                                         |                          |                   |                      | นามสกุล (ไทย)    |                             |                     |               |
| ชื่อ (อังกฤษ)                                       |                          |                   |                      | นามสกุล (อังกฤษ) |                             |                     |               |
| ວັເນລົ                                              |                          |                   |                      |                  |                             |                     |               |
| ติการเปลี่ยนชื่อ                                    |                          |                   |                      |                  |                             |                     | 🕂 เพิ่มข้อมูล |
| ชื่อ (ไทย)                                          | a                        |                   |                      |                  |                             |                     |               |
|                                                     |                          | กุล (เทย)         | ชื่อ (อังกเ          | ე <b>ს)</b>      | สกุล (อังก                  | ฤษ)                 |               |
| ข้อมูลติดต่อ                                        |                          | ηa ((ne)          | ชื่อ (อังกเ          | (טן              | สกุล (อังก                  | ຊ <b>ບ</b> )        | 🕂 เพิ่มช้อมูล |
| ์ขอมูลติดต่อ<br>ที <b>อยู</b> ่                     | nuu                      | na (Ine)<br>chua  | ชื่อ (ดังกเ<br>อำเภอ | ຈັດແວັດ          | สทุล (อังก<br>เบอริโกรศัพท์ | ฤบ)<br>สถานะที่อยู่ | 🕈 เพิ่มข้อมูล |
| ข้อมูลติดต่อ<br><b>ท้อยู</b> ่                      | 600                      | na (Ine)<br>chua  | ยือ (อังกเ<br>อำเภอ  | จังหวัด          | สกุล (อังก                  | ฤษ)<br>สถานะกีอยู่  | + เพิ่มข้อมูล |
| ข้อมูลติดต่อ<br><b>ทึงยุ่</b><br>ข้อมูลบัญชีธนาคาร  | nuu                      | na (ine)<br>chua  | ชื่อ (อังกเ<br>อำเภอ | ຈັຈຫວັດ          | สกุล (อังก                  | ฤษ)<br>สถานะที่อยู่ | 🔶 เพิ่มข้อมูล |
| ข้อมูลติดต่อ<br><b>ที่อยู่</b><br>ข้อมูลบัญชีธนาคาร | คมม                      | กุล (Ine)<br>ตำบล | ชื่อ (จังกา<br>อำเภอ | จังหวัด          | สกุล (อังก<br>เบอร์โทรศัพท์ | <b>สถานะที่อยู่</b> | + เข็บข้อมูล  |

รูปที่ 13 แสดงหน้าจอเพิ่มข้อมูลผู้ขาย

# 6. ระบบแสดงข้อมูลผู้ขายที่เพิ่ม ผู้ใช้สามารถดูรายละเอียดโดยคลิกปุ่ม

สามารถแก้ไขโดยคลิกปุ่ม 🔼 และหากต้องการลบให้คลิกปุ่ม 💶 ตามรายการที่ต้องการ

| 2       | บริหารผู้                            | ขาย        |                                                     |                                                                     |                                    |                                   |                            |                                |               |        |             |
|---------|--------------------------------------|------------|-----------------------------------------------------|---------------------------------------------------------------------|------------------------------------|-----------------------------------|----------------------------|--------------------------------|---------------|--------|-------------|
|         |                                      |            |                                                     |                                                                     |                                    |                                   |                            |                                | 🕂 เพิ่มข้อมูล | ft në  | ลับหน้าหลัก |
| Q ค้นห  | n                                    |            |                                                     |                                                                     |                                    |                                   |                            |                                |               |        |             |
|         | เลขบัตรประช                          | าชน        |                                                     |                                                                     |                                    | เลขประจำตัวผู้เสียภาษี            |                            |                                |               |        |             |
|         | ชื่อผู้ขาย (ไ                        | ไทย)       |                                                     |                                                                     |                                    | ชื่อผู้ขาย (อังกฤษ)               |                            |                                |               |        |             |
|         | รหัสผู้                              | ขาย        |                                                     |                                                                     |                                    | ประเภทผู้ขาย                      | 🔿 นิติบุคคล 🔿              | ) บุคคลธรรมดา                  |               |        |             |
|         |                                      |            |                                                     |                                                                     |                                    |                                   | 🔘 หน่วยงานราชก             | าาร                            |               |        |             |
|         |                                      |            |                                                     |                                                                     | Q AUM 🔗                            |                                   |                            |                                |               |        |             |
|         |                                      |            |                                                     |                                                                     |                                    |                                   |                            |                                |               |        |             |
|         |                                      |            |                                                     |                                                                     |                                    |                                   |                            |                                |               | 20     | •           |
| สำดับ ^ | ประเภทผู้                            |            | ເລຍປະຕຳຕ້າພໍເສັຍ                                    |                                                                     |                                    |                                   |                            |                                |               |        |             |
|         | ขาย                                  | รหัสผู้ขาย | ภาษี                                                | ชื่อ-สกุล (ไทย)                                                     | ชื่อ-สกุล (อังกฤษ)                 | เบอร์ไทรศัพท์                     | เลขที่บัญชี                | ชื่อบัญชี                      |               |        |             |
| 1       | <b>ขาย</b><br>นิติบุคคล              | รหัสผู้ขาย | กษี<br>1-2334-44444-44-<br>4                        | ชื่อ-สกุล (ไทย)<br>บริษัท บิชโพเทนเชีย<br>ล จำกัด                   | ชื่อ-สกุล (อังกฤษ)<br>BizPotential | เบอร์โทรศัพท์<br>022222222        | เลขที่บัญชี<br>5678        | <mark>ชื่อบัญชี</mark><br>5678 | /             | ٩      |             |
| 1       | <b>ขาย</b><br>นิติบุคคล<br>นิติบุคคล | รหัสผู้ขาย | mö<br>1-2334-4444-44-<br>4<br>5-6486-53213-45-<br>4 | ซีอ-ลกุล (ไทย)<br>บริษัท บิชโพเทนเชีย<br>ล จำกัด<br>บริษัท HP จำกัด | ชื่อ-สกุล (อังกฤษ)<br>BizPotential | <b>เบอร์โทรศัพท์</b><br>022222222 | <b>เลขที่บัญชี</b><br>5678 | <b>ชื่อบัณชี</b><br>5678       | 2             | ۵<br>۹ |             |

รูปที่ 14 แสดงหน้าจอจัดการข้อมูลผู้ขาย

# 2.1.2 กำหนดวันทำแผนจัดซื้อจัดจ้างประจำปี

คลิกเมนู กำหนดวันทำแผนจัดซื้อจัดจ้างประจำปี ที่เมนูข้อมูลพื้นฐาน

| 🕒 ข้อมูลพื้นฐาน |                                    |     |
|-----------------|------------------------------------|-----|
| 3               |                                    | - 1 |
| บริหารผู้ขาย    | กำหนดวันทำแผนจัดซื้อจัดจ้างประจำปี |     |

รูปที่ 15 แสดงหน้าจอเมนูข้อมูลพื้นฐาน

2. ระบบแสดงหน้าจอกำหนดวันทำแผนจัดซื้อจัดจ้างประจำปีดังรูป ผู้ใช้ต้องการเพิ่มใหม่

#### คลิกปุ่ม **เพิ่มข้อมูล**

|         | ำำหนดวันทำแผนจัดซื้อจัดจ้างป | ระจำปี         |               | + tiřučaya |
|---------|------------------------------|----------------|---------------|------------|
| สำดับ ^ | ปิ่งบประมาณ                  | ວັນກີ່ເຮັ່ມຕັນ | วันที่สิ้นสุด |            |
|         |                              |                |               |            |

รูปที่ 16 แสดงหน้าจอกำหนดวันทำแผนจัดซื้อจัดจ้างประจำปี

3. ระบบแสดงหน้าจอเพิ่มกำหนดวันทำแผนจัดซื้อจัดจ้างประจำปีดังรูป กรอกข้อมูลให้

ครบถ้วนโดยเฉพาะหัวข้อที่มีเครื่องหมายดอกจันกำกับ จากนั้นคลิกปุ่ม **บันทึก** 

| 🕡 ກຳหนดวันทำแ                  | ผนจัดชื้อจัดจ้างประจำปี |     |                |   | 🕈 กลับหน้าหลัก |   |
|--------------------------------|-------------------------|-----|----------------|---|----------------|---|
| ปังบประมาณ*<br>วันที่เริ่มต้น* | 2562                    | * * | วันที่สิ้นสุด* | 箇 |                |   |
|                                |                         |     |                |   | 🗸 ปันทึก       | - |

#### รูปที่ 17 แสดงหน้าจอเพิ่มข้อมูลผู้ขาย

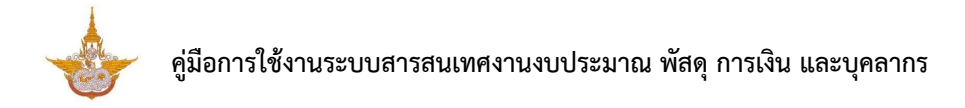

4. ระบบแสดงข้อมูลกำหนดวันทำแผนจัดซื้อจัดจ้างประจำปีที่เพิ่ม ผู้ใช้สามารถดู

รายละเอียดโดยคลิกปุ่ม 🤷 สามารถแก้ไขโดยคลิกปุ่ม 🗾 และหากต้องการลบให้คลิกปุ่ม 🛄

ตามรายการที่ต้องการ

|         | กำหนดวันทำแผนจัดซื้อจัดจ้าง | ประจำปี        |               |                             |    |
|---------|-----------------------------|----------------|---------------|-----------------------------|----|
|         |                             |                |               | 🕂 เพิ่มข้อมูล 👫 กลับหน้าหลั | 'n |
|         |                             |                |               | 20 •                        |    |
| สำดับ ^ | ปีงบประมาณ                  | ວັນກີ່ເริ່ມຕ້ນ | วันที่สิ้นสุด |                             |    |
| 1       | 2562                        | 13/11/2561     | 30/11/2561    | A a a                       | 4  |

รูปที่ 18 แสดงหน้าจอจัดการข้อมูลกำหนดวันทำแผนจัดซื้อจัดจ้างประจำปี

# 2.2 จัดซื้อจัดจ้าง

**จัดซื้อจัดจ้าง** ใช้สำหรับบริหารข้อมูล แผนจัดซื้อจัดจ้างประจำปี รายงานขอซื้อขอจ้าง วิธีเฉพาะเจาะจง วิธีคัดเลือก วิธีประกาศเชิญชวน (e-Bidding) วิธีประกาศเชิญชวน (e-Market) และการบริหารสัญญา/ข้อตกลง/ใบสั่งซื้อ/จ้าง/เช่า (PO)

# 2.2.1 การแผนจัดซื้อจัดจ้างประจำปี

คลิกเมนู แผนจัดซื้อจัดจ้างประจำปี ที่เมนูระบบจัดซื้อจัดจ้าง

| 🗈 จัดซื้อจัดจ้าง              |                              |                                                      |              |
|-------------------------------|------------------------------|------------------------------------------------------|--------------|
| แผนจัดชื่อจัดจ้างประจำปี      | 1 😰                          | <b>ปร</b> ีเฉพาะเจาะจง                               | วิธีคัดเลือก |
| วิธีประกาศเชิญชวน (e-Bidding) | วิธีประกาศเชิญชวน (e-Market) | การบริหารสัญญา/ข้อตกลง/ใบสั่งชื้อ/<br>จ้าง/เช่า (PO) |              |

รูปที่ 19 แสดงหน้าจอเมนูระบบจัดซื้อจัดจ้าง

2. ระบบแสดงหน้าจอแผนจัดซื้อจัดจ้างประจำปี ให้บันทึกข้อมูลโดยเลือก ปีงบประมาณ

สำนัก/ กอง หมวดงบประมาณ รหัสงบประมาณ แผนงาน ผลผลิต และกิจกรรม จากนั้นคลิกปุ่ม **ค้นหา** 

|        | แผนจัดซื้อจัดจั | างประจำปี  |            |               |              |            |     |   |
|--------|-----------------|------------|------------|---------------|--------------|------------|-----|---|
| 🔍 ค้นห | ו               |            |            |               |              |            |     |   |
|        | ปีงบประมาณ*     | 2561       | * *        |               | สำนัก/กอง*   | กรุณาเลือก | × * | 2 |
|        | หมวดงบประมาณ *  | กรุณาเลือก | x <b>*</b> |               | รหัสงบประมาณ |            |     |   |
|        | แผนงาน          | ทั้งหมด    |            |               |              |            | * * |   |
|        | ผลผลิต          | ทั้งหมด    |            |               |              |            | × * |   |
|        | กิจกรรม         | ทั้งหมด    |            |               |              |            | × * |   |
|        |                 |            | Qi         | งันหา 🔗 RESET |              |            |     |   |
|        |                 |            |            |               |              |            |     |   |

รูปที่ 20 แสดงหน้าจอแผนจัดซื้อจัดจ้างประจำปี

|                                    |                |                                |        |         |                              |                             |                                |                          |                               |                                                      | 🕈 กลับเ                                                                 | เน้าหลัก |
|------------------------------------|----------------|--------------------------------|--------|---------|------------------------------|-----------------------------|--------------------------------|--------------------------|-------------------------------|------------------------------------------------------|-------------------------------------------------------------------------|----------|
| ุค้นหา                             |                |                                |        |         |                              |                             |                                |                          |                               |                                                      |                                                                         |          |
|                                    | ปีงบประมาณ*    | 2561                           | × *    |         |                              | สำนัก/กอง'                  | ้ กองป                         | ฏิบัติการฝนหลว           | v                             | ×                                                    |                                                                         |          |
| ŀ                                  | หมวดงบประมาณ * | งบบุคลากร ๙ ~                  |        |         |                              |                             |                                |                          |                               |                                                      |                                                                         |          |
|                                    | แผนงาน         | ทั้งหมด                        |        |         |                              |                             |                                |                          |                               | ×                                                    |                                                                         |          |
|                                    | ผลผลิต         | ทั้งหมด                        |        |         |                              |                             |                                |                          |                               | x *                                                  | .]                                                                      |          |
|                                    | กิจกรรม        | ทั้งหมด                        |        |         |                              |                             |                                |                          | x <sup>v</sup>                |                                                      |                                                                         |          |
|                                    |                |                                |        | Q คันหา |                              |                             |                                |                          |                               |                                                      |                                                                         |          |
|                                    |                |                                |        |         |                              |                             |                                |                          |                               |                                                      |                                                                         |          |
| ระเภทจัดหา<br>(ชื้อ/จ้าง/<br>เช่า) | หมวดค่าใช้จ่าย | ซื่อโครงการที่จะจัดซื้อจัดจ้าง | ปริมาณ | วงเงิน  | กำหนด<br>ต้องการใช้<br>พัสดุ | วิธีในการจัดซื้อ<br>จัดจ้าง | วันที่ขอ<br>อนุมัติเห็น<br>ชอบ | วันที่อนุมัติ<br>เห็นชอบ | วันที่ขอ<br>อนุมัติ<br>ประกาศ | ประกาศ/<br>อนุมัติ<br>รายงานขอ<br>จัดซื้อจัด<br>จ้าง | ระยะเวลาที่<br>คาดว่าจะ<br>จัดซื้อจัด<br>จ้าง (ทำ<br>สัญญา/<br>ข้อตกลง) |          |
| เลือก × 🔻                          | กรุณาเลื ∗ ▼   | กรุณาเลือก * *                 |        |         |                              | เลือกวิธี ∗ ♥               | Ħ                              | <b>iii</b>               |                               |                                                      |                                                                         |          |
|                                    |                |                                |        |         |                              |                             |                                |                          |                               |                                                      |                                                                         | ÷        |

# กรอกแผนจัดซื้อจัดจ้างประจำปีลงไป จากนั้นคลิกปุ่ม บันทึก

รูปที่ 21 แสดงหน้าจอบันทึกแผนจัดซื้อจัดจ้างประจำปี

# 2.2.2 รายงานขอซื้อขอจ้าง

## ในส่วนนี้เป็นการเพิ่มรายงานขอซื้อขอจ้างซึ่งมีวิธีการดังนี้

คลิกเมนู รายงานขอซื้อขอจ้าง ที่เมนูระบบจัดซื้อจัดจ้าง

| 🗈 จัดซื้อจัดจ้าง                 |                                |                                                      |              |
|----------------------------------|--------------------------------|------------------------------------------------------|--------------|
| (มี)<br>แผนจัดชื้อจัดจ้างประจำปี | <b>เ</b><br>รายงานขอชื้อขอจ้าง |                                                      | วิธีคัดเลือก |
| วิธีประกาศเชิญชวน (e-Bidding)    | วิธีประกาศเชิญชวน (e-Market)   | การบริหารสัญญา/ข้อตกลง/ใบสั่งชื้อ/<br>จ้าง/เช่า (PO) |              |

รูปที่ 22 แสดงหน้าจอเมนูระบบจัดซื้อจัดจ้าง

2. ระบบแสดงหน้าจอรายงานขอซื้อขอจ้าง กรณีต้องการเพิ่มรายการใหม่ให้คลิก

| 85      | รายงานข            | เอซื้อขอจ้าง  |                                                               |                                 |                        |                                     | 2            | 🕂 🕂 ເพີ່ມບ້อນ                            | a 1                      | † กลับหน้าหลัก |
|---------|--------------------|---------------|---------------------------------------------------------------|---------------------------------|------------------------|-------------------------------------|--------------|------------------------------------------|--------------------------|----------------|
| Q ค้นเ  | สา                 |               |                                                               |                                 |                        |                                     |              |                                          |                          |                |
|         | ปึงบประมาณ         | 2562          |                                                               | × *                             |                        | สำนัก/กอง                           | ทั้งหมด      |                                          | × *                      |                |
|         | วันที่หนังสือ      |               |                                                               | <b>m</b>                        |                        | เลขที่หนังสือ                       |              |                                          |                          |                |
|         | เรื่อง             |               |                                                               |                                 |                        | กิจกรรม                             | ทั้งหมด      |                                          | × *                      |                |
|         | วิธีจัดซื้อจัดจ้าง | ทั้งหมด       |                                                               | × *                             |                        |                                     |              |                                          |                          |                |
|         |                    |               |                                                               | Q คันห                          | 9                      |                                     |              |                                          |                          |                |
|         |                    |               |                                                               |                                 |                        |                                     |              |                                          |                          | 20 •           |
| สำดับ - | วันที่หนังสือ      | เลขที่หนังสือ | เรื่อง                                                        | ทิจกรรม                         | วิธีจัดชื้อจัด<br>จ้าง | สำนัก/กอง                           | วงเงิน       | ขั้นตอน<br>ปัจจุบัน                      | ขั้น<br>ตอน<br>ถัด<br>ไป |                |
| 1       | 31/08/2561         | 2809/1829     | รายงานขอดำเนิน<br>การเช่าระบบเครือ<br>ข่ายกรม 1 ตค31<br>ธค.61 | สนับสนุนการปฏิบัติ<br>การฝนหลวง | วิธีเฉพาะ<br>เจาะจง    | กองวิจัยและพัฒนา<br>เทคโนโลยีฝนหลวง | 4,648,900.00 | ขออนุมัติ<br>ดำเนินการจัด<br>ชื้อจัดจ้าง |                          |                |

รูปที่ 23 แสดงหน้าจอการเพิ่มรายงานขอซื้อขอจ้าง

เพิ่มข้อมูล

 ระบบแสดงหน้าจอบันทึกรายงานขอซื้อขอจ้างดังรูป กรอกรายงานขอซื้อขอจ้าง ให้ครบถ้วนโดยเฉพาะหัวข้อที่มีเครื่องหมายดอกจันกำกับ และคลิกปุ่ม บันทึก

| <b>ยันทึกรายง</b><br>รายงานขอซื้อ | <b>านขอซื้อขอจ้าง</b><br>ขอจ้าง |                                |                 | <b>ท</b> ี กลับหน้าหลัก |
|-----------------------------------|---------------------------------|--------------------------------|-----------------|-------------------------|
| ปีงบประมาณ*                       | กรณาเลือก 🔹 🔻                   | สำนัก/กอง*                     | กรณาเลือก * *   |                         |
| กลุ่มงาน                          | กรุณาเลือก × *                  | สถานี                          | กรุณาเลือก * *  |                         |
| วันที่หนังสือ*                    | 13/11/2561                      | เลขที่หนังสือ*                 |                 |                         |
| เรื่อง*                           |                                 |                                |                 |                         |
| กิจกรรม*                          | กรุณาเลือก                      |                                | к т             |                         |
| กิจกรรมย่อย                       | กรุณาเลือก                      |                                | x *             |                         |
| หมวดงบประมาณ*                     | กรุณาเลือก × *                  | หมวดค่าใช้จ่าย*                | กรุณาเลือก ∗ ▼  |                         |
| รายการค่าใช้จ่าย*                 | กรุณาเลือก * *                  | รหัสงบประมาณ                   |                 |                         |
| วิธีจัดชื้อจัดจ้าง*               | กรุณาเลือก × *                  | วงเงินจัดชื้อจัดจ้าง*          | บาท             |                         |
| แนบไฟล์รายงานขอซื้อขอจ้าง         | 🕰 เลือกไฟล์                     | แนบไฟล์รายละเอียด<br>คุณลักษณะ | 🕰 เลือกไฟล์     |                         |
|                                   |                                 |                                |                 |                         |
|                                   |                                 |                                |                 |                         |
|                                   |                                 |                                | 🗎 บันทึกชั่วครา | ว 🗸 บันทึก              |
|                                   | รปที่ 24 แสดง                   | หน้าจอบันทึกรายงานขอซื้อขะ     | อจ้าง           |                         |

4. ระบบแสดงข้อมูลบันทึกรายงานขอซื้อขอจ้างที่เพิ่ม ผู้ใช้สามารถคลิกดำเนินการ

ລ້າง

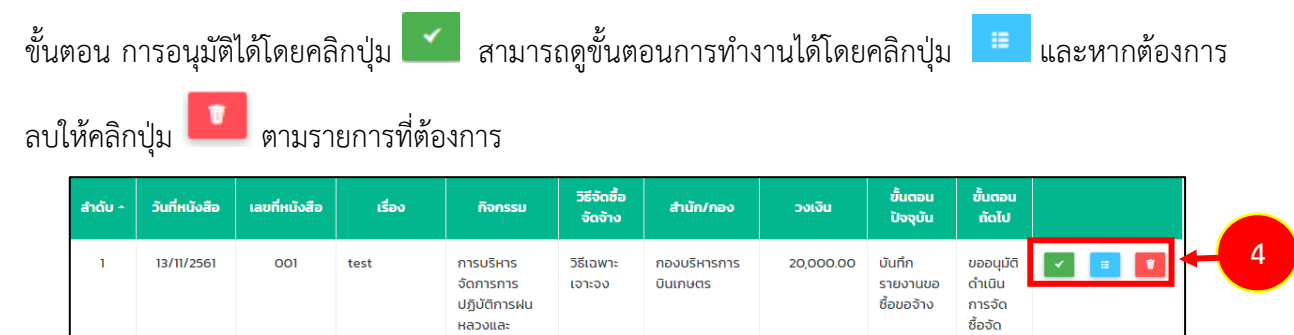

รูปที่ 25 แสดงหน้าจอจัดการข้อมูลบันทึกรายงานขอซื้อขอจ้าง

บริการด้านการ

ūu

 เมื่อบันทึกรายงานขอซื้อขอจ้างแล้ว ขั้นตอนถัดไปจะสามารถบันทึกผลการอนุมัติดำเนิน การจัดซื้อจัดจ้างได้ แสดงหน้าแบบฟอร์มอนุมัติดำเนินการจัดซื้อจัดจ้างดังรูป ให้ระบุผลอนุมัติดำเนิน การจัดซื้อจัดจ้าง จากนั้นคลิกปุ่ม บันทึก

| ขออนุมัติด์<br>รายงานขอซี้ส | ้ <b>าเนินการจัดซื้อจัดจ้าง</b><br>ขขอจ้าง                |                                    | 🕈 กลับหน้าหลัก                                                         |  |
|-----------------------------|-----------------------------------------------------------|------------------------------------|------------------------------------------------------------------------|--|
| ป้อนประเภณ                  | 2562                                                      | สำนัก/กลง                          | กรอบริหารการบับแกษคร                                                   |  |
| 00003-5110                  | 202                                                       | 6 IUI/160                          |                                                                        |  |
| กลุมงาน                     | <b>_</b>                                                  | สถาน                               | <u>.</u>                                                               |  |
| วันที่หนังสือ               | 13/11/2561                                                | เลขทีหนังสือ                       | 001                                                                    |  |
| เรื่อง                      | test                                                      |                                    |                                                                        |  |
| กิจกรรม                     | การบริหารจัดการการปฏิบัติการฝนหลวงและ<br>บริการด้านการบิน | กิจกรรมย่อย                        | •                                                                      |  |
| หมวดงบประมาณ                | งบนุคลากร                                                 | หมวดค่าใช้จ่าย                     | เงินเดือนข้าราชการ                                                     |  |
| รายการค่าใช้จ่าย            | อัตราเดิม                                                 | รหัสงบประมาณ                       |                                                                        |  |
| วิธีจัดชื้อจัดจ้าง          | วิธีเฉพาะเจาะจง                                           | วงเงินจัดซื้อจัดจ้าง               | 20,000.00 <b>บาท</b>                                                   |  |
| แนบไฟล์รายงานขอซื้อขอจ้าง   |                                                           | แนบไฟล์รายละเอียด<br>คุณลักษณะ     |                                                                        |  |
| อนุมัติดำเนินการจัดซื่      | ้อจัดจ้าง                                                 |                                    |                                                                        |  |
| วันที่เสนอ*                 | <b>m</b>                                                  | สถานะการอนุมัติ*                   | <ul> <li>รออนุบัติ อนุบัติ ไม่อนุบัติ</li> <li>ส่งกลับแก้ใน</li> </ul> |  |
| нлынд                       |                                                           | แนบไฟล์ขออนุมัติจัดซื้อจัด<br>จ้าง | G เลือกไฟล์                                                            |  |
|                             |                                                           |                                    | 🗎 บันทึกชั่วกราว 🗸 บันทึ                                               |  |

รูปที่ 26 แสดงหน้าจออนุมัติดำเนินการจัดซื้อจัดจ้าง

# 2.2.3 บันทึกการจัดซื้อจัดจ้าง

บันทึกการจัดซื้อจัดจ้าง สามารถบันทึกตามวิธีต่างๆ ได้แก่ วิธีเฉพาะเจาะจง วิธีคัดเลือก วิธีประกาศเชิญชวน (e-Bidding) วิธีประกาศเชิญชวน (e-Market) ท่านสามารถคลิกที่ชื่อเมนูตามต้องการ บันทึกจัดซื้อจัดจ้าง

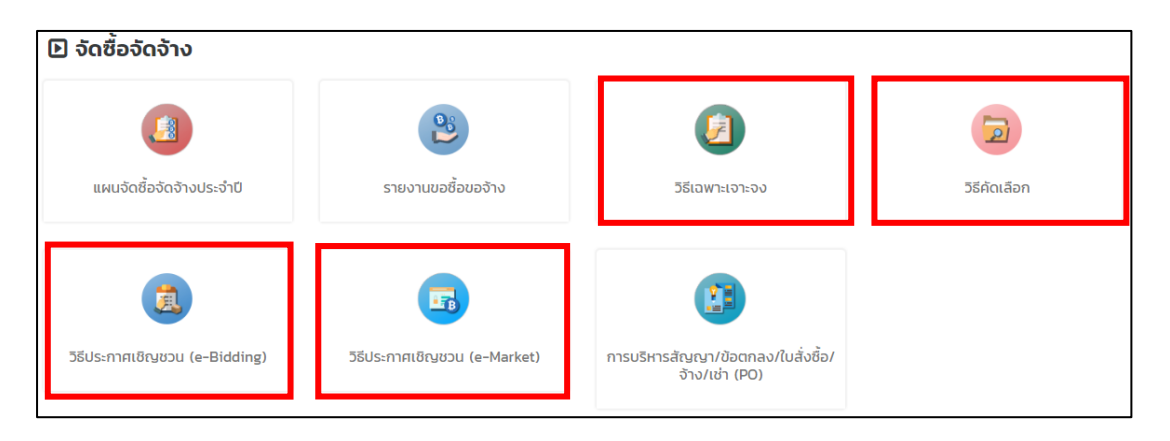

รูปที่ 27 แสดงหน้าจอเมนูระบบจัดซื้อจัดจ้าง

# 2.2.3.1 บันทึกจัดซื้อจัดจ้าง วิธีเฉพาะเจาะจง

|    | av         | ຊີ່ມ     | ਹ ਸ਼ੱ   | ่งข     | 929            | 11     | ຊ່ມ     |
|----|------------|----------|---------|---------|----------------|--------|---------|
| 1  | กรณตองก    | ารเพบทอบ | ลการจดฑ | ิกจดจา  | างเหคล         | กาไบ เ | เพมฑอมล |
| ±. | 1100001011 | 1000000  |         | 0 001 0 | 1 4 6 7 11 161 |        |         |

| เฉพาะเจา         | າະຈຸ                                                                         |                                                                                                    |                                                                                                    |                             |                             |                                                                                                    |                                                                                                    |                                                                                                    |                                                                                                    |
|------------------|------------------------------------------------------------------------------|----------------------------------------------------------------------------------------------------|----------------------------------------------------------------------------------------------------|-----------------------------|-----------------------------|----------------------------------------------------------------------------------------------------|----------------------------------------------------------------------------------------------------|----------------------------------------------------------------------------------------------------|----------------------------------------------------------------------------------------------------|
|                  |                                                                              |                                                                                                    |                                                                                                    |                             |                             |                                                                                                    |                                                                                                    | 🕂 ເພັ່ນບ້ວນູລ                                                                                                    | 1                                                                                                    |
|                  |                                                                              |                                                                                                    |                                                                                                    |                             |                             |                                                                                                    |                                                                                                    |                                                                                                    |                                                                                                    |
| າບປรະມາຎ         | 2562                                                                         |                                                                                                    | × *                                                                                                    |                             | สำนัก/กอง                   | ทั้งหมด                                                                                                    |                                                                                                    | × Ŧ                                                                                                    |                                                                                                    |
| ันที่หนังสือ     |                                                                              |                                                                                                    | m                                                                                                    |                             | เลขที่หนังสือ               |                                                                                                    |                                                                                                    |                                                                                                    |                                                                                                    |
| เรื่อง           |                                                                              |                                                                                                    |                                                                                                    | ประเ                        | ภทการจัดหา                  | ทั้งหมด                                                                                                    |                                                                                                    | × *                                                                                                    |                                                                                                    |
| รับผิดชอบ        | ٩                                                                            |                                                                                                    |                                                                                                    |                             |                             |                                                                                                    |                                                                                                    |                                                                                                    |                                                                                                    |
|                  |                                                                              |                                                                                                    | Q คับ                                                                                                    | m 9                         |                             |                                                                                                    |                                                                                                    |                                                                                                    |                                                                                                    |
|                  |                                                                              |                                                                                                    |                                                                                                    |                             |                             |                                                                                                    |                                                                                                    |                                                                                                    |                                                                                                    |
| ะเภทการ<br>จัดหา | วันที่หนังสือ                                                                | เลขที่หนังสือ                                                                                         | เรื่อง                                                                                                   | สำนัก/กอง                   | ผู้รับผิดชอเ                | u 57                                                                                                    | าคาที่ตกลง<br>ซื้อจ้าง                                                                                                    | ขั้นตอนปัจจุบัน                                                                                                    | ขั้น<br>ตอน<br>ถัดไป                                                                                                    |
|                  | เฉพาะเจ"<br>บประมาณ<br>มที่หนังสือ<br>เรื่อง<br>รับผิดชอบ<br>เภทการ<br>รัณหา | เฉพาะเจาะจง<br>บประมาณ 2562<br>มที่หนังสือ<br>เรื่อง<br>รับผิดชอบ ฉ<br>วันที่หนังสือ<br>วันที่หนังสือ | เฉพาะเจาะจง<br>บประมาณ 2562<br>มที่หนังสือ<br>เรื่อง<br>รับผิดชอบ Q<br>บทการ วันที่หนังสือ เลขที่หนังสือ | เฉพาะเจาะจง<br>บประเภณ 2562 | นอพาะเจาะจง<br>บประเภณ 2562 | นอพาะเจาะจง<br>บประเภณ 2562 ๙ ♥ สำนัก/กอง<br>เสียที่หนังสือ<br>เรื่อง เลยที่หนังสือ<br>เรื่อง ประเภทการจัดหา<br>รับผิดชอบ ฉุ<br>เมทการ วันที่หนังสือ เลยที่หนังสือ เรื่อง สำนัก/กอง ผู้รับผิดชอบ | <ul> <li>นอพาะเจาะจง</li> <li>แประเภณ 2562 • * </li> <li>แล่นที่หนังสือ</li> <li>แล่นที่หนังสือ</li> <li>เล่นที่หนังสือ</li> <li>เล่นที่หนังสือ</li> <li>เล่นที่หนังสือ</li> <li>ประเภกการจัดหา</li> <li>ก้งหมด</li> <li>ประเภกการจัดหา</li> <li>ท้งหมด</li> <li>เล่นที่หนังสือ</li> <li>เล่นที่หนังสือ</li> <li>เล่น</li></ul> | <ul> <li>นอพาะเจาะจง</li> <li>มาการ รัณฑา</li> <li>รัณฑีหนังสือ</li> <li>มาการ รัณฑา</li> <li>รัณฑีหนังสือ</li> <li>มาการ รัณฑา</li> <li>มาการ รัณฑา</li> <li>มาการ รัณฑา</li> <li>มาการ รัณฑา</li> </ul> | นประเภณ 2562 * * สำนัก/กอง กั๋งหมด * *<br>แก่หนังสือ<br>เรื่อง<br>รับผิดชอบ ๔<br>เมกการ วันที่หนังสือ เลยที่หนังสือ<br>อันที่หนังสือ<br>เรื่อง<br>อันที่หนังสือ<br>เรื่อง<br>อันที่หนังสือ<br>เรื่อง<br>อันที่หนังสือ<br>เรื่อง<br>อันที่หนังสือ<br>เรื่อง<br>อันที่หนังสือ<br>เรื่อง<br>อันที่หนังสือ<br>เรื่อง<br>เรื่อง<br>เร้อง<br>เร็อง<br>เร็อง<br>เร็อง<br>เร็อง<br>เร็อง<br>เร็อง<br>เร็อง<br>เร็อง<br>เร็อง<br>เร็อง<br>เร็อง<br>เร็อง<br>เร็อง<br>เร็อง<br>เร็อง<br>เร็อง<br>เร็อง |

รูปที่ 28 แสดงหน้าจอวิธีเฉพาะเจาะจง

 ระบบแสดงหน้าจอบันทึกเจรจาตกลงราคากับผู้ประกอบการ กรอกข้อมูล การจัดซื้อจัดจ้าง วิธีเฉพาะเจาะจง ให้ครบถ้วนโดยเฉพาะหัวข้อที่มีเครื่องหมายดอกจันกำกับ

เมื่อกรอกข้อมูลเรียบร้อยให้คลิกปุ่ม บันทึก

| <b>เจรจาตกล</b><br>วิธีเฉพาะเจาะ | <b>งราคากับผู้ประ</b><br>จง                                      | กอบการ                    |             |                   |            |                |   |                 |
|----------------------------------|------------------------------------------------------------------|---------------------------|-------------|-------------------|------------|----------------|---|-----------------|
|                                  |                                                                  |                           |             |                   |            |                |   | ff กลับหน้าหลัก |
| ปีงบประมาณ*                      | กรุณาเลือก                                                       | x *                       | อ้างอิงรา   | ยงานขอซื้อขอจ้าง* | ٩          |                |   |                 |
| วันที่หนังสือ*                   |                                                                  | <b>m</b>                  |             | เลขที่หนังสือ*    |            |                |   |                 |
| สำนัก/กอง*                       | กรุณาเลือก                                                       | Ŧ                         |             | กลุ่มงาน          | กรุณาเลือก | ı              | ٣ |                 |
| สถานี                            | กรุณาเลือก                                                       | v                         |             |                   |            |                |   |                 |
| เรื่อง*                          |                                                                  |                           |             |                   |            |                |   |                 |
| <b>กิจกรรม*</b> กรุณาเลือก       |                                                                  |                           |             |                   |            |                | ٣ |                 |
| กิจกรรมย่อย                      | กรุณาเลือก                                                       |                           |             |                   |            |                | Ŧ |                 |
| หมวดงบประมาณ*                    | กรุณาเลือก                                                       | Ŧ                         |             | หมวดค่าใช้จ่าย*   | กรุณาเลือก | ı              | ٣ |                 |
| รายการค่าใช้จ่าย*                | กรุณาเลือก                                                       | Ŧ                         |             | รหัสงบประมาณ      |            |                |   |                 |
| ประเภทการจัดหา*                  | <ul> <li>ชื่อ</li> <li>จ้างท่าข</li> <li>จ้างก่อสร้าง</li> </ul> | อง/จ้างเหมาบริการ<br>เช่า |             | ผู้รับผิดชอบ*     | ٩          |                |   |                 |
| ดผู้เสนอราคา                     |                                                                  |                           |             |                   |            |                |   | 🕂 เพิ่มข้อมูล   |
| ผู้เสนอร                         | เคา                                                              | วันที่เสนอราคา            | ราคาที่เสนอ | หมายเหตุ          |            | แนบไฟล์ข้อเสนอ |   |                 |

รูปที่ 29 แสดงหน้าจอบันทึกเจรจาตกลงราคากับผู้ประกอบการ วิธีเฉพาะเจาะจง

## 2.2.3.2 บันทึกจัดซื้อจัดจ้าง วิธีคัดเลือก

1. กรณีต้องการเพิ่มข้อมูลการจัดซื้อจัดจ้างให้คลิกปุ่ม **เพิ่มข้อมูล** 

|                      | วิธีคัดเลือก       | ו      |           |              |                         |                 | 🕂 ເພັ່ມບ້ລມູສ |   | 1 |
|----------------------|--------------------|--------|-----------|--------------|-------------------------|-----------------|---------------|---|---|
| Q <mark>ค้นหา</mark> |                    |        |           |              |                         |                 |               |   |   |
|                      | ปีงบประมาณ         | 2562   | × *       |              | สำนัก/กอง               | ทั้งหมด         | x *           | ] |   |
|                      | เรื่อง             |        |           | ประเ         | เภทการจัดหา             | ทั้งหมด         | x *           | ] |   |
|                      | ผู้รับผิดชอบ       | ٩      |           |              |                         |                 |               |   |   |
|                      |                    |        |           | Д йинт 🛛 😔   |                         |                 |               |   |   |
|                      |                    |        |           | I            |                         |                 |               |   |   |
| สำดับ +              | ประเภทการ<br>จัดหา | เรื่อง | สำนัก/กอง | ผู้รับผิดชอบ | ราคาที่ตกลงซื้อ<br>จ้าง | ขั้นตอนปัจจุบัน | ขั้นตอนถัดไป  |   |   |
|                      |                    |        |           | I            |                         |                 |               |   |   |

รูปที่ 30 แสดงหน้าจอวิธีคัดเลือก

ระบบแสดงหน้าจอทำหนังสือเชิญชวน กรอกข้อมูลการจัดซื้อจัดจ้างให้ครบถ้วน
 โดยเฉพาะหัวข้อที่มีเครื่องหมายดอกจันกำกับ

| ปีงบประมาณ*       | กรุณาเลือก                                              | x *               | อ้าง        | อิงรายงานขอซื้อขอจ้าง*  | ٩              |               |
|-------------------|---------------------------------------------------------|-------------------|-------------|-------------------------|----------------|---------------|
| หนังสือเชิญชวน    |                                                         |                   |             |                         |                | 🕂 ເพີ່ມບ້อมูล |
| วันที่หนังสือเชื  | <b>iญชวน</b>                                            | เลขที่หนั         | งสือเชิญชวน |                         | แนบไฟล์        |               |
| สำนัก/กอง*        | กรุณาเลือก                                              | ¥                 |             | กลุ่มงาน                | กรุณาเลือก     | •             |
| สถานี             | กรุณาเลือก                                              | v                 |             |                         |                |               |
| เรื่อง*           |                                                         |                   |             |                         |                |               |
| กิจกรรม*          | กรุณาเลือก                                              |                   |             |                         |                | Ŧ             |
| กิจกรรมย่อย       | กรุณาเลือก                                              |                   |             |                         |                | Ŧ             |
| หมวดงบประมาณ*     | กรุณาเลือก                                              | Ŧ                 |             | หมวดค่าใช้จ่าย <b>*</b> | กรุณาเลือก     | •             |
| รายการค่าใช้จ่าย* | กรุณาเลือก                                              | v                 |             | รหัสงบประมาณ            |                |               |
| ประเภทการจัดหา*   | <ul> <li>ชื้อ</li> <li>จ้างทำข</li> <li>เช่า</li> </ul> | อง/จ้างเหมาบริการ |             | ผู้รับผิดชอบ*           | ٩              |               |
| -                 | -                                                       |                   |             |                         |                |               |
| ผู้เสนอราคา       | n                                                       | วันที่เสนอราคา    | ราคาที่เสนอ | нллынд                  | แนบไฟล์ข้อเสนอ | 🕂 เพิ่มข้อมูล |

เมื่อกรอกข้อมูลเรียบร้อยให้คลิกปุ่ม บันทึก

รูปที่ 31 แสดงหน้าจอบันทึกหนังสือเชิญชวน วิธีคัดเลือก

# 2.2.3.3 บันทึกจัดซื้อจัดจ้าง วิธีประกาศเชิญชวน (e-Bidding)

กรณีต้องการเพิ่มข้อมูลการจัดซื้อจัดจ้างให้คลิกปุ่ม เพิ่มข้อมูล

|         | วิธีประกาศ         | แชิญชวน (e-Biddi | ing)      |              |                         |                 | + เพิ่มข้อมูล | <b>-</b> | 1 |
|---------|--------------------|------------------|-----------|--------------|-------------------------|-----------------|---------------|----------|---|
| Q ค้นหา |                    |                  |           |              |                         |                 |               |          |   |
|         | ปีงบประมาณ         | 2562             | × *       |              | สำนัก/กอง               | ทั้งหมด         | x *           | ]        |   |
|         | เรื่อง             |                  |           | Us           | เภทการจัดหา             | ทั้งหมด         | × *           | ]        |   |
|         | ผู้รับผิดชอบ       | ٩                |           |              |                         |                 |               |          |   |
|         |                    |                  |           | 2 йинт 🛛 😐   |                         |                 |               |          |   |
|         |                    |                  |           |              |                         |                 |               |          |   |
| สำดับ ^ | ประเภทการ<br>จัดหา | เรื่อง           | สำนัก/กอง | ผู้รับผิดชอบ | ราคาที่ตกลงซื้อ<br>จ้าง | ขั้นตอนปัจจุบัน | ขั้นตอนถัดไป  |          |   |
|         |                    |                  |           |              |                         |                 |               |          |   |

รูปที่ 32 แสดงหน้าจอวิธีประกาศเชิญชวน (e-Bidding)

2. ระบบแสดงหน้าจอประกาศร่าง TOR กรอกข้อมูลการจัดซื้อจัดจ้างให้ครบถ้วน โดยเฉพาะ หัวข้อที่มีเครื่องหมายดอกจันกำกับ เมื่อกรอกข้อมูลเรียบร้อยให้คลิกปุ่ม **บันทึก** 

| ปีงบประมาณ*        | กรุณาเลือก                                                                         | x <sup>v</sup>  | อ้างอิงรายงานขอซื้อขอจ้าง*  | ٩                           |               |
|--------------------|------------------------------------------------------------------------------------|-----------------|-----------------------------|-----------------------------|---------------|
| ประกาศร่าง TOR     |                                                                                    |                 |                             |                             | 🕂 ເພັ່ນບ້ວນູລ |
| วันที่เสนอร่าง TOR | วันที่                                                                             | อนุมัติร่าง TOR | วันที่หนังสือประกาศร่าง TOR | เลขที่หนังสือประกาศร่าง TOR |               |
| สำนัก/กอง*         | กรุณาเลือก                                                                         | •               | กลุ่มงาน                    | กรุณาเลือก                  | v             |
| สถานี              | กรุณาเลือก                                                                         | Ŧ               |                             |                             | 2             |
| เรื่อง*            |                                                                                    |                 |                             |                             |               |
| กิจกรรม*           | กรุณาเลือก                                                                         |                 |                             |                             | v             |
| กิจกรรมย่อย        | กรุณาเลือก                                                                         |                 |                             |                             | v             |
| หมวดงบประมาณ*      | กรุณาเลือก                                                                         | Ŧ               | หมวดค่าใช้จ่าย*             | กรุณาเลือก                  | v             |
| รายการค่าใช้จ่าย*  | กรุณาเลือก                                                                         | *               | รหัสงบประมาณ                |                             |               |
| ประเภทการจัดหา*    | <ul> <li>ชื้อ</li> <li>จ้างทำของ/จั</li> <li>จ้างก่อสร้าง</li> <li>เช่า</li> </ul> | างเหมาบริการ    | ผู้รับผิดชอบ*               | ٩                           |               |

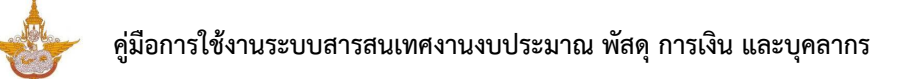

# 2.2.3.3 บันทึกจัดซื้อจัดจ้าง วิธีประกาศเชิญชวน (e-Market)

|    | av          | a v             | থ বাঁ    | e 2 1       | 9 v A II        | ຊ່ິຍ         |
|----|-------------|-----------------|----------|-------------|-----------------|--------------|
| 1  | กรถเตลงก    | <u> </u>        | าารลดชอ  | เฉดฉาง      | ໄນເພລິກປາ       | າໜາໜລາເລ     |
| т. | II9PRAIDAII | เวละเพช กฏช่ายเ | 11904100 | יו ערויע די | PNILIPIII (1041 | ี แหน่ กฤพีย |
|    |             | 11              |          |             | 1               | <b>1</b>     |

|                      | วิธีประกาศ         | แชิญชวน (e-Mark | et)       |              |                         |                 | 🕂 ເพີ່ມບ້ວມູລ | <b>c</b> 1 |
|----------------------|--------------------|-----------------|-----------|--------------|-------------------------|-----------------|---------------|------------|
| Q <mark>ค้นหา</mark> |                    |                 |           |              |                         |                 |               |            |
|                      | ปีงบประมาณ         | 2562            | × ▼       |              | สำนัก/กอง               | ทั้งหมด         | × *           | J          |
|                      | เรื่อง             |                 |           | ประเ         | เภทการจัดหา             | ทั้งหมด         | × *           |            |
|                      | ผู้รับผิดชอบ       | ٩               |           |              |                         |                 |               |            |
|                      |                    |                 |           | Q คันหา 🧿    |                         |                 |               |            |
|                      |                    |                 |           |              |                         |                 |               |            |
| สำดับ -              | ประเภทการ<br>จัดหา | เรื่อง          | สำนัก/กอง | ผู้รับผิดชอบ | ราคาที่ตกลงซื้อ<br>จ้าง | ขั้นตอนปัจจุบัน | ขั้นตอนกัดไป  |            |
|                      |                    |                 |           |              |                         |                 |               |            |

รูปที่ 34 แสดงหน้าจอวิธีประกาศเชิญชวน (e-Market)

2. ระบบแสดงหน้าจอประกาศเชิญชวน กรอกข้อมูลการจัดซื้อจัดจ้างให้ครบถ้วน

| ~   |              |    |      |            |                 |        |       |        |       |     |        |        |      |      |     |          |     |       |        | ~   |        |     |        |      |       | - 0 |              |
|-----|--------------|----|------|------------|-----------------|--------|-------|--------|-------|-----|--------|--------|------|------|-----|----------|-----|-------|--------|-----|--------|-----|--------|------|-------|-----|--------------|
| 5   | -            | ັ  | Ψ    | <u>a</u> a | 4               |        |       |        | ູ     | •   |        | ັ      | -    | 8    |     | Ψ        |     | 9     | Ψ      | ୍   | Ψ      | 9   |        |      | ັ     | ~   |              |
| - 1 | OBLI OBLIONA | 00 | 610  |            | 000             | 0000   | 10010 | $\sim$ | 000   | 10  | $\sim$ | $\cap$ | 1 10 | 100  | <00 | 20100    | 10  | C 010 | 1901   | oil | 000    | 5   | $\cap$ | lo i | 0 10  | 100 | $\mathbf{a}$ |
| L   | 19171191711  | ΛJ | Ϋ́IP | 1111       | ר וי <i>א</i> ר | N1/1/1 | פו≺וו | ופוי   | 71911 | 171 | - 11   | 7 I T  | 1 11 |      |     | ' "    1 | เด  | וואנו | וויינו | ≻IL | 1/1 /* | "ด  | 7 I T  | 111  | 111   | וענ | 71           |
|     |              |    |      |            |                 | N # 10 |       | .0     |       | 011 |        |        |      | 1011 | 001 | 1000     | 101 |       |        | 00  |        | 101 |        | 500  | · • · | ~ . |              |
|     |              |    |      |            |                 |        |       |        |       |     |        |        |      |      |     | 9        |     |       |        |     |        |     |        | 9    |       |     |              |

| ปีงบประมาณ*           | กรุณาเลือก                                                             | × * | อ้างอิงรายงานขอซื้อขอจ้าง* | ٩          |          |
|-----------------------|------------------------------------------------------------------------|-----|----------------------------|------------|----------|
| วันที่เริ่มต้นประกาศ* |                                                                        | m   | วันที่สิ้นสุดประกาศ*       |            | <b>m</b> |
| เลขที่ประกาศ*         |                                                                        |     |                            |            |          |
| วันที่หนังสือ*        |                                                                        | Ħ   | เลขที่หนังสือ*             |            |          |
| สำนัก/กอง*            | กรุณาเลือก                                                             | Ŧ   | กลุ่มงาน                   | กรุณาเลือก | v        |
| สถานี                 | กรุณาเลือก                                                             | v   |                            |            |          |
| เรื่อง*               |                                                                        |     |                            |            |          |
| กิจกรรม*              | กรุณาเลือก                                                             |     |                            |            | v        |
| กิจกรรมย่อย           | กรุณาเลือก                                                             |     |                            |            | ¥        |
| หมวดงบประมาณ*         | กรุณาเลือก                                                             | T   | หมวดค่าใช้จ่าย*            | กรุณาเลือก | •        |
| รายการค่าใช้จ่าย*     | กรุณาเลือก                                                             | Ŧ   | รหัสงบประมาณ               |            |          |
| ประเภทการจัดหา*       | <ul> <li>ชื้อ</li> <li>จ้างทำของ/จ้างเหมาบริก</li> <li>เช่า</li> </ul> | าร  | ผู้รับผิดชอบ*              | ٩          |          |

รูปที่ 35 แสดงหน้าจอบันทึกประกาศเชิญชวน วิธีประกาศเชิญชวน (e-Market)

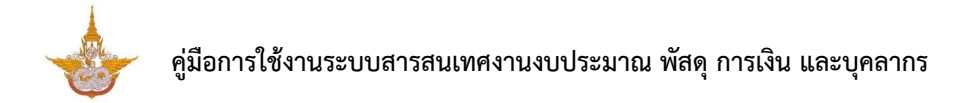

#### บันทึกกำหนดยื่นข้อเสนอ

1. บันทึกกำหนดยื่นข้อเสนอ โดยคลิก 🔽 ดำเนินการ ตามรายการจัดซื้อจัดจ้าง

| สำดับ - | ประเภทการ<br>จัดหา | เรื่อง                 | สำนัก/กอง                | ผู้รับผิดชอบ                                     | ราคาที่ตกลง<br>ซื้อจ้าง | ขั้นตอน<br>ปัจจุบัน | ขั้นตอนถัดไป         |  |
|---------|--------------------|------------------------|--------------------------|--------------------------------------------------|-------------------------|---------------------|----------------------|--|
| 1       | ชื้อ               | ขอจัดซื้อวัสดุสำนักงาน | กองบริหารการบิน<br>เกษตร | ผู้ดูแลระบบ ครุภัณฑ์<br>(ตำแหน่งผู้อำนวย<br>การ) | 0.00                    | ประกาศเชิญ<br>ชวน   | กำหนดยื่นข้อ<br>เสนอ |  |

รูปที่ 36 แสดงหน้าจอวิธีประกาศเชิญชวน (e-Market)

#### 2. จากนั้นเพิ่มรายละเอียดในส่วนของรายละเอียดผู้เสนอราคา แล้วคลิกปุ่ม **บันทึก**

| <b>กำหนดยื่นข้</b><br>วิธีประกาศเชิญ                                      | ้ <b>อเสนอ</b><br>มชวน (e-Marke           | et)                                  |             |                       |                                     | 🕈 กลับหน้าหลัก |
|---------------------------------------------------------------------------|-------------------------------------------|--------------------------------------|-------------|-----------------------|-------------------------------------|----------------|
| เรื่อง ขอจัดซื้อวัสดุส<br>ราคาที่ตกลงชื่อจ้าง<br>ผู้รับผิดชอบ ผู้ดูแลระบบ | สำนักงาน<br>0.00 บาท f<br>ม ครุภัณฑ์ (ตำแ | าองบริหารการบิเ<br>เหน่งผู้อำนวยการ) | นเกษตร      |                       |                                     |                |
| ปึงบประมาณ                                                                | 2561                                      |                                      | อ้างเ       | อิงรายงานขอชื้อขอจ้าง | 130961_2 จำนวนเงิน 2,000,000<br>บาท | .00            |
| กิจกรรม                                                                   | •                                         |                                      |             | กิจกรรมย่อย           | ĩ                                   |                |
| หมวดงบประมาณ                                                              | งบดำเนินงาน                               |                                      |             | หมวดค่าใช้จ่าย        | ค่าวัสดุ                            |                |
| รายการค่าใช้จ่าย                                                          | วัสดุสำนักงาน                             |                                      |             |                       |                                     |                |
| รายละเอียดผู้เสนอราคา                                                     |                                           |                                      |             |                       |                                     | 🕂 เพิ่มข้อมูล  |
| ผู้เสนอราคา                                                               | 1                                         | วันที่เสนอราคา                       | ราคาที่เสนอ | หมายเหตุ              | แนบไฟล์ข้อเสนอ                      |                |
| กรุณาเลือก                                                                | × *                                       |                                      |             |                       | 🕰 เลือกไฟล์                         | •              |
|                                                                           |                                           |                                      |             |                       |                                     |                |
|                                                                           |                                           |                                      |             |                       | 8                                   | วันทึกชั่วคราว |

รูปที่ 37 แสดงหน้าจอกำหนดยื่นข้อเสนอ

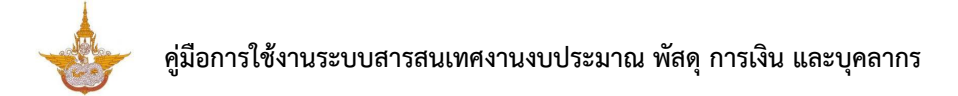

#### การบันทึกอนุมัติรับราคาและประกาศผลผู้ชนะ

1. การบันทึกอนุมัติรับราคาและประกาศผลผู้ชนะ โดยคลิก 🔽 ดำเนินการ ตามรายการจัดซื้อจัด

| v |   |   |
|---|---|---|
| จ | ٦ | ٩ |

| สำดับ ^ | ประเภทการ<br>จัดหา | เรื่อง                 | สำนัก/กอง                | ผู้รับผิดชอบ                                 | ราคาที่ตกลง<br>ซื้อจ้าง | ขั้นตอน<br>ปัจจุบัน  | ขั้นตอนถัดไป                            |  |
|---------|--------------------|------------------------|--------------------------|----------------------------------------------|-------------------------|----------------------|-----------------------------------------|--|
| 1       | ชื้อ               | ขอจัดชื้อวัสดุสำนักงาน | กองบริหารการบิน<br>เกษตร | ผู้ดูแลระบบ ครุภัณฑ์<br>(ตำแหน่งผู้อำนวยการ) | 0.00                    | กำหนดยื่นข้อ<br>เสนอ | อนุมัติรับราคา<br>และประกาศผล<br>ผู้ชนะ |  |

รูปที่ 38 แสดงหน้าจอวิธีประกาศเชิญชวน (e-Market)

#### กรอกรายละเอียดการอนุมัติรับราคาและประกาศผลผู้ชนะ แล้วคลิกปุ่ม บันทึก

| อ <b>นุมัติรับราคา</b><br>วิธีประกาศเชิญช                                                 | <b>าและประกาศผลผู้ชเ</b><br>iou (e-Market)              | lt                       |                                                                       |                                   | 🕈 กลับหน้าหลัก |
|-------------------------------------------------------------------------------------------|---------------------------------------------------------|--------------------------|-----------------------------------------------------------------------|-----------------------------------|----------------|
| เรื่อง ขอจัดซื้อวัสดุสำ<br>ราคาที่ตกลงซื้อจ้าง C<br>ผู้รับผิดชอบ ผู้ดูแลระบบ เ            | เน้กงาน<br>).00 บาท กองบริหา<br>ครุภัณฑ์ (ตำแหน่งผู้อำน | เรการบินเกษตร<br>เวยการ) |                                                                       |                                   |                |
| ปึงบประมาณ                                                                                | 2561                                                    |                          | อ้างอิงรายงานขอชื่อขอจ้าง                                             | <b>130961_2 จำนวนเงิน 2,000,0</b> | חרט 00.00      |
| กิจกรรม                                                                                   |                                                         |                          | กิจกรรมย่อย                                                           |                                   |                |
| หมวดงบประมาณ                                                                              | งบดำเนินงาน                                             |                          | หมวดค่าใช้จ่าย                                                        | ค่าวัสดุ                          |                |
| รายการค่าใช้จ่าย                                                                          | วัสดุสำนักงาน                                           |                          |                                                                       |                                   |                |
| รายละเอียดผู้เสนอราคา                                                                     |                                                         |                          |                                                                       |                                   |                |
| ผู้เสนอร                                                                                  | ภคา                                                     | วันที่เสนอราคา           | ราคาที่เสนอ                                                           | нитвінд                           | แนบไฟล์ข้อเสนอ |
| บริษัท บิซโพเทนเซียล จำกัด                                                                |                                                         | 07/09/2561               | 2,300,000.00                                                          |                                   |                |
| ราคากลาง                                                                                  |                                                         | บาท                      | ราคาที่ตกลงชื้อจ้าง*                                                  |                                   | าาา            |
|                                                                                           |                                                         |                          |                                                                       |                                   |                |
| ผู้ชนะการเสนอราคา*                                                                        | กรุณาเลือก                                              | × *                      | เหตุผลที่คัดเลือก*                                                    | กรุณาเลือก                        | x T            |
| ผู้ชนะการเสนอราคา*<br>วันที่เสนอขออนุมัติรับราคา*                                         | กรุณาเลือก                                              | × ▼                      | เหตุผลที่คัดเลือก*<br>วันที่ประกาศ*                                   | กรุณาเลือก                        | * *            |
| ผู้ชนะการเสนอราคา*<br>วันที่เสนอขออนุมัติรับราคา*<br>วันที่อนุมัติ*                       | กรุณาเลือก                                              |                          | เหตุผลที่คัดเลือก•<br>วันที่ประกาศ•<br>เลขที่ประกาศ•                  | กรุณาเลือก                        | • •            |
| ผู้ขนะการเสนอราคา*<br>วันที่เสนอขออนุมัติรับราคา*<br>วันที่อนุมัติ*<br>แนบไฟล์อนุมัติราคา | กรุณาเลือก<br>• เลือกไฟล์                               |                          | เหตุผลที่คัดเลือก•<br>วันที่ประกาศ•<br>เลขที่ประกาศ•<br>แนบไฟล์ประกาศ | กรุณาเลือก<br>                    | * *            |
| ผู้ขนะการเสนอราคา*<br>วันที่เสนอขออนุมัติรับราคา*<br>วันที่อนุมัติ*<br>แนบไฟล์อนุมัติราคา | กรุณาเลือก                                              |                          | เหตุผลที่คัดเลือก•<br>วันที่ประกาศ•<br>เลขที่ประกาศ•<br>แนบไฟล์ประกาศ | กรุณาเลือก                        |                |
| ผู้ขนะการเสนอราคา*<br>วันที่เสนอขออนุมัติรับราคา*<br>วันที่อนุมัติ*<br>แนบไฟล์อนุมัติราคา | ั กรุณาเลือก                                            | × *                      | เหตุผลที่คัดเลือก•<br>วันที่ประกาศ•<br>เลขที่ประกาศ•<br>แนบไฟล์ประกาศ | กรุณาเลือก                        | × *            |

รูปที่ 39 แสดงหน้าจออนุมัติรับราคาและประกาศผลผู้ชนะ

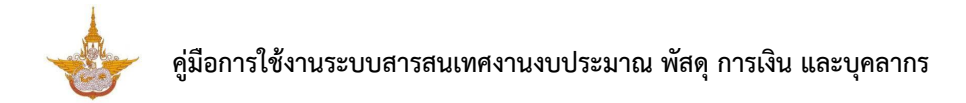

#### การบันทึกประกาศผลผู้ชนะ

# การบันทึกประกาศผลผู้ชนะ คลิก **ดำเนินการ** ตามรายการจัดซื้อจัดจ้าง

| สำดับ ^ | ประเภทการ<br>จัดหา | เรื่อง                 | สำนัก/กอง                | ผู้รับผิดชอบ                                 | ราคาที่ตกลง<br>ชื่อจ้าง | ขั้นตอน<br>ปัจจุบัน                     | ขั้นตอนถัดไป       |  |
|---------|--------------------|------------------------|--------------------------|----------------------------------------------|-------------------------|-----------------------------------------|--------------------|--|
| 1       | ชื้อ               | ขอจัดชื้อวัสดุสำนักงาน | กองบริหารการบิน<br>เกษตร | ผู้ดูแลระบบ ครุภัณฑ์<br>(ตำแหน่งผู้อำนวยการ) | 2,100,000.00            | อนุมัติรับราคา<br>และประกาศผล<br>ผู้ชนะ | ประกาศผลผู้<br>ชนะ |  |
|         |                    |                        |                          |                                              |                         |                                         |                    |  |

รูปที่ 40 แสดงหน้าจอวิธีประกาศเชิญชวน (e-Market)

#### 2. ระบบแสดงหน้าจอบันทึกประกาศผลผู้ชนะ กรอกข้อมูลการประกาศผลผู้ชนะ แล้วคลิกปุ่ม **บันทึก**

| เรื่อง ขอจัดซื้อวัสดุ<br>ราคาที่ตกลงซื้อจ้าง<br>ผู้รับผิดชอบ ผู้ดูแลระบ | ุเส้านักงาน<br>ว 2,100,000.00<br>มบ ครุภัณฑ์ (ตำแหน่ง | บาท กองบริหารการบินเ<br>ผู้อำนวยการ) | กษตร                      |                                     |          |
|-------------------------------------------------------------------------|-------------------------------------------------------|--------------------------------------|---------------------------|-------------------------------------|----------|
| ปิ่งบประมาณ                                                             | 2561                                                  |                                      | อ้างอิงรายงานขอชื้อขอจ้าง | 130961_2 จำนวนเงิน 2,000,000.00 บาท |          |
| กิจกรรม                                                                 |                                                       |                                      | กิจกรรมย่อย               | •                                   |          |
| หมวดงบประมาณ                                                            | งบดำเนินงาน                                           |                                      | หมวดค่าใช้จ่าย            | ค่าวัสดุ                            |          |
| รายการค่าใช้จ่าย                                                        | วัสดุสำนักงาน                                         |                                      |                           |                                     | _        |
| วันที่อุทธรณ์เริ่มต้น*                                                  |                                                       |                                      | วันที่อุทธรณ์สิ้นสุด*     |                                     |          |
| แนบไฟล์อุทธรณ์                                                          | 🗘 เลือกไฟล์                                           |                                      |                           |                                     |          |
|                                                                         |                                                       |                                      |                           |                                     |          |
|                                                                         |                                                       |                                      |                           | 🗎 บันทึกชั่วคราว                    | 🗸 ບັນກົກ |

รูปที่ 41 แสดงหน้าจอประกาศผลผู้ชนะ

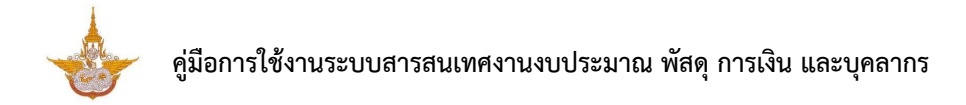

#### การบันทึกสนองรับราคา

1. การบันทึกสนองรับราคา ให้คลิก 🔽 ดำเนินการ ตามรายการจัดซื้อจัดจ้าง

| สำดับ ^ | ประเภทการ<br>จัดหา | เรื่อง                 | สำนัก/กอง                | ผู้รับผิดชอบ                                                    | ราคาที่ตกลง<br>ชื่อจ้าง | ขั้นตอน<br>ปัจจุบัน | ขั้นตอนถัดไป |  |
|---------|--------------------|------------------------|--------------------------|-----------------------------------------------------------------|-------------------------|---------------------|--------------|--|
| 1       | ชื้อ               | ขอจัดซื้อวัสดุสำนักงาน | กองบริหารการบิน<br>เกษตร | ผู้ดูแลระบบ ครุภัณฑ์<br>(ตำแหน่งผู้อำนวยการ)                    | 2,100,000.00            | ประกาศผลผู้<br>ชนะ  | สนองรับราคา  |  |
| 2       | ชื้อ               | ขอจัดชื้อวัสดุสำนักงาน | กองบริหารการบิน<br>เกษตร | มัลลิกา ตั้งนามวงศ์<br>(กว.) (ตำแหน่งนัก<br>วิชาการคอมพิวเตอร์) | 350,000.00              | สนองรับราคา         |              |  |

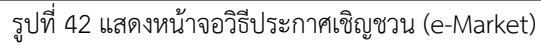

#### กรอกข้อมูลการสนองรับราคา แล้วคลิกปุ่ม บันทึก

| สนองรับรา<br>วิธีประกาศเชิย                                         | คา<br>yชวน (e-Market)                                                   |                           |                                     | 者 กลับหน้าหลัก |
|---------------------------------------------------------------------|-------------------------------------------------------------------------|---------------------------|-------------------------------------|----------------|
| รื่อง ขอจัดซื้อวัสดุ<br>าคาที่ตกลงซื้อจ้าง<br>เรับผิดชอบ ผู้ดูแลระบ | สำนักงาน<br>2,100,000.00 บาท กองบริห<br>บ ครุภัณฑ์ (ตำแหน่งผู้อำนวยการ) | กรการบินเกษตร             |                                     |                |
| ปึงบประมาณ                                                          | 2561                                                                    | อ้างอิงรายงานขอชื้อขอจ้าง | 130961_2 จำนวนเงิน 2,000,000.00 บาท |                |
| กิจกรรม                                                             | •                                                                       | กิจกรรมย่อย               | •                                   |                |
| หมวดงบประมาณ                                                        | งบต่ำเนินงาน                                                            | หมวดค่าใช้จ่าย            | ค่าวัสดุ                            |                |
| รายการค่าใช้จ่าย                                                    | วัสดุสำนักงาน                                                           |                           |                                     |                |
| วันที่เสนอ*                                                         | <b></b>                                                                 | วันที่ลงนาม*              |                                     |                |
| เลขที่หนังสือ*                                                      |                                                                         | แนบไฟล์สนองรับราคา        | 🕰 เลือกไฟล์                         |                |
|                                                                     |                                                                         |                           |                                     |                |
|                                                                     |                                                                         |                           | 🗎 ບັນກົກຮົ່ວຄຣາວ                    | 🗸 บันทึก       |

รูปที่ 43 แสดงหน้าจอบันทึกสนองรับราคา

3. เมื่อบันทึกข้อมูลการสนองรับราคา จะเป็นการจบขั้นตอนการบันทึกในระบบ โดยปุ่มดำเนินการ

จะหายไป แต่สามารถเรียกดูข้อมูลที่บันทึกได้โดยคลิกปุ่ม 💻 ขั้นตอนการทำงาน หรือต้องการลบรายการ

ให้คลิกปุ่ม 🛄 ลบ

| สำดับ ^ | ประเภทการ<br>จัดหา | เรื่อง                 | สำนัก/กอง                | ผู้รับผิดชอบ                                     | ราคาที่ตกลง<br>ซื้อจ้าง | ขั้นตอน<br>ปัจจุบัน | ขั้นตอนถัดไป |  |   |
|---------|--------------------|------------------------|--------------------------|--------------------------------------------------|-------------------------|---------------------|--------------|--|---|
| 1       | ชื้อ               | ขอจัดซื้อวัสดุสำนักงาน | กองบริหารการบิน<br>เกษตร | ผู้ดูแลระบบ ครุภัณฑ์<br>(ตำแหน่งผู้อำนวย<br>การ) | 2,100,000.00            | สนองรับราคา         |              |  | 3 |

รูปที่ 44 แสดงหน้าจอวิธีประกาศเชิญชวน (e-Market)

หลังจากบันทึกผ่านขั้นตอนการจัดซื้อจัดจ้าง จะสามารถทำการบริหารสัญญา/ข้อตกลง/ใบสั่งซื้อ/
 จ้าง/เช่า (PO) ในขั้นตอนต่อไป ซึ่งสามารถดูวิธีการบันทึกได้ในหัวข้อที่ 2.2.3.4

# 2.2.3.4 บริหารสัญญา/ข้อตกลง/ใบสั่งซื้อ/จ้าง/เช่า (PO)

คลิกที่ การบริหารสัญญา/ข้อตกลง/ใบสั่งซื้อ/จ้าง/เช้า (PO) จากหน้าจอจัดซื้อจัดจ้าง

| 🕒 จัดซื้อจัดจ้าง              |                              |                                                      |             |
|-------------------------------|------------------------------|------------------------------------------------------|-------------|
| แผนจัดชื้อจัดจ้างประจำปี      | รายงานขอซื้อขอจ้าง           | <b>ร</b> ัธเฉพาะเจาะจง                               | วรีคัดเลือก |
| วิธีประกาศเชิญชวน (e-Bidding) | วิธีประกาศเชิญชวน (e-Market) | าารบริหารสัญญา/ข้อตกลง/ใบสั่งชื้อ/<br>จ้าง/เช่า (PO) | -1          |

#### รูปที่ 45 แสดงหน้าจอเมนูระบบจัดซื้อจัดจ้าง

| 2. ให้คลิกปุ่ม 🕒 | 🥢 ดำเนินการ |
|------------------|-------------|
|------------------|-------------|

|         | การบริห         | ารสัญญา/ข้              | อตกลง/ใบสั่ง            | ซื้อ/จ้าง/เช่า (P          | 0)                             |                                      |                        |                                                            |                                                           |                      |         |          |
|---------|-----------------|-------------------------|-------------------------|----------------------------|--------------------------------|--------------------------------------|------------------------|------------------------------------------------------------|-----------------------------------------------------------|----------------------|---------|----------|
|         |                 |                         |                         |                            |                                |                                      |                        |                                                            |                                                           |                      | 🕈 กลับห | เน้าหลัก |
| Q ค้นห  | ก               |                         |                         |                            |                                |                                      |                        |                                                            |                                                           |                      |         |          |
|         | ปีงบประ         | ะมาณ 2561               |                         | × *                        |                                | ι                                    | ลขที่สัญญา             |                                                            |                                                           |                      |         |          |
|         |                 | เรื่อง                  |                         |                            |                                |                                      | ผู้ขาย                 | าั้งหมด                                                    |                                                           | × *                  |         |          |
|         | วิธีการ         | จัดหา                   |                         | x *                        |                                |                                      |                        |                                                            |                                                           |                      |         |          |
|         |                 |                         |                         |                            | Q йинт                         | ÷                                    |                        |                                                            |                                                           |                      |         |          |
|         |                 |                         |                         |                            |                                |                                      |                        |                                                            |                                                           |                      |         | _        |
|         |                 |                         |                         |                            |                                |                                      |                        |                                                            |                                                           |                      | 20      | ٣        |
| สำดับ - | เลขที่<br>สัญญา | วันที่เริ่มต้น<br>สัญญา | วันที่ครบกำหนด<br>สัญญา | เรื่อง                     | ผู้ขาย                         | วิธีการจัดหา                         | ราคาที่ตกลงซึ้<br>จ้าง | <sup>2</sup> ขั้นตอนปัจจุบัน                               | ขั้นตอนถัดไป                                              |                      |         |          |
| 1       |                 |                         |                         | ขอจัดชื้อวัสดุ<br>สำนักงาน | บริษัท บิซไพเทน<br>เชียล จำกัด | วิธีประกาศเชิญ<br>ชวน (e-<br>Market) | 2,100,000.0            | 0 บันทึกสัญญา/<br>ข้อตกลง/ใบสั่ง<br>ชื้อ/จ้าง/เช่า<br>(PO) | บันทึ่กสัญญา/<br>ข้อตกลง/ใบสั่ง<br>ชื้อ/จ้าง/เช่า<br>(PO) | <ul> <li></li> </ul> | -       | 2        |

รูปที่ 46 แสดงหน้าจอบริหารสัญญา/ข้อตกลง/ใบสั่งซื้อ/จ้าง/เช่า (PO)

3. ระบบแสดงหน้าจอประกาศเชิญชวน กรอกข้อมูลการจัดซื้อจัดจ้างให้ครบถ้วนโดยเฉพาะ

หัวข้อที่มีเครื่องหมายดอกจันกำกับ

| <b>บันทึกสัญญา/</b><br>การบริหารสัญญา                                                                 | ้ข <b>้อตกลง/ใบสั่งซื้อ/จ้าง/เช่า (PO)</b><br>/ข้อตกลง/ใบสั่งซื้อ/จ้าง/เช่า (PO)     |                               | e na                                      | มับหน้าหลัก |
|----------------------------------------------------------------------------------------------------|--------------------------------------------------------------------------------------|-------------------------------|-------------------------------------------|-------------|
| รื่อง ขอจัดซื้อวัสดุสำเ<br>ลขที่สัญญา วันที่เริ่มต่<br>ขาย บริษัท บิชโพเทนเชีย<br>องบริหารการบินเกษตร | โกงาน<br>โนสัญญา วันที่ครบกำหนดสัญญา<br>ล จำกัด ราคาที่ตกลงซื้อจ้าง 2,100,000.00 บาท |                               |                                           |             |
| ปังบประมาณ                                                                                            | 2561                                                                                 | วิธีการจัดหา                  | วิธีประกาศเชิญชวน (e-Market)              |             |
| กิจกรรม                                                                                               | •                                                                                    | กิจกรรมย่อย                   | •                                         |             |
| หมวดงบประมาณ                                                                                          | งบดำเนินงาน                                                                          | หมวดค่าใช้จ่าย                | ค่าวัสดุ                                  |             |
| รายการค่าใช้จ่าย                                                                                      | วัสดุสำนักงาน                                                                        | รหัสงบประมาณ                  | 0702117004700001                          |             |
| ประเภทการจัดหา                                                                                        | ಕೊ                                                                                   | ผู้รับผิดชอบ                  | ผู้ดูแลระบบ ครุภัณฑ์ (ตำแหน่งผู้อำนวยการ) |             |
| ว้นที่เสนอลงนามในสัญญา                                                                                |                                                                                      | เลขที่หนังสือเสนอลงนามในสัญญา |                                           |             |
| วันที่ลงนามในสัญญา*                                                                                   |                                                                                      | เลขที่สัญญา*                  |                                           |             |
| ວັนที่เริ่มต้นสัญญา*                                                                                  |                                                                                      | วันที่ครบกำหนดสัญญา*          | <b></b>                                   |             |
| อายุสัญญา                                                                                             |                                                                                      | ประเภท*                       | กรุณาเลือก × *                            |             |
| รายละเอียดการรับประกัน                                                                                |                                                                                      |                               |                                           |             |
|                                                                                                    |                                                                                      |                               |                                           |             |
|                                                                                                    |                                                                                      |                               |                                           |             |
| หลักประกันสัญญา                                                                                       |                                                                                      |                               |                                           |             |
| หลักประกับสัญญา*                                                                                      |                                                                                      |                               |                                           |             |

รูปที่ 47 แสดงหน้าจอบันทึกสัญญา/ข้อตกลง/ใบสั่งซื้อ/จ้าง/เช่า (PO)

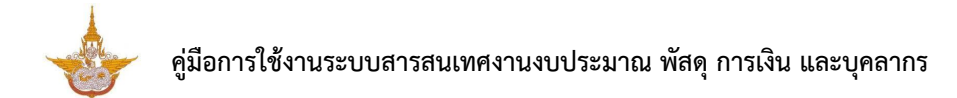

#### เมื่อกรอกข้อมูลสัญญา/ข้อตกลง/ใบสั่งซื้อ/จ้าง/เช่า (PO) เรียบร้อย ให้คลิกปุ่ม บันทึก

| มที่สัญญา วันที่เริ่มต้<br>เย บริษัท บิชโพเทนเซียส<br>วบริหารการบินเกษตร                                                                              | โถงาน<br>โนสัญญา วันที่ครบกำ<br>ล จำกัด ราคาที่ตกลงซื้อจ่                                                                                                    | าหนดสัญญา<br>ว่าง 2,100,000.00 บาท |                                                                                                    |                                        |                        |                                                                                                    |            |                                                                           |
|----------------------------------------------------------------------------------------------------|----------------------------------------------------------------------------------------------------|------------------------------------|----------------------------------------------------------------------------------------------------|----------------------------------------|------------------------|----------------------------------------------------------------------------------------------------|------------|---------------------------------------------------------------------------|
| ปังบประมาณ                                                                                                    | 2561                                                                                                    |                                    |                                                                                                    | วิธีการจัดหา                           | วิธีประกาศเชิญชวน (ด   | e-Market)                                                                                                    |            |                                                                           |
| กิจกรรม                                                                                                    |                                                                                                    |                                    |                                                                                                    | กิจกรรมย่อย                            |                        |                                                                                                    |            |                                                                           |
| หมวดงบประมาณ                                                                                                    | งบตำเนินงาน                                                                                                    |                                    |                                                                                                    | หมวดค่าใช้จ่าย                         | ค่าวัสดุ               |                                                                                                    |            |                                                                           |
| รายการค่าใช้จ่าย                                                                                                    | วัสดุสำนักงาน                                                                                                    |                                    |                                                                                                    | รหัสงบประมาณ                           | 0702117004700001       | 3                                                                                                    |            |                                                                           |
| ประเภทการจัดหา                                                                                                    | ชื่อ                                                                                                    |                                    |                                                                                                    | ผู้รับผิดชอบ                           | ผู้ดูแลระบบ ครุภัณฑ์ ( | (ตำแหน่งผู้อำนวยการ                                                                                                    | <b>D</b>   |                                                                           |
| ว้นที่เสนอลงนามในสัญญา                                                                                                    |                                                                                                    | <b></b>                            | เลขที่หนังสือเสนอ                                                                                                    | วลงนามในสัญญา                          |                        |                                                                                                    |            |                                                                           |
| วันที่ลงนามในสัญญา*                                                                                                    |                                                                                                    | <b></b>                            |                                                                                                    | <mark>เ</mark> ลขที่สัญญา <sup>เ</sup> | •                      |                                                                                                    |            |                                                                           |
| วันที่เริ่มต้นสัญญา*                                                                                                    |                                                                                                    |                                    | วันที่คร                                                                                                    | บกำหนดสัญญา'                           |                        |                                                                                                    |            |                                                                           |
| อายุสัญญา                                                                                                    |                                                                                                    |                                    |                                                                                                    | ประเภท                                 | กรุณาเลือก             |                                                                                                    | × ▼        |                                                                           |
| รายละเอียดการรับประกัน                                                                                                    |                                                                                                    |                                    |                                                                                                    |                                        |                        |                                                                                                    |            |                                                                           |
|                                                                                                    |                                                                                                    |                                    |                                                                                                    |                                        |                        |                                                                                                    |            |                                                                           |
|                                                                                                    |                                                                                                    |                                    |                                                                                                    |                                        |                        |                                                                                                    |            |                                                                           |
|                                                                                                    |                                                                                                    |                                    |                                                                                                    |                                        |                        |                                                                                                    |            |                                                                           |
| หลักประกันสัญญา<br>หลักประกันสัญญา*                                                                                                    | 🔿 ຜ໌ 🔿 ໂມ່ຜ                                                                                                    |                                    |                                                                                                    |                                        |                        |                                                                                                    |            |                                                                           |
| ฯลักประกันสัญญา<br>หลักประกันสัญญา*<br>รายละเอียดการจัดชื้อจัดะ                                                                                       | ⊖ ຢ _ ໄຟຢ<br>ວັາ <b>ນ</b>                                                                                                    |                                    |                                                                                                    |                                        |                        |                                                                                                    |            | • ເຈັ່ມບັວມູລ                                                             |
| หลักประกันสัญญา<br>หลักประกันสัญญา*<br>รายละเอียดการจัดชื้อจัดจั<br>ประมากการจัดซื้อจัดจังจ                                                           | ິ ຢ ິ ໂມ່ຢ<br>ວ້ານ                                                                                                    | รายละเอียด                         | หน่วยนับ                                                                                                    | จำนวน                                  | ราคาต่อหน่วย           | จำนวนเงิน                                                                                                    |            | ⊨ เพิ่มข้อมูล                                                             |
| หลักประกันสัญญา<br>หลักประกันสัญญา*<br>รายละเอียดการจัดชื้อจัดจั<br>ประเภทการจัดซื้อจัดจ้าง                                                           | 🔿 ຢ 🔾 ໂຟສ<br>ວ້ານ<br><b>ราຍการ</b>                                                                                                    | รายละเอียด                         | บังอยู่ห                                                                                                    | จำนวน                                  | ราคาต่อหน่วย           | ຈຳນວບເຈັບ<br>0.0                                                                                                    | 0          | • ເຫັ້ມບ້ວມູລ                                                             |
| หลักประกันสัญญา<br>หลักประกันสัญญา*<br>รายละเอียดการจัดชื้อจัดจั<br>ประเภทการจัดซื้อจัดจ้าง<br>รายละเอียดเลขที่ PO                                    | ⊖ ຢ _ ໂຟຢ<br>ວ້ານ<br><b>ราຍการ</b>                                                                                                    | รายละเอียด                         | บับอยไม                                                                                                    | จำนวน                                  | ราคาต่อหน่วย           | <del>ຈຳນວບເຈັບ</del><br>ດ.ດ                                                                                                    | 0          | <ul> <li>ทับข้อมูล</li> <li>ทับข้อมูล</li> </ul>                          |
| หลักประกันสัญญา<br>หลักประกันสัญญา*<br>รายละเอียดการจัดชื้อจัดร<br>ประมากการจัดชื้อจัดจ้าง<br>รายละเอียดเลขที่ PO                                     | ດ ຫຼຸ ເພສ<br>ວ້ານ<br>รายการ<br>เลขที่ PO                                                                                                    | รายละเอียด                         | νύθοζημα                                                                                                    | จำนวน                                  | ราคาต่อหน่วย           | ຈຳນວນເຈັນ<br>0.0                                                                                                    | 0<br>0.000 | + เพิ่มข้อมูล<br>+ เพิ่มข้อมูล                                            |
| หลักประกันสัญญา<br>หลักประกันสัญญา*<br>รายละเอียดการจัดชื่อจัดจำง<br>รายละเอียดเลขที่ PO                                                              | <ul> <li>ບ ບ ) ໄມ່ມີ</li> <li>ດັງ ບ ) ໄມ່ມີ</li> <li>ດັງ ບ ) ໃນມີ</li> <li>ດາງ ບ ) ໃນມີ</li> <li>ຄາຍກາງ</li> <li>ຄາຍກາງ&lt;</li></ul> | รายละเอียด                         | <ul> <li>หน่วยนับ</li> <li>หน่วยนับ</li> <li>หน่วยนับ</li> </ul>                                                                                                    | ຈຳນວນ                                  | ราคาต่อหน่วย           | <del>ຈຳແວບເຈັບ</del><br>0.0                                                                                                    |            | <ul> <li>เพิ่มข้อมูล</li> <li>เพิ่มข้อมูล</li> <li>เพิ่มข้อมูล</li> </ul> |
| หลักประกันสัญญา<br>หลักประกันสัญญา<br>รายละเอียดการจัดชื้อจัดจั<br>ประเภทการจัดชื้อจัดจ้าง<br>รายละเอียดเลขที่ PO<br>รายละเอียดการส่งมอบง:<br>งวดที่  | <ul> <li>มี มี มี มี มี มี มี มี มี มี มี มี มี ม</li></ul>                                                                                                    | รายละเอียด                         | <ul> <li>หน่วยนับ</li> <li>หน่วยนับ</li></ul> | จำนวน จำน                              | ราคาต่อหน่วย           | ຈຳນວນເຈັນ<br>0.0                                                                                                    |            | <ul> <li>เท็บข้อมูล</li> <li>เท็บข้อมูล</li> </ul>                        |
| หลักประกันสัญญา<br>หลักประกันสัญญา*<br>รายละเอียดการจัดชื่อจัดจั<br>มระเภทการจัดซื้อจัดจ้าง<br>รายละเอียดเลขที่ PO<br>รายละเอียดการส่งมอบง:<br>งวดที่ | มี มี มี มี มี มี มี มี มี มี มี มี มี ม                                                                                                    | รายละเอียด                         | <ul> <li>หน่วยนับ</li> <li>หน่วยนับ</li> <li>มากระบาทของราย</li> </ul>                                                                                                    | จำนวน จำน                              | ราคาต่อหน่วย           | <b>3</b> 1ω μιζα<br>31μ μιζα<br>31μ |            | <ul> <li>เพิ่มข้อมูล</li> <li>เพิ่มข้อมูล</li> <li>เพิ่มข้อมูล</li> </ul> |

เมื่อบันทึกข้อมูลสัญญา/ข้อตกลง/ใบสั่งซื้อ/จ้าง/เช่า (PO) แล้ว จะสามารถบันทึกเข้ามา

#### บันทึกการตรวจรับพัสดุในแต่ละงวดได้

| อีย | เดการส่งมอบงวดงาน                                   |                   |            |                      |            |        |            |        |            |        |                       |
|-----|-----------------------------------------------------|-------------------|------------|----------------------|------------|--------|------------|--------|------------|--------|-----------------------|
| 00  | รายละเอียดงามที่ต้องส่งนอน                          | วันที่ครบกำหนดส่ง | สำนวนเงิน  | สถานะ                | หนังสือส่  | งมอบ   | ໃບແຈ້ຈ     | หนี้   | หนังสือตร  | เวจรับ | กรวจรับ               |
| ក   |                                                     | UĐU               |            |                      | ลงวันที่   | เลขที่ | วันที่     | เลขที่ | ลงวันที่   | เลขที่ |                       |
| 1   | ส่งผ้าหมึกพิมพ์ดีดไฟฟ้า กับ กระดาษถ่าย<br>เอกสาร A4 | 30/09/2561        | 350,000.00 | ตรวจรับ<br>เรียบร้อย | 30/09/2561 | 300961 | 30/09/2561 | 300961 | 30/09/2561 | 300961 | 2 🔍 🔶                 |
| 1   | ส่งผ้าหมึกพิมพ์ดีดไฟฟ้า กับ กระดาษถ่าย<br>เอกสาร A4 | 30/09/2561        | 350,000.00 | ตรวจรับ<br>เรียบร้อย | 30/09/2561 | 300961 | 30/09/2561 | 1111   | 30/09/2561 | 300961 | <ul> <li>Q</li> </ul> |
|     |                                                     |                   | 700,000.00 |                      |            |        |            |        |            |        |                       |

รูปที่ 49 แสดงหน้าจอบันทึกสัญญา/ข้อตกลง/ใบสั่งซื้อ/จ้าง/เช่า (PO)

#### การบันทึกตรวจรับพัสดุ

1. เมื่อบันทึกข้อมูลสัญญา/ข้อตกลง/ใบสั่งซื้อ/จ้าง/เช่า (PO) แล้ว จะสามารถบันทึกเข้ามาบันทึก

การตรวจรับพัสดุในแต่ละงวดได้โดยคลิกที่ปุ่ม 🔼 ตรวจรับ

| เอีย | ดการส่งมอบงวดงาน                                                                                     |            |            |                      |            |        |            |        |            |        |        |
|------|----------------------------------------------------------------------------------------------------|------------|------------|----------------------|------------|--------|------------|--------|------------|--------|--------|
| 00   | รายละเอียดงานที่ต้องส่งนอน วันที่ครบกำหนดส่ง อำเภาแก๊น สถานะ หนังสือส่งนอบ ใบแจ้งหนี้ หนังสือตรวจรับ |            |            |                      | ดการกับ    |        |            |        |            |        |        |
| ñ    | 3 108-10010 10110000000                                                                              | nen        | 0 labatou  | 60104                | ลงวันที่   | เลขที่ | วันที่     | เลขที่ | ลงวันที่   | เลขที่ | 135030 |
| 1    | ส่งผ้าหมึกพิมพ์ดีดไฟฟ้า กับ กระดาษถ่าย<br>เอกสาร A4                                                  | 30/09/2561 | 350,000.00 | ตรวจรับ<br>เรียบร้อย | 30/09/2561 | 300961 | 30/09/2561 | 300961 | 30/09/2561 | 300961 |        |
| 1    | ส่งผ้าหมึกพิมพ์ดีดไฟฟ้า กับ กระดาษถ่าย<br>เอกสาร A4                                                  | 30/09/2561 | 350,000.00 | ตรวจรับ<br>เรียบร้อย | 30/09/2561 | 300961 | 30/09/2561 | 1111   | 30/09/2561 | 300961 |        |
|      |                                                                                                    |            | 700,000.00 |                      |            |        |            |        |            |        |        |

รูปที่ 50 แสดงหน้าจอบันทึกสัญญา/ข้อตกลง/ใบสั่งซื้อ/จ้าง/เช่า (PO)

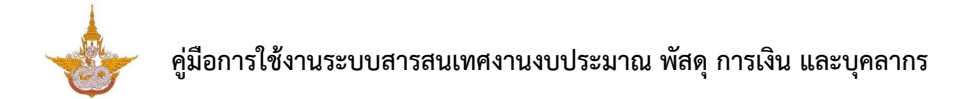

2. ระบบแสดงหน้าจอรายละเอียดการส่งมอบงวดงาน กรอกข้อมูลการตรวจรับพัสดุ จากนั้น

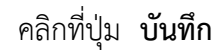

|                             | งวดที*                                   | 1                                               |       | วันที่ครบกำเ          | หนดส่งมอบ*  | 30/09/256 | 51           |  |  |
|-----------------------------|------------------------------------------|-------------------------------------------------|-------|-----------------------|-------------|-----------|--------------|--|--|
| รายละเอียดงานที่ต้ะ         | งส่งมอบ                                  | ส่งผ้าหมึกพิมพ์ดีดไฟฟ้า กับ กระดาษถ่ายเอกสาร A4 |       |                       |             |           |              |  |  |
| ວຳ                          | เนวนเงิน*                                | 350,000.00                                      |       |                       |             |           |              |  |  |
|                             | สถานะ*                                   | ตรวจรับเรียบร้อย                                | x *   |                       |             |           |              |  |  |
| ลงวันที่หนังสือส่งมอบ       |                                          | 30/09/2561 🗎 เลขที่หนังสือส่งมอบ 300961         |       |                       |             |           |              |  |  |
| วันที่ใบแจ้งหนึ่            |                                          | 30/09/2561                                      |       | เลขที่ใบแจ้งหนี้ 1111 |             |           |              |  |  |
| ลงวันที่หนังสือตรวจรับ      |                                          | 30/09/2561                                      | Ê     |                       |             |           |              |  |  |
| หมายเหตุ                    |                                          | cccc                                            |       |                       |             |           |              |  |  |
|                             | แนบไฟล์                                  | 🗢 เลือกไฟล์                                     |       |                       |             |           |              |  |  |
| เยละเอียดการจัดชื้อจั       | ດຈ້າง                                    |                                                 |       |                       |             |           |              |  |  |
| ประเภทการ<br>จัดซื้อจัดจ้าง | ทการ รายการ<br>วัดจ้าง                   |                                                 | จำนวน | หน่วยนับ              | จำนวนที่รับ | ,         | จำนวนคงเหลือ |  |  |
| จัดซื้อวัสดุ                | ผ้าหมึกพิ<br>OLYMPI<br><i>ผ้าหมึก</i> ห์ | ามพ์ดีดไฟฟ้า<br>A 72 BTI<br>กิมพ์ดีดไฟฟ้า       | 100   | ม้วน                  | 0           |           | 0            |  |  |
| จัดซื้อวัสดุ                | กระดาษถ่ายเอกสาร A4<br>กระดาษ A4         |                                                 | 1000  | รีม                   | 0           |           | 0            |  |  |

รูปที่ 51 แสดงหน้าจอบันทึกตรวจรับพัสดุ

3. กรณีต้องการดูข้อมูลตรวจรับพัสดุที่ได้บันทึกแล้วโดยคลิกปุ่ม 🤷 **ดูรายละเอียด** 

| รายละเอียดการส่งมอบงวดงาน |                                                     |                          |            |                      |               |        |            |        |                |        |         |     |
|---------------------------|-----------------------------------------------------|--------------------------|------------|----------------------|---------------|--------|------------|--------|----------------|--------|---------|-----|
| งวด<br>ที่                | รายสะเอียดงานที่ต้องส่งมอบ                          | วันที่ครบกำหนดส่ง<br>มอบ | จำนวนเงิน  | สถานะ                | หนังสือส่งมอบ |        | ใบแจ้งหนี้ |        | หนังสือตรวจรับ |        |         |     |
|                           |                                                     |                          |            |                      | ลงวันที่      | เลขที่ | วันที่     | เลขที่ | ลงวันที่       | เลขที่ | CISSOSO |     |
| 1                         | ส่งผ้าหมึกพิมพ์ดีดไฟฟ้า กับ กระดาษถ่าย<br>เอกสาร A4 | 30/09/2561               | 350,000.00 | ตรวจรับ<br>เรียบร้อย | 30/09/2561    | 300961 | 30/09/2561 | 300961 | 30/09/2561     | 300961 |         | - 3 |
|                           |                                                     | , d                      | 97         |                      | 2             |        |            |        |                |        |         | •   |

รูปที่ 52 แสดงหน้าจอรายละเอียดการตรวจรับพัสดุ

# 2.3. รายงานจัดซื้อจัดจ้าง

รายงานจัดซื้อจัดจ้าง ประกอบด้วย รายงานแผนจัดซื้อจัดจ้างประจำปี รายงานสถิติซื้อจ้างและราคาครั้งล่าสุด (ฝล.พด.28) รายงานสรุปผลการจัดซื้อจัดจ้างแยกตามวิธี รายงานการติดตามการบริหารสัญญา รายงานสรรพากร รายงานทะเบียนคุมการจัดซื้อจัดจ้าง รายงานทะเบียนคุมใบ PO รายงานทะเบียนคุมสัญญา ทะเบียนคุมผู้ขาย และรายงานติดตามการ คืนหลักประกันสัญญา ท่านสามารถคลิกที่ชื่อเมนูรายงานที่ต้องการเพื่อดูข้อมูลและส่งออกรายงานได้

| ▶ รายงาน                       |                                                  |                                         |                               |
|--------------------------------|--------------------------------------------------|-----------------------------------------|-------------------------------|
| รายงานแผนจัดชื่อจัดจ้างประจำปี | รายงานสติติซื้อจ้างและราคาครั้งล่าสุด (ฝล.พด.28) | รายงานสรุปผลการจัดชื้อจัดจ้างแยกตามวิธี | รายงานการติดตามการบริหารสัญญา |
| รายงานสรรพากร                  | รายงานทะเบียนคุมการจัดชื่อจัดจ้าง                | รายงานทะเบียนคุมใบ PO                   | รายงานทะเบียนคุมสัญญา         |
| <b>เ</b> บียนคุมผู้ชาย         | รายงานติดตามการคืนหลักประกันสัณญา                |                                         |                               |

รูปที่ 53 แสดงหน้าจอเมนูรายงาน
2

**x** \*

\* \*

××

**x** \*

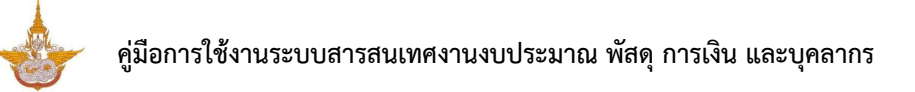

# 2.3.1. รายงานแผนจัดซื้อจัดจ้างประจำปี 1. คลิกเมนู รายงานแผนจัดซื้อจัดจ้างประจำปี ที่เมนูรายงาน

| 🗈 รายงาน                       |                                                |                                                   |                               |
|--------------------------------|------------------------------------------------|---------------------------------------------------|-------------------------------|
| รายงานแผนจัดชื้อจัดจ้างประจำปี | รายงานและสมือจ้างและราคาครั้งล่าสุด (ฝล.พด.28) | <b>เอ</b> รายงานสรุปผลการจัดชื้อจัดจ้างแยกตามวิธี | รายงานการติดตามการบริหารสัญญา |
| รายงานสรรพากร                  | รายงานทะเบียนคุมการจัดซื้อจัดจ้าง              | รายงานกะเบียนคุมใบ PO                             | รายงานทะเบียนคุมสัญญา         |
| <b>เ</b>                       | รายงานติดตามการคืนหลักประกันสัญญา              |                                                   |                               |

#### รูปที่ 54 แสดงหน้าจอเมนูรายงาน

2. ระบบจะแสดงหน้าจอค้นหารายงานแผนจัดซื้อจัดจ้างประจำปี สามารถระบุเงื่อนไขใน

สำนัก/กอง\*

กองปฏิบัติการฝนหลวง

| การคนหา         | ขอมูล จา         | กนนคล    | ก <b>คนห</b> า | 1                    |   |                |
|-----------------|------------------|----------|----------------|----------------------|---|----------------|
| 📥 ระบบสารสนเก   |                  |          |                |                      |   |                |
| 🗄 ระบบบุคลากร 🚿 | 🦉 🔠 ระบบงบปร     | ะมาณ 🗸 🗄 | ระบบพัสดุ 🗸    | 🗄 ระบบการเงินการคลัง | ~ | ☐☐ ผู้ใช้งาน ∨ |
| รายงานแผ        | นจัดชื้อจัดจ้างเ | ประจำปี  |                |                      |   |                |
|                 |                  |          |                |                      |   |                |
| (2 คันหา        | *                |          |                |                      |   |                |
|                 | ປຈບປຣະມາณ*       | 2562     |                | × *                  |   |                |

**x** \*

การค้นหาข้อมูล จากนั้นคลิก **ค้นหา** 

งบดำเนินงาน ทั้งหมด

ทั้งหมด

ทั้งหมด

รูปที่ 55 แสดงหน้าจอรายงานแผนจัดซื้อจัดจ้างประจำปี

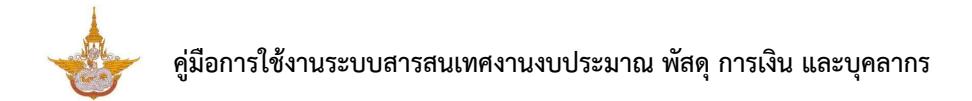

 ระบบจะแสดงหน้าจอรายงานแผนจัดซื้อจัดจ้างประจำปีค้นหาดังรูป ในส่วนนี้สามารถ ส่งออกรายงานได้ 3 รูปแบ บ คือ ส่งออก PDF ส่งออก WORD และส่งออก EXCEL

| ระบบสารสนเทศงานงบประมาณ พัง | ัสดุ การเงิน และบุคลากร |                |                 |              |                 |              |                 |                         | <u> </u>         | 🥊 เทยณรงค์ศัก         | าดี ศรีอ่อน (สล.)~ |
|-----------------------------|-------------------------|----------------|-----------------|--------------|-----------------|--------------|-----------------|-------------------------|------------------|-----------------------|--------------------|
| ระบบบุคลากร 🗸 🗄 ระบบงบ      | ประมาณ 🗸 🔡 ระบ          | มพัสดุ 🗸 🔡     | ระบบการเงินการค | าลัง ~ 8     | 🖁 ผู้ใช้งาน 🗸   |              |                 |                         |                  |                       |                    |
| รายงานแผนจัดซื้อจัดจ้าง     | งประจำปี                |                |                 |              |                 |              |                 |                         |                  |                       |                    |
|                             |                         |                |                 |              |                 |              |                 |                         | 🖉 dopon PDF      | 🖹 ส่งออก WORD         | 🛆 ส่งออก EXCEL     |
| ค้นหา                       |                         |                |                 |              |                 |              |                 |                         |                  |                       |                    |
| ปีงบประมาณ*                 | 2562                    |                | × *             | ]            |                 |              | สำนัก/กอง*      | กองปฏิบัติการฝนหลวง     |                  | * *                   |                    |
| หมวดงบประมาณ*               | งบดำเนินงาน             |                | х *             | ]            |                 |              |                 |                         |                  |                       |                    |
| แผนงาน                      | ทั้งหมด                 |                |                 |              |                 |              |                 |                         |                  | * *                   |                    |
| нанао                       | ทั้งหมด                 |                |                 |              |                 |              |                 |                         |                  | x *                   |                    |
| กัจกรรม                     | ทั้งหมด                 |                |                 |              |                 |              |                 |                         |                  | × *                   |                    |
|                             |                         |                |                 | Q            | Aum 🔗 RE        | SET          |                 |                         |                  |                       |                    |
|                             |                         |                |                 |              |                 |              |                 |                         |                  |                       |                    |
| ประเภทจัดหา ( ซื้อ / หมวดศ่ | ่า ชื่อไครงการที่จะจัด  | เรียกต. อาเวีย | กำหนด           | วิธีในการจัด | วันที่ขออนุมัติ | ວັນກ່ອນຸມັຕິ | วันที่ขออนุมัติ | ประกาศ / อนุมัติ รายงาน | ระยะเวลาที่คาดว่ | ทจะจัดซื้อจัดจ้าง (ทำ |                    |
| ຈ້າง/ ເຮ່າ ) ໃช້ຈ່າຍ        | ซื้อจัดจ้าง             | osoniu Solou   | พัสดุ           | ชื่อจัดจ้าง  | เห็นชอบ         | เห็นชอบ      | ประกาศ          | ขอจัดซื้อจัดจ้าง        | ត័លល             | า/ข้อตกลง)            | ныюнц              |

รูปที่ 56 แสดงหน้าจอรายงานแผนจัดซื้อจัดจ้างประจำปี

## 2.3.2. รายงานสถิติซื้อจ้างและราคาครั้งล่าสุด (ฝล.พด.28)

คลิกเมนู รายงานสถิติซื้อจ้างและราคาครั้งล่าสุด (ฝล.พด.28) ที่เมนูรายงาน

| รายงานแผนจัดชื่อจัดจ้างประจำปี | รายงานสถิติชื่อจ้างและราคาครั้งล่าสุด (ฝล.พด.28) | 1 โย้<br>รายงานสรุปผลการจัดชื่อจัดจ้างแยกตามวิธี | รายงานการติดตามการบริหารสัณณา |
|--------------------------------|--------------------------------------------------|--------------------------------------------------|-------------------------------|
| <b>โ</b><br>รายงานสรรพากร      | <b>เ</b><br>รายงานทะเบียนคุมการจัดซื้อจัดจ้าง    | รายงานทะเบียนคุมใบ PO                            | รายงานทะเบียนคุมสัญญา         |
| <b>เ</b><br>เลยนคุมผู้ยาย      | รายงานดิดตามการคืนหลักประกันสัญญา                |                                                  |                               |

#### รูปที่ 57 แสดงหน้าจอเมนูรายงาน

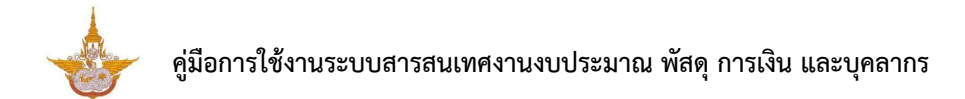

 ระบบจะแสดงหน้าจอค้นหารายงานสถิติซื้อจ้างและราคาครั้งล่าสุด (ฝล.พด.28) สามารถ ระบุเงื่อนไขในการค้นหาข้อมูล จากนั้นคลิก ค้นหา

| 📥 ระบบสารสนเท   |                  |                 |              |                         |                |                |         |               | J 🖓         | นายณรงค์ศักดิ์ ศรีอ่อน (สล.)~ |
|-----------------|------------------|-----------------|--------------|-------------------------|----------------|----------------|---------|---------------|-------------|-------------------------------|
| 🗄 ระบบบุคลากร 🗸 | ระบบงบป          | ระมาณ 🗸 🔡 ร     | ะบบพัสดุ 🗸 🗄 | ระบบการเงินการคลัง 🗸    | 🔡 ผู้ใช้งาน 🗸  |                |         |               |             |                               |
| รายงานสถิต      | าซื้อจ้างและรา   | คาครั้งล่าสุด   |              |                         |                |                |         |               |             |                               |
|                 |                  |                 |              |                         |                |                |         | 🖉 doop        | n PDF 🔀 đượ | on WORD                       |
| 🔍 ค้นหา         |                  |                 |              |                         |                |                |         |               |             |                               |
|                 | ปึงบประมาณ       | 2562            |              | × *                     |                | สำนัก/กอง      | ทั้งหมด |               |             |                               |
|                 | วิธีการจัดหา     | ทั้งหมด         |              | к *                     |                | ประเภทการจัดหา | ทั้งหมด |               |             | <br>x *                       |
|                 |                  |                 |              |                         | Q AUMI 😔 RESET |                |         |               |             |                               |
|                 |                  |                 |              |                         |                |                |         |               |             |                               |
| รายงานความ      | มต้องการพัสดุที่ | ใบสั่งหรือสัญญา |              |                         |                |                |         |               |             |                               |
| нці             | วยงาน            | วัน เดือน ปี    | ซื่อด้วยวิธี | ชื่อผู้ขายอยู่ในจังหวัด | รายละเอียดพัสฤ | ปรีมาณ         | нцэв    | อัตราต่อหน่วย | จำนวนเงิน   | нитегно                       |
|                 |                  |                 |              |                         |                |                |         |               |             |                               |
|                 |                  |                 |              |                         |                |                |         |               |             |                               |
|                 |                  |                 |              |                         |                |                |         |               |             |                               |
|                 |                  |                 |              |                         |                |                |         |               |             |                               |
|                 |                  |                 |              |                         |                |                |         |               |             |                               |
|                 |                  |                 |              |                         |                |                |         |               |             |                               |

รูปที่ 58 แสดงหน้าจอรายงานสถิติซื้อจ้างและราคาครั้งล่าสุด (ฝล.พด.28)

3. ระบบจะแสดงหน้าจอรายงานสถิติซื้อจ้างและราคาครั้งล่าสุด (ฝล.พด.28) ค้นหาดังรูป ใน ส่วนนี้สามารถส่งออกรายงานได้ 3 รูปแบบ คือ ส่งออก PDF ส่งออก WORD และส่งออก EXCEL

| 👉 ระบบสารสนเทศงานงบประ | ะมาณ พัสดุ เ | การเงิน และบุคลากร |              |                      |                |                |         |            | بې 🤔            | ายณรงค์ศักดิ์ ศรีอ่อน (สล.) 🗸 |
|------------------------|--------------|--------------------|--------------|----------------------|----------------|----------------|---------|------------|-----------------|-------------------------------|
| ระบบบุคลากร 🗸 🗄 ร      | ระบบงบประเ   | ภณ 🗸 🗄 s           | ะบบพัสดุ 🗸 🗄 | ระบบการเงินการคลัง 🗸 | 🗄 ผู้ใช้งาน 🗸  |                |         |            |                 |                               |
| รายงานสถิติซื้อจ้าง    | งและราค      | าครั้งล่าสุด       |              |                      |                |                |         | _          |                 |                               |
|                        |              |                    |              |                      |                |                |         | D diopa    | in PDF 📙 diopoi | n WORD 🕼 rivoon EXCEL         |
| 2 ค้นหา                |              |                    |              |                      |                |                |         |            |                 |                               |
| ปังบ                   | ประมาณ       | 2562               |              | x *                  |                | สำนัก/กอง      | ทั้งหมด |            |                 | x *                           |
| วิธีก                  | าารจัดหา     | ทั้งหมด            |              | х т                  |                | ประเภทการจัดหา | ทั้งหมด |            |                 | × T                           |
|                        |              |                    |              |                      | Q ÀUHI 😔 RESET |                |         |            |                 |                               |
|                        |              |                    |              |                      |                |                |         |            |                 |                               |
| รายงานความต้องการพัช   | ទណ្ឌី ខ      | มสั่งหรือสัญญา     | A            | 4-2                  |                | - E            | iee     |            | A               |                               |
| нน่วยงาน               |              | วัน เดือน ปี       | SCBCDGS      | ชอพูขายอยูแนจงหวด    | รายละเอยดพสฤ   | USUMU          | HUDU    | อตราตอหนวย | จานวนเงน        | нилынд                        |
|                        |              |                    |              |                      |                |                |         |            |                 |                               |
|                        |              |                    |              |                      |                |                |         |            |                 |                               |
|                        |              |                    |              |                      |                |                |         |            |                 |                               |
|                        |              |                    |              |                      |                |                |         |            |                 |                               |
|                        |              |                    |              |                      |                |                |         |            |                 |                               |
|                        |              |                    |              |                      |                |                |         |            |                 |                               |

รูปที่ 59 แสดงหน้าจอรายงานสถิติชื้อจ้างและราคาครั้งล่าสุด (ฝล.พด.28)

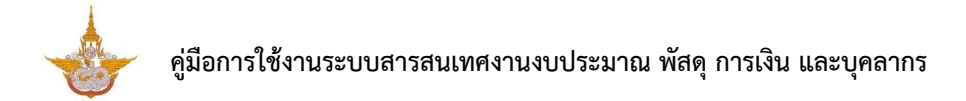

## 2.3.3. รายงานสรุปผลการจัดซื้อจัดจ้างแยกตามวิธี

คลิกเมนู รายงานสรุปผลการจัดซื้อจัดจ้างแยกตามวิธี ที่เมนูรายงาน

| 🗈 รายงาน                       |                                                  |                                               |                                    |
|--------------------------------|--------------------------------------------------|-----------------------------------------------|------------------------------------|
| รายงานแผนจัดชื้อจัดจ้างประจำปี | รายงานสถิติชื้อจ้างและราคาครั้งล่าสุด (ฝล.พด.28) | <b>เองานสรุปผลการจัดชื้อจัดจ้างแยกตามวิธี</b> | 1รดิดตามการบริหารสัณณา             |
| รายงานสรรพากร                  | รายงานทะเบียนคุมการจัดชื่อจัดจ้าง                | รายงานทะเบียนคุนใบ PO                         | <b>โล</b><br>รายงานทะเบียนคุมสัณณา |
| <b>กะเบียนคุมผู้ขาย</b>        | รายงานติดตามการคืนหลักประกันสัญญา                |                                               |                                    |

รูปที่ 60 แสดงหน้าจอเมนูรายงาน

2. ระบบจะแสดงหน้าจอค้นหารายงานสรุปผลการจัดซื้อจัดจ้างแยกตามวิธี สามารถ

ระบุเงื่อนไขในการค้นหาข้อมูล จากนั้นคลิก **ค้นหา** 

| ระบบสารสนเทศง | กนงบประมาณ พัสดุ ก     | ารเงิน และบุคลากร |                 |            |                 |                                           |                                          | بې 🥙                                      | ทยณรงค์ศักดิ์ ศรีอ่อน (สล.) ง          |
|---------------|------------------------|-------------------|-----------------|------------|-----------------|-------------------------------------------|------------------------------------------|-------------------------------------------|----------------------------------------|
| ะบบบุคลากร 🗸  | 🗄 ระบบงบประมา          | ณ 🗸 🗄 ระบบพัสดุ 🗸 | 🦉 🗄 ระบบการเงิเ | เการคลัง 🗸 | 🗄 ผู้ใช้งาน 🗸   |                                           |                                          |                                           |                                        |
| รายงานสรุปผ   | เลการจัดซื้อจัด        | จ้างแยกตามวิธี    |                 |            |                 |                                           |                                          |                                           |                                        |
|               |                        |                   |                 |            |                 |                                           | e                                        | ) ส่งออก PDF 🛛 🗎 ส่งออ                    | n WORD 👍 ส่งออก EXCEI                  |
| 🔍 ค้นหา       | ปึงบประมาณ             | 2562              |                 | x *        |                 | สำนัก/กอ                                  | ทั้งหมด                                  |                                           | x*                                     |
|               | วิธีการจัดหา *         | วิธีเฉพาะเจาะจง   |                 | x *        |                 | ประเภทการจัดห                             | ทั้งหมด                                  |                                           |                                        |
|               |                        |                   |                 |            | Q àum 😔         | RESET                                     |                                          |                                           |                                        |
|               |                        |                   |                 |            |                 |                                           |                                          |                                           |                                        |
| ສຳດັບ         | งามที่อักที่อนรีออักอั | ດ້ານວນເຈັນຕາມ     | วงเงินที่จะซื้อ | 57079373   | วรีก็สื้อเว้าง  | รายชื่อผู้เสนอราคาและราคาที่              | ผู้ได้รับการคัดเลือก/ราคาที่             | เหตุผลที่คัดเลือกโดย                      | เลขที่และวันที่ของ<br>สังเกมหรือข้อตอง |
| and           | 0 Idirocio Dilaborio   | สัญญา             | หรือจ้าง        |            | 5511557616      | เสมอ                                      | ตกลงชื่อ/จ้าง                            | สรุป                                      | ในการจัดซื้อหรือจ้าง                   |
| 1 tes         | at                     | 20,000.00         | 20,000.00       | 20,000.00  | วิธีเฉพาะเจาะจง | การประปาเทศบาลเมือง<br>หัวหิน / 20,000.00 | การประปาเทศบาลเมืองหัวหิน /<br>20,000.00 | มีเงื่อนไขถูกต้องตาม<br>ที่ทางราชการกำหนด | Wa.1/2562 /<br>13/11/2561              |
|               |                        |                   |                 |            |                 |                                           |                                          |                                           |                                        |
|               |                        |                   |                 |            |                 |                                           |                                          |                                           |                                        |

รูปที่ 61 แสดงหน้าจอรายงานสรุปผลการจัดซื้อจัดจ้างแยกตามวิธี

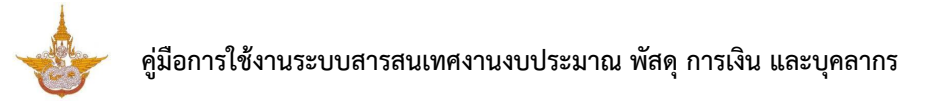

 ระบบจะแสดงหน้าจอรายงานสรุปผลการจัดซื้อจัดจ้างแยกตามวิธี ค้นหาดังรูป ในส่วนนี้ สามารถส่งออกรายงานได้ 3 รูปแบบ คือ ส่งออก PDF ส่งออก WORD และส่งออก EXCEL

| 📥 ระบบสารสนเทศ  |                              |                            |                             |            |                  |                                           |                                               | بې 🧬                                      | ทยณรงค์ศักดิ์ ศรีอ่อน (สล.) 🗸                                  |
|-----------------|------------------------------|----------------------------|-----------------------------|------------|------------------|-------------------------------------------|-----------------------------------------------|-------------------------------------------|----------------------------------------------------------------|
| 🖀 ระบบบุคลากร 🗸 | 🗄 ระบบงบประมา                | เณ 🗸 🗄 ระบบพัสดุ 🗸         | ระบบการเจ้                  | นการคลัง 🗸 | 🗄 ผู้ใช้งาน 🗸    |                                           |                                               |                                           |                                                                |
| รายงานสรุป      | ผลการจัดซื้อจัด              | จ้างแยกตามวิธี             |                             |            |                  |                                           | E                                             | ฏิ ส่งออก PDF                             | n WORD 👌 ส่งออก EXCEL                                          |
| Q ค้นหา         | ปีงบประมาณ<br>วิธีการจัดหา * | 2562<br>วิธีเฉพาะเจาะจง    |                             | x ¥<br>x ¥ | Q, Aum 🤣         | สำนัก/กอง<br>ประเภทการจัดห<br>ครรร        | ทั้งหมด<br>ทั้งหมด                            |                                           | ••                                                             |
| สำดับ           | งานที่จัดซื้อหรือจัดจ้       | จำนวนเงินตาม<br>ทั้ง สัญญา | วงเงินที่จะชื้อ<br>หรือจ้าง | ราคากลาง   | วิธีที่ชื้อ/จ้าง | รายชื่อผู้เสนอราคาและราคาที่<br>เสมอ      | ผู้ได้รับการคัดเลือก/ราคาที่<br>ตกลงชื้อ/จ้าง | เหตุผลที่คัดเลือกโดย<br>สรุป              | เลขที่และวันที่ของ<br>สัญญาหรือข้อตกลง<br>ในการจัดชื้อหรือจ้าง |
| 1 te            | est                          | 20.000.00                  | 20,000.00                   | 20,000.00  | วิธีเฉพาะเอาะอง  | การประปาเทศบาลเมือง<br>หัวหิน / 20,000.00 | การประปาเทศบาลเมืองหัวหิน /<br>20,000.00      | มีเงื่อนไขถูกต้องตาม<br>ที่ทางราชการกำหนด | Wa.1/2562 /<br>13/11/2561                                      |
|                 |                              |                            |                             |            |                  |                                           |                                               |                                           |                                                                |

รูปที่ 62 แสดงหน้าจอรายงานสรุปผลการจัดซื้อจัดจ้างแยกตามวิธี

4. แสดงหน้าจอการเลือกส่งออกรายงานสรุปผลการจัดซื้อจัดจ้างแยกตามวิธี รูปแบบไฟล์

PDF

| export_report.php |       |                          |                       |                             |            | 1/1                 |                                           |                                               |                                               |                                                                    | ¢ | Ŧ | ē |
|-------------------|-------|--------------------------|-----------------------|-----------------------------|------------|---------------------|-------------------------------------------|-----------------------------------------------|-----------------------------------------------|--------------------------------------------------------------------|---|---|---|
|                   |       |                          |                       | รายงานสรุ                   | ปผลการจัดจ | ชื้อจัดจ้างแย       | กตามวิธี ปิงบประมาถ                       | u 2562                                        |                                               |                                                                    |   |   |   |
|                   | ลำดับ | งานที่จัดซื้อหรือจัดจ้าง | ຈຳນວນເຈີນຕາ<br>ມສັญญา | วงเงินที่จะซื้อ<br>หรือจ้าง | ราคากลาง   | วิธีที่ซื้อ/จ้าง    | รายชื่อผู้เสนอราคาและรา<br>คาที่เสนอ      | ผู้ได้รับการคัดเลือก/ราคา<br>ที่ตกลงซื้อ/จ้าง | เหตุผลที่คัดเลือกโ<br>ดยสรุป                  | เลขที่และวันที่ของ<br>สัญญาหรือข้อตก<br>ลงในการจัดซื้อหรื<br>อจ้าง |   |   |   |
|                   | 1     | test                     | 20,000.00             | 20,000.00                   | 20,000.00  | วิธีเฉพาะเจาะ<br>จง | การประปาเทศบาลเมืองหั<br>วหิน / 20,000.00 | การประปาเทศบาลเมืองหัว<br>หิน / 20,000.00     | มีเงื่อนไขถูกต้องตา<br>มที่ทางราชการกำ<br>หนด | ฝล.1/2562 /<br>13/11/2561                                          |   |   |   |
|                   |       |                          |                       |                             |            |                     |                                           |                                               |                                               |                                                                    |   |   |   |
|                   |       |                          |                       |                             |            |                     |                                           |                                               |                                               |                                                                    |   | ( | * |
|                   |       |                          |                       |                             |            |                     |                                           |                                               |                                               |                                                                    |   |   | + |
|                   |       |                          |                       |                             |            |                     |                                           |                                               |                                               |                                                                    |   |   |   |

รูปที่ 63 หน้าจอแสดงรายงานสรุปผลการจัดซื้อจัดจ้างแยกตามวิธี รูปแบบไฟล์ PDF

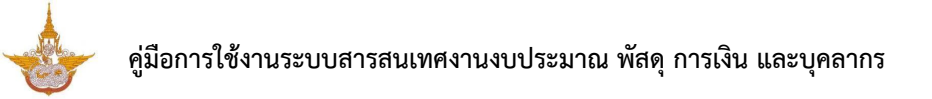

## 2.3.4. รายงานการติดตามการบริหารสัญญา

1. คลิกเมนู **รายงานการติดตามการบริหารสัญญา** ที่เมนูรายงาน

| 🕩 รายงาน                       |                                                  |                                                |                               |  |
|--------------------------------|--------------------------------------------------|------------------------------------------------|-------------------------------|--|
| รายงานแผนจัดชื่อจัดจ้างประจำปี | รายงานสถิติชื่อจ้างและราคาครั้งล่าสุด (ฝล.พด.28) | <b>รายงานสรุปผลการจัดชื้อจัดจ้างแยกตามวิธี</b> | รายงานการติดตามการบริหารสัญญา |  |
| รายงานสรรพากร                  | รายงานทะเบียนคุมการจัดชื่อจัดจ้าง                | รายงานกะเบียนคุมใบ PO                          | รายงานทะเบียนคุมสัญญา         |  |
| กะเบียนกุมผู้ชาย               | รายงานติดตามการคืนหลักประกันสัญญา                |                                                |                               |  |

#### รูปที่ 64 แสดงหน้าจอเมนูรายงาน

ระบบจะแสดงหน้าจอค้นหารายงานการติดตามการบริหารสัญญา สามารถระบุ
 เงื่อนไขในการค้นหาข้อมูล จากนั้นคลิก ค้นหา

| 📥 ระบบสาร  | สนเทศงานงบ      | ประมาณ พัสดุ กาะ | รเงิน และบุคลากร           |          |                     |                 |                       |                         | l                      | <b>P</b> (?            | นายณรงค์ศัก          | ดิ์ ศรีอ่อน (สล.) 🗸 |
|------------|-----------------|------------------|----------------------------|----------|---------------------|-----------------|-----------------------|-------------------------|------------------------|------------------------|----------------------|---------------------|
| ระบบบุคลาก | s v 🗄           | ระบบงบประมาย     | ນ 🗸 🗄 ຣະບາ                 | มพัสดุ 🗸 | 🗄 ระบบกา            | รเงินการคลัง 🗸  | 🔡 ผู้ใช้งาน           | · ~                     |                        |                        |                      |                     |
| รายงาน     | การติดตา        | ามการบริหา       | รสัญญา                     |          |                     |                 |                       |                         |                        |                        |                      |                     |
|            |                 |                  |                            |          |                     |                 |                       |                         |                        | 🖉 đi                   | ooon WORD            | 🖪 ส่งออก EXCEL      |
| 2 ค้นหา    |                 |                  |                            |          |                     |                 |                       |                         |                        |                        |                      |                     |
|            | ปิ่งบประมาถ     | 2562             |                            | × *      |                     |                 | สถานที่ให้บริ         | <b>ะการ</b> ทั้งห       | ມດ                     |                        | ж ,                  |                     |
|            |                 |                  |                            |          | Q คัน               | m               |                       |                         |                        |                        |                      |                     |
|            |                 |                  |                            |          | _                   | _               |                       |                         |                        |                        |                      |                     |
|            |                 | รายส             | าะเอียดเกี่ยวกับคู่สัญเ    | vn       |                     |                 |                       |                         | จำนวน                  |                        |                      |                     |
| สำดับ      | เลขที่<br>สัญญา | ชื่อ             | เลขประจำ<br>ตัวผู้เสียภาษี | ที่อยู่  | - วันที่ทำ<br>สัญญา | รายการชื้อ/จ้าง | จำนวนเงิน<br>ตามสัญญา | วันที่เริ่ม<br>ต้นสัญญา | งวด<br>การ<br>จ่ายเงิน | วันที่สิ้นสุด<br>สัญญา | สถานที่ให้<br>บริการ | การจ่าย<br>เงิน     |
|            |                 |                  | 0-9940-                    |          | 13/11/2561          | test            | 20,000.00             | 14/11/2561              | 0/1                    | 14/11/2561             | กองบริหาร            | 0.00                |

รูปที่ 65 แสดงหน้าจอรายงานการติดตามการบริหารสัญญา

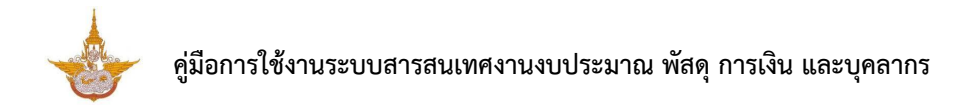

 ระบบจะแสดงหน้าจอรายงานการติดตามการบริหารสัญญา ค้นหาดังรูป ในส่วนนี้ สามารถส่งออกรายงานได้ 2 รูปแบบ คือ ส่งออก WORD และส่งออก EXCEL

| 📥 ระบบสาร    | สนเทศงานงบ | ประมาณ พัสดุ การ                  | เงิน และบุคลากร            |         |            |                 |                |             |                 | <b>P</b> 🥊   | นายณรงค์ศัก                  | ดิ์ ศรีอ่อน (สล.) ง |  |
|--------------|------------|-----------------------------------|----------------------------|---------|------------|-----------------|----------------|-------------|-----------------|--------------|------------------------------|---------------------|--|
| 🗄 ระบบบุคลาก | s 🗸 🔤      | ระบบงบประมาถ                      | ນ 🗸 🗄 ຣະບບ                 | พัสดุ 🗸 | 🗄 ระบบกา   | รเงินการคลัง 🗸  | 🗄 ผู้ใช้งาน    | ~           |                 |              |                              |                     |  |
| รายงานเ      | การติดตา   | ามการบริหาะ                       | รสัญญา                     |         |            |                 |                |             |                 |              |                              |                     |  |
| 0 N          |            |                                   |                            |         |            |                 |                |             |                 | 🖉 á          | งออก WORD                    | 🖪 ส่งออก EXCEI      |  |
| Q ค้นหา      |            |                                   |                            |         |            |                 |                |             |                 |              |                              |                     |  |
|              | ปึงบประมาถ | 2562                              |                            | ×       | T          |                 | สถานที่ให้บริเ | การ ทั้งห   | ເນດ             |              | ×                            | r                   |  |
|              |            |                                   |                            |         | Q คัน      | HT ↔ RESET      |                |             |                 |              |                              |                     |  |
|              |            |                                   |                            |         |            |                 |                |             |                 |              |                              |                     |  |
|              | เลขที่     | รายส                              | ะเอียดเกี่ยวกับคู่สัญญ     | n       | - วันที่สำ |                 | สำนายเลี้ย     | วันที่เริ่ม | จำนวน           | วันที่สิ้นสด | สถาบที่ให้                   | การอ่าย             |  |
| สำดับ        | สัญญา      | ชื่อ                              | เลขประจำ<br>ตัวผู้เสียภาษี | ที่อยู่ | สัญญา      | รายการชื่อ/จ้าง | ตามสัญญา       | ต้นสัญญา    | การ<br>จ่ายเงิน | สัญญา        | บริการ                       | เงิน                |  |
| 1            | ฝล.1/2562  | การประปา<br>เทศบาลเมือง<br>หัวหิน | 0-9940-<br>00547-35-<br>8  |         | 13/11/2561 | test            | 20,000.00      | 14/11/2561  | 0/1             | 14/11/2561   | กองบริหาร<br>การบิน<br>เกษตร | 0.00                |  |

รูปที่ 66 แสดงหน้าจอรายงานการติดตามการบริหารสัญญา

4. แสดงหน้าจอการเลือกส่งออกรายงานการติดตามการบริหารสัญญา รูปแบบไฟล์

WORD

| AutoSave 💽 🗗 🕤 🗸 🔁 🕫                                |                        |                                   |                                            | export (6                             | 57) - Saved to ti   | his PC                    |                         | 1                      |                        | Bi                               | izPotential (          | Company   | <b>D</b> -                                         | o ×      |
|-----------------------------------------------------|------------------------|-----------------------------------|--------------------------------------------|---------------------------------------|---------------------|---------------------------|-------------------------|------------------------|------------------------|----------------------------------|------------------------|-----------|----------------------------------------------------|----------|
| File Home Insert Design La                          | ayout Ref              | erences N                         | /lailings Review                           | View He                               | elp , С те          | ll me what y              | ou want to do           | )                      |                        |                                  |                        |           | ය Share                                            | Comments |
| Angsana New → 14<br>Paste<br>→ ♂ Format Painter     | • A^ A •               | Aa•   A                           | = • ¦= • '∉ •   •<br>≣ = = = ⊫∥            | ≣ =   2↓   ¶<br>≣ -   2 - ⊞           | → AaBbCcD           | d AaBbCcD                 | d AaBb(<br>Heading 1    | AaBb<br>Headir         | Cc AaBbCc              | Dd AaBbC                         | cDdE Aast<br>ing 4 Hea | occDdEe + | P Find ▼<br>\$ Find ▼<br>\$ Replace<br>\$ Select ▼ | Dictate  |
| Clipboard 12 Fo                                     | ont                    | 5                                 | Paragrag                                   | h                                     | G.                  |                           |                         | Style                  | 5                      |                                  |                        | 5         | Editing                                            | Voice 🔺  |
|                                                     |                        | . 3 . 1 . 4 . 1 .                 | 511151117711<br>5184                       | ************************************* | ารบริหารสัญญ        | า ปังบประม                | าณ 2562                 |                        | 10.1.13.1.             |                                  |                        |           |                                                    |          |
| +                                                   |                        | รายละเอีย                         | ยดเกี่ยวกับคู่สัญญา                        |                                       |                     |                           |                         | จำนวน                  |                        |                                  |                        |           |                                                    |          |
| ก<br>                                               | เลขที่<br>ดับ<br>สัญญา | ชื่อ                              | เลข<br>ประจำคัว ที่อยู่<br>ผู้เสีย<br>ภาษี | วันที่ทำ<br>สัญญา                     | รายการซื้อ/<br>จ้าง | ຈຳນວນເຈີນ<br>ຕາມ<br>ສັญญາ | วันที่เริ่มต้น<br>สัญญา | งวด<br>การ<br>จ่ายเงิน | วันที่สิ้นสุด<br>สัญญา | สถานที่<br>ให้บริการ             | การ<br>จ่ายเงิน        |           |                                                    |          |
| -<br>-<br>-<br>-<br>-<br>-<br>-<br>-<br>-<br>-<br>- | ฝล.<br>I<br>1/2562     | การประปา<br>เทศบาลเมือง<br>หัวหิน | 0-9940-<br>00547-<br>35-8                  | 13/11/2561                            | test                | 20,000.00                 | 14/11/2561              | 0/1                    | 14/11/2561             | กอง<br>บริหาร<br>การบิน<br>เกษตร | 0.00                   |           |                                                    |          |
| -<br>00<br>-                                        |                        |                                   |                                            |                                       |                     |                           |                         |                        |                        |                                  |                        |           |                                                    |          |

รูปที่ 67 หน้าจอแสดงรายงานการติดตามการบริหารสัญญา รูปแบบไฟล์ WORD

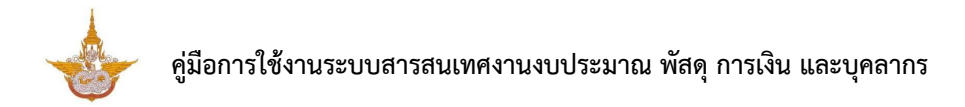

#### 2.3.5. รายงานสรรพากร

1. คลิกเมนู **รายงานสรรพากร** ที่เมนูรายงาน

| 🗈 รายงาน                       |                                                  |                                         |                               |
|--------------------------------|--------------------------------------------------|-----------------------------------------|-------------------------------|
| รายงานแผนจัดชื่อจัดจ้างประจำปี | รายงานสถิติชื่อจ้างและราคาครั้งล่าสุด (ฝล.พด.28) | รายงานสรุปผลการจัดชื่อจัดจ้างแยกตามวิธี | รายงานการติดตามการบริหารสัญญา |
| รายงานสรรพากร                  | 1<br>โรายงานทะเบียนคุมการจัดชื่อจัดจ้าง          | รายงานทะเบียนคุมใบ PO                   | รายงานทะเบียนคุมสัณณา         |
| <b>เ</b>                       | รายงานติดตามการคืนหลักประกันสัณญา                |                                         |                               |

รูปที่ 68 แสดงหน้าจอเมนูรายงาน

2. ระบบจะแสดงหน้าจอค้นหารายงานสรรพากร สามารถระบุเงื่อนไข ในการค้นหาข้อมูล จากนั้นคลิก **ค้นหา** 

| 📥 ระบบสารส    | สนเทศงานงบประมาณ เ       | พัสดุ การเงิน และบุคลากร |                             |                |                     |                                           |                                               | 🖉 🌘 una                                       | ณรงค์ศักดิ์ ศรีอ่อน (สล.) 🗸                                        |
|---------------|--------------------------|--------------------------|-----------------------------|----------------|---------------------|-------------------------------------------|-----------------------------------------------|-----------------------------------------------|--------------------------------------------------------------------|
| 🗄 ระบบบุคลากร | ร 🗸 🔡 ระบบงเ             | มประมาณ 🗸 🔡 ระบ          | บพัสดุ ~ 8                  | 🗄 ระบบการเงินก | าารคลัง 🗸           | 🗄 ผู้ใช้งาน 🗸                             |                                               |                                               |                                                                    |
| รายงานส       | สรรพากร                  |                          |                             |                |                     |                                           |                                               |                                               |                                                                    |
|               |                          |                          |                             |                |                     |                                           | 🛆 ส่งออก                                      | n PDF 🔀 ส่งออก V                              | IORD 🛛 ดังออก EXCEL                                                |
| Q ค้นหา       |                          |                          |                             |                |                     |                                           |                                               |                                               |                                                                    |
|               | ปีงบประมาณ               | 2562                     |                             | x Ŧ            |                     | สำนัก/กอ                                  | »<br>ทั้งหมด                                  |                                               | x                                                                  |
|               | วิธีการจัดหา             | ทั้งหมด                  |                             | x *            |                     | ประเภทการจัดห                             | า ทั้งหมด                                     |                                               | x T                                                                |
|               |                          |                          |                             |                | Q ค้นหา             |                                           |                                               |                                               |                                                                    |
|               |                          |                          |                             |                |                     |                                           |                                               |                                               |                                                                    |
|               | งานที่จัดซื้อหรือจัดจ้าง | จำนวนเงิน<br>ตามสัญญา    | วงเงินที่จะซื้อ<br>หรือจ้าง | ราคากลาง       | วิธีที่ชื้อ/จ้าง    | รายชื่อผู้เสบอราคาและราคา<br>ที่เสนอ      | ผู้ได้รับการคัดเลือก/ราคาที่<br>ตกลงชื้อ/จ้าง | เหตุผลที่คัดเลือก<br>โดยสรุป                  | เลขที่และวันที่ของ<br>สัญญาหรือข้อ<br>ตกลงในการจัดซื้อ<br>หรือจ้าง |
| test          |                          | 20,000.00                | 20,000.00                   | 20,000.00      | วิธีเฉพาะ<br>เจาะจง | การประปาเทศบาลเมือง<br>หัวสิน / 20,000.00 | การประปาเทศบาลเมือง<br>หัวหิน / 20,000.00     | มีเงื่อนไขถูกต้อง<br>ตามที่ทางราชการ<br>กำหนด | ฝล.1/2562 /<br>13/11/2561                                          |

รูปที่ 69 แสดงหน้าจอรายงานสรรพากร

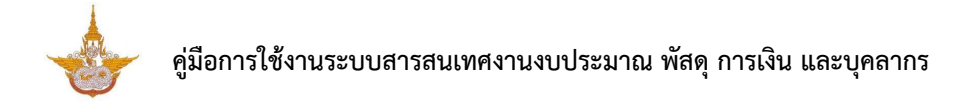

3. ระบบจะแสดงหน้าจอรายงานสรรพากร ค้นหาดังรูป ในส่วนนี้สามารถส่งออก รายงานได้ 3 รูปแบบ คือ ส่งออก PDF ส่งออก WORD และส่งออก EXCEL

| ระบบสารสน   |                         | พัสดุ การเงิเ |                       |                             |                |                      |                                           |                                               | 🦉 🥐 uu                                        | ณรงค์ศักดิ์ ศรีอ่อน (สล.) v                                        |
|-------------|-------------------------|---------------|-----------------------|-----------------------------|----------------|----------------------|-------------------------------------------|-----------------------------------------------|-----------------------------------------------|--------------------------------------------------------------------|
| ระบบบุคลากร | ~ == s:UU0              | บประมาณ       | ✓ == s=u              | บพัสดุ 🗸 🗄                  | 🗄 ระบบการเงินก | ารคลัง 🗸             | 🗄 ผู้ใช้งาน 🗸                             |                                               |                                               |                                                                    |
| รายงานสร    | รรพากร                  |               |                       |                             |                |                      |                                           |                                               |                                               |                                                                    |
|             |                         |               |                       |                             |                |                      |                                           | 🛆 ส่งออก                                      | n PDF 🔀 ສັນອອກ V                              | NORD 🔀 ส่งออก EXCE                                                 |
| () ค้นหา    |                         |               |                       |                             |                |                      |                                           |                                               |                                               |                                                                    |
|             | ปีงบประมาณ              | 2562          |                       |                             | x Ŧ            |                      | สำนัก/กล                                  | ทั้งหมด                                       |                                               | x Ŧ                                                                |
|             | วิธีการจัดหา            | ทั้งหมด       |                       |                             | x Ŧ            |                      | ประเภทการจัดเ                             | ก้งหมด                                        |                                               | x Ŧ                                                                |
|             |                         |               |                       |                             |                | Q ลับหา              | RESET                                     |                                               |                                               |                                                                    |
|             |                         |               |                       |                             |                |                      |                                           |                                               |                                               |                                                                    |
| J           | านที่จัดซื้อหรือจัดจ้าง | )             | จำนวนเงิน<br>ตามสัญญา | วงเงินที่จะซื้อ<br>หรือจ้าง | ราคากลาง       | วิธีที่ซื้อ/จ้าง     | รายชื่อผู้เสนอราคาและราคา<br>ที่เสนอ      | ผู้ได้รับการคัดเลือก/ราคาที่<br>ตกลงชื้อ/จ้าง | เหตุผลที่คัดเลือก<br>โดยสรุป                  | เลขที่และวันที่ของ<br>สัญญาหรือข้อ<br>ตกลงในการจัดซื้อ<br>หรือจ้าง |
| test        |                         |               | 20,000.00             | 20,000.00                   | 20,000.00      | ວີຣ໌ເฉพาະ<br>ເຈາະຈຸง | การประปาเทศบาลเมือง<br>หัวหิน / 20,000.00 | การประปาเทศบาลเมือง<br>หัวหิน / 20,000.00     | มีเงื่อนไขถูกต้อง<br>ตามที่ทางราชการ<br>กำหนด | ผล.1/2562 /<br>13/11/2561                                          |

รูปที่ 70 แสดงหน้าจอรายงานสรรพากร

#### 4. แสดงหน้าจอการเลือกส่งออกรายงานสรรพากร รูปแบบไฟล์ PDF

| export_report.php |                                       |                       |                             |                     | 1/1                            |                                                      |                                               |                                               |                                                                    | ¢ | Ŧ | ē |
|-------------------|---------------------------------------|-----------------------|-----------------------------|---------------------|--------------------------------|------------------------------------------------------|-----------------------------------------------|-----------------------------------------------|--------------------------------------------------------------------|---|---|---|
|                   |                                       |                       |                             |                     |                                |                                                      |                                               |                                               |                                                                    |   | I |   |
|                   | งานที่จัดซื้อหรือจัดจ <sup>้</sup> าง | ຈຳນວນເຈີນຕາ<br>ມສັญญา | วงเงินที่จะซื้อ<br>หรือจ้าง | รายงานล<br>ราคากลาง | รรพากร บงเ<br>วิธีที่ซื้อ/จ้าง | มบระมาณ 2562<br>รายชื่อผู้เสนอราคาและรา<br>คาที่เสนอ | ผู้ได้รับการคัดเสือก/ราคา<br>ที่ตกลงซื้อ/จ้าง | เหตุผลที่คัดเลือกโ<br>ดยสรุป                  | เลขที่และวันที่ของ<br>สัญญาหรือข้อตก<br>ลงในการจัดซื้อหรื<br>อจ้าง |   |   |   |
|                   | test                                  | 20,000.00             | 20,000.00                   | 20,000.00           | วิธีเฉพาะเจาะ<br>จง            | การประปาเทศบาลเมืองหั<br>วหิน / 20,000.00            | การประปาเทศบาลเมืองหัว<br>หิน / 20,000.00     | มีเงื่อนไขถูกต้องตา<br>มที่ทางราชการกำ<br>หนด | ฝล.1/2562 /<br>13/11/2561                                          |   |   |   |
|                   | L                                     |                       |                             |                     |                                |                                                      |                                               |                                               |                                                                    |   |   |   |

รูปที่ 71 หน้าจอแสดงรายงานสรรพากร รูปแบบไฟล์ PDF

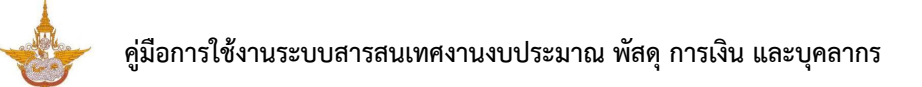

## 2.3.6. รายงานทะเบียนคุมการจัดซื้อจัด

## คลิกเมนู รายงานทะเบียนคุมการจัดซื้อจัดจ้าง ที่เมนูรายงาน

| 🕑 รายงาน                      |                                                  |                                                |                               |
|-------------------------------|--------------------------------------------------|------------------------------------------------|-------------------------------|
| รายงานแผนจัดซื้อจัดจ้างประจำป | รายงานสถิติชื่อจ้างและราคาครั้งล่าสุด (ฝล.พด.28) | <b>รายงานสรุปผลการจัดชื้อจัดจ้างแยกตามวิธี</b> | รายงานการติดตามการบริหารสัณณา |
| รายงานสรรพากร                 | โรายงานทะเบียนคุมการจัดชื่อจัดจ้าง               | - 1 เยิ<br>รายงานทะเบียนคุมใบ PO               | รายงานทะเบียนคุมสัญญา         |
| <b>เ</b> รียนคุมผู้ชาย        | รายงานติดตามการคืนหลักประกันสัญญา                |                                                |                               |

## รูปที่ 72 แสดงหน้าจอเมนูรายงาน

ระบบจะแสดงหน้าจอค้นหารายงานทะเบียนคุมการจัดซื้อจัดจ้าง สามารถระบุ
 เงื่อนไขในการค้นหาข้อมูล จากนั้นคลิก ค้นหา

| 📥 ระบบสารส    | นเทศงานงบประมาก | น พัสดุ การเงิน | และบุคลากร    |                               |              |                       |             | ¢ <sup>2</sup>      | 🕐 นายณ                      | รงค์ศักดิ์ ศรีอ่อน (สล.) ~ |
|---------------|-----------------|-----------------|---------------|-------------------------------|--------------|-----------------------|-------------|---------------------|-----------------------------|----------------------------|
| 🗄 ระบบบุคลากร | × ⊞ s⊧uu        | งบประมาณ 🚿      | 🖉 🗄 ระบบพัสดุ | 🗸 📴 ระบบการเงินการคลัง        | 🗸 🗄 ស៊ូវៃទ័ល | nu v                  |             |                     |                             |                            |
| ทะเบียนคุ     | มการจัดซื้อจ้   | ัดจ้าง          |               |                               |              |                       |             |                     |                             |                            |
|               |                 |                 |               |                               |              |                       |             | 🖾 ส่งออก PDF        | 🖾 สังออก WO                 | RD 🛛 ตั้งออก EXCEL         |
| 🔍 ค้นหา       | _               |                 |               |                               |              |                       |             |                     |                             |                            |
|               | ปีงบประมาณ      | 2562            |               | × *                           |              | ผู้ขาย                | ทั้งหมด     |                     |                             | ×                          |
|               | เลขที่สัญญา     |                 |               |                               |              | วิธีการจัดชื้อจัดจ้าง | ทั้งหมด     |                     |                             | ×                          |
|               | วันที่สัญญา     |                 |               | É                             |              | ถึงวันท               | 1           |                     |                             | <b></b>                    |
|               | รายการ          |                 |               |                               |              |                       |             |                     |                             |                            |
|               |                 |                 |               | Q คัมหา                       |              |                       |             |                     |                             |                            |
|               |                 |                 |               |                               |              |                       |             |                     |                             |                            |
| สำดับ         | เลขที่สัญญา     | ลงวันที่        | รายการ        | ผู้ขาย                        | จำนวนเงิน    | การชำระเงิน ค         | าำหนดส่งมอบ | หลักประกัน<br>สัญญา | กำหนดคืนหลัก<br>ประกันสัญญา | วิธีการจัดซื้อจัด<br>จ้าง  |
|               | ฟล.1/2562       | 13/11/2561      | test          | การประปาเทศบาลเมือง<br>หัวหิน | 20,000.00    | 0.00                  | 14/11/2561  |                     |                             | วิธีเฉพาะเจาะจง            |
|               |                 |                 |               |                               |              |                       |             |                     |                             |                            |
|               |                 |                 |               |                               |              |                       |             |                     |                             |                            |

รูปที่ 73 แสดงหน้าจอรายงานทะเบียนคุมการจัดซื้อจัดจ้าง

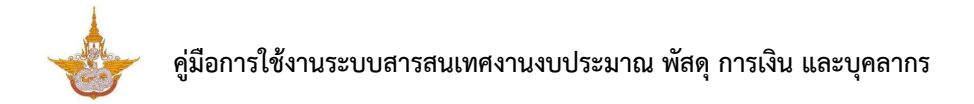

 ระบบจะแสดงหน้าจอรายงานทะเบียนคุมการจัดซื้อจัดจ้าง ค้นหาดังรูป ในส่วนนี้ สามารถส่งออกรายงานได้ 3 รูปแบบ คือ ส่งออก PDF ส่งออก WORD และส่งออก EXCEL

| 📥 ระบบสารสน   | เทศงานงบประมาณ | พัสดุ การเงิน เ | และบุคลากร  |                               |                                |                      |             | <u>f</u>            | 🕐 บายณะ                     | รงค์ศักดิ์ ศรีอ่อน (สล.) 🗸 |
|---------------|----------------|-----------------|-------------|-------------------------------|--------------------------------|----------------------|-------------|---------------------|-----------------------------|----------------------------|
| 🗄 ระบบบุคลากร | ~ 🗄 s:UU0      | บประมาณ 🗸       | 🗄 ระบบพัสดุ | 🗸 🗄 ระบบการเงินการคลัง        | <ul> <li>88 ผู้ใช้ง</li> </ul> | nu v                 |             |                     |                             |                            |
| ทะเบียนคุม    | มการจัดซื้อจัด | າຈ້າง           |             |                               |                                |                      |             | 🖟 ส่งออก PDF        | 🖟 ส่งออก WOF                | 8D 🗋 ສ່າວວາກ EXCEL         |
| Q ค้นหา       |                |                 |             |                               |                                |                      |             |                     |                             |                            |
|               | ปึงบประมาณ     | 2562            |             | × *                           |                                | ผู้ขา                | ย ทั้งหมด   |                     |                             | × *                        |
|               | เลขที่สัญญา    |                 |             |                               |                                | วิธีการจัดชื้อจัดจ้า | ง ทั้งหมด   |                     |                             | x *                        |
|               | วันที่สัญญา    |                 |             | <b>m</b>                      |                                | ถึงวัน               | ň           |                     |                             |                            |
|               | รายการ         |                 |             |                               |                                |                      |             |                     |                             |                            |
|               |                |                 |             | Q йин                         | 😔 RESET                        |                      |             |                     |                             |                            |
|               |                |                 |             |                               |                                |                      |             |                     |                             |                            |
| สำดับ         | เลขที่สัญญา    | ลงวันที่        | รายการ      | ผู้บาย                        | จำนวนเงิน                      | การชำระเงิน          | กำหนดส่งมอบ | หลักประกัน<br>สัญญา | กำหนดคืนหลัก<br>ประกันสัญญา | วิธีการจัดซื้อจัด<br>จ้าง  |
|               | ฝล.1/2562      | 13/11/2561      | test        | การประปาเทศบาลเมือง<br>หัวหิน | 20,000.00                      | 0.00                 | 14/11/2561  |                     |                             | วิธีเฉพาะเจาะจง            |
|               |                |                 |             |                               |                                |                      |             |                     |                             |                            |
|               |                |                 |             |                               |                                |                      |             |                     |                             |                            |

รูปที่ 74 แสดงหน้าจอรายงานทะเบียนคุมการจัดซื้อจัดจ้าง

### 4. แสดงหน้าจอการเลือกส่งออกรายงานทะเบียนคุมการจัดซื้อจัดจ้าง รูปแบบไฟล์ PDF

|       |             |            |        | ทะเบียนคุมกา                  | ารจัดซื้อจัดจ้า | <sup>เง</sup> ปิงประมาถ | 1 2562                   |                     |                                            |                       |  |
|-------|-------------|------------|--------|-------------------------------|-----------------|-------------------------|--------------------------|---------------------|--------------------------------------------|-----------------------|--|
| ลำดับ | เลขที่สัญญา | ลงวันที่   | รายการ | ผู้ขาย                        | จำนวนเงิน       | การชำระเงิน             | กำหนดส <sup>่</sup> งมอบ | หลักประกันสัญญ<br>า | กำหนดคืนหลัก <mark>ป</mark> ระ<br>กันสัญญา | วิธีการจัดซื้อจัดจ้าง |  |
|       | ฝล.1/2562   | 13/11/2561 | test   | การประปาเทศบาลเมือ<br>งหัวหิน | 20,000.00       | 0.00                    | 14/11/2561               |                     |                                            | วิธีเฉพาะเจาะจง       |  |

รูปที่ 75 หน้าจอแสดงรายงานทะเบียนคุมการจัดซื้อจัดจ้าง รูปแบบไฟล์ PDF

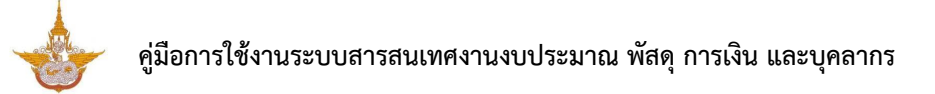

## 2.3.7. รายงานทะเบียนคุมใบ PO

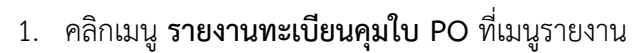

| 🕩 รายงาน                       |                                                  |                                         |                               |
|--------------------------------|--------------------------------------------------|-----------------------------------------|-------------------------------|
| รายงานแผนจัดชื่อจัดจ้างประจำปี | รายงามสติติชี้อจ้างและราคาครั้งล่าสุด (ผล.พด.28) | รายงานสรุปผลการจัดชื่อจัดจ้างแยกตามวิธี | รายงานการติดตามการบริหารสัญญา |
| รายงานสรรพากร                  | รายงานทะเบียนคุมการจัดซื้อจัดจำง                 | รายงานกะเบียนคุมใบ PO                   | - 1 🕞                         |
| <b>กะเบียนคุมผู้ชาย</b>        | รายงานติดตามการคืนหลักประกันสัณญา                |                                         |                               |

รูปที่ 76 แสดงหน้าจอเมนูรายงาน

2. ระบบจะแสดงหน้าจอค้นหารายงานทะเบียนคุมใบ PO สามารถระบุเงื่อนไขในการ ค้นหาข้อมูล จากนั้นคลิก **ค้นหา** 

| 📥 ระบบสารสนเทศงานงบประมาย | น พัสดุ การเงิน และบุคล | ากร           |            |               |               |             |         | P            | 🕐 นายณรงค์ศั  | ักดิ์ ศรีอ่อน (สล.) 🗸 |
|---------------------------|-------------------------|---------------|------------|---------------|---------------|-------------|---------|--------------|---------------|-----------------------|
| 🗄 ระบบบุคลากร 🗸 🗄 ระบบ    | มงบประมาณ 🗸 🗄           | B ระบบพัสดุ 🗸 | 🗄 ระบบการเ | เงินการคลัง 🗸 | 🗄 ผู้ใช้งาน 🗸 |             |         |              |               |                       |
| ทะเบียนคุมใบ PO           |                         |               |            |               |               |             |         |              |               |                       |
|                           |                         |               |            |               |               |             |         | 🛆 ส่งออก PDF | 🛆 ส่งออก WORD | 🛆 ส่งออก EXCEL        |
| 🔍 ค้นหา                   |                         |               |            |               |               |             |         |              |               | 7                     |
| ปิ่งบประมาณ               | 2562                    |               | * *        |               |               | ผู้ขาย      | ทั้งหมด |              | × 7           | 2                     |
| เลขที่สัญญา               |                         |               |            |               |               | เลขที่ PO   |         |              |               |                       |
| วิธีจัดชื้อจัดจ้าง        | ทั้งหมด                 |               | × *        |               |               |             |         |              |               |                       |
|                           |                         |               |            | Q ค้มหา       |               |             |         |              |               |                       |
|                           |                         |               |            |               |               |             |         |              |               |                       |
| สำดับ เล                  | บที่สัญญา               | ลงวันที่      | รายการ     | ผู้ขาย        | ธนาคาร        | วิธีจัดซื้อ | ຈັດຈ້າง | เลขที่ PO    | ) จำน         | วนเงิน                |
|                           |                         |               |            |               |               |             |         |              |               |                       |

รูปที่ 77 แสดงหน้าจอรายงานทะเบียนคุมใบ PO

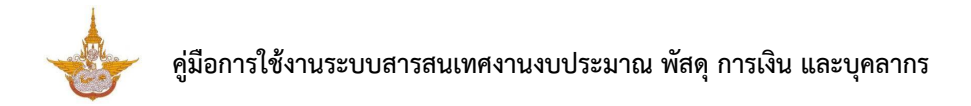

3. ระบบจะแสดงหน้าจอรายงานทะเบียนคุมใบ PO ค้นหาดังรูป ในส่วนนี้สามารถ ส่งออกรายงานได้ 3 รูปแบบ คือ ส่งออก PDF ส่งออก WORD และส่งออก EXCEL

| ระบบสารสนเทศงานงบบระมาณ   | พสดุ การเงน และบุคลาก | 15              |                     |        |             |         | Ť            |               | inu HSDDU (aa.) * |  |
|---------------------------|-----------------------|-----------------|---------------------|--------|-------------|---------|--------------|---------------|-------------------|--|
| ระบบบุคลากร 🗸 🗄 ระบบง     | วบประมาณ 🗸 🔡          | ระบบพัสดุ ~ 🗄 ร | ะบบการเงินการคลัง 🗸 | "      |             |         |              |               |                   |  |
| าะเบียนคุมใบ PO           |                       |                 |                     |        |             |         |              |               |                   |  |
|                           |                       |                 |                     |        |             |         | 🖉 ส่งออก PDF | 🖹 ส่งออก WORD | 🖾 ส่งออก EXCEL    |  |
| ค้นหา                     |                       |                 |                     |        |             |         |              |               |                   |  |
| ปังบประมาณ                | 2562                  |                 | <b>x v</b>          |        | ผู้ขาย      | ทั้งหมด |              | x             | *                 |  |
| <mark>เ</mark> ลขที่สัญญา |                       |                 |                     |        | เลขที่ PO   |         |              |               |                   |  |
| วิธีจัดชื้อจัดจ้าง        | ทั้งหมด               |                 |                     |        |             |         |              |               |                   |  |
|                           | nonsci                |                 | -                   |        |             |         |              |               |                   |  |
|                           |                       |                 | Qaum                |        |             |         |              |               |                   |  |
|                           |                       |                 |                     |        |             |         |              |               |                   |  |
| สำดับ เลข                 | ที่สัญญา              | ลงวันที่ รายกา  | ร ผู้ขาย            | ธนาคาร | วิธีจัดซื้อ | ຈັດຈັາง | เลขที่ PO    | ง จำเ         | เวนเงิน           |  |

รูปที่ 78 แสดงหน้าจอรายงานทะเบียนคุมใบ PO

## 2.3.8. รายงานทะเบียนคุมสัญญา

## 1. คลิกเมนู **รายงานทะเบียนคุมสัญญา** ที่เมนูรายงาน

| รายงาน                         |                                                  |                                         |                               |
|--------------------------------|--------------------------------------------------|-----------------------------------------|-------------------------------|
| รายงานแผนจัดชื่อวัดจ้างประจำปี | รายงานสถิติชื่อจ้างและราคาครั้งส่าสุด (ฝล.พด.28) | รายงานสรุปผลการจัดชื้อจัดจ้างแยกตามวิธี | รายงานการติดตามการบริหารสัญญา |
| รายงานสรรพากร                  | <b>เ</b><br>รายงานทะเบียนคุมการจัดชื้อจัดจ้าง    | รายงานทะเบียนคุมใบ PO                   | รายงานทะเบียนคุมสัญญา         |
| <b>เ</b>                       | รายงานติดตามการคืนหลักประกันสัญญา                |                                         |                               |

รูปที่ 79 แสดงหน้าจอเมนูรายงาน

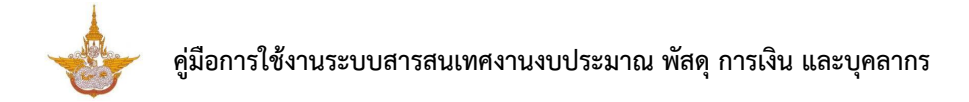

 ระบบจะแสดงหน้าจอค้นหารายงานทะเบียนคุมสัญญา สามารถระบุเงื่อนไขในการ ค้นหาข้อมูล จากนั้นคลิก ค้นหา

| 📥 ระบบสารสน   | แทศงานงบประมาณ | พัสดุ การเงิน และ |               |                               |               |                |                     | 🦯 🧖                         | ) นายณรงค์ศักดิ์ ศรีอ่อน (สล.) v |
|---------------|----------------|-------------------|---------------|-------------------------------|---------------|----------------|---------------------|-----------------------------|----------------------------------|
| 🗄 ระบบบุคลากร | ~ 🗄 s:UU       | งบประมาณ 💛        | 🗄 ระบบพัสดุ 🗸 | sะบบการเงินการคลัง            | ⊞ ผู้ใช้งาน ∨ |                |                     |                             |                                  |
| ทะเบียนคุเ    | มสัญญา         |                   |               |                               |               |                |                     |                             |                                  |
|               |                |                   |               |                               |               |                | 🗋 điệ               | อออก PDF 🛛 🗋 ส่ง            | อออก WORD 🕒 สังออก EXCEL         |
| () ค้นหา      |                |                   |               |                               |               |                |                     |                             |                                  |
|               | ปึงบประมาณ     | 2562              |               | × •                           |               | ผู้ขาย         | ทั้งหมด             |                             | * *                              |
|               | เลขที่สัญญา    |                   |               |                               | 55            | วัดซื้อจัดจ้าง | ทั้งหมด             |                             | × *                              |
|               | รายการ         |                   |               |                               |               |                |                     |                             |                                  |
|               |                |                   |               | ् คันหา                       |               |                |                     |                             |                                  |
|               |                |                   |               |                               |               |                |                     |                             |                                  |
| สำดับ         | เลขที่สัญญา    | ลงวันที่          | รายการ        | ผู้ขาย                        | จำนวนเงิน     | จำนวนงวด       | หลักประกัน<br>สัญญา | กำหนดคืนหลัก<br>ประกันสัญญา | วิธีจัดซื้อจัดจ้าง               |
|               | ฟล.1/2562      | 13/11/2561        | test          | การประปาเทศบาลเมือง<br>หัวหิน | 20,000.00     | 1              |                     |                             | วิธีเฉพาะเจาะจง                  |

#### รูปที่ 80 แสดงหน้าจอรายงานทะเบียนคุมสัญญา

3. ระบบจะแสดงหน้าจอรายงานทะเบียนคุมสัญญา ค้นหาดังรูป ในส่วนนี้สามารถ ส่งออกรายงานได้ 3 รูปแบบ คือ ส่งออก PDF ส่งออก WORD และส่งออก EXCEL

| ะบบบุคลากร 🗸   | 88 ຣະບບູ    | บประมาณ \vee | 🗄 ระบบพัสดุ 🗸 | 🗄 ระบบการเงินการคลัง 🗸 | 🗄 ผู้ใช้งาน 🗸 |                  |            |                   |                          |
|----------------|-------------|--------------|---------------|------------------------|---------------|------------------|------------|-------------------|--------------------------|
| าะเบียนคุมสั   | ัญญา        |              |               |                        |               |                  |            |                   |                          |
|                |             |              |               |                        |               |                  | D .        | ส่งออก PDF 🚺 ส่งอ | ออก WORD 🛛 🖾 ส่งออก EXCE |
| < <b>ค้นหา</b> |             |              |               |                        |               |                  |            |                   |                          |
|                | ปีงบประมาณ  | 2562         |               | × *                    |               | ผู้ขาย           | ทั้งหมด    |                   | x *                      |
|                | เลขที่สัญญา |              |               |                        | 5             | ธีจัดชื้อจัดจ้าง | ทั้งหมด    |                   | x <b>v</b>               |
|                | รายการ      |              |               |                        |               |                  |            |                   |                          |
|                |             |              |               | Q ลันหา                |               |                  |            |                   |                          |
|                |             |              |               | _                      |               |                  |            |                   |                          |
|                |             |              |               |                        |               |                  | หลักประกัน | กำหนดคืนหลัก      |                          |
| สาดน เ         | เลขทสญญา    | ลงวนท        | รายการ        | ผู่ขาย                 | จำนวนเงน      | จำนวนงวด         | สัญญา      | ประกันสัญญา       | วธจดซอจดจาง              |
|                |             |              |               |                        |               |                  |            |                   |                          |

รูปที่ 81 แสดงหน้าจอรายงานทะเบียนคุมสัญญา

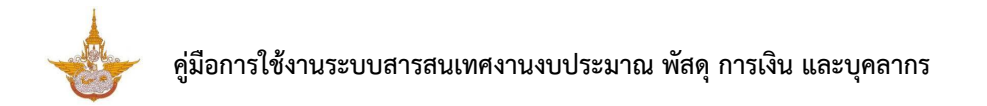

4. แสดงหน้าจอการเลือกส่งออกรายงานทะเบียนคุมสัญญา รูปแบบไฟล์ PDF

| export_report.php |                |            |        |                               | 1/1           |          |                 |                         |                    | ¢ | Ŧ | ē |
|-------------------|----------------|------------|--------|-------------------------------|---------------|----------|-----------------|-------------------------|--------------------|---|---|---|
|                   |                |            |        | ทะเบียนค                      | าุมสัญญา ปีงา | บประมาณ  | 2562            |                         |                    |   |   |   |
| ลำดั              | ับ เลขที่สัญญา | ลงวันที่   | รายการ | ผู้ขาย                        | จำนวนเงิน     | จำนวนงวด | หลักประกันสัญญา | กำหนดคืนหลักประกันสัญญา | วิธีจัดซื้อจัดจ้าง |   |   |   |
|                   | ¢la.1/2562     | 13/11/2561 | test   | การประปาเทศบาลเมือ<br>งหัวหิน | 20,000.00     | 1        |                 |                         | วิธีเฉพาะเจาะจง    |   |   |   |
|                   |                |            |        |                               |               |          |                 |                         |                    |   |   |   |
|                   |                |            |        |                               |               |          |                 |                         |                    |   |   |   |
|                   |                |            |        |                               |               |          |                 |                         |                    |   |   |   |
|                   |                |            |        |                               |               |          |                 |                         |                    |   |   |   |

รูปที่ 82 หน้าจอแสดงรายงานทะเบียนคุมสัญญา รูปแบบไฟล์ PDF

## 2.3.9. ทะเบียนคุมผู้ขาย

1. คลิกเมนู **ทะเบียนคุมผู้ขาย** ที่เมนูรายงาน

| 🗈 รายงาน                       |                                                  |                                         |                               |
|--------------------------------|--------------------------------------------------|-----------------------------------------|-------------------------------|
| รายงานแผนจัดชื่อจัดจ้างประจำปั | รายงานสถิติชื่อจ้างและราคาครั้งล่าสุด (ฝล.พด.28) | รายงานสรุปผลการจัดชื่อจัดจ้างแยกตามวิธี | รายงานการติดตามการบริหารสัณณา |
| รายงานสรรพาทร                  | <b>เ</b><br>รายงานทะเบียนคุมการจัดชื้อจัดจ้าง    | รายงานทะเบียนคุมใบ PO                   | รายงานทะเบียนคุมสัณณา         |
| <b>เ</b> บียนคุมผู้ชาย         | 1<br>โรายงานติดตามการคืนหลักประกันสัญญา          |                                         |                               |

รูปที่ 83 แสดงหน้าจอเมนูรายงาน

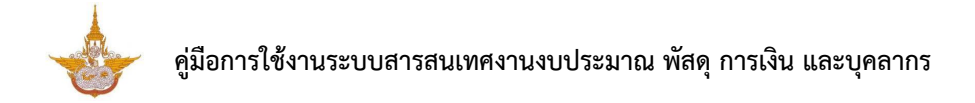

3

2. ระบบจะแสดงหน้าจอค้นหารายงานทะเบียนคุมผู้ขาย สามารถระบุเงื่อนไขในการ ค้นหาข้อมูล จากนั้นคลิก **ค้นหา** 

| าะเบียนคมผัขาย         |         |             |                             |               |                |
|------------------------|---------|-------------|-----------------------------|---------------|----------------|
|                        |         |             | 🖻 สังออก PDF                | 🛆 ส่งออก WORD | 🛆 ส่งออก EXCEL |
| ค้นห <u>า</u>          |         |             |                             |               |                |
| รหัสผู้ขาย             |         | ประเภทผู้ขา | ย 🔿 นิติบุคคล 🔿 บุคคลธรรมดา | 1             |                |
|                        |         |             | 🔘 หน่วยงานราชการ            |               |                |
| เลขประจำตัวผู้เสียภาษี |         | ชื่อผู้ขา   | B                           |               |                |
|                        | Q คันหา | 😌 RESET     |                             |               |                |
|                        |         |             |                             |               |                |

รูปที่ 84 แสดงหน้าจอรายงานทะเบียนคุมผู้ขาย

ระบบจะแสดงหน้าจอรายงานทะเบียนคุมผู้ขาย ค้นหาดังรูป ในส่วนนี้สามารถ

ู่ ระบบสารอนเกครามงบประมาณ พัสฤ การเจ้น และบุคลากร ธะบบบุคลากร ✓ ฿ ระบบงบประมาณ ✓ ฿ ระบบเพิสดุ ✓ ฿ ระบบการเจ้นการคลัง ✓ ฿ ผู้ใช้งาน ✓ **ทะเบียนคุมผู้ขาย** ผู้ส่งออก POF [] ส่งออก WORD [] ส่งออก EXCEL ผู้ส่งออก POF [] ส่งออก WORD [] ส่งออก EXCEL

ส่งออกรายงานได้ 3 รูปแบบ คือ ส่งออก PDF ส่งออก WORD และส่งออก EXCEL

|          | รหัสผู้ขาย        |             |                       | ประเภทผู้ขาย                       | <ul> <li>นิติบุคคล</li> <li>บุคคลธรรมดา</li> <li>หน่วยงานราชการ</li> </ul> |        |
|----------|-------------------|-------------|-----------------------|------------------------------------|----------------------------------------------------------------------------|--------|
| เลขประจ่ | ว่ำตัวผู้เสียภาษี |             |                       | ชื่อผู้ขาย                         |                                                                            |        |
|          |                   |             | QĂ                    | er Reset                           |                                                                            |        |
| สำดับ    | รหัสพัขาย         | ประเภทผัชาย | เลขประจำตัวผ้เสียภาษี | ชื่อผัชาย                          | เบอร์โทรศัพท์                                                              | อีเมล์ |
|          | ·                 | นิติบุคคล   | 0-1075-46000-22-9     | บริษัท กสท.โทรคมนาคม จำกัด (มหาชน) |                                                                            |        |
|          |                   | บุคคลธรรมดา | 1-9299-00460-26-0     | นายธงชัย เลื้องเฉื้อง              |                                                                            |        |
|          |                   | นิติบุคคล   | 4-5645-64213-45-6     | บริษัท สุพรีม ดิสทิบิวชั่น จำกัด   |                                                                            |        |
|          |                   | นิติบุคคล   | 5-6486-53213-45-4     | บริษัท HP จำกัด                    |                                                                            |        |
|          | 12345678          | นิติบุคคล   | 1-2334-44444-44-4     | บริษัท บิซโพเทนเซียล จำกัด         | 02222222                                                                   |        |
|          | 123412345         | นิตีบุคคล   | 0-1255-46012-82-9     | บริษัท แนส คอมพ์ เอ็ดดูเคท จำกัด   | 02-9405960 303                                                             |        |
|          |                   | นิติบุคคล   | 2-2114-43123-13-3     | บริษัท สามารถ ดิจิทัล จำกัด        |                                                                            |        |
|          |                   | นิติบุคคล   | 0-1055-49112-78-6     | บริษัท เรียล มูฟ จำกัด             |                                                                            |        |
|          |                   | นิติบุคคล   | 0-9940-00165-50-1     | การไฟฟ้าส่วนภูมิภาค                |                                                                            |        |
|          |                   |             |                       |                                    |                                                                            |        |

รูปที่ 85 แสดงหน้าจอรายงานทะเบียนคุมผู้ขาย

4. แสดงหน้าจอการเลือกส่งออกรายงานทะเบียนคุมผู้ขาย รูปแบบไฟล์ PDF

| ۱p |                 |                |                        | 1/1                                |                |        | ¢ | Ŧ |
|----|-----------------|----------------|------------------------|------------------------------------|----------------|--------|---|---|
|    |                 |                | ทะเบีย                 | บนคุมผู้ขาย                        |                |        |   | 1 |
| â  | ำดับ รหัสผู้ขาย | ประเภทผู้ขาย   | เลขประจำตัวผู้เสียภาษี | ชื่อผู้ชาย                         | เบอร์โทรศัพท์  | อีเมล์ | 1 |   |
|    |                 | นิติบุคคล      | 0-1075-46000-22-9      | บริษัท กสท.โทรคมนาคม จำกัด (มหาชน) |                |        | 1 |   |
|    |                 | บุคคลธรรมดา    | 1-9299-00460-26-0      | นายธงชัย เสื้องเฉื้อง              |                |        | 1 |   |
|    |                 | นิติบุคคล      | 4-5645-64213-45-6      | บริษัท สุพรีม ดิสทีบิวชั่น จำกัด   |                |        | 1 | I |
|    |                 | นิติบุคคล      | 5-6486-53213-45-4      | บริษัท HP จำกัด                    |                |        | 1 | I |
|    | 12345678        | นิติบุคคล      | 1-2334-44444-44-4      | บริษัท บิชโพเทนเซียล จำกัด         | 02222222       |        | 1 | I |
|    | 123412345       | นิติบุคคล      | 0-1255-46012-82-9      | บริษัท แนส คอมพ์ เอ็ดดูเคท จำกัด   | 02-9405960 303 |        | ] | I |
|    |                 | นิติบุคคล      | 2-2114-43123-13-3      | บริษัท สามารถ ดิจิทัล จำกัด        |                |        | ] |   |
|    |                 | นิติบุคคล      | 0-1055-49112-78-6      | บริษัท เรียล มูฟ จำกัด             |                |        | 1 | I |
|    |                 | นิติบุคคล      | 0-9940-00165-50-1      | การไฟฟ้าส่วนภูมิภาค                |                |        | ] | I |
|    |                 | หน่วยงานราชการ | 0-9940-00547-35-8      | การประปาเทศบาลเมืองหัวหิน          |                |        | 1 |   |

รูปที่ 86 หน้าจอแสดงรายงานทะเบียนคุมผู้ขาย รูปแบบไฟล์ PDF

## 2.3.10. รายงานติดตามการคืนหลักประกันสัญญา

คลิกเมนู รายงานติดตามการคืนหลักประกันสัญญา ที่เมนูรายงาน

| 🕑 รายงาน                       |                                                  |                                         |                               |
|--------------------------------|--------------------------------------------------|-----------------------------------------|-------------------------------|
| รายงานแผนจัดซื้อจัดจ้างประจำปี | รายงานสถิติชื่อจ้างและราคาครั้งล่าสุด (ฝล.พด.28) | รายงานสรุปผลการจัดชื้อจัดจ้างแยกตามวิธี | รายงานการติดตามการบริหารสัณณา |
| รายงานสรรพากร                  | โลงานทะเบียนคุมการจัดชื่อจัดจ้าง                 | รายงานทะเบียนคุมใบ PO                   | รายงานทะเบียนคุมสัญญา         |
| <b>เ</b><br>เกะเบียนคุมผู้ขาย  | รายงานติดตามการคืนหลักประกันสัณญา                | -1                                      |                               |

รูปที่ 87 แสดงหน้าจอเมนูรายงาน

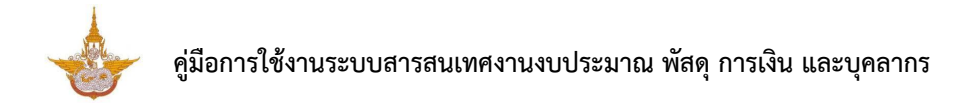

2. ระบบจะแสดงหน้าจอค้นหารายงานติดตามการคืนหลักประกันสัญญา สามารถระบุ เงื่อนไขในการค้นหาข้อมูล จากนั้นคลิก **ค้นหา** 

| 🔓 ระบบสารสนเทศงานงบประม | าณ พัสดุ การเงิเ |             |                          |                      |                        |                         | P                           | 🥐 นายณร                   | งค์ศักดิ์ ศรีอ่อน (สล.) 🗸 |
|-------------------------|------------------|-------------|--------------------------|----------------------|------------------------|-------------------------|-----------------------------|---------------------------|---------------------------|
| ระบบบุคลากร 🗸 🗄 ระ      | บบงบประมาณ       | B ระบบพัสดุ | 🗸 🗄 ระบบการเงินการคลัง 🗸 | 🗄 ผู้ใช้งาน          | $\sim$                 |                         |                             |                           |                           |
| รายงานติดตามการศ์       | ่นหลักประก       | าันสัญญา    |                          |                      |                        |                         |                             |                           |                           |
|                         |                  |             |                          |                      |                        |                         | 🖟 ส่งออก PDF                | 🖹 ส่งออก WOR              | D 🔄 สิ่งออก EXCEL         |
| ค้นหา                   |                  |             |                          |                      |                        |                         |                             |                           | _                         |
| ปังบประมาณ              | 2562             |             | x *                      |                      | เลขที่สัญญ             | n                       |                             |                           |                           |
| ประเภทหลักประกับ        | ทั้งหมด          |             | x <b>v</b>               |                      | เลขที่หลักประกั        | u                       |                             |                           |                           |
| สถานะการคืนหลักประกับ   | เ 🔿 คืนแล้ว      | 🔘 ยังไม่คืน |                          |                      | รายกา                  | s                       |                             |                           |                           |
|                         |                  |             | Q AUM                    | O RESET              |                        |                         |                             |                           |                           |
|                         |                  |             |                          |                      |                        |                         |                             |                           |                           |
| สำดับ เลขที่สัญญา       | ลงวันที่         | รายการ      | ประเภทหลักประกัน         | เลขที่หลัก<br>ประกัน | หลักประกันลง<br>วันที่ | จำนวนเงินหลัก<br>ประกัน | วันที่สิ้นสุดหลัก<br>ประกัน | สถานะการคืน<br>หลักประกัน | วันที่คืนหลัก<br>ประกัน   |
| ผ่ล.1/2562              | 13/11/2561       | test        |                          |                      |                        | 0.00                    |                             | ยังไม่คืน                 |                           |
|                         |                  |             |                          |                      |                        |                         |                             |                           |                           |
|                         |                  |             |                          |                      |                        |                         |                             |                           |                           |

รูปที่ 88 แสดงหน้าจอรายงานติดตามการคืนหลักประกัน

3. ระบบจะแสดงหน้าจอรายงานติดตามการคืนหลักประกันสัญญา ค้นหาดังรูป ในส่วน นี้สามารถส่งออกรายงานได้ 3 รูปแบบ คือ ส่งออก PDF ส่งออก WORD และส่งออก EXCEL

| 📥 ระบบสารสนเทศงานงบประมาก | ม พัสดุ การเงิน และบุคลา |               |                        |                      |                        |                         | <b>4</b>                    | 🥐 นายณรงเ                 | ค์ศักดิ์ ศรีอ่อน (สล.) 🗸 |  |
|---------------------------|--------------------------|---------------|------------------------|----------------------|------------------------|-------------------------|-----------------------------|---------------------------|--------------------------|--|
| 🗄 ระบบบุคลากร 🗸 🔠 ระบบ    | งบประมาณ 🗸 🚦             | 🗄 ระบบพัสดุ 🗸 | 📴 ระบบการเงินการคลัง 🗸 | 🗄 ผู้ใช้งาน          | ~                      |                         |                             |                           |                          |  |
| รายงานติดตามการคืน        | เหล้กประกันสัญ           | ญา            |                        |                      |                        |                         |                             |                           |                          |  |
|                           |                          |               |                        |                      |                        |                         | 🖾 ส่งออก PDF                | 🖾 ส่งออก WORD             | 🛆 ส่งออก EXCEL           |  |
| 🔍 ค้นหา                   |                          |               |                        |                      |                        |                         |                             |                           |                          |  |
| ปิ่งบประมาณ               | 2562                     |               | × *                    |                      | เลขที่สัญเ             | ญา                      |                             |                           |                          |  |
| ประเภทหลักประกัน          | ทั้งหมด                  |               | x <b>T</b>             |                      | เลขที่หลักประ          | กัน                     |                             |                           |                          |  |
| สถานะการคืนหลักประกัน     | () คืนแล้ว () ยังไม่     | เค็น          |                        |                      | รายก                   | าร                      |                             |                           |                          |  |
|                           |                          |               | Q คัมหา                |                      |                        |                         |                             |                           |                          |  |
|                           |                          |               |                        |                      |                        |                         |                             |                           |                          |  |
| สำดับ เลขที่สัญญา         | ลงวันที่                 | รายการ        | ประเภทหลักประกัน       | เลขที่หลัก<br>ประกัน | หลักประกันลง<br>วันที่ | จำนวนเงินหลัก<br>ประกัน | วันที่สิ้นสุดหลัก<br>ประกัน | สถานะการคืน<br>หลักประกัน | วันที่คืนหลัก<br>ประกัน  |  |
| Wa.1/2562                 | 13/11/2561 test          |               |                        |                      |                        | 0.00                    |                             | ยังไม่คืน                 |                          |  |
|                           |                          |               |                        |                      |                        |                         |                             |                           |                          |  |
|                           |                          |               |                        |                      |                        |                         |                             |                           |                          |  |

รูปที่ 89 แสดงหน้าจอรายงานติดตามการคืนหลักประกัน

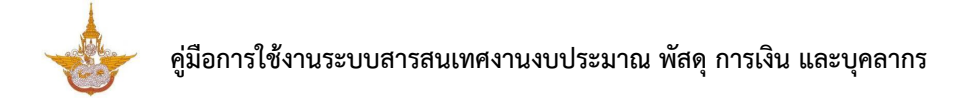

4. แสดงหน้าจอการเลือกส่งออกรายงานติดตามการคืนหลักประกันสัญญา รูปแบบ

ไฟล์ PDF

| export_report.php |       |             |            |        |                  | 1/1             |                |               |                   |                     |                 | ¢ | Ŧ | ē |
|-------------------|-------|-------------|------------|--------|------------------|-----------------|----------------|---------------|-------------------|---------------------|-----------------|---|---|---|
|                   |       |             |            | ราย    | งานติดตามการคืนห | ลักประกันสัญฤ   | มูา ปิงบประมาย | น 2562        |                   |                     |                 |   |   |   |
|                   | ลำดับ | เลขที่สัญญา | ลงวันที่   | รายการ | ประเภทหลักประกัน | เลขที่หลักประกั | หลักประกันลงวั | จำนวนเงินหลัก | วันที่สิ้นสุดหลัก | สถานะการคืนหลั      | วันที่คืนหลักปร |   |   |   |
|                   |       | ฝล 1/2562   | 13/11/2561 | test   |                  | u               | นท             | 0.00          | บระกน             | กบระกน<br>ยังไม่คืน | ะกน             |   |   |   |
|                   | L     | HI.1/ 2002  | 13/11/2301 |        |                  |                 |                | 0.00          |                   | oteana              |                 |   |   |   |
|                   |       |             |            |        |                  |                 |                |               |                   |                     |                 |   |   |   |
|                   |       |             |            |        |                  |                 |                |               |                   |                     |                 |   |   |   |
|                   |       |             |            |        |                  |                 |                |               |                   |                     |                 |   |   |   |
|                   |       |             |            |        |                  |                 |                |               |                   |                     |                 |   |   |   |

รูปที่ 90 หน้าจอแสดงรายงานติดตามการคืนหลักประกันสัญญา รูปแบบไฟล์ PDF

## บทที่ 3 ระบบบริหารจัดการครุภัณฑ์

## ระบบบริหารจัดการครุภัณฑ์ แบ่งออกเป็นส่วนหลักๆ ดังนี้

- ข้อมูลพื้นฐาน สามารถจัดการข้อมูลประเภทสินทรัพย์ ประเภทครุภัณฑ์ ชนิดครุภัณฑ์ ยี่ห้อ อาคาร สถานที่เก็บ และอัตราค่าเสื่อมราคา

 ระบบครุภัณฑ์ สามารถบันทึกการรับเข้าทะเบียนครุภัณฑ์ ทะเบียนครุภัณฑ์ เตรียมตรวจ นับครุภัณฑ์ประจำปี ตรวจนับครุภัณฑ์ประจำปี การจำหน่ายครุภัณฑ์ การยืม-คืนครุภัณฑ์ และขอใช้-คืน ครุภัณฑ์

- รายงาน สามารถเรียกดูรายงานที่เกี่ยวข้อง ได้แก่ รายงานทะเบียนคุมทรัพย์สิน (ฝล.พด.

59) รายงานประจำปีบัญชีครุภัณฑ์ (ฝล.พด.49) และรายงานประจำปีบัญชีพัสดุรอจำหน่าย (ฝล.พด.55)

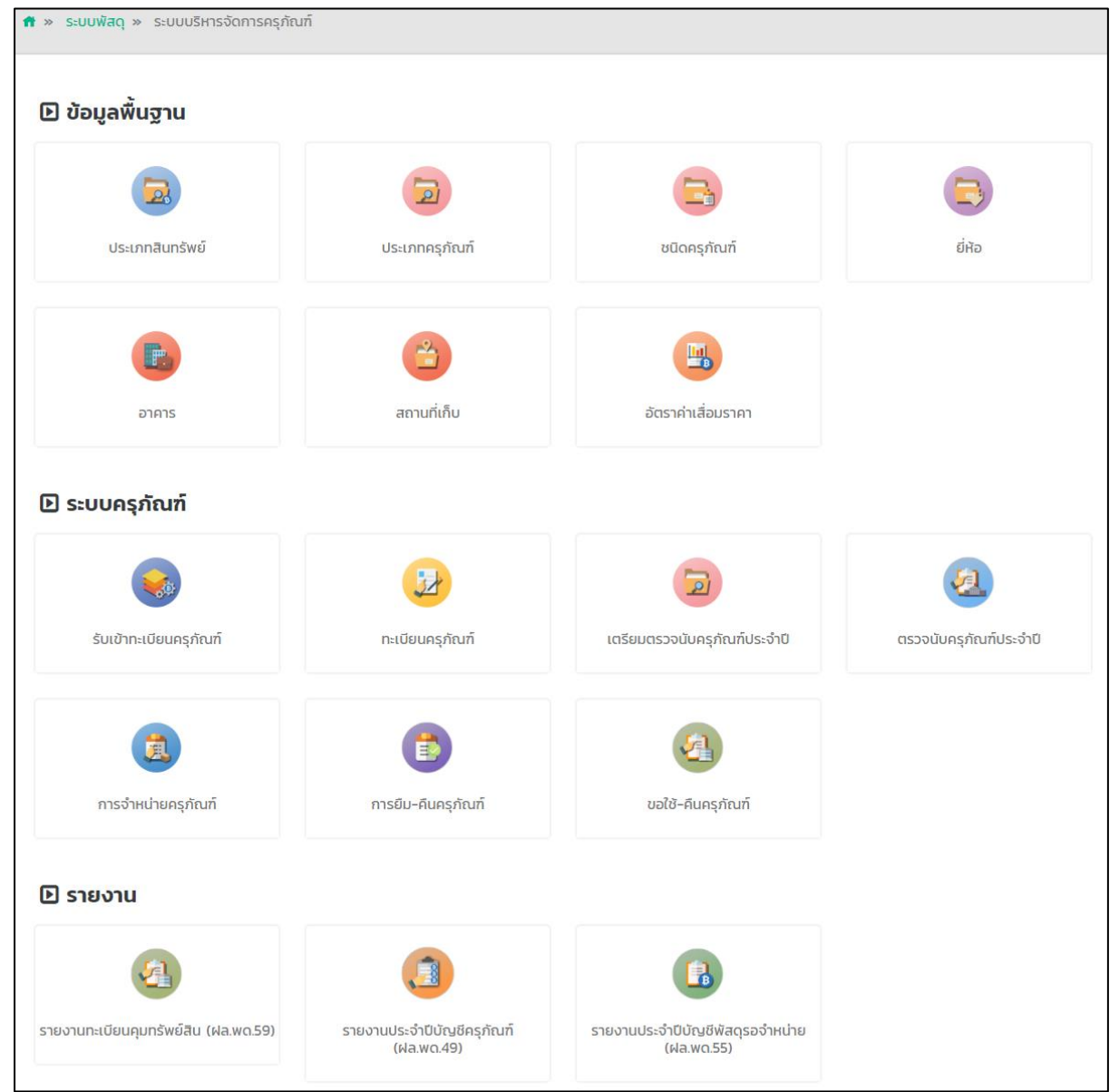

รูปที่ 91 แสดงหน้าจอระบบบริหารจัดการครุภัณฑ์

## 3.1 การตั้งค่าข้อมูลพื้นฐาน

**เมนูข้อมูลพื้นฐาน** สามารถตั้งค่าข้อมูลพื้นฐานต่างๆ ได้แก่ ประเภทสินทรัพย์ ประเภทครุภัณฑ์ ชนิดครุภัณฑ์ ยี่ห้อ อาคาร สถานที่เก็บ และอัตราค่าเสื่อมราคา

## 3.1.1 ตั้งค่าข้อมูลประเภทสินทรัพย์

คลิกเมนู ประเภทสินทรัพย์ ที่เมนูข้อมูลพื้นฐาน

| 🕩 ข้อมูลพื้นฐาน |                |                    |             |
|-----------------|----------------|--------------------|-------------|
| ประเภทสินทรัพย์ | ປຣະເກກຄຣຸກັณฑ์ | ชนิดครุภัณฑ์       | <b>і</b> йә |
| อาคาร           | สถานที่เก็บ    | อัตราค่าเสื่อมราคา |             |

รูปที่ 92 แสดงหน้าจอเมนูข้อมูลพื้นฐาน

2. ระบบแสดงหน้าจอจัดการข้อมูลประเภทสินทรัพย์ สามารถค้นหาข้อมูลโดยกรอกชื่อ

ประเภทสินทรัพย์ จากนั้นคลิกปุ่ม **ค้นหา** 

|         | ประเภทสินทรัพย์ |                     | + เพิ่มข้อมูล | 🕈 กลับหน้าหลัก |
|---------|-----------------|---------------------|---------------|----------------|
| Q ค้นหา |                 |                     |               |                |
|         |                 | ชื่อประเภทสินทรัพย์ |               |                |
|         |                 | Q ຄັນເກ 🗢           |               |                |
|         |                 |                     |               |                |

รูปที่ 93 แสดงหน้าจอค้นหาข้อมูลประเภทสินทรัพย์

#### การเพิ่มข้อมูลประเภทสินทรัพย์รายการใหม่ให้คลิกปุ่ม เพิ่มข้อมูล

|         | ประเภทสินทรัพย์<br>3 -> 🕇 เพีบบัฒน | <ul> <li>สิ กลับหน้าหลัก</li> </ul> |
|---------|------------------------------------|-------------------------------------|
| Q ค้นหา | ชื่อประเภทสินทรัพย์<br>Q ดับหา     | _                                   |
| สำดับ * | ชื่อประเภทลีนกรัพย์                | 21 🔻                                |

รูปที่ 94 แสดงหน้าจอเพิ่มข้อมูลประเภทสินทรัพย์

## กรอกชื่อประเภทสินทรัพย์ จากนั้นคลิกปุ่ม บันทึก

| ประเภทสินทรัพย์        | 🕈 กลับหน้าหลัก |
|------------------------|----------------|
| 4 ชื่อประเภทสินทรัพย์* |                |
|                        | 🗸 บันทึก       |

รูปที่ 95 แสดงหน้าจอเพิ่มข้อมูลประเภทสินทรัพย์

5. ระบบแสดงข้อมูลประเภทสินทรัพย์ที่เพิ่ม ผู้ใช้สามารถดูรายละเอียดโดยคลิกปุ่ม 🏼

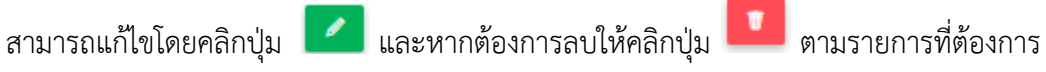

| สำดับ ^ | ชื่อประเภทสินทรัพย์       |   |   |   |   |   |
|---------|---------------------------|---|---|---|---|---|
| 1       | สินทรัพย์โครงสร้างพื้นฐาน | 1 | ٩ | T |   |   |
| 2       | ครุภัณฑ์อื่น (ระบุ)       | 1 | Q | Ŧ | - | 5 |

รูปที่ 96 แสดงหน้าจอข้อมูลประเภทสินทรัพย์

## 3.1.2 ตั้งค่าข้อมูลประเภทครุภัณฑ์

คลิกเมนู ประเภทครุภัณฑ์ ที่เมนูข้อมูลพื้นฐาน

| 🕒 ข้อมูลพื้นฐาน         |                |                    |      |
|-------------------------|----------------|--------------------|------|
| <b>ม</b> ระเภทสินทรัพย์ | ประเภทครุภัณฑ์ |                    | сяіз |
| อาคาร                   | สถานที่เก็บ    | อัตราค่าเสื่อมราคา |      |

- รูปที่ 97 แสดงหน้าจอเมนูข้อมูลพื้นฐาน
- 2. ระบบแสดงหน้าจอจัดการข้อมูลประเภทครุภัณฑ์ สามารถค้นหาข้อมูลโดยกรอกรหัส

หรือชื่อประเภทสินทรัพย์ จากนั้นคลิกปุ่ม **ค้นหา** 

การเพิ่มข้อมูลประเภทครุภัณฑ์รายการใหม่ให้คลิกปุ่ม เพิ่มข้อมูล

| ປຣະເภทครุภัณฑ์     |                    | 3 <b>→ +</b> เพิ่มข้อมูอ | กลับหน้าหลัก |
|--------------------|--------------------|--------------------------|--------------|
| 🔍 ค้นหา            |                    |                          |              |
| รหัสประเภทครุภัณฑ์ | ชื่อประเภทครุภัณฑ์ |                          | 2            |
|                    | Q йинт 🔗           |                          |              |
|                    |                    |                          |              |

รูปที่ 98 แสดงหน้าจอค้นหาข้อมูลประเภทครุภัณฑ์

4. กรอกรหัสประเภทครุภัณฑ์ และชื่อประเภทครุภัณฑ์ จากนั้นคลิกปุ่ม **บันทึก** 

|               | ປรະເภทครุภัณฑ์                             |                                       | 🕈 กลับหน้าหลัก         |
|---------------|--------------------------------------------|---------------------------------------|------------------------|
| 4             | รหัสประเภทครุภัณฑ์*<br>ชื่อประเภทครุภัณฑ์* |                                       |                        |
|               |                                            |                                       | 🗸 ปันทึก               |
|               | รูปที่ 99 แสดงหน้                          | <i>์</i> าจอเพิ่มข้อมูลประเภทครุภัณฑ์ |                        |
|               | 5. ระบบแสดงข้อมูลประเภท                    | ครุภัณฑ์ที่เพิ่ม ผู้ใช้สามารถดูร      | ายละเอียดโดยคลิกปุ่ม 🤦 |
| สามารถแก้ไขโด | ายคลิกปุ่ม 🗾 และหากต้องการ                 | รลบให้คลิกปุ่ม 💾 ตามราย               | เการที่ต้องการ         |
| สำดับ         | รหัสประเภทครุภัณฑ์                         | ชื่อประเภทครุภัณฑ์                    |                        |
| 1 AA          |                                            | ครุภัณฑ์สำนักงาน                      |                        |

รูปที่ 100 แสดงหน้าจอข้อมูลประเภทครุภัณฑ์

## 3.1.3 ตั้งค่าข้อมูลชนิครุภัณฑ์

## คลิกเมนู ชนิดครุภัณฑ์ ที่เมนูข้อมูลพื้นฐาน

| 🕒 ข้อมูลพื้นฐาน         |                |                    |                     |
|-------------------------|----------------|--------------------|---------------------|
| <b>ม</b> ระเภทสินทรัพย์ | ประเภทครุภัณฑ์ | ชนิดครุภัณฑ์       | <b>↓ 1</b> Б<br>ійә |
| <b>E</b><br>อาคาร       | สถานที่เก็บ    | อัตราค่าเสื่อมราคา |                     |

รูปที่ 101 แสดงหน้าจอเมนูข้อมูลพื้นฐาน

2. ระบบแสดงหน้าจอจัดการข้อมูลชนิดครุภัณฑ์ สามารถค้นหาข้อมูลโดยกรอกประเภท

ครุภัณฑ์ รหัสชนิดครุภัณฑ์ หรือชื่อชนิดครุภัณฑ์ จากนั้นคลิกปุ่ม **ค้นหา** 

การเพิ่มข้อมูลชนิดครุภัณฑ์รายการใหม่ให้คลิกปุ่ม เพิ่มข้อมูล

| Ca Bail          | າครุภัณฑ์               |                  | 3 → + ເຫັນບ້อມູa | 🕈 กลับหน้าหลัก |
|------------------|-------------------------|------------------|------------------|----------------|
| Q ค้นหา          |                         |                  |                  |                |
| ประเภทครุภัณฑ์   | AA ครุภัณฑ์สำนักงาน × ▼ |                  |                  |                |
| รหัสชนิดครุภัณฑ์ |                         | ชื่อช            | นิดครุภัณฑ์      | 2              |
|                  |                         | Q йинт 🤣         |                  |                |
|                  |                         |                  |                  |                |
| สำดับ            | ประเภทครุภัณฑ์          | รหัสชนิดครุภัณฑ์ | ชื่อชนิดครุภัณฑ์ |                |

#### รูปที่ 102 แสดงหน้าจอเพิ่มข้อมูลชนิดครุภัณฑ์

4. เลือกประเภทครุภัณฑ์ กรอกรหัสและชื่อชนิดครุภัณฑ์ จากนั้นคลิกปุ่ม **บันทึก** 

| ชนิดคร            | ຣຸກັณฑ์    |     | 🕈 กลับหน้าหลัก |
|-------------------|------------|-----|----------------|
|                   |            |     |                |
| ประเภทครุภัณฑ์*   | กรุณาเลือก | * * |                |
| รหัสชนิดครภัณฑ์*  |            |     |                |
| ,                 |            |     |                |
| ชื่อชนิดครุภัณฑ์* |            |     |                |
|                   |            |     |                |
|                   |            | 6   | 4              |
|                   |            |     | V Junn         |

รูปที่ 103 แสดงหน้าจอเพิ่มข้อมูลชนิดครุภัณฑ์

5. ระบบแสดงข้อมูลชนิดครุภัณฑ์ที่เพิ่ม ผู้ใช้สามารถดูรายละเอียดโดยคลิกปุ่ม 🤷

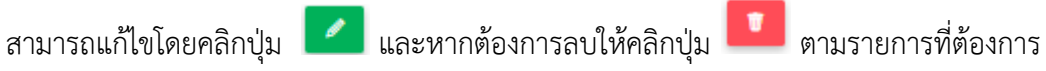

|                                                                                                    | <sup>800</sup>        | ครุภัณฑ์                  |                  |                  |               |                |
|----------------------------------------------------------------------------------------------------|-----------------------|---------------------------|------------------|------------------|---------------|----------------|
| <ul> <li>Υ μ               </li> <li></li></ul>                                                                                                    |                       |                           |                  |                  | 🕂 เพิ่มข้อมูล | 🕈 กลับหน้าหลัก |
| ประเภทครุภัณฑ์ AA ครุภัณฑ์สำนักงาน × ▼<br>รหัสชนิดครุภัณฑ์ ยี่อชนิดครุภัณฑ์<br>Qัค้มหา วิ<br><u>รำดับ ประเภทครุภัณฑ์ รหัสชนิดครุภัณฑ์ ยี่อชนิดครุภัณฑ์</u><br>1 AA ครุภัณฑ์สำนักงาน AA001 โต๊ะ <b>2 Q T</b><br>Infi 1 จากทั้งหมด 1 หน้า จำนวนข้อมูล 1 รายการ | ( ค้นหา               |                           |                  |                  |               |                |
| รหัสชนิดครุภัณฑ์ ซื่อชนิดครุภัณฑ์ ซื่อชนิดครุภัณฑ์                                                                                                    | ประเภทครุภัณฑ์        | AA ครุภัณฑ์สำนักงาน       | x <b>v</b>       |                  |               |                |
| Q ค้มหา         ว           สำดับ         ประเภทครุภัณภ์         ระหัสชนิดครุภัณภ์         ชื่อชนิดครุภัณภ์           1         AA ครุภัณภ์สำนักงาน         AA001         โต๊ะ              1         Thที่ 1 จากทั้งหมด 1 หน้า จำนวนข้อมูล 1 รายการ         | รหัสชนิดครุภัณฑ์      |                           |                  | ชื่อชนิดครุภัณฑ์ |               |                |
| <mark>รำดับ ประเภทครุภัณฑ์ รหัสชนิดครุภัณฑ์ ซี่อชนิดครุภัณฑ์</mark><br>1 AA ครุภัณฑ์สำนักงาน AA001 โด๊ะ 📿 Q 🚺                                                                                                    |                       |                           | Q ค้นหา          | Ð                |               |                |
| <mark>สำดับ ประเภทครุภัณฑ์ รหัสชนิดครุภัณฑ์ ชื่อชนิดครุภัณฑ์</mark><br>1 AA ครุภัณฑ์สำนักงาน AA001 โด๊ะ ✔ <b>Q T</b>                                                                                                    |                       |                           |                  | _                |               |                |
| <mark>ลำดับ ประเภทครุภัณฑ์ รหัสชนิดครุภัณฑ์ ยี่จชนิดครุภัณฑ์</mark><br>1 AA ครุภัณฑ์สำนักงาน AA001 โต๊ะ <b>∠ุุ๛ฺ</b><br>1ทที่ 1 จากทั้งหมด 1 หน้า จำนวนข้อมูล 1 รายการ                                                                                       |                       |                           |                  |                  |               | •              |
| 1     AA ครุภัณฑ์สำนักงาน     AA001     โต๊ะ       ไทที่ 1 จากทั้งหมด 1 หน้า จำนวนข้อมูล 1 รายการ                                                                                                    | สำดับ                 | ประเภทครุภัณฑ์            | รหัสชนิดครุภัณฑ์ | ชื่อชนิดครุภัณฑ์ |               |                |
| ม้าที่ 1 จากทั้งหมด 1 หน้า จำนวนข้อมูล 1 รายการ                                                                                                    | 1 AA ครุภัณา          | ก์สำนักงาน                | AA001            | ໄດ້ະ             |               | a 🖸 🗖          |
|                                                                                                    | ม้าที่ 1 จากทั้งหมด 1 | หน้า จำนวนข้อมูล 1 รายการ |                  |                  |               |                |

รูปที่ 104 แสดงหน้าจอข้อมูลชนิดครุภัณฑ์

## 3.1.4 ตั้งค่าข้อมูลยี่ห้อ

## 1. คลิกเมนู **ยี่ห้อ** ที่เมนูข้อมูลพื้นฐาน

| 🗈 ข้อมูลพื้นฐาน           |                |                      |      |    |
|---------------------------|----------------|----------------------|------|----|
| لعديم<br>العديم<br>العديم | ประเภทครุภัณฑ์ | ບັດຄຸ <u>ร</u> ภัณฑ์ | ійта | -1 |
|                           |                |                      |      |    |
| əınıs                     | สถานที่เก็บ    | อัตราค่าเสื่อมราคา   |      |    |

รูปที่ 105 แสดงหน้าจอเมนูข้อมูลพื้นฐาน

2. ระบบแสดงหน้าจอจัดการข้อมูลยี่ห้อ สามารถค้นหาข้อมูลโดยกรอกชื่อยี่ห้อ จากนั้น

คลิกปุ่ม **ค้นหา** 

การเพิ่มข้อมูลยี่ห้อรายการใหม่ให้คลิกปุ่ม เพิ่มข้อมูล

| ёнь     | 3 🕂 🕂 เพิ่มข้อมูล 🔒 กลับหน้าหลัก |
|---------|----------------------------------|
| 🔍 ค้นหา | ชีอยี่ห้อ                        |
| สำดับ   | รือยี่ห้อ                        |
| 1 ACER  |                                  |

#### รูปที่ 106 แสดงหน้าจอข้อมูลยี่ห้อ

ระบบแสดงหน้าจอเพิ่มข้อมูลยี่ห้อดังรูป ให้ใส่ชื่อยี่ห้อ จากนั้นคลิกปุ่ม บันทึก

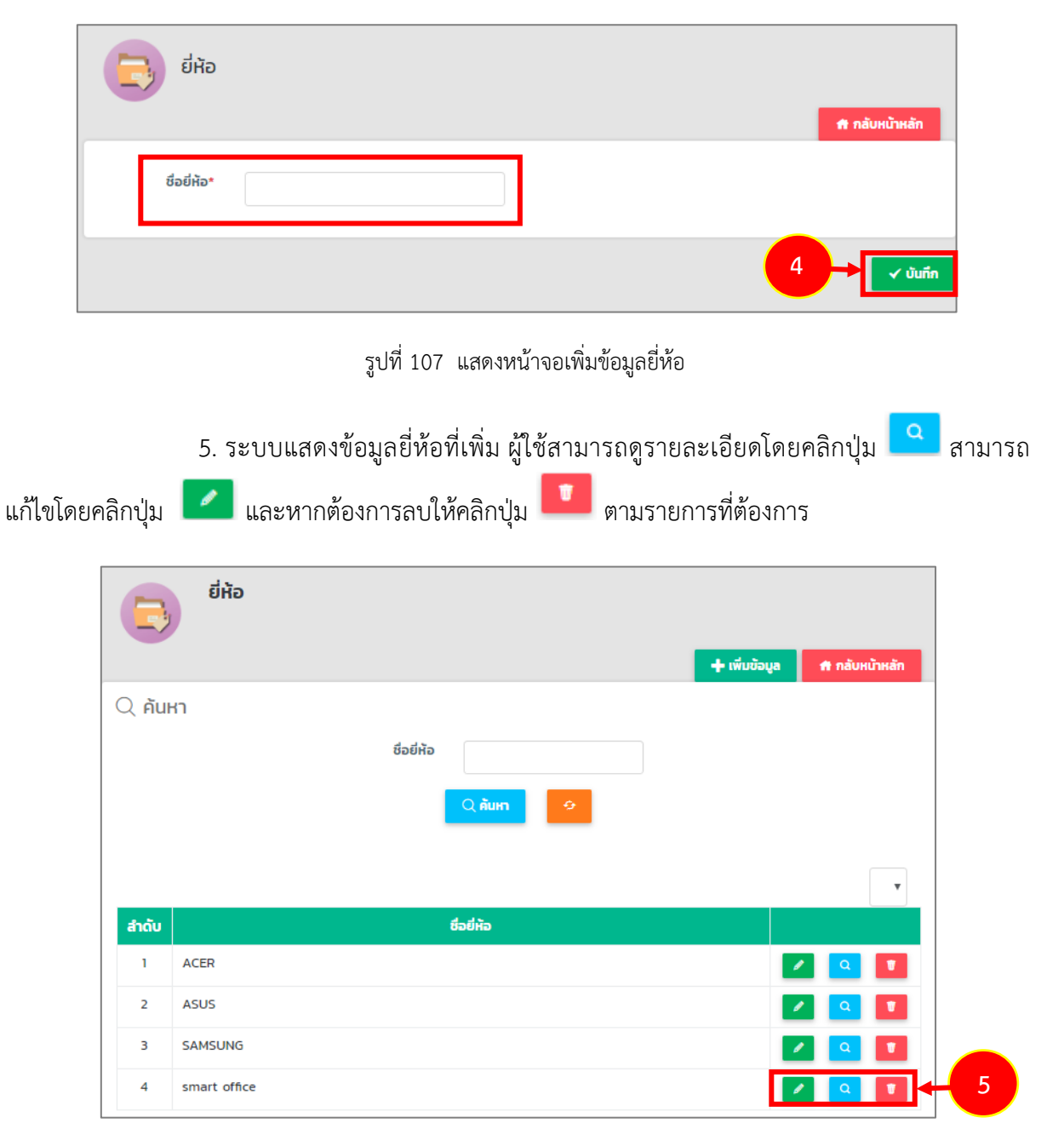

รูปที่ 108 แสดงหน้าจอข้อมูลยี่ห้อ

## 3.1.5 ตั้งค่าข้อมูลอาคาร

## 1. คลิกเมนู **อาคาร** ที่เมนูข้อมูลพื้นฐาน

| 🕒 ข้อมูลพื้นฐาน               |                     |                    |              |
|-------------------------------|---------------------|--------------------|--------------|
| <b>ไว้</b><br>ประเภทลินทรัพย์ | ປຣະເภทครุภัณฑ์      | ชนิดครุภัณฑ์       | <b>Б</b> інә |
| DIALS                         | 1 ອີ<br>ສຄານກິ່ເກັບ | อัตราค่าเสื่อมราคา |              |

รูปที่ 109 แสดงหน้าจอเมนูข้อมูลพื้นฐาน

2. ระบบแสดงหน้าจอจัดการข้อมูลอาคาร สามารถค้นหาข้อมูลโดยกรอกชื่ออาคาร

จากนั้นคลิกปุ่ม **ค้นหา** 

การเพิ่มข้อมูลอาคารให้คลิกปุ่ม เพิ่มข้อมูล

| E       | อาคาร  | <u>3</u> → + เพิ่มข้อมุ | ล 🕈 กลับหน้าหลัก |
|---------|--------|-------------------------|------------------|
| Q йинт  | 1      | ชีออาคาร                |                  |
|         |        |                         | •                |
| สำดับ - |        | ชื่ออาคาร               |                  |
| 1       | อาคาร5 |                         | 🖌 💁 🚺            |
| 2       | อาคาร4 |                         | 🗾 💁 🚺            |

#### รูปที่ 110 แสดงหน้าจอข้อมูลอาคาร

ระบบแสดงหน้าจอเพิ่มข้อมูลอาคารดังรูป ให้ใส่ชื่ออาคารจากนั้นคลิกปุ่ม บันทึก

|        |         | อาคาร                        |                             |                              |                |                               |                 |            |       |
|--------|---------|------------------------------|-----------------------------|------------------------------|----------------|-------------------------------|-----------------|------------|-------|
|        |         | ชื่ออาคาร*                   |                             |                              |                | <b>f</b> n                    | ลับหน้าหลัก     |            |       |
|        |         |                              |                             |                              |                | 4                             | 🗸 บันทึก        | 1          |       |
|        | l       |                              | รูปที่ 111                  | แสดงหน้าจา                   | อเพิ่มข้อมูลอา | คาร                           |                 |            |       |
| แก้ไขโ | โดยคลิก | 5. ระบบแสด<br>เปุ่ม 🔼 และหา: | จงข้อมูลอาคา<br>กต้องการลบใ | รที่เพิ่ม ผู้ใ<br>ห้คลิกปุ่ม | ช้สามารถดูร    | ายละเอียดโด<br>ายการที่ต้องกา | ยคลิกปุ่ม<br>าร | <u>व</u> त | ามารถ |
|        | Q คัน   | HI                           | ชื่ออาคาร                   | Qiểum                        | 9              |                               |                 |            |       |
|        | สำดับ   |                              |                             | ชื่ออาคาร                    | _              |                               |                 | •          |       |
|        | 1       | อาคาร5                       |                             |                              |                |                               |                 |            |       |
|        | 2       | อาคาร4                       |                             |                              |                |                               |                 |            |       |
|        | 3       | 210152                       |                             |                              |                |                               |                 |            |       |
|        | 4       | อาคาร2                       |                             |                              |                |                               |                 |            | 5     |

รูปที่ 112 แสดงหน้าจอข้อมูลอาคาร

## 3.1.6 ตั้งค่าข้อมูลสถานที่เก็บ

## 1. คลิกเมนู **สถานที่เก็บ** ที่เมนูข้อมูลพื้นฐาน

| 🕒 ข้อมูลพื้นฐาน        |                     |                                                       |      |
|------------------------|---------------------|-------------------------------------------------------|------|
| <b>ประเภทสินทรัพย์</b> | ປຣະເภทครุภัณฑ์      | ชนิดครุภัณฑ์                                          | ย่หอ |
| eners                  | <b>สถานที</b> ่เก็บ | <ul> <li>ปี มี</li> <li>อัตราค่าเสื่อมราคา</li> </ul> |      |

รูปที่ 113 แสดงหน้าจอเมนูข้อมูลพื้นฐาน

 ระบบแสดงหน้าจอจัดการข้อมูลสถานที่เก็บ สามารถค้นหาข้อมูลโดยเลือกอาคาร หรือ กรอกชื่อห้อง จากนั้นคลิกปุ่ม ค้นหา

การเพิ่มข้อมูลสถานที่เก็บให้คลิกปุ่ม เพิ่มข้อมูล

| Ċ       | สถานที่เก็บ   |            | 3→   | 🕂 เพิ่มข้อมูล 者 กลับหน้าหลัก |
|---------|---------------|------------|------|------------------------------|
| Q ค้นห  | 1             |            |      |                              |
|         | อาคาร ทั้งหมด | x <b>v</b> | ห้อง | ← 2                          |
|         |               | Q คันหา    | 9    |                              |
|         |               |            |      |                              |
| สำดับ - | อาคาร         | ชั้น       | ห้อง |                              |
| 1       | อาคาร B       | 4          | 23   | 2 Q                          |

#### รูปที่ 114 แสดงหน้าจอข้อมูลสถานที่เก็บ

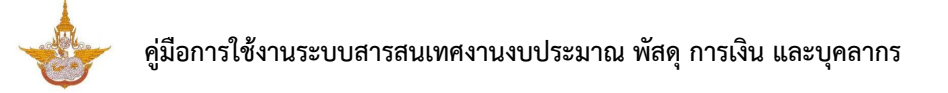

ระบบแสดงหน้าจอเพิ่มข้อมูลสถานที่เก็บดังรูป ให้คลิกเลือกชื่ออาคาร ใส่ชั้น และชื่อ
 ห้องจากนั้นคลิกปุ่ม บันทึก

| สถานที่เ | ກົບ        |     |       | 者 กลับหน้ |
|----------|------------|-----|-------|-----------|
| อาคาร*   | กรุณาเลือก | x * | ชั้นะ |           |
| ห้อง*    |            |     |       |           |

รูปที่ 115 แสดงหน้าจอเพิ่มข้อมูลสถานที่เก็บ

5. ระบบแสดงข้อมูลสถานที่เก็บที่เพิ่ม ผู้ใช้สามารถดูรายละเอียดโดยคลิกปุ่ม 🤷

สามารถแก้ไขโดยคลิกปุ่ม 🔼 และหากต้องการลบให้คลิกปุ่ม 🛄 ตามรายการที่ต้องการ

| Ċ       | สถานที่เก็บ   |         |       |                       |                |
|---------|---------------|---------|-------|-----------------------|----------------|
|         |               |         |       | 🕂 เพิ่มข้อมูล         | 🟦 กลับหน้าหลัก |
| Q คันหา |               |         |       |                       |                |
|         | อาคาร ทั้งหมด | x *     | ห้อง  |                       |                |
|         |               | Q ค้นหา | Ð     |                       |                |
|         |               |         | _     |                       |                |
|         |               |         |       |                       | •              |
| สำดับ + | อาคาร         | ชั้น    | ห้อง  |                       |                |
| 1       | อาคาร B       | 4       | 23    | 1                     |                |
| 2       | อาคาร A       | 6       | A5555 | <ul> <li>Z</li> </ul> |                |

รูปที่ 116 แสดงหน้าจอข้อมูลสถานที่เก็บ

## 3.1.7 ตั้งค่าอัตราค่าเสื่อมราคา

## คลิกเมนู อัตราค่าเสื่อมราคา ที่เมนูข้อมูลพื้นฐาน

| 🕒 ข้อมูลพื้นฐาน        |                |                    |      |
|------------------------|----------------|--------------------|------|
| <b>ประเภทสินทรัพย์</b> | ປຣະເภทครุภัณฑ์ | ชนิดครุภัณฑ์       | бійә |
| อาคาร                  | สถานที่เก็บ    | อัตราค่าเสื่อมราคา | -1   |

รูปที่ 117 แสดงหน้าจอเมนูข้อมูลพื้นฐาน

2. ระบบแสดงหน้าจอจัดการข้อมูลอัตราค่าเสื่อมราคา สามารถค้นหาข้อมูลโดยเลือก

ประเภทสินทรัพย์ หรือเลือกประเภทครุภัณฑ์ จากนั้นคลิกปุ่ม **ค้นหา** 

การเพิ่มข้อมูลอัตราค่าเสื่อมราคาให้คลิกปุ่ม เพิ่มข้อมูล

| jan se se se se se se se se se se se se se | ราค่าเสื่อมราคา |                | 3                 | 🔶 🕂 ເຫັນນ້ອນູ         | <ul> <li>สำกลับหน้าหลัก</li> </ul> |
|--------------------------------------------|-----------------|----------------|-------------------|-----------------------|------------------------------------|
| 🔍 ค้นหา                                    |                 |                |                   |                       |                                    |
| ประเภทสินทรัพย์                            | ทั้งหมด         | × *            | ประเภทครุภัณฑ์    | ทั้งหมด               | ** + 2                             |
|                                            |                 | Q йинт         | ÷                 |                       |                                    |
|                                            |                 |                |                   |                       |                                    |
| สำดับ ^                                    | ประเภทสินทรัพย์ | ประเภทครุภัณฑ์ | อายุการใช้<br>งาน | อัตราค่าเสือม<br>ธาคา |                                    |

#### รูปที่ 118 แสดงหน้าจอข้อมูลอัตราค่าเสื่อมราคา

ระบบแสดงหน้าจอเพิ่มข้อมูลอัตราค่าเสื่อมราคาดังรูป ให้คลิกเลือกประเภทสินทรัพย์
 เลือกประเภทครุภัณฑ์ กรอกอายุการใช้งาน (ปี) และกรอกอัตราค่าเสื่อมราคา (ร้อยละ) จากนั้นคลิกปุ่ม บันทึก

| ประเภทครุภัณฑ์*     | กรุณาเลือก                             | x *                                                                 |
|---------------------|----------------------------------------|---------------------------------------------------------------------|
| อัตราค่าเสื่อมราคา* | ร้อยละ                                 |                                                                     |
|                     | ประเภทครุภัณฑ์*<br>อัตราค่าเสื่อมราคา* | ประเภทครุภัณฑ์* กรุณาเลือก<br>อัตราค่าเสือมราคา* ร <sub>้อยละ</sub> |

รูปที่ 119 แสดงหน้าจอเพิ่มข้อมูลอัตราค่าเสื่อมราคา

5. ระบบแสดงข้อมูลอัตราค่าเสื่อมราคาที่เพิ่ม ผู้ใช้สามารถดูรายละเอียดโดยคลิกปุ่ม

🤷 สามารถแก้ไขโดยคลิกปุ่ม 🔼 และหากต้องการลบให้คลิกปุ่ม 💶 ตามรายการที่ต้องการ

|                      | อัตราค่าเสื่อมราคา |                            |                   |                        |                  |   |
|----------------------|--------------------|----------------------------|-------------------|------------------------|------------------|---|
|                      |                    |                            |                   | + เพิ่มข้อมูล          | 🔒 📅 กลับหน้าหลัก |   |
| Q <mark>ค้นหา</mark> | l                  |                            |                   |                        |                  |   |
| ประเภทลี             | สินทรัพย์ ทั้งหมด  | x Ŧ Us                     | ะเภทครุภัณฑ์      | ทั้งหมด                | × <sup>▼</sup>   |   |
|                      |                    | Q ลันเก 🔗                  |                   |                        |                  |   |
|                      |                    |                            |                   |                        |                  |   |
|                      |                    |                            |                   |                        | •                |   |
| สำดับ -              | ประเภทสินทรัพย์    | ประเภทครุภัณฑ์             | อายุการ<br>ใช้งาน | อัตราค่าเสื่อม<br>ราคา |                  |   |
| 1                    | ครุภัณฑ์สำนักงาน A | 7350 ของใช้สำหรับโต๊ะอาหาร | 20 ปี             | 200.00                 | 🔼 💁 🚺            | ŀ |

รูปที่ 120 แสดงหน้าจอข้อมูลอัตราค่าเสื่อมราคา

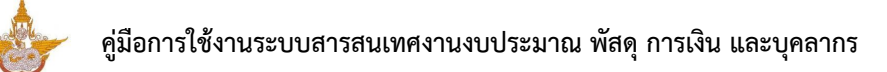

## 3.2 ระบบครุภัณฑ์

## 3.2.1 รับเข้าทะเบียนครุภัณฑ์

1. คลิกเมนู **รับเข้าทะเบียนครุภัณฑ์** ที่เมนูระบบครุภัณฑ์

| 🗈 ຣະບບครุภัณฑ์                 |                    |                                      |                                                                                                    |
|--------------------------------|--------------------|--------------------------------------|----------------------------------------------------------------------------------------------------|
| <b>ຣັບເປ້າກະເບ</b> ີຍนครุภัณฑ์ | 1                  | <b>เ</b> ตรียมตรวจนับครุภัณฑ์ประจำปี | <b>ເຮັດ</b><br>ອີນ ແລະ ເຊັ່ນ ແລະ ເຊັ່ນ ແລະ ເຊັ່ນ ແລະ ເຊັ່ນ ແລະ ເຊັ່ນ ແລະ ເຊັ່ນ ແລະ ເຊັ່ນ ແລະ ເຊັ່ນ ແລະ ເຊັ່ນ ແລະ ເຊັ່ນ ແລະ ເຊັ່ນ |
| การจำหน่ายครุภัณฑ์             | การยืม-คืนครุภัณฑ์ | ขอใช้-คืนครุกัณฑ์                    |                                                                                                    |

รูปที่ 121 แสดงหน้าจอระบบครุภัณฑ์

2. ระบบแสดงหน้าจอรับทะเบียนครุภัณฑ์ สามารถค้นหารายการรับเข้าได้โดยการระบุ

เงื่อนไขดังนี้ เลือกปีงบประมาณ เลขที่สัญญา ชนิดครุภัณฑ์ สำนัก/กอง วันที่ตรวจรับเริ่มต้น และวันที่ตรวจ รับสิ้นสุด สามารถค้นหาอย่างใดอย่างหนึ่งได้ จากนั้นคลิกปุ่ม **ค้นหา** 

| รับทะเบียน            | ເครຸກັณฑ์                                                                 |                                                                                               |                                                                                                    |                                                                                                    |                                                                                                    | <b>ก</b> ี กลับหน้าหลัก                                                                                                    |
|-----------------------|---------------------------------------------------------------------------|-----------------------------------------------------------------------------------------------|----------------------------------------------------------------------------------------------------|----------------------------------------------------------------------------------------------------|----------------------------------------------------------------------------------------------------|----------------------------------------------------------------------------------------------------|
| ันหา                  |                                                                           |                                                                                               |                                                                                                    |                                                                                                    |                                                                                                    |                                                                                                    |
| ปึงบประมาณ            | 2562                                                                      | × *                                                                                           |                                                                                                    | เลขที่สัญญา                                                                                                    |                                                                                                    |                                                                                                    |
| ชนิดครุภัณฑ์          | ทั้งหมด                                                                   | × *                                                                                           |                                                                                                    | สำนัก/กอง ทั้งหมด                                                                                                    | × *                                                                                                    | -                                                                                                    |
| วันที่ตรวจรับเริ่มต้น |                                                                           | <b>•</b>                                                                                      | נֹ                                                                                                    | นที่ตรวจรับสิ้นสุด                                                                                                    |                                                                                                    |                                                                                                    |
|                       |                                                                           |                                                                                               | 🔍 ลันหา 😔                                                                                              |                                                                                                    |                                                                                                    |                                                                                                    |
|                       |                                                                           |                                                                                               |                                                                                                    |                                                                                                    |                                                                                                    |                                                                                                    |
| u - เลขที่สัญญา       | งวดที่                                                                    | วันที่ตรวจรับ                                                                                 | ชนิดครุภัณฑ์                                                                                           | สำนัก/กอง                                                                                                    | จำนวนที่รับเข้า                                                                                                    |                                                                                                    |
|                       | รับกะเบียบ<br>เปหา<br>ปังบประมาณ<br>ชนิดครูกัณภ์<br>วันที่ตรวจรับเริ่มดัน | รับทะเบียนครุภัณฑ์<br>เปหา<br>ปังบประมาณ 2562<br>ชนิดครุกัณฑ์ ทั้งหมด<br>วันที่ตรวจรับเรีมตัน | รับทะเบียนครุภัณฑ์<br>เปหา<br>บิงบประมาณ 2562 • *<br>ชนิดครุภัณฑ์ กั้งหมด • *<br>วันที่ตรวจรับเริ่มต้น | รับทะเบียนครุภัณฑ์<br>เป็น<br>บังบประเภณ<br>บังบประเภณ<br>บังบบระเภณ<br>บังบบระเภณ<br>บังบระเวณ<br>บังบระเวณ<br>บังบระ<br>บังบระ<br>บ | รับกะเบียนครุภัณฑ์<br>IUHT<br>บิงบประเภณ 2562 • • เลขที่สัญญา<br>ชนิดครุภัณฑ์ กังหมด • • สำนัก/กอง กังหมด<br>วันที่ตรวจรับเริ่มตัน | รับทะเบียนครุภัณภ์           มีนาา           มีงบประเภณ           2562           **           มันกรุภัณภ์           ทั้งหมด           **           มันที่ธรวจรับเริ่มดับ           **           2บที่ธรวจรับเริ่มดับ           **           **           **           **           **           **           **           **           **           **           **           **           **           **           **           **           **           **           **           **           **           **           **           **           **           **           **           **           **           **           **           **           **           **           **           **           **           **           ** |

รูปที่ 122 แสดงหน้าจอรับเข้าทะเบียนครุภัณฑ์

## 3.2.2 การบันทึกทะเบียนครุภัณฑ์

ในส่วนนี้สามารถบันทึกทะเบียนครุภัณฑ์ แก้ไข ดูรายละเอียด และลบข้อมูลได้โดยมีขั้นตอนดังนี้ 1. คลิกเมนู **ทะเบียนครุภัณฑ์** ที่เมนูข้อมูลระบบครุภัณฑ์

| 🗈 ຣະບບครุภัณฑ์         |                             |                              |                        |
|------------------------|-----------------------------|------------------------------|------------------------|
| ຮັບເປ້າກະເບีຍนครุภัณฑ์ | <b>ม</b><br>ทะเบียนครุภัณฑ์ | ເດຮີຍມຕຣວຈບັບครุภัณฑ์ประจำปี | ແຮວຈບັບคຣຸກັณກົປຣະຈຳປັ |
| การจำหน่ายครุภัณฑ์     | การยีม-คินครุภัณฑ์          | <b>ขอใช้-คินครุภัณฑ์</b>     |                        |

รูปที่ 123 แสดงหน้าจอเมนูระบบครุภัณฑ์

2. ระบบแสดงหน้าจอทะเบียนครุภัณฑ์ สามารถบันทึกรายการทะเบียนครุภัณฑ์โดยคลิก

|         | ทะเบียนครุ                   | ກັณฑ์                                                                      |                             |                         |                                   |                   |                        |                        |         |                |
|---------|------------------------------|----------------------------------------------------------------------------|-----------------------------|-------------------------|-----------------------------------|-------------------|------------------------|------------------------|---------|----------------|
| 0.5     |                              |                                                                            |                             |                         |                                   |                   | 2                      | + 1                    | ມข้อมูล | 🕈 กลับหน้าหลัก |
|         | 41                           |                                                                            |                             |                         |                                   |                   |                        |                        |         |                |
|         | ปิ่งบประมาณ                  | 2561                                                                       | × *                         | ]                       | нит                               | ຍເລບครุภัณฑ์      |                        |                        |         |                |
|         | ประเภทครุภัณฑ์               | ทั้งหมด                                                                    | x <sup>v</sup>              | ]                       |                                   | ชนิดครุภัณฑ์      | ทั้งหมด                |                        | × *     |                |
|         | ลักษณะครุภัณฑ์               | ทั้งหมด                                                                    | × *                         | ]                       | а                                 | ຄາนະครุภัณฑ์      | ทั้งหมด                |                        | × *     |                |
|         | สำนัก/กอง                    | ทั้งหมด                                                                    | × *                         | ]                       | กลุ่มงาน                          |                   |                        | ทั้งหมด <sub>*</sub> * |         |                |
| ı       | ลขที่ใบสั่ง/สัญญา            |                                                                            |                             |                         |                                   |                   |                        |                        |         |                |
|         |                              |                                                                            |                             | Q ศัมหา                 | 9                                 |                   |                        |                        |         |                |
|         |                              |                                                                            |                             |                         |                                   |                   |                        |                        |         |                |
|         |                              |                                                                            |                             |                         |                                   |                   |                        |                        |         | 20 🔻           |
| สำดับ ^ | หมายเลขครุภัณฑ์              | ประเภทครุภัณฑ์                                                             | ชนิดครุภัณฑ์                | รายละเอียด<br>ครุภัณฑ์  | ລັກບ <sub>ໍ</sub> ດນະ<br>ครุภัณฑ์ | สถานะ<br>ครุภัณฑ์ | เลขที่ใบสั่ง/<br>สัญญา | สำนัก/กอง              |         |                |
| 1       | ผ่ล/กว.7440-<br>004-0001/001 | 7440 ระบบ<br>กรรมวิธีข้อมูล<br>อัตโนมัติสำหรับ<br>อุตสาหกรรมวิ<br>ทยาศาตร์ | 004 อุปกรณ์<br>บันทึกข้อมูล | อุปกรณ์บันทึก<br>ข้อมูล | ครุภัณฑ์ปกติ                      | ปกติ              | คภ./<br>ฟล.27/2561     |                        | 1       | Q 1            |

รูปที่ 124 แสดงหน้าจอทะเบียนครุภัณฑ์

## ปุ่ม **เพิ่มข้อมูล**
3. ระบบแสดงหน้าจอเพิ่มครุภัณฑ์ กรอกรายละเอียดทะเบียนครุภัณฑ์ให้ครบถ้วนโดยเฉพาะ

ช่องที่มีเครื่องหมายดอกจัน (\*) กำกับ ดังนี้ - กรอกข้อมูลทั่วไป

| ข้อมูลทั่วไป ข้อมูลการช่อ | อมบำรุง ข้อมูลค่าเสื่อมราคา ข้อมูลการไ | ้อมข้ายครุภัณฑ์                     |                                                                |
|---------------------------|----------------------------------------|-------------------------------------|----------------------------------------------------------------|
| ปีงบประมาณ*               | 2562 × *                               |                                     |                                                                |
| หมายเลขครุภัณฑ์           |                                        | หมายเลขครุภัณฑ์ (เดิม)              |                                                                |
| Serial No                 |                                        | หมายเลข GFMIS                       |                                                                |
| ประเภทครุภัณฑ์*           | กรุณาเลือก × *                         | ชนิดครุภัณฑ์*                       | กรุณาเลือก * *                                                 |
| รหัสครุภัณฑ์•             |                                        | ລັກບຸณะครุภัณฑ์*                    | <ul> <li>ครุภัณฑ์ปกติ</li> <li>ครุภัณฑ์ต่ำกว่าเกณฑ์</li> </ul> |
| ยี่ห้อ                    | กรุณาเลือก * 🔻 🗈                       | şu                                  |                                                                |
| รายละเอียดครุภัณฑ์        |                                        | วันที่ตรวจนับล่าสุด                 |                                                                |
| สถานะครุภัณฑ์*            | กรุณาเลือก × *                         | สถานะการบำรุงรักษา                  | กรุณาเลือก ∗ *                                                 |
| สถานะการยืม-คืน           | กรุณาเลือก × *                         | สถานะการขอใช้-คืน                   | กรุณาเลือก × *                                                 |
| สถานะการจำหน่าย           | กรุณาเลือก * *                         | วันที่จำหน่าย                       | Ê                                                              |
| หน่วยนับ                  | กรุณาเลือก 🛛 🗴 🔻 🕒                     | สถานที่ตั้งของพัสดุ                 | กรุณาเลือก ∗ ▼ 🕒                                               |
| สำนัก/กอง*                | กรุณาเลือก * *                         | กลุ่มงาน                            | กรุณาเลือก ∗ *                                                 |
| ผ้ູດູແล                   | Q กลุณาเลือก                           |                                     |                                                                |
| เลขที่ใบเบิก (ร.)         |                                        | งบประมาณที่ใช้จัดซื้อ               | กรุณาเลือก 🔹                                                   |
| เลขที่ใบแจ้งหนี้*         |                                        | วันที่ในใบแจ้งหนี้*                 | Ê                                                              |
| เลขที่สัญญา*              |                                        | วันที่สัญญา*                        | Ê                                                              |
| วันที่ตรวจรับ*            |                                        | วิธีการได้มา                        | กรุณาเลือก ∗ *                                                 |
| ราคา*                     | บาท                                    | ภาษี                                | บาท                                                            |
| ราคาสุทธิ*                | บาท                                    | ผู้แทนจำหน่าย (บริษัท/ร้าน<br>ค้า)* | กรุณาเลือก ∗ *                                                 |
| ว้นเริ่มต้นรับประกัน      | Ê                                      | วันสิ้นสุดรับประกัน                 | Ê                                                              |
| ระยะเวลารับประกัน         | ΰ                                      | ระยะเวลารับประกัน                   | เดือน                                                          |
| เงื่อนไขการรับประกัน      |                                        |                                     |                                                                |
| หมายเหตุ                  |                                        |                                     |                                                                |
| รหัส BARCODE              |                                        | sha QR                              |                                                                |
| sਮੱਕ RFID                 |                                        | สถานะเป็นรถยนต์                     | 🔿 เป็นรถยนต์ 🔘 ไม่เป็นรถยนต์                                   |

รูปที่ 125 แสดงหน้าจอเพิ่มข้อมูลรายการครุภัณฑ์ - ข้อมูลทั่วไป

## 3.1 กรอกข้อมูลทั่วไป

3.1.1) ข้อมูลทั่วไป ประกอบด้วย ปีงบประมาณ หมายเลขครุภัณฑ์ Serial No หมายเลข GFMIS ประเภทครุภัณฑ์ ชนิดครุภัณฑ์ รหัสครุภัณฑ์ ลักษณะครุภัณฑ์ ยี่ห้อ รุ่น รายละเอียด ครุภัณฑ์ วันที่ตรวจนับล่าสุด สถานะครุภัณฑ์ สถานะการยืมคืน สถานะการบำรุงรักษา สถานะการจำหน่าย หน่วยนับ สถานที่ตั้งของพัสดุ ผู้ดูแล สำนัก/กอง กลุ่มงาน งบประมาณที่ใช้จัดซื้อ วิธีการได้มา เลขที่ใบแจ้งหนี้ วันที่ในใบแจ้งหนี้ เลขที่สัญญา วันที่สัญญา วันที่ตรวจรับ ผู้แทนจำหน่าย (บริษัท/ ร้านค้า) ราคา ภาษี ราคา สุทธิ เลขที่ใบเบิก ระยะเวลารับประกัน ปี/เดือน เงื่อนไขการรับประกัน หมายเหตุ รหัส Barcode รหัส QR รหัส RFID กรณีเป็นรถยนต์ให้ติ๊กสถานะว่าเป็นรถยนต์ด้วย

|                        |                                        |                                     |                                                        | T HONO INAT |
|------------------------|----------------------------------------|-------------------------------------|--------------------------------------------------------|-------------|
| มูลทั่วไป ข้อมูลการช่อ | วมบำรุง ข้อมูลค่าเสื่อมราคา ข้อมูลการโ | อนข้ายครุภัณฑ์                      |                                                        |             |
| ปีงบประมาณ*            | 2562                                   |                                     |                                                        |             |
| หมายเลขครุภัณฑ์        |                                        | หมายเลขครุภัณฑ์ (เดิม)              |                                                        |             |
| Serial No              | _                                      | หมายเลข GFMIS                       |                                                        |             |
| ປຣະເກກครุภัณฑ์"        | กรุณาเลือก × *                         | ชนิดครุภัณฑ์ <b>*</b>               | กรุณาเลือก × *                                         |             |
| รหัสครุภัณก์*          |                                        | ลักษณะครุภัณฑ์*                     | <ul> <li>ครุภัณฑ์ปกติ</li> <li>ครุภัณฑ์ปกติ</li> </ul> |             |
| ยี่ห้อ                 | กรุณาเลือก * * 0                       | şu                                  |                                                        |             |
| รายละเอียดครุภัณฑ์     |                                        | วันที่ตรวจนับล่าสุด                 | <b>#</b>                                               |             |
| สถานะครุภัณฑ์*         | กรุณาเสือก * *                         | สถานะการปารุงรักษา                  | กรุณาเสือก 🗙 👻                                         |             |
| สถานะการยืม-คืน        | กรุณาเลือก * *                         | สถานะการขอใช้-คืน                   | กรุณาเสือก * *                                         |             |
| สถานะการจำหน่าย        | กรุณาเลือก * *                         | วันที่จำหน่าย                       | <b>#</b>                                               |             |
| หน่วยนับ               | กรุณาเลือก 🗴 🖲 🖸                       | สถานที่ตั้งของพัสดุ                 | กรุณาเลือก 🗴 🖲 🖸                                       |             |
| สำนัก/กอง*             | กรุณาเลือก * *                         | กลุ่มงาน                            | กรุณาเลือก * *                                         |             |
| ່ຜູ້ດູແລ               | Q nganalion                            |                                     |                                                        |             |
| เลขที่ใบเบิก (ร.)      |                                        | งบประมาณที่ใช้จัดซื้อ               | กรุณาเลือก 🔹                                           |             |
| เลขที่ใบแจ้งหนี้*      |                                        | วันที่ในใบแจ้งหนี้*                 | <b></b>                                                |             |
| เลขที่สัญญา*           |                                        | วันที่สัญญา*                        |                                                        |             |
| วันที่ตรวจรับ*         |                                        | วิธีการได้มา                        | กรุณาเลือก * *                                         |             |
| ราคา*                  | บาท                                    | ภาษี                                | บาท                                                    |             |
| ราคาสุทธิ*             | าเก                                    | ผู้แทนจำหน่าย (บริษัท/ร้าน<br>ค้า)* | กรุณาเลือก * *                                         |             |
| ວັນເຮົ່ມຕັ້ນຮັບປຣະກັນ  | <b>m</b>                               | วันสิ้นสุดรับประกัน                 | <b>m</b>                                               |             |
| ระยะเวลารับประกัน      | Ũ                                      | ระยะเวลารับประกัน                   | เดือน                                                  |             |
| เงื่อนไขการรับประกัน   |                                        |                                     |                                                        |             |
| หมายเหตุ               |                                        |                                     |                                                        |             |
| sha BARCODE            |                                        | รหัส QR                             |                                                        |             |
| sसेंब RFID             |                                        | สถานะเป็นรถยนต์                     | 🔿 เป็นรถยนต์ 💿 ไม่เป็นรถยนต์                           |             |

3.1.2) เมื่อกรอกข้อมูลเรียบร้อยแล้วคลิกปุ่ม **บันทึก** 

รูปที่ 126 แสดงหน้าจอเพิ่มข้อมูลรายการครุภัณฑ์ – ข้อมูลทั่วไป

#### 3.2 ข้อมูลการซ่อมบำรุง

3.2.1) สามารถบันทึกข้อมูลการซ่อมบำรุงได้โดยคลิกแท็บ **ข้อมูลการซ่อมบำรุง** 

3.2.2) จากนั้นคลิกปุ่ม **เพิ่มข้อมูล** 

| ข้อมูลทั่วไป | ข้อมูลการช่อมบำรุง   | J <sub>JDU</sub> 3.2     | ข้อมูลการไอนย้ายครุภัณฑ์ |               |                      |               |
|--------------|----------------------|--------------------------|--------------------------|---------------|----------------------|---------------|
| หมายเล       | ขครุภัณฑ์ ผล/        | ึกบ.5280-003-001/0       | 001                      | หมายเลข GFMIS |                      |               |
| ประเภ        | ทครุภัณฑ์ <b>528</b> | 0 เครื่องมือชุดเครื่องว่ | ัดต่างๆ                  | ชนิดครุภัณฑ์  | 003 เครื่องมือชุดแบบ | วัดอื่นๆ      |
| ລັກບຄ        | າະຄຣຸກັณฑ์ ตาม       | แกณฑ์                    |                          | สถานะครุภัณฑ์ | ปกติ                 |               |
|              |                      |                          |                          |               |                      | 🕇 เพิ่มข้อมูล |
| ปีงบประมาณ   | ครั้งที่             | วันที่ส่งซ่อม            | ผู้เสนอราคา              | อาการเสีย     | Ð                    | จำนวนเงินรวม  |
|              |                      |                          |                          |               |                      |               |

3.2.3) กรอกรายละเอียดการซ่อมบำรุง ประกอบด้วย ปีงบประมาณ ครั้งที่ วันที่ส่ง

ซ่อม ผู้เสนอราคา เลขที่ใบเสนอราคา อาการเสีย สถานที่ซ่อม จำนวนเงิน ภาษี จำนวนเงินรวม รายละเอียด การซ่อมครุภัณฑ์ ให้กด เพิ่มข้อมูล จากนั้นกรอกรายการซ่อม จำนวน เลือกหน่วยนับ ราคารต่อหน่วย และ จำนวนเงินต่อรายการ

| [] การช่อมบำ           | ารุงครุภัณฑ์ |          |               |              |            |               |
|------------------------|--------------|----------|---------------|--------------|------------|---------------|
| ปีงบประมาณ*            | 2561         | x *      |               |              |            |               |
| ครั้งที่               |              |          | ວັເ           | มที่ส่งซ่อม* | 07/09/2561 |               |
| ผู้เสนอราคา*           | กรุณาเลือก   | x V      | เลขที่ใน      | มเสนอราคา    |            |               |
| อาการเสีย              |              |          |               |              |            |               |
| 1.                     |              |          |               |              |            |               |
| สถานที่ช่อม            |              |          |               |              |            |               |
| ຈຳนວนເຈັน*             |              | 0.00 Unn |               | ภาษี         |            | บาท           |
| ຈຳนวนเงินรวม*          |              | บาท      |               |              |            |               |
| ายละเอียดการช่อมบำรุงค | ຣຸກັณฑ์      |          |               |              |            | + เพิ่มข้อมูล |
| รายการ                 | รการซ่อม     | ຈຳນວນ    | หน่วยนับ      | ราคาต่อหน่วย | จำนวนเงิน  |               |
|                        |              |          | กรุณาเลือก× ▼ |              |            | 1 au          |
|                        |              |          |               |              | 0          | .00           |
|                        |              |          |               |              |            |               |
|                        |              |          |               |              |            |               |
|                        |              |          | 🗸 บันทึก      |              |            |               |

#### 3.2.4) เมื่อกรอกข้อมูลเรียบร้อยแล้วคลิกปุ่ม **บันทึก**

รูปที่ 127 แสดงหน้าจอเพิ่มข้อมูลรายการครุภัณฑ์ - ข้อมูลการซ่อมบำรุงครุภ<sup>ั</sup>ณฑ์

#### 3.3 ข้อมูลค่าเสื่อมราคา

- 3.3.1) บันทึกข้อมูลค่าเสื่อมราคาของครุภัณฑ์ได้โดยคลิกแท็บ **ข้อมูลค่าเสื่อม**
- 3.3.2) จากนั้นคลิกประเภทการคิดค่าเสื่อม (คิดค่าเสื่อม หรือไม่คิดค่าเสื่อม) หากคิด

ค่าเสื่อม ให้กรอกมูลค่าขั้นต่ำในการคำนวณ อัตราค่าเสื่อมราคา (ร้อยละ) กรอกราคาซาก และระบุอายุการ ใช้งาน

|        | a'     | 97         | a      | 97     | 97       | ~    | 1.    | 4 8      |
|--------|--------|------------|--------|--------|----------|------|-------|----------|
| 333)   | เบิลกร | ເລກຫົລາເຊ  | จเรียเ | าเร็ละ | แเล้าต   | าลิก | 19 91 | າ້າາທີ່ຄ |
| 5.5.5) | 640110 | របារប្រសូទ | 16 9 0 | 0 000  | 10001 91 | 1611 | ၊ပူရ  | OWNI     |

| ข้อมูลทั่วไป ข้อมู                 | มูลการช่อมบำรุง ข้อมูลค่า          | เสื่อมราคา 🚛 3.3 ารุภัถ                        | นท์                                 |                              |             |
|------------------------------------|------------------------------------|------------------------------------------------|-------------------------------------|------------------------------|-------------|
| หมายเลขครุ                         | ຸກັณฑ์ <mark>ฝล/กบ.5280-003</mark> | -001/001                                       | หมายเลข GFMIS                       | •                            |             |
| ประเภทครุ                          | ุภัณฑ์ 5280 เครื่องมือชุด          | เครื่องวัดต่างๆ                                | ชนิดครุภัณฑ์                        | 003 เครื่องมือชุดแบบวัดอื่นๆ | 1           |
| ลักษณะครุ                          | ຸກັณฑ์ <mark>ຕາມເກณฑ์</mark>       |                                                | สถานะครุภัณฑ์                       | ปกติ                         |             |
| ประเภทการคิดค่าเ<br>ฉัตราค่าเสื่อเ | สื่อม* 💿 คิดค่าเสื่อม 🤇            | ) ไม่คิดค่าเสื่อม                              | มูลค่าขั้นต่ำในการคำนวณ*<br>ราคาชาก |                              | 1.00 Unn    |
| อายุการใ                           | ร้อยละ                             | Ŭ                                              | 5                                   |                              | חרט         |
| ปิงบประมาณ                         | วันที่คิดค่าเสื่อม                 | ราคาทรัพย์สินที่ต้อง<br>นำมาคิดค่าเสื่อม (บาท) | ค่าเสื่อมราคา<br>ต่อปี (บาท)        | ค่าเสื่อมราคา<br>สะสม (บาท)  | มูลค่าสุทธิ |
| 2561                               | 07 ก.ย. 2561                       | 490,000.00                                     | 0.00                                | 0.00                         | 490,000.00  |
|                                    |                                    |                                                |                                     |                              |             |
|                                    |                                    |                                                |                                     |                              | 🗸 บันทึก    |

รูปที่ 128 แสดงหน้าจอเพิ่มข้อมูลรายการครุภัณฑ์ - ข้อมูลการซ่อมบำรุงครุภัณฑ์

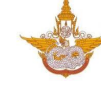

#### 3.4 ข้อมูลการโอนย้ายครุภัณฑ์

3.4.1) บันทึกข้อมูลการโอนย้ายครุภัณฑ์ได้โดยคลิกแท็บ

#### ข้อมูลการโอนย้ายครุภัณฑ์

# 3.4.2) จากนั้นคลิกปุ่ม **เพิ่มข้อมูล**

|             | ทะเบียนครุภัณ                       | ń                                |                          |              |               |                    |              | 🕂 กลับหน้าหลัก |
|-------------|-------------------------------------|----------------------------------|--------------------------|--------------|---------------|--------------------|--------------|----------------|
| ข้อมูลทั่วไ | ไป ข้อมูลการซ่อเ<br>หมายเลขครุภัณฑ์ | มปำรุง ข้อมูลค่าเสื่อมราคา       | ข้อมูลการไอนย้ายครุภัณฑ์ | <b>↓</b> 3.4 | มายเลข GFMIS  |                    |              |                |
|             | ู้<br>ประเภทครกัณฑ์                 | 5280 เครื่องมือชดเครื่องวัดต่างๆ |                          |              | ชนิดครกัณฑ์   | 003 เครื่องมือชดแม | มมวัดอื่มๆ   |                |
|             | ostanniştirdir                      |                                  |                          |              | oucinșmun     |                    |              |                |
|             | ลักษณะครุภัณฑ์                      | ຕາມເຄເນກົ                        |                          |              | สถานะครุภัณฑ์ | ปกติ               |              |                |
|             |                                     |                                  |                          |              |               |                    |              | 🕂 เพิ่มข้อมูล  |
| ลำดับ       | วันที่โอนย้าย                       | สำนัก/กองเดิม                    | กลุ่ม                    | งานเดิม      | สำนัก         | /กองใหม่           | กลุ่มงานใหม่ |                |
|             |                                     |                                  |                          |              |               |                    |              |                |
|             |                                     |                                  |                          |              |               |                    |              |                |
|             |                                     |                                  |                          |              |               |                    |              | 🗸 บันทึก       |

3.4.3) กรอกรายละเอียดการโอนย้ายครุภัณฑ์ ประกอบด้วย วันที่โอนย้าย เลือก

สำนัก/ กองเดิม กลุ่มงานเดิม และสำนัก/กอง ใหม่ กลุ่มงานใหม่ จากนั้นคลิก **บันทึก** 

| 📳 การโอเ        | นย้ายครุภัณฑ์ |        |              |            |                          |
|-----------------|---------------|--------|--------------|------------|--------------------------|
| วันที่ไอนย้าย*  | 08/09/2561    | Ê      |              |            |                          |
| สำนัก/กอง เดิม* | กรุณาเลือก    | × T    | กลุ่มงานเดิม | กรุณาเลือก | × *                      |
| สำนัก/กอง ใหม่* | กรุณาเลือก    | × *    | กลุ่มงานใหม่ | กรุณาเลือก | <b>×</b> ▼<br>กรุณาเลือก |
|                 |               | 🗸 บันเ | ทึก          |            |                          |

รูปที่ 129 แสดงหน้าจอเพิ่มข้อมูลรายการครุภัณฑ์ - ข้อมูลการโอนย้ายครุภัณฑ์

| ข้อมูลทั่               | งไป ข้อมูลการช่อมบำ:               | รุง ข้อมูลค่าเสื่อมราคา ข้อมูล               | ลการโอนย้ายครุภัณฑ์ |                                    |              |             |                                                       |               |
|-------------------------|------------------------------------|----------------------------------------------|---------------------|------------------------------------|--------------|-------------|-------------------------------------------------------|---------------|
|                         | หมายเลขครุภัณฑ์                    | Na/nu.7110-001-0001/001                      |                     | КИЛ                                | ยเลข GFMIS   |             |                                                       |               |
|                         | ประเภทครุภัณฑ์                     | 7110 เครื่องตกแต่งสำนักงาน                   |                     |                                    | ชนิดครุภัณฑ์ | 001 ຕູ້ເກົບ | หนังสือ                                               |               |
|                         | ລັກບຸณະครุภัณฑ์                    | ຕາມເກณฑ์                                     |                     | वः                                 | ຄາนະครุภัณฑ์ | ปกติ        |                                                       |               |
|                         |                                    |                                              |                     |                                    |              |             |                                                       | 🕂 ເพີ່ມข้อมูล |
|                         |                                    |                                              |                     |                                    |              |             |                                                       |               |
| สำดับ                   | วันที่ไอนย้าย                      | สำนัก/กองเดิม                                | n                   | ลุ่มงานเดิม                        | สำนัก/กองให  | i           | กลุ่มงานใหม่                                          |               |
| <mark>สำดับ</mark><br>1 | <b>วันที่ไอนย้าย</b><br>08/09/2561 | <b>สำนัก/กองเดิม</b><br>สำนักงานเลขาบุการกรม | ก<br>ฝ่ายบริหารทั่ว | สุ่มงานเดิม<br>ไป กองพัสดุ         | สำนัก/กองใหเ | i           | <mark>กลุ่มงานใหม่</mark><br>กลุ่มตรวจสอบระเบียบพัสดุ |               |
| สำดับ<br>1              | <b>วันที่โอนย้าย</b><br>08/09/2561 | <b>สำนัก/กองเดิม</b><br>สำนักงานเลขานุการกรม | ท<br>ฝ่ายบริหารทั่: | สุ <b>่มงานเดิม</b><br>ไป กองฟัสดุ | สำนัก/กองใหเ | j           | <b>กลุ่มงานไหม่</b><br>กลุ่มตรวจสอบระเบียบพัสดุ       |               |

รูปที่ 130 แสดงหน้าจอเพิ่มข้อมูลรายการครุภัณฑ์ - ข้อมูลการโอนย้ายครุภัณฑ์

# ປຸ່ມ 🔼

# 4. เมื่อบันทึกข้อมูลครุภัณฑ์ ต้องการแสดงรายละเอียดให้คลิกปุ่ม

| สำดับ - | หมายเลขครุภัณฑ์             | ประเภทครุภัณฑ์                                                             | ชนิดครุภัณฑ์                | รายละเอียด<br>ครุภัณฑ์  | ลักษณะ<br>ครุภัณฑ์ | สถานะ<br>ครุภัณฑ์ | เลขที่ใบสั่ง/<br>สัญญา | สำนัก/กอง |       |   |
|---------|-----------------------------|----------------------------------------------------------------------------|-----------------------------|-------------------------|--------------------|-------------------|------------------------|-----------|-------|---|
| 1       | ฟล/กว.7440-<br>004-0001/001 | 7440 ระบบ<br>กรรมวิธีข้อมูล<br>อัตโนมัติสำหรับ<br>อุตสาหกรรมวิ<br>ทยาศาตร์ | 004 อุปกรณ์<br>บันทึกข้อมูล | อุปกรณ์บันทึก<br>ข้อมูล | ครุภัณฑ์ปกติ       | ปกติ              | คภ./<br>ฝล.27/2561     |           |       | 4 |
| 2       | ฝล/กบ.6660-<br>002-0003/001 | 6660 เครื่องมือ<br>อุตุนิยม                                                | 002 ชุดเรดิโอ<br>ซอนด์      | ชุดเรดิโอชอนด์          | ครุภัณฑ์ปกติ       | ไม่ปกติ           | 130961_1               |           | 2 🧧 🚺 |   |

Ø

#### รูปที่ 131 แสดงหน้าจอรายการครุภัณฑ์

# 5. หากต้องการแก้ไขข้อมูลครุภัณฑ์ ให้คลิกปุ่ม

| สำดับ - | หมายเลขครุภัณฑ์             | ประเภทครุภัณฑ์                                                             | ชนิดครุภัณฑ์                | รายละเอียด<br>ครุภัณฑ์  | ลักษณะ<br>ครุภัณฑ์ | สถานะ<br>ครุภัณฑ์ | เลขที่ใบสิ่ง/<br>สัญญา | สำนัก/กอง |                                                                                                    |
|---------|-----------------------------|----------------------------------------------------------------------------|-----------------------------|-------------------------|--------------------|-------------------|------------------------|-----------|----------------------------------------------------------------------------------------------------|
| 1       | ฟล/กว.7440-<br>004-0001/001 | 7440 ระบบ<br>กรรมวิธีข้อมูล<br>อัตโนมัติสำหรับ<br>อุตสาหกรรมวิ<br>ทยาศาตร์ | 004 อุปกรณ์<br>บันทึกข้อมูล | อุปกรณ์บันทึก<br>ข้อมูล | ครุภัณฑ์ปกติ       | ปกติ              | คภ./<br>ฝล.27/2561     |           | <b>2</b> <del>- 5</del>                                                                                                    |
| 2       | ฝล/กบ.6660-<br>002-0003/001 | 6660 เครื่องมือ<br>อุตุนิยม                                                | 002 ชุดเรดิโอ<br>ชอนด์      | ชุดเรดิโอชอนด์          | ครุภัณฑ์ปกติ       | ไม่ปกติ           | 130961_1               |           | A      A     A  A     A     A |

#### รูปที่ 132 แสดงหน้าจอรายการครุภัณฑ์

# 6. หากต้องการลบข้อมูลครุภัณฑ์ ให้คลิกปุ่ม

| สำดับ - | หมายเลขครุภัณฑ์             | ประเภทครุภัณฑ์                                                             | ชนิดครุภัณฑ์                | รายละเอียด<br>ครุภัณฑ์  | ลักษณะ<br>ครุภัณฑ์ | สถานะ<br>ครุภัณฑ์ | เลขที่ใบสั่ง/<br>สัญญา | สำนัก/กอง |       |   |
|---------|-----------------------------|----------------------------------------------------------------------------|-----------------------------|-------------------------|--------------------|-------------------|------------------------|-----------|-------|---|
| 1       | ฟล/กว.7440-<br>004-0001/001 | 7440 ระบบ<br>กรรมวิธีข้อมูล<br>อัตโนมัติสำหรับ<br>อุตสาหกรรมวิ<br>ทยาศาตร์ | 004 อุปกรณ์<br>บันทึกข้อมูล | อุปกรณ์บันทึก<br>ข้อมูล | ครุภัณฑ์ปกติ       | ปกติ              | คภ./<br>ฝล.27/2561     |           |       | 6 |
| 2       | ฟล/กบ.6660-<br>002-0003/001 | 6660 เครื่องมือ<br>อุตุนิยม                                                | 002 ชุดเรดิโอ<br>ซอนด์      | ชุดเรดิโอชอนด์          | ครุภัณฑ์ปกติ       | ไม่ปกติ           | 130961_1               |           | 2 🔍 🚺 |   |

#### รูปที่ 133 แสดงหน้าจอรายการครุภัณฑ์

# 3.2.3 การบันทึกเตรียมตรวจนับครุภัณฑ์ประจำปี

# การบันทึกเตรียมตรวจนับครุภัณฑ์ประจำปีมีขั้นตอนดังนี้

1. คลิกเมนู **เตรียมตรวจนับครุภัณฑ์ประจำปี** ที่เมนูข้อมูลระบบครุภัณฑ์

| 🗈 ຣະບບครุภัณฑ์         |                    |                              |                               |
|------------------------|--------------------|------------------------------|-------------------------------|
| รับเข้าทะเบียนครุกัณฑ์ | ทะเบียนครุภัณฑ์    | ເຕรียมตรวจนับครุภัณฑ์ประจำปี | 1 2<br>ດຣວຈນັບครุภัณฑ์ประจำปี |
| การจำหน่ายครุภัณฑ์     | การยีม-คืนครุภัณฑ์ | ขอใช้-คืนครุภัณฑ์            |                               |

รูปที่ 134 แสดงหน้าจอเมนูระบบครุภัณฑ์

2. ระบบแสดงหน้าจอรายการเตรียมตรวจนับครุภัณฑ์ของหน่วยงาน สามารถบันทึก

|         | เตรียมตรวจนับครุภัถ | เฑ์ประจำปี |                          |                 | 2             | พิ่มข้อมูล           | <b>ft</b> กลั |
|---------|---------------------|------------|--------------------------|-----------------|---------------|----------------------|---------------|
| ุ ค้นห  | ł٦                  |            |                          |                 |               |                      |               |
|         | ปึงบประมาณ 2562     | × *        | F                        | ารั้งที         |               |                      |               |
|         |                     |            | Q йинт 🕑                 |                 |               |                      |               |
|         |                     |            |                          |                 |               |                      |               |
|         |                     |            |                          |                 |               |                      | 20            |
| สำดับ - | วันที่ตรวจนับ       | ครั้งที    | สถานะการใช้งานปัจจุบัน   | ขั้นตอนปัจจุบัน | ขั้นตอนถัดไป  |                      |               |
|         | 14/11/2551          | 1          | 🗹 สถานะการใช้งานปัจจุบัน | บันทึกรอบการ    | บันทึกรายชื่อ | <ul> <li></li> </ul> | •             |

รูปที่ 135 แสดงหน้าจอเตรียมตรวจนับครุภัณฑ์ประจำปี

#### 3. ระบบแสดงหน้าจอบันทึกรอบการตรวจนับ กรอกข้อมูลให้ครบถ้วนแล้วคลิกปุ่ม **บันทึก**

- เลือกปีงบประมาณ
- วันที่ตรวจนับ
- ครั้งที่

- กรณีเป็นสถานะใช้งานปัจจุบันให้ติ๊กที่ช่อง 🔽 สถานะการใช้งานปัจจุบัน

| <b>บันทึกรอบ</b><br>เตรียมตรวจเ | <b>การตรวจนับ</b><br>มับครุภัณฑ์ประจำปี |               |                 | <del>ที</del> กลับหน้าหลัก |     |
|---------------------------------|-----------------------------------------|---------------|-----------------|----------------------------|-----|
| ปังบประมาณ <b>*</b><br>ครั้งที่ | 2562 × *                                | วันที่ตรวจนับ | 🗎 🕅             |                            |     |
|                                 |                                         |               | 🔛 ບັນກິກຮັ່ວຄຣາ | 🗸 บันทึก                   | ┍╾┥ |

รูปที่ 136 แสดงหน้าจอเพิ่มการเตรียมตรวจนับครุภัณฑ์ครุภัณฑ์

4. จากนั้นบันทึกรายชื่อคณะกรรมการตรวจนับ กรอกข้อมูลให้ครบถ้วนแล้วคลิกปุ่ม **บันทึก** 

| <b>บันทึกรายชื่อคณะก</b> ะ<br>เตรียมตรวจนับครุภัณฑ์ | <b>รรมการตรวจนับ</b><br>ประจำปี |                                 |                                    | 🕈 กลับหน้าหลัก                       |
|-----------------------------------------------------|---------------------------------|---------------------------------|------------------------------------|--------------------------------------|
| ปังบประมาณ 2562<br>ครั้งที่ 1                       |                                 | วันที่ตรวจนับ 14/11/28<br>🕑 สถา | <mark>61</mark><br>นะการใช้งานปัจจ | งุบัน                                |
| สำนัก/กอง                                           | อาคาร                           | ห้อง                            | ชั้น                               |                                      |
| สำนักนายกรัฐมนตรี                                   | อาคาร A                         | A5555                           | 6                                  | ขันทึกคณะกรรมการ<br>ดูข้อมูลกรุภัณฑ์ |
| กระทรวงกลาโหม (ไม่มีการส่งข้อมูลมาให้)              | อาคาร B                         | 23                              | 4                                  | บันทึกคณะกรรมการ<br>ดูข้อมูลกรุภัณฑ์ |
| กระทรวงการคลัง                                      | อาการ A                         | A5555                           | 6                                  | บันทึกคณะกรรมการ<br>ดูข้อมูลกรุกัณฑ์ |
|                                                     | อาคาร B                         | 23                              | 4                                  | ดูข้อมูลกรุภัณฑ์                     |
| กองปฏิบัติการฝนหลวง                                 | อาคาร A                         | A5555                           | 6                                  | บันทึกกณะกรรมการ<br>ดูน้อมูลกรุภัณฑ์ |
|                                                     |                                 |                                 |                                    |                                      |
|                                                     |                                 |                                 |                                    | 🗎 บันทึกชั่วคราว 🗸 บันทึก            |

รูปที่ 137 แสดงหน้าจอบันทึกรายชื่อคณะกรรมการตรวจนับ

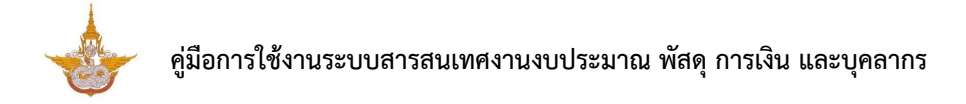

บันทึกคณะกรรมการโดยคลิกปุ่ม

#### คลิกปุ่ม **บันทึก**

| บันทึกรายชื่อคร          | านะกรรมการตรวจนับ    |                                     |             | 🕈 กลับหน้าหลัก       |
|--------------------------|----------------------|-------------------------------------|-------------|----------------------|
| สำนัก/กอง                | •                    | แนบไฟล์คำสั่งแต่งตั้งคณะ<br>กรรมการ | 🕰 เลือกไฟล์ |                      |
| รายชื่อคณะกรรมการตรวจนับ |                      |                                     |             | <b>+</b> ເພີ່ມບ້ວມູລ |
|                          | ชื่อ-สกุล คณะกรรมการ |                                     | ตำแหน่ง     |                      |
|                          |                      |                                     |             |                      |
|                          |                      |                                     |             |                      |
|                          |                      |                                     |             | 🗸 บันทึก             |

รูปที่ 138 แสดงหน้าจอบันทึกรายชื่อคณะกรรมการตรวจนับ

5. ระบบแสดงรายการตรวจนับครุภัณฑ์ที่เพิ่ม หากต้องการดูขั้นตอนการทำงานให้คลิกปุ่ม

💻 และหากต้องการลบให้คลิกปุ่ม 💻

| สำดับ ^ | วันที่ตรวจนับ | ครั้งที | สถานะการใช้งานปัจจุบัน   | ขั้นตอนปัจจุบัน                        | ขั้นตอนถัดไป |   |
|---------|---------------|---------|--------------------------|----------------------------------------|--------------|---|
| 1       | 14/11/2561    | 1       | 🗹 สถานะการใช้งานปัจจุบัน | บันทึกรายชื่อ<br>คณะกรรมการ<br>ตรวจนับ |              | 5 |

รูปที่ 139 แสดงหน้าจอข้อมูลครุภัณฑ์

# 3.2.4 การบันทึกตรวจนับครุภัณฑ์ประจำปี

การบันทึกตรวจนับครุภัณฑ์ประจำปีมีขั้นตอนดังนี้

1. คลิกเมนู **ตรวจนับครุภัณฑ์ประจำปี** ที่เมนูระบบครุภัณฑ์

| 🕒 ຣະບບครุภัณฑ์         |                                                   |                              |                               |   |
|------------------------|---------------------------------------------------|------------------------------|-------------------------------|---|
| รับเข้าทะเบียนครุภัณฑ์ | <b>ทะเบียนครุภัณฑ์</b>                            | ເຕຣັຍມຕຣວຈບັບครุภัณฑ์ประຈຳປັ | (2)<br>ตรวจนับครุภัณฑ์ประจำปี | - |
| การจำหน่ายครุภัณฑ์     | โลง เป็น (โลง โลง โลง โลง โลง โลง โลง โลง โลง โลง | ขอใช้-คืนครุภัณฑ์            |                               |   |

#### รูปที่ 140 แสดงหน้าจอเมนูระบบครุภัณฑ์

2. ระบบแสดงหน้าจอรายการตรวจนับครุภัณฑ์ของหน่วยงาน สามารถบันทึกการตรวจ

นับครุภัณฑ์โดยคลิกปุ่ม 🚺 เพื่อดำเนินการตรวจนับครุภัณฑ์ประจำปี

|         | ตรวจนับคะ  | รุภัณฑ์ประจำปี |     |           |                 |                 |                |
|---------|------------|----------------|-----|-----------|-----------------|-----------------|----------------|
|         |            |                |     |           |                 |                 | 🕂 กลับหน้าหลัก |
| Q ค้นหา | ı          |                |     |           |                 |                 |                |
|         | ปีงบประมาณ | 2562           | × * |           | ครั้งที่        |                 |                |
|         |            |                |     | 🔾 ลันเก 🤤 |                 |                 |                |
|         |            |                |     |           |                 |                 |                |
|         |            |                |     |           |                 |                 | 20 •           |
| สำดับ ^ |            | ปีงบประมาณ     |     | ครั้งที   | ขั้นตอนปัจจุบัน | ขั้นตอนถัดไป    |                |
| 1       |            | 2562           |     | 1         | ตรวจนับครุภัณฑ์ | ตรวจนับครุภัณฑ์ | 2              |

รูปที่ 141 แสดงหน้าจอตรวจนับครุภัณฑ์ประจำปี

3. ระบบแสดงหน้าจอตรวจนับครุภัณฑ์ จะแสดงรายชื่อสถานที่เก็บครุภัณฑ์ของหน่วยงาน

| ເຊິ່ງ (ເຊິ່ງ (ເຊິງ (ເຊິງ (ເຊິ່ງ (ເຊິ່ງ (ເຊິງ (ເຊິງ (ເຊິງ (ເຊິງ (ເຊິ່ງ (ເຊິ | บี               |       |       | 🕈 กลับหน้าห                                                               |
|----------------------------------------------------------------------------------------------------|------------------|-------|-------|---------------------------------------------------------------------------|
| ปีงบประมาณ <b>2562</b>                                                                                                    |                  | ครั้  | งที 1 |                                                                           |
| สำนัก/กอง                                                                                                    | อาคาร            | ห้อง  | ชั้น  |                                                                           |
| สำนักนายกรัฐมนตรี                                                                                                    | อาคาร A          | A5555 | 6     | ້ານກໍາຊານນິດຂອງ                                                           |
| กระทรวงกลาโหม (ไม่มีการส่งข้อมูลมาให้)                                                                                                    | อาคาร B          | 23    | 4     | <ul> <li>ດເວວເປັນຄຸງກັດກໍ</li> <li>ອັນອັນກາຣຕເວວເປັນຄຸງກັດເກົ</li> </ul>  |
| กระทรวงการคลัง                                                                                                    | อาคาร A          | A5555 | 6     | <ul> <li>ດເວວເປັນຄຸşກັດເກົ</li> <li>ອົນອັນກາຣຕເວວເປັນຄຸງກັດເກົ</li> </ul> |
|                                                                                                    | อาคาร B          | 23    | 4     | <ul> <li>ດຣວວນິບຄຸຣູກັณภ์</li> <li>ອົນອັນກາຣດເວວນິບຄຣູກັດນກໍ</li> </ul>   |
| กองปฏิบัติการฝนหลวง                                                                                                    | อาคาร A          | A5555 | 6     | <ul> <li>ດຮວວນັບຄຸຣຸກັณภ์</li> <li>ອິນອັນກາຣຕຮວວນັບຄຣຸກັณภ์</li> </ul>    |
| cs57                                                                                                    | นับเรียบร้อยแล้ว |       |       |                                                                           |

อองไม ę ហដ្ដា ٢.

รูปที่ 142 แสดงหน้าจอตรวจนับครุภัณฑ์ครุภัณฑ์

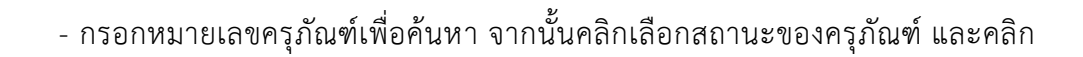

#### บันทึก

|      | รวจนับครุภัณฑ์ประจำปี 2562 ครั้งที่ 1 สำนักนายกรัฐมนตรี อาคาร A ห้อง A5555 |                                                                                      |                                         |                                           |                                                              |  |  |  |  |
|------|----------------------------------------------------------------------------|--------------------------------------------------------------------------------------|-----------------------------------------|-------------------------------------------|--------------------------------------------------------------|--|--|--|--|
| รายส | รายละเอียดการตรวจนับครุภัณฑ์                                               |                                                                                      |                                         |                                           |                                                              |  |  |  |  |
|      | หมายเลขครุภัณฑ์<br>Q ตัณหา                                                 |                                                                                      |                                         |                                           |                                                              |  |  |  |  |
|      |                                                                            |                                                                                      |                                         |                                           |                                                              |  |  |  |  |
| สาดบ | หมายเลขครุภัณฑ์                                                            | ประเภทครุภัณฑ์                                                                       | ชนิดครุภัณฑ์                            | รายละเอียดครุภัณฑ์                        | สภาพครุภัณฑ์                                                 |  |  |  |  |
| 1    | หมายเลขครุภัณฑ์<br>ฟล/กว.7440-004-0001/001                                 | ประเภทครูศัณฑ์<br>7440 ระบบกรรมวิธีข้อมูล<br>อัตโมวิดีสำหรับอุตสาหกรรมวิทยา<br>ศาตร์ | ชนิดครูกัณฑ์<br>004 อุปกรณ์บันทึกข้อมูล | รายละเวียดครุภัณฑ์<br>อุปกรณ์บันทึกข้อมูล | สภาพครุภัณฑ์<br>กรุณาเลือก •<br>กรุณาเลือก<br>ปกติ<br>ไม่ปกต |  |  |  |  |

รูปที่ 143 แสดงหน้าจอตรวจนับครุภัณฑ์ครุภัณฑ์

| 4. หา                                          | กต้องการยืนยันข้อมูลตร | วจนับครุภัณฑ์ให้คลิก | าปุ่ม 🔛 |                                                                                                    |
|------------------------------------------------|------------------------|----------------------|---------|----------------------------------------------------------------------------------------------------|
| ອອງຈະບັບອອຸກັໝກ໌<br>ອີດວາງເບັບອອຸກັໝກ໌ປຣະຈຳເປັ | J                      |                      |         | 🕈 กลับหน้าหลัก                                                                                                    |
| ปึงบประมาณ <mark>2562</mark>                   |                        | ครั้งที่             | ٥       |                                                                                                    |
| สำนัก/กอง                                      | อาคาร                  | ห้อง                 | ชั้น    |                                                                                                    |
| สำนักนายกรัฐมนตรี                              | อาคาร A                | A5555                | 6       | งานกระกับกระกับระวายในกระกับระวายในกระกับระวายในกระวายในกระวาย<br>กระวายในกระวายในกระวายในกระวายในกระวายในกระวายในกระวายในกระวายในกระวายในกระวายในกระวายในกระวายในกระวายในกระวายใน<br>กระวายในกระวายในกระวายในกระวายในกระวายในกระวายในกระวายในกระวายในกระวายในกระวายในกระวายในกระวายในกระวายในกระวาย<br>กระวายในกระวายในกระวายในกระวายในกระวายในกระวายในกระวายในกระวายในกระวายในกระวายในกระวายในกระวายในกระว<br>กระวายในกระวายในกระวายในกระวายในกระวายในกระวายในกระวายในกระวายในกระวายในกระวายในกระวายในกระวายในกระวายในกระวายในก<br>กระวายในกระวายในกระวายในกระวายในกระวายในกระวายในกระวายในกระวายในกระวายในกระวายในกระวายในกระวายในกร |
| กระทรวงกลาโหม (ไม่มีการส่งข้อมูลมาให้)         | อาคาร B                | 23                   | 4       | <ul> <li>ดรวจนับกรุกัณฑ์</li> <li>มีขยันการตรวจนับกรุภัณภ์</li> </ul>                                                                                                    |
| กระทรวงการคลัง                                 | อาคาร A                | A5555                | 6       | <ul> <li>ดรวจนับกรุกัณฑ์</li> <li>ขึ้นขับการตรวจนับกรุภัณภ์</li> </ul>                                                                                                    |
|                                                | อาคาร B                | 23                   | 4       | <ul> <li>จะรวมันครูกัณฑ์</li> <li>รับขันสรดเรวมันครูกัณฑ์</li> </ul>                                                                                                    |
| กองปฏิบัติการฝนหลวง                            | อาคาร A                | A5555                | 6       | <ul> <li>จะรวมบับกรูกัณฑ์</li> <li>&gt; ยืนเข้นการณะวมบับกรูกัณฑ์</li> </ul>                                                                                                    |
| ດຣວຈນ                                          | ົບເรีຍບຣ້ວຍແລ້ວ        |                      |         |                                                                                                    |
|                                                |                        |                      |         | 🗎 บันทึกชั่วคราว 🗸 บันทึก                                                                                                    |

รูปที่ 144 แสดงหน้าจอตรวจนับครุภัณฑ์ครุภัณฑ์

- 5. ระบบจะแสดงหน้าต่างแจ้งเตือนเพื่อยืนยันข้อมูลดังรูป ให้คลิกปุ่ม OK เพื่อยืนยัน
- 6. คลิกปุ่ม **บันทึก** เพื่อบันทึกข้อมูลการตรวจนับครุภัณฑ์

| ยืนยันการตรวจนับครุภัณฑ์ |       |        |
|--------------------------|-------|--------|
|                          | 5 ток | Cancel |

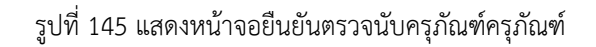

# 3.2.5 การบันทึกจำหน่ายครุภัณฑ์

การบันทึกจำหน่ายครุภัณฑ์มีขั้นตอนดังนี้

1. คลิกเมนู **การจำหน่ายครุภัณฑ์** ที่เมนูข้อมูลระบบครุภัณฑ์

| 🗈 ຣະບບครุภัณฑ์          |                              |                                      |                                         |
|-------------------------|------------------------------|--------------------------------------|-----------------------------------------|
| ຮັບເປ້າກະເບີຍນຸດຣຸກັณฑ์ | <b>โร</b><br>ทะเบียนครุภัณฑ์ | <b>เ</b> ตรียมตรวจนับครุภัณฑ์ประจำปี | <b>(1997)</b><br>ตรวจนับครุภัณฑ์ประจำปี |
| การจำหน่ายครุภัณฑ์      | 1 อาการยีม-คืนครุภัณฑ์       | ั<br>ขอใช้-คืนครุภัณฑ์               |                                         |

รูปที่ 146 แสดงหน้าจอเมนูระบบครุภัณฑ์

2. ระบบแสดงหน้าจอรายการจำหน่ายครุภัณฑ์ สามารถบันทึกการจำหน่ายครุภัณฑ์โดย

คลิกปุ่ม **เพิ่มข้อมูล** 

| (1) ຄາຣຈຳหน่า           | ยครุภัณฑ์               |                     |                  |                 | 2               | + เพิ่มข้อมูล       | 🕈 กลับหน้าหลัก |
|-------------------------|-------------------------|---------------------|------------------|-----------------|-----------------|---------------------|----------------|
| 🔍 ค้นหา                 |                         |                     |                  |                 |                 |                     | -              |
| วัน/เดือน/ปี ที่จำหน่าย |                         | <b>m</b>            |                  | วิธีการจำหน่าย  | ทั้งหมด         | ×                   | •              |
| เลขที่หนังสือราชการ     |                         |                     |                  | สถานะการอนุมัติ | 🔘 รอการอนุมัติ  | 🔿 อนุมัติการจำหน่าย |                |
| หมายเลขครุภัณฑ์         | ฟล/กบ.6660-002-000      | 03/001 ชุดเรดิโอชอเ | ບດ໌ <b>ດ</b><br> |                 | 🔵 ยกเลิกจำหน่าย |                     |                |
|                         |                         |                     |                  |                 |                 |                     |                |
| สำดับ ^ วันที่จำหน่าย   | เลขที่หนังสือ<br>ราชการ | วิธีการจำหน่าย      | เหตุผลการจำหน่าย | สถานะการอนุมัติ | ขั้นตอนปัจจุบัน | ขั้นตอนกัดไป        |                |

รูปที่ 147 แสดงหน้าจอจำหน่ายครุภัณฑ์

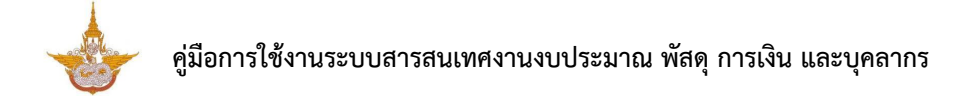

3. ระบบแสดงหน้าจอเพิ่มการจำหน่ายครุภัณฑ์ดังรูป ให้ระบุวันที่จำหน่าย

เลือกวิธีการจำหน่าย

- ขาย
- แลกเปลี่ยน
- โอน
- แปรสภาพ
- ทำลาย
- จำหน่ายเป็นสูญ
- จากนั้นคลิกปุ่ม ถัดไป

| เพิ่มการจำหน่ายครุภัณ<br>การจำหน่ายครุภัณฑ์ | มท์              | ลับหน้าหลัก |
|---------------------------------------------|------------------|-------------|
|                                             |                  |             |
| วันที่จำหน่าย*                              | 14/11/2561       |             |
| วิธีการจำหน่าย*                             | () טוט           |             |
|                                             | 🔿 แลกเปลี่ยน     |             |
|                                             | () Tau           |             |
|                                             | () แปรสภาพ       |             |
|                                             | () ทำลาย         |             |
|                                             | 🔿 จำหน่ายเป็นสูญ |             |
|                                             |                  |             |
|                                             |                  |             |
|                                             |                  |             |
|                                             |                  | 🗸 กัดไป     |

รูปที่ 148 แสดงหน้าจอเพิ่มข้อมูลการจำหน่ายครุภัณฑ์

4. ระบบจะแสดงหน้าจอรายละเอียดข้อมูลครุภัณฑ์ที่จำหน่าย คลิกปุ่ม **เพิ่มข้อมูล** 

กรอกรายการครุภัณฑ์ที่จำหน่าย

- เลือกอนุมัติโดย (วิธีตกลงราคา วิธีขายทอดตลาด)
- กรอกเหตุผลที่เสนอขออนุมัติขาย
- กรอกประเมินราคากลาง
- กรอกราคาที่จะขาย
- เพิ่มรายชื่อคณะกรรมการคลิกปุ่ม
- เมื่อกรอกข้อมูลเรียบร้อยแล้วจากนั้นคลิกปุ่ม บันทึก

| รายละเอียด<br>การจำหน่ายค                    | <b>าการจำหน่าย</b><br>เรุภัณฑ์  |                 |                         |          |                |
|----------------------------------------------|---------------------------------|-----------------|-------------------------|----------|----------------|
|                                              |                                 |                 |                         |          | 🕇 กลับหน้าหลัก |
| วันที่จำหน่าย                                | 14/11/2561                      | วิธีการจำ       | าหน่าย <mark>ขาย</mark> |          |                |
| รายการครุภัณฑ์ที่จำหน่าย*                    |                                 |                 |                         |          | 🕂 ເพົ່ມບ້ວມູລ  |
|                                              | หมายเลขครุภัณฑ์                 |                 | ราคาขาย                 |          |                |
|                                              |                                 |                 |                         | 0.00     |                |
| อนุมัติขายโดย*<br>เหตุผลที่เสนอขออนุมัติขาย* | 🔵 วิธีตกลงราคา 🔘 วิธีขายทอดตลาด |                 |                         |          |                |
| ประเมินราคากลาง                              | บาท                             | ราคาที่จ        | ะขาย*                   | 0.00 Unn |                |
| เลขที่หนังสือราชการ <b>*</b>                 |                                 | แนบไฟล์หนังสือร | าชการ 🕰 เลือกไฟล์       |          |                |
| รายชื่อคณะกรรมการ                            |                                 |                 |                         |          | 🕂 ເພິ່ມບ້ວມູລ  |
|                                              | ชื่อ-สกุล คณะกรรมการ            |                 | ตำแหน่ง                 |          |                |
|                                              |                                 |                 |                         | -        |                |
|                                              |                                 |                 |                         | 4        | 🗸 บันทึก       |

รูปที่ 149 แสดงหน้าจอเพิ่มรายละเอียดการจำหน่ายครุภัณฑ์

5. ระบบจะแสดงการจำหน่ายครุภัณฑ์ที่บันทึกขึ้นมา สามารถดูขั้นตอนการทำงานโดยคลิก

จำหน่าย

ู จำหน่าย

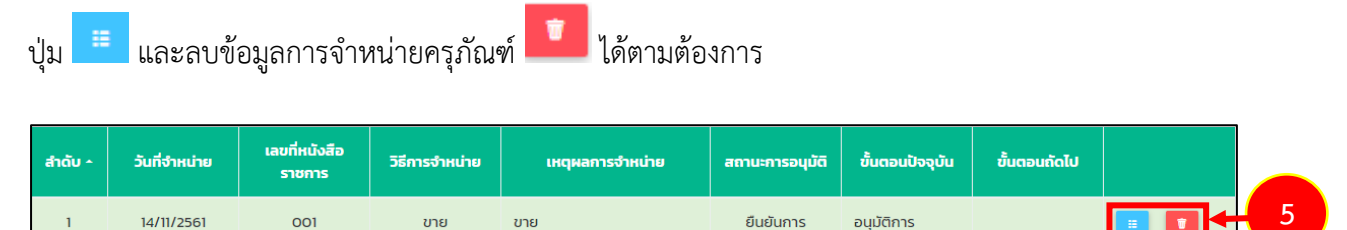

รูปที่ 150 แสดงหน้าจอการจำหน่ายครุภัณฑ์

1

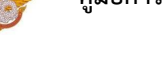

# 3.2.6 การยืม-คืนครุภัณฑ์

#### 3.2.6.1 การบันทึกยืมครุภัณฑ์

1. คลิกเมนู **การยืม-คืนครุภัณฑ์** ที่เมนูระบบครุภัณฑ์

| 🗈 ຣະບບครุภัณฑ์         |                       |                              |                                |
|------------------------|-----------------------|------------------------------|--------------------------------|
| ຮັບເປົາກະເບີຍนครุภัณฑ์ | <b>เ</b> บียนครุภัณฑ์ | (ตรียมตรวจนับครุภัณฑ์ประจำปี | <b>เ</b> รวจนับครุภัณฑ์ประจำปี |
| การจำหน่ายครุภัณฑ์     | โรยีม-คืนครุภัณฑ์     | 1<br>ขอใช้-คืนครุภัณฑ์       |                                |

รูปที่ 151 แสดงหน้าจอเมนูระบบครุภัณฑ์

2. ระบบแสดงหน้าจอการยืม-คืนครุภัณฑ์ สามารถบันทึกรายการยืมครุภัณฑ์โดยคลิกปุ่ม

| 4   | ษ      |  |
|-----|--------|--|
| เพา | เข้อมล |  |
|     |        |  |

| อ การยืม-คื           | นครุภัณฑ์     |                     |                   |                     | 2               | 🕂 ເພັ່ມນ້ວມູລ | ft กลับหน้าหลัก |
|-----------------------|---------------|---------------------|-------------------|---------------------|-----------------|---------------|-----------------|
| 🔍 ค้นหา               |               |                     |                   |                     |                 |               |                 |
| วันที่แจ้งยืม         |               | <b>m</b>            |                   | เลขที่อ้างอิง       |                 |               |                 |
| สำนัก/กองที่ขอยืม     | ทั้งหมด       | x T                 | สถาเ              | นะการอนุมัติ        | ทั้งหมด         | × *           |                 |
| หมายเลขครุภัณฑ์       | ٩             |                     |                   |                     |                 |               |                 |
|                       |               |                     | Q йинт 😔          |                     |                 |               |                 |
|                       |               |                     |                   |                     |                 |               |                 |
| สำดับ ^ วันที่แจ้งยืม | เลขที่อ้างอิง | ความประสงค์ในการยืม | สำนัก/กองที่ขอยืม | สถานะการ<br>อนุมัติ | ขั้นตอนปัจจุบัน | ขั้นตอนถัดไป  |                 |

รูปที่ 152 แสดงหน้าจอการยืม-คืนครุภัณฑ์

3. กรอกรายละเอียดการยืมครุภัณฑ์ให้ครบถ้วน เพิ่มรายการครุภัณฑ์ที่ยืมโดยคลิกปุ่ม

เพิ่มข้อมูล

| <b>การขอยืมค</b> ร<br>การยืม-คืนครุง | <b>ទុភ័ណភ៏</b><br>ភ័ណភ៍ |                  |              | ทิ กลับหน้าหลัก           |
|--------------------------------------|-------------------------|------------------|--------------|---------------------------|
| ครุภัณฑ์ที่ขอยืม                     |                         |                  | 3            | + เพิ่มครุภัณภ์           |
|                                      | หมายเลขครุภัณฑ์         | ยืมตั้งแต่วันที  | ยืมถึงวันที่ |                           |
| ความประสงค์ในการยืม                  |                         |                  |              |                           |
| สำนัก/กองที่ขอยืม                    | สำนักงานเลขานุการกรม 🔹  |                  |              |                           |
| วันที่แจ้งยืม*                       | 14/11/2561              | เลขที่อ้างอิง*   |              |                           |
| ผู้รับแทน*                           | ٩                       | ตำแหน่งผู้รับแทน |              |                           |
|                                      |                         |                  |              | 🗎 บันทึกชั่วคราว 🗸 บันทึก |

รูปที่ 153 แสดงหน้าจอเพิ่มการยืมครุภัณฑ์

4. คลิกเลือกรายการครุภัณฑ์ ระบุว่ายืมตั้งแต่วันที่เท่าไหร่ ถึงวันที่เท่าไหร่

จากนั้นคลิกปุ่ม **บันทึก** 

| รายละเอียดการยืม-คืนค              | ຣຸກັณฑ์    |            |     |
|------------------------------------|------------|------------|-----|
| หมายเลขครุภัณฑ์*<br>ตั้งแต่วันที่* | กรุณาเลือก | ถึงวันที่* | × * |
|                                    | 4 → ✓ ðuñn |            |     |

รูปที่ 154 แสดงหน้าจอเพิ่มการยืมครุภัณฑ์

5. กรอกความประสงค์ในการยืม หน่วยงานที่ขอยืม วันที่แจ้งยืม กรอกเลขที่อ้างอิง

สามารถกำหนดผู้รับแทนได้

| ครุภัณฑ์ที่ขอยืม          |                        |                  |              | 🕂 เพิ่มครุภัณฑ์ |
|---------------------------|------------------------|------------------|--------------|-----------------|
|                           | หมายเลขครุภัณฑ์        | ยืมตั้งแต่วันที่ | ยืมถึงวันที่ |                 |
| ความประสงค์ในการยืม       |                        |                  |              |                 |
| ≯                         |                        |                  |              |                 |
| สำนัก/กองที่ขอยืม         | สำนักงานเลขานุการกรม 🔻 |                  |              |                 |
| วันที่แจ้งยืม'            | 14/11/2561             | เลขที่อ้างอิง*   |              |                 |
| <b>ຜູ້</b> ຣັບແກນ <b></b> | ٩                      | ตำแหน่งผู้รับแทน |              |                 |

เมื่อกรอกรายละเอียดการยืมครุภัณฑ์เรียบร้อยแล้วให้คลิกปุ่ม บันทึก

7. ระบบจะแสดงข้อมูลรายการยืมครุภัณฑ์ที่เพิ่ม สามารถคลิกปุ่ม 🔀 เพื่อดำเนินการ

พิจารณายืมครุภัณฑ์ในขั้นตอนต่อไป

| สำดับ ^ | วันที่แจ้งยืม | เลขที่อ้างอิง | ความประสงค์ในการยืม | สำนัก/กองที่ขอยืม        | สถานะการ<br>อนุมัติ | ขั้นตอน<br>ปัจจุบัน  | ขั้นตอนถัดไป              |  |
|---------|---------------|---------------|---------------------|--------------------------|---------------------|----------------------|---------------------------|--|
| 1       | 14/11/2561    | 001           |                     | สำนักงานเลขานุการ<br>กรม |                     | การขอยืม<br>ครุภัณฑ์ | การพิจารณา<br>ยืมครุภัณฑ์ |  |

รูปที่ 156 แสดงหน้าจอรายการยืมครุภัณฑ์

#### 3.2.6.2 การพิจารณายืมครุภัณฑ์

สามารถบันทึกการพิจารณายืมครุภัณฑ์โดยคลิก ดำเนินการตามรายการที่ต้องการ
 ระบบจะแสดงหน้าจอพิจารณายืมครุภัณฑ์ ให้คลิกเลือกสถานะการอนุมัติ วันที่อนุมัติ ผู้ที่อนุมัติคำขอ สามารถ
 แนบไฟล์ประกอบได้ และกรอกความคิดเห็นได้

เมื่อกรอกผลการอนุมัติยืมครุภัณฑ์เรียบร้อยแล้วให้คลิกปุ่ม บันทึก

| อาร์ที่มากรับ        |                        |                   | 🕈 กลับหน้าหลัก |
|----------------------|------------------------|-------------------|----------------|
| เนาทขอยม             | หมายเลขครุภัณฑ์        | ยืมตั้งแต่วันที   | ยืมถึงวันที่   |
| 66666 ฝล/กบ.5280-003 | -001/001               | 14/11/2561        | 30/11/2561     |
| ความประสงค์ในการยืม  |                        |                   |                |
| สำนัก/กองที่ขอยืม    | สำนักงานเลขานุการกรม   |                   |                |
| วันที่แจ้งยืม        | 14/11/2561             | เลขที่อ้างอิง 001 |                |
| ผู้รับแทน            | นายวรภัทร สุวรรณมังกูร | ต่าแหน่งผู้รับแทน |                |
| สถานะ*               | 🔾 οιμῦς 🔿 Ιμοιμῦς      | วันที่อนุมัติ     | <b></b>        |
| ผู้อนุมัติคำขอ       | ٩                      | ตำแหน่งผู้อนุมัติ |                |
| ความเห็น             |                        |                   |                |
|                      |                        |                   |                |
| แนบไฟล์หนังสือราชการ |                        |                   |                |
|                      | 🕰 เลือกไฟล์            |                   |                |

รูปที่ 157 แสดงหน้าจอการพิจารณายืมครุภัณฑ์

#### 3.2.6.3 การจ่ายครุภัณฑ์

สามารถบันทึกการจ่ายครุภัณฑ์โดยคลิก 
 ดำเนินการตามรายการที่ต้องการ
 ระบบจะแสดงหน้าจอการจ่ายครุภัณฑ์ดังรูป ให้คลิกเลือกผู้จ่าย ระบุวันที่จ่าย และกรอกหมายเหตุได้

เมื่อกรอกข้อมูลการจ่ายครุภัณฑ์เรียบร้อยแล้วให้คลิกปุ่ม บันทึก

| การจ่ายครุภั<br>การยืม-คืนครุภ<br>ครุกัณฑ์ที่ชอยืม | ົ <b>້າເນກົ</b><br>ກັເນກົ |                  | 🕈 กลับหน้าหลัก |
|----------------------------------------------------|---------------------------|------------------|----------------|
|                                                    | หมายเลขครุภัณฑ์           | ยืมตั้งแต่วันที่ | ยืมถึงวันที่   |
| 666666 ฝล/กบ.5280-003-0                            | 001/001                   | 14/11/2561       | 30/11/2561     |
| ผู้จ่าย*<br>วันที่จ่าย*<br>หมายเหตุ                | ۹<br>14/11/2561           | ตำแหน่งผู้จ่าย   |                |
|                                                    |                           |                  |                |

รูปที่ 158 แสดงหน้าจอบันทึกการจ่ายครุภัณฑ์

#### 3.2.6.4 การส่งคืนครุภัณฑ์

สามารถบันทึกการส่งคืนครุภัณฑ์โดยคลิก 
 ดำเนินการตามรายการที่ต้องการ ระบบจะแสดงหน้าจอการส่งคืนครุภัณฑ์ดังรูป ให้คลิกปุ่ม ส่งคืน

2. เลือกผู้รับคืนโดยการคลิกที่ 🔍 เมื่อกรอกข้อมูลการส่งคืนครุภัณฑ์เรียบร้อยแล้วให้

คลิกปุ่ม **บันทึก** 

| <b>การส่งคืนครุภัณฑ์</b><br>การยืม-คืนครุภัณฑ์ |                  |              |                  |        | <b>ส</b> กลับหน้าหลัก     |  |
|------------------------------------------------|------------------|--------------|------------------|--------|---------------------------|--|
| ครุภัณฑ์ที่ขอยืม                               |                  |              |                  |        |                           |  |
| หมายเลขครุภัณฑ์                                | ยืมตั้งแต่วันที่ | ยืมถึงวันที่ | วันที่คืน        | нилынд |                           |  |
| 666666 ฝล/กบ.5280-003-001/001                  | 14/11/2561       | 30/11/2561   |                  |        | 🥒 ต่งคืน                  |  |
| 1 → ผู้รับคืน∗ <a> </a>                        |                  |              | ตำแหน่งผู้รับคืน |        |                           |  |
|                                                |                  |              |                  |        | 🖻 บันทึกชั่วคราว 🗸 บันทึก |  |

รูปที่ 159 แสดงหน้าจอบันทึกการส่งคืนครุภัณฑ์

# 3.2.7 ขอใช้-คืนครุภัณฑ์

# 3.2.7.1 การบันทึกขอใช้ครุภัณฑ์

1. คลิกเมนู **ขอใช้-คืนครุภัณฑ์** ที่เมนูระบบครุภัณฑ์

| 🗈 ຣະບບคຣຸກັณฑ์         |                            |                              |                        |
|------------------------|----------------------------|------------------------------|------------------------|
| ຮັບເປ້າກະເບີຍนครุภัณฑ์ | <b>เ</b> บียนครุภัณฑ์      | ເຕຣีຍມຕຣວຈບັບคຣຸກັณฑ์ประจำปี | ແຮວຈນັບครູກັณฑ์ประຈຳປິ |
| การจำหน่ายครุภัณฑ์     | โล้ง<br>การยีม-คืนครุภัณฑ์ | งอใช้-คืนครุภัณฑ์            | -1                     |

รูปที่ 160 แสดงหน้าจอเมนูระบบครุภัณฑ์

2. ระบบแสดงหน้าจอขอใช้-คืนครุภัณฑ์ สามารถบันทึกรายการขอใช้ครุภัณฑ์โดยคลิกปุ่ม

เพิ่มข้อมูล

| 2                    | ขอใช้-คืน         | ครุภัณฑ์      |                     |                   |                     | 2               | 🕨 🕂 ເພັ່ມບ້ວມູລ | 🕈 กลับหน้าหลัก |
|----------------------|-------------------|---------------|---------------------|-------------------|---------------------|-----------------|-----------------|----------------|
| Q <mark>ค้น</mark> ห | ก                 |               |                     |                   |                     |                 |                 | -              |
|                      | วันที่แจ้งใช้     |               | <b>m</b>            |                   | เลขที่อ้างอิง       |                 |                 | ]              |
|                      | สำนัก/กองที่ขอใช้ | ทั้งหมด       | x *                 | สถา               | านะการอนุมัติ       | ทั้งหมด         | × *             | ]              |
|                      | หมายเลขครุภัณฑ์   | ٩             |                     |                   |                     |                 |                 |                |
|                      |                   |               |                     | Q йинт 🔗          |                     |                 |                 |                |
|                      |                   |               |                     |                   |                     |                 |                 |                |
| สำดับ ^              | วันที่แจ้งใช้     | เลขที่อ้างอิง | ความประสงค์ในการใช้ | สำนัก/กองที่ขอใช้ | สถานะการ<br>อนุมัติ | ขั้นตอนปัจจุบัน | ขั้นตอนถัดไป    |                |
|                      |                   |               |                     |                   |                     |                 |                 |                |

รูปที่ 161 แสดงหน้าจอขอใช้-คืนครุภัณฑ์

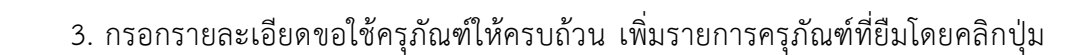

#### เพิ่มครุภัณฑ์

| การขอใช้ครุ<br>ขอใช้-คืนครุภัถ | <b>ภัณฑ์</b><br>นฑ์ |                  |               | •                | 1 กลับหน้าหลัก |
|--------------------------------|---------------------|------------------|---------------|------------------|----------------|
| ครุภัณฑ์ที่ขอใช้               |                     |                  |               | 3 + +            | ມครุກັณฑ์      |
|                                | หมายเลขครุภัณฑ์     |                  | ตั้งแต่วันที่ | <u> </u>         |                |
| ความประสงค์ในการใช้            |                     |                  |               |                  |                |
| สำนัก/กองที่ขอใช้              | ส่วนราชการไทย 🔻     |                  |               |                  |                |
| วันที่แจ้งใช้*                 | 14/11/2561          | เลขที่อ้างอิง*   |               |                  |                |
| <b>ຜູ້</b> ຮັບແກ <b>u</b> *    | ٩                   | ตำแหน่งผู้รับแทน |               |                  |                |
|                                |                     |                  |               |                  |                |
|                                |                     |                  |               | 🗎 บันทึกชั่วคราว | 🗸 บันทึก       |

รูปที่ 162 แสดงหน้าจอเพิ่มขอใช้ครุภัณฑ์

คลิกเลือกรายการครุภัณฑ์ ระบุว่ายืมตั้งแต่วันที่เท่าไหร่ จากนั้นคลิกปุ่ม บันทึก

|   | รายละเอียดการ                      | เยืม-คืนครุภัณฑ์ |
|---|------------------------------------|------------------|
| 4 | หมายเลขครุภัณฑ์*<br>ตั้งแต่วันที่* | กรุณาเลือก × ▼   |
|   |                                    | 🗸 บันทึก         |

รูปที่ 163 แสดงหน้าจอเพิ่มการขอใช้ครุภัณฑ์

5. กรอกความประสงค์ในการใช้ครุภัณฑ์ หน่วยงานที่ขอใช้ วันที่แจ้งใช้ กรอกเลขที่อ้างอิง

สามารถกำหนดผู้รับแทนได้

| ຣຸກັณฑ์ที่ขอใช้      |                 |                  |              | 🕂 เพิ่มครุภัณภ์ |
|----------------------|-----------------|------------------|--------------|-----------------|
|                      | หมายเลขครุภัณฑ์ |                  | ตั้งแต่วันที |                 |
| 666666 ฝล/กบ.5280-00 | 03-001/001      |                  | 14/11/2561   |                 |
| สำนัก/กองที่ขอใช้    | ส่วนราชการไทย 🔻 |                  |              |                 |
| วันที่แจ้งใช้        | 14/11/2561      | เลขที่อ้างอิง*   |              |                 |
| ធិទ័លពេល             |                 | ตำแหน่งผู้รับแทน |              |                 |

6. เมื่อกรอกรายละเอียดการขอใช้ครุภัณฑ์เรียบร้อยแล้วให้คลิกปุ่ม **บันทึก** 

รูปที่ 164 แสดงหน้าจอเพิ่มการขอใช้ครุภัณฑ์

7. ระบบจะแสดงข้อมูลรายการขอใช้ครุภัณฑ์ที่เพิ่ม สามารถคลิกปุ่ม 🚩 เพื่อดำเนินการ

# พิจารณาใช้ครุภัณฑ์ในขั้นตอนต่อไป

| สำดับ ^ | วันที่แจ้งใช้ | เลขที่อ้างอิง | ความประสงค์ในการใช้ | สำนัก/กองที่ขอใช้ | สถานะการ<br>อนุมัติ | ขั้นตอน<br>ปัจจุบัน  | ขั้นตอนถัดไป              |  |
|---------|---------------|---------------|---------------------|-------------------|---------------------|----------------------|---------------------------|--|
| 1       | 14/11/2561    | 001           |                     | ส่วนราชการไทย     |                     | การขอใช้<br>ครุภัณฑ์ | การพิจารณาใช้<br>ครุภัณฑ์ |  |

รูปที่ 165 แสดงหน้าจอรายการขอใช้ครุภัณฑ์

# 3.2.7.2 บันทึกการพิจารณาขอใช้ครุภัณฑ์

สามารถบันทึกการพิจารณาขอใช้ครุภัณฑ์โดยคลิก 
 ดำเนินการตามรายการที่ต้องการ
 ระบบจะแสดงหน้าจอพิจารณาใช้ครุภัณฑ์ดังรูป ให้คลิกเลือกสถานะการอนุมัติ วันที่อนุมัติ ผู้ที่อนุมัติคำขอ
 สามารถแนบไฟล์ประกอบได้ และกรอกความคิดเห็นได้

|                      |                        |                   |     |               | ff กลับหน้าหลัก |
|----------------------|------------------------|-------------------|-----|---------------|-----------------|
| เก็ที่ขอใช้          | หมายเลข                | ครุภัณฑ์          |     | ตั้งแต่วันที่ |                 |
| 666 ฝล/กบ.5280-003   | -001/001               |                   |     | 14/11/2561    |                 |
| ความประสงค์ในการใช้  |                        |                   |     |               | 1               |
| สำนัก/กองที่ขอใช้    | ส่วนราชการไทย          |                   |     |               | - 1             |
| วันที่แจ้งใช้        | 14/11/2561             | เลขที่อ้างอิง     | 001 |               |                 |
| ผู้รับแทน            | นายวรภัทร สุวรรณมังกูร | ตำแหน่งผู้รับแทน  |     |               |                 |
| สถานะ*               | 🔾 ອນຸນັຕົ 🔘 ໄມ່ອນຸນັຕົ | วันที่อนุมัติ     |     | <b>m</b>      |                 |
| ผู้อนุมัติคำขอ       | ٩                      | ดำแหน่งผู้อนุมัติ |     |               |                 |
| ความเห็น             |                        |                   |     |               |                 |
|                      |                        |                   |     |               |                 |
| แนบไฟล์หนังสือราชการ | O เลือกไฟล์            |                   |     |               |                 |
|                      |                        |                   |     |               |                 |

เมื่อกรอกผลการอนุมัติขอใช้ครุภัณฑ์เรียบร้อยแล้วให้คลิกปุ่ม บันทึก

รูปที่ 166 แสดงหน้าจอการพิจารณาขอใช้ครุภัณฑ์

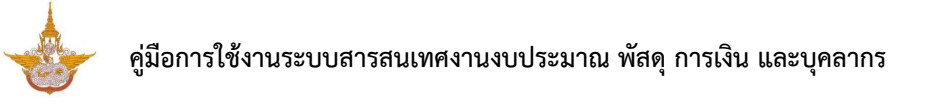

#### 3.2.7.3 บันทึกการจ่ายครุภัณฑ์

1. สามารถบันทึกการจ่ายครุภัณฑ์โดยคลิก 🗹 ดำเนินการตามรายการที่ต้องการ ระบบจะแสดง หน้าจอการจ่ายครุภัณฑ์ดังรูป ให้คลิกเลือกผู้จ่าย ระบุวันที่จ่าย และกรอกหมายเหตุได้

เมื่อกรอกข้อมูลการจ่ายครุภัณฑ์เรียบร้อยแล้วให้คลิกปุ่ม บันทึก

| нливначива         сблисайит           666666 Иа/ли 5280-003-001/001         14/11/2561                                       | การจ่า<br>ขอใช้-ส่ | <b>ວ່າຍคຣຸກັ</b><br>-คืนครุภัถ | <b>ัณฑ์</b><br>นท์ |              |       |                |  |                  | 🕈 กลับหน้าหลัก |
|----------------------------------------------------------------------------------------------------|--------------------|--------------------------------|--------------------|--------------|-------|----------------|--|------------------|----------------|
| 666666 ฝล/ли.5280-003-001/001     14/11/2561       ผู้จ้าย*     ด       มที่จ้าย*     14/11/2561       HUЛИЦИН     14/11/2561 | şananın borb       |                                |                    | หมายเลขครุภ่ | ภัณฑ์ |                |  | ตั้งแต่วันที่    |                |
|                                                                                                    | 666666 ฝล/กบ.528   | 280-003-0                      | 01/001             |              |       |                |  | 14/11/2561       |                |
| วันที่จ่าย*     14/11/2561       нитеннq                                                                                      |                    | ผู้จ่าย*                       | ٩                  |              |       | ตำแหน่งผู้จ่าย |  |                  | <b>ר</b>       |
| нилынд                                                                                                    | ου                 | วันที่จ่าย*                    | 14/11/2561         | Ħ            |       |                |  |                  |                |
|                                                                                                    | ни                 | เมายเหตุ                       |                    |              |       |                |  |                  |                |
|                                                                                                    | L                  |                                |                    |              |       |                |  |                  |                |
| 🕍 ปันทึกชั่วคราว                                                                                                    |                    |                                |                    |              |       |                |  | 🗎 บันทึกชั่วคราว | 🗸 บันทึก       |

#### รูปที่ 167 แสดงหน้าจอบันทึกการจ่ายครุภัณฑ์

#### 3.2.7.4 บันทึกการส่งคืนครุภัณฑ์

1. สามารถบันทึกการส่งครุภัณฑ์โดยคลิก 🔽 ดำเนินการตามรายการที่ต้องการ

| สำดับ + | วันที่แจ้งใช้ | เลขที่อ้างอิง | ความประสงค์ในการใช้ | สำนัก/กองที่ขอใช้ | สถานะการ<br>อนุมัติ | ขั้นตอน<br>ปัจจุบัน | ขั้นตอนถัดไป          |  |
|---------|---------------|---------------|---------------------|-------------------|---------------------|---------------------|-----------------------|--|
| 1       | 14/11/2561    | 001           |                     | ส่วนราชการไทย     | อนุมัติ             | การจ่าย<br>ครุภัณฑ์ | การส่งคืน<br>ครุภัณฑ์ |  |

รูปที่ 168 แสดงหน้าจอบันทึกการส่งคืนครุภัณฑ์

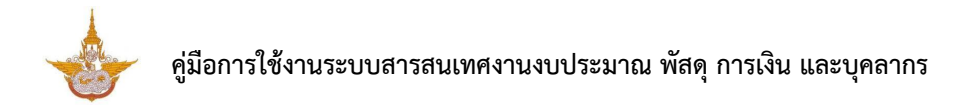

- 2. ระบบแสดงหน้าจอการส่งคืนครุภัณฑ์ดังรูป ให้คลิกเลือกผู้รับคืน
- 3. คลิกปุ่ม **บันทึก**

| การส่งคืนครุภัณฑ์<br>ขอใช้-คืนครุภัณฑ์ |               |               |         | 🕈 กลับหน้าหลัก            |
|----------------------------------------|---------------|---------------|---------|---------------------------|
| ครุภัณฑ์ที่ขอใช้<br>หมายเลขครุภัณฑ์    | ตั้งแต่วันที่ | วันที่คืน     | нитвіна |                           |
| 666666 ka/nu.5280-003-001/001          | 27/09/2561    |               |         | 🥒 ส่งคืน                  |
| ผู้รับคืน <b>*</b> 🗨 2                 |               | ตำแหน่งผู้รับ | เค็น    |                           |
|                                        |               |               |         | 🗎 บันทึกชั่วคราว 📝 บันทึก |

รูปที่ 169 แสดงหน้าจอบันทึกการส่งคืนครุภัณฑ์

#### 3.3 รายงานครุภัณฑ์

รายงานระบบบริหารครุภัณฑ์ ประกอบด้วย รายงานทะเบียนคุมทรัพย์สิน (ฝล.พด.59) รายงานประจำปีบัญชีครุภัณฑ์ (ฝล.พด.49) และรายงานประจำปีบัญชีพัสดุรอจำหน่าย (ฝล.พด.55)

# 3.3.1. รายงานทะเบียนคุมทรัพย์สิน (ฝล.พด.59)

# 1. คลิกเมนู **รายงานทะเบียนคุมทรัพย์สิน (ฝล.พด.59)** ที่เมนูรายงาน

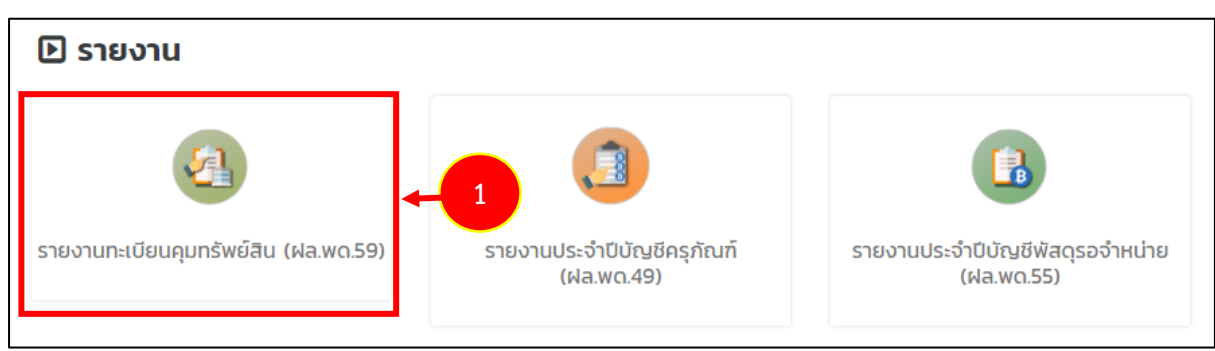

รูปที่ 170 แสดงหน้าจอเมนูรายงาน

 ระบบจะแสดงหน้าจอรายงานทะเบียนคุมทรัพย์สิน (ฝล.พด.59) ดังรูป สามารถกรอกเงื่อนไขที่ต้องการค้นหาได้

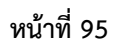

# 🚩 คู่มือการใช้งานระบบสารสนเทศงานงบประมาณ พัสดุ การเงิน และบุคลากร

| n:1        | บียนคุมทรัพย์                 | สิน                              |                        |                          |                 |                         |                                       |   |
|------------|-------------------------------|----------------------------------|------------------------|--------------------------|-----------------|-------------------------|---------------------------------------|---|
| ( ค้นหา    | Jระมาณ ทั้งหมด                |                                  | × T                    | หมายเลขครุภัณฑ่          | ĩ               |                         |                                       |   |
| ประเภท     | ครุภัณฑ์ ทั้งหมด              |                                  | × *                    | ชนิดครุภัณฑ่             | า์ ทั้งหมด      |                         | x *                                   |   |
| ລັກບຸณะ    | ครุภัณฑ์ ◯ ครุภัณ<br>◯ ครุภัณ | ฑ์ปกติ<br>ก็ต่ำกว่าเกณฑ์         |                        | สถานะครุภัณฑ่            | <b>ท</b> ั้งหมด |                         | × *                                   |   |
| สำเ        | มัก/กอง ทั้งหมด               |                                  | x *                    | กลุ่มงาน                 | ทั้งหมด         |                         | x *                                   |   |
|            |                               |                                  | Qé                     | o RESET                  |                 |                         |                                       |   |
| ปึงบประมาณ | หมายเลขครุภัณฑ์               | ประเภทครุภัณฑ์                   | ชนิดครุภัณฑ์           | ลักษณะครุภัณฑ์           | สถานะครุภัณฑ์   | สำนัก/กอง               | กลุ่มงาน                              |   |
| 2561       | ฝล/กว.1510-<br>006-0001/001   | 3750 เครื่องมือใช้<br>ในการทำสวน | 005 หัวฉีดน้ำ          | ครุภัณฑ์ปกติ             | ปกติ            | สำนักนายก<br>รัฐมนตรี   | สำนักงานสภาค<br>วามมั่นคงแห่ง<br>ชาติ | Ð |
| 2561       | ฝล/กพร.1510-<br>006-0001/002  | 2310 ยานยนต์<br>โดยสาร           | 002 รถยนต์นั่ง<br>เก๋ง | ครุภัณฑ์ต่ำกว่า<br>เกณฑ์ | ปกติ            | กองปฏิบัติการฝน<br>หลวง |                                       | Ð |

รูปที่ 171 แสดงหน้าจอรายงานทะเบียนคุมทรัพย์สิน

3. ในส่วนนี้สามารถส่งออกรายงานทะเบียนคุมทรัพย์สินได้โดยการคลิกที่ปุ่ม 🕒

# ตามรายการที่ต้องการ

| <b>1</b> n:u | บียนคุมทรัพย์                 | สิน                              |                        |                          |                    |                         |                                       |   |
|--------------|-------------------------------|----------------------------------|------------------------|--------------------------|--------------------|-------------------------|---------------------------------------|---|
| 2ุ ค้นหา     |                               |                                  |                        |                          |                    |                         |                                       |   |
| ปีงบเ        | Jระมาณ<br>ทั้งหมด             |                                  | × *                    | หมายเลขครุภัณ            | ń                  |                         |                                       |   |
| ประเภท       | ครุภัณฑ์ ทั้งหมด              |                                  | x *                    | ชนิดครุภัณ               | ท์ ทั้งหมด         |                         | x Ŧ                                   |   |
| ลักษณะ       | ครุภัณฑ์ 🔿 ครุภัณ<br>🔵 ครุภัณ | ฑ์ปกติ<br>ฑ์ต่ำกว่าเกณฑ์         |                        | สถานะครุภัณะ             | <b>ท</b> ์ ทั้งหมด |                         | × ▼                                   |   |
| สำเ          | <b>มัก/กอง</b> ทั้งหมด        |                                  | × *                    | กลุ่มงาน                 | ทั้งหมด            |                         | × Ŧ                                   |   |
|              |                               |                                  | Q ř                    | G RESET                  |                    |                         |                                       |   |
| ปิ่งบประมาณ  | หมายเลขครุภัณฑ์               | ประเภทครุภัณฑ์                   | ชนิดครุภัณฑ์           | ลักษณะครุภัณฑ์           | สถานะครุภัณฑ์      | สำนัก/กอง               | กลุ่มงาน                              |   |
| 2561         | ฝล/กว.1510-<br>006-0001/001   | 3750 เครื่องมือใช้<br>ในการทำสวน | 005 หัวฉีดน้ำ          | ครุภัณฑ์ปกติ             | ปกติ               | สำนักนายก<br>รัฐมนตรี   | สำนักงานสภาค<br>วามมั่นคงแห่ง<br>ชาติ | • |
| 2561         | ฝล/กพร.1510-<br>006-0001/002  | 2310 ยานยนต์<br>โดยสาร           | 002 รถยนต์นั่ง<br>เก๋ง | ครุภัณฑ์ต่ำกว่า<br>เกณฑ์ | ปกติ               | กองปฏิบัติการฝน<br>หลวง |                                       | • |

รูปที่ 172 แสดงหน้าจอรายงานทะเบียนคุมทรัพย์สิน

4. แสดงหน้าจอตัวอย่างการส่งออกรายงานทะเบียนคุมทรัพย์สิน

|                                               | ทะเบียนศ                                                     | าวบคุมทรัพย์ส                        | iu                    |                         |                    |                    |                 |
|-----------------------------------------------|--------------------------------------------------------------|--------------------------------------|-----------------------|-------------------------|--------------------|--------------------|-----------------|
|                                               |                                                              |                                      |                       |                         |                    |                    | ส่วนราชการ      |
|                                               |                                                              |                                      |                       |                         |                    |                    | ะ<br>หน่วยงาน : |
| ประเภทครุภัณฑ์ : 3750 เครื่องมือใช้ในการทำสวน | sਮੱਰ :0001                                                   |                                      | หมายเลขทะเบี          | ยน : ฝล/ก               | 0.1510-006-0001/00 | 01                 |                 |
| ลักษณะคุณสมบัติ : ครุภัณฑ์ปกติ                | ยี่ห้อ : SAMSUNG                                             |                                      | รุ่น/แบบ : AC         | 102                     |                    |                    |                 |
| สถานที่ตั้ง/หน่วยงานรับผิดชอบ : อาคาร A ห้อง  | ชื่อผู้ขาย/ผู้รับจ้าง/ผู้บริจาค : เ                          | มริษัท สามารถ ดิจิทัล                |                       |                         |                    |                    |                 |
| A5555                                         | จำกัด                                                        |                                      |                       |                         |                    |                    |                 |
| ที่อยู่ :                                     | โทร :                                                        |                                      |                       |                         |                    |                    |                 |
| ประเภทเงิน : 🛛 [ ] เงินนอกงบประมาณ            | [ ] เงินในงบประมาณ                                           | [/] เงินบริจาค/เงินช่                | วยเหลือ [             | ] อื่นๆ                 |                    |                    |                 |
| วิธีการได้มา : [] วิธีเฉพาะเจาะจง             | [ ] วิธีประกาศเชิญชวน (e-<br>Market)                         | [/] วิธีคัดเลือก                     | [<br>Bi               | ] วิธีประกาศ<br>idding) | าเชิญชวน (e-       |                    |                 |
| วันเดือนปี เลขที่เอกสาร รายการ จำนวนหน่วย     | ราคาต่อ มูลค่า มูลค่า<br>หน่วย / รวม ราคาใหม่<br>ชุด / กลุ่ม | อายุใช้ ค่าเสื่อมราคา<br>งาน ประจำปี | ค่าเสื่อมราคา<br>สะสม | มูลค่า<br>สุทธิ         | ใช้ประจำที่        | หลักฐาน<br>การจ่าย | หมายเหตุ        |
| 13/06/2558 123 test 1                         | 48,000.00 48,150.00                                          | 10 ปี 1,605.00                       | 1,605.00              | 48,150.00               | อาคาร A ห้อง A5555 |                    |                 |
| 13/06/2559                                    |                                                              | 4,815.00                             | 6,420.00              |                         |                    |                    |                 |
| 13/06/2560                                    |                                                              | 4,815.00                             | 11,235.00             |                         |                    |                    |                 |
| 29/06/2560                                    |                                                              | 4,815.00                             | 16,050.00             |                         |                    |                    |                 |
|                                               | ประวัติการซ่อเ                                               | มบำรุ่งรักษาเ                        | ้ารัพย์สิเ            | ١                       |                    |                    |                 |
| ครั้งที่ วัน เดือน ปี                         | รายการ                                                       | จำนวนเงิน                            | หมายเหตุ              |                         |                    |                    |                 |
|                                               | ไม่พบข้อมล                                                   | 1                                    |                       | _                       |                    |                    |                 |

รูปที่ 173 แสดงหน้าจอรายงานทะเบียนคุมทรัพย์สิน

# 3.3.2. รายงานประจำปีบัญชีครุภัณฑ์ (ฝล.พด.49)

# 1.คลิกเมนู **รายงานประจำปีบัญชีครุภัณฑ์ (ฝล.พด.49)** ที่เมนูรายงาน

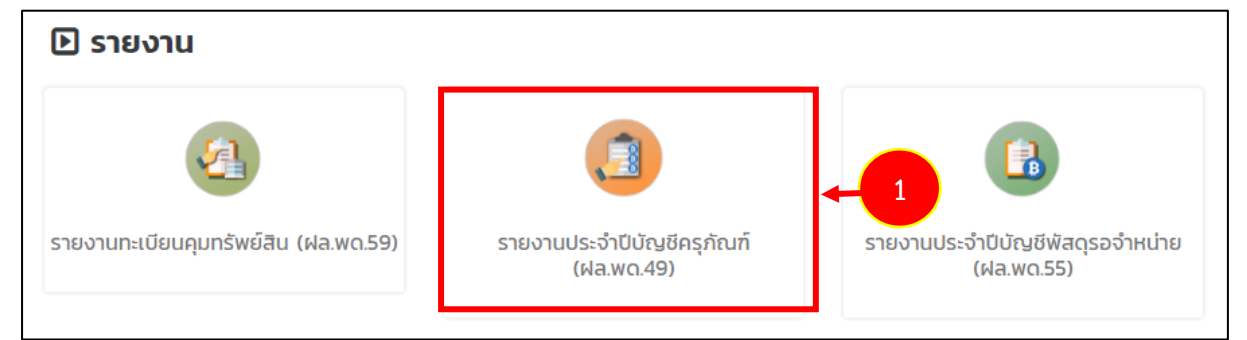

รูปที่ 174 แสดงหน้าจอเมนูรายงาน

2.ระบบจะแสดงหน้าจอรายงานประจำปีบัญชีครุภัณฑ์ (ฝล.พด.49) ดังรูป

สามารถกรอกเงื่อนไขที่ต้องการค้นหาได้

| ระบบสารส    |                          | น พัสดุ การ       | เงิน และบุคลากร             |         |            |                              |                 |       | P            | 🥐 นายณรงค์ศั          | ักดิ์ ศรีอ่อน (สล.) | •  |
|-------------|--------------------------|-------------------|-----------------------------|---------|------------|------------------------------|-----------------|-------|--------------|-----------------------|---------------------|----|
| ระบบบุคลากร | ; ~ 🗄 s:ul               | ມงบประมาถ         | ม 🗸 🗄 ระบบพัสดุ             | ~ == s  | ระบบการเงื | งินการคลัง 🗸 🗄 ผู้ใช้งาน     | ~               |       |              |                       |                     |    |
| รายงานป     | ประจำปีบัญชีศ            | າຣຸກັณฑ์          |                             |         |            |                              |                 |       |              |                       |                     |    |
|             |                          |                   |                             |         |            |                              |                 |       | 🕒 ส่งออก PDF | 🔎 ส่งออก WORD         | 🖟 ส่งออก EXCI       | EL |
| 2 ค้นหา     |                          |                   |                             |         |            |                              |                 |       |              |                       |                     |    |
|             | ปีงบประมาณ               | 2561              |                             | :       | e 🔻        |                              | หมายเลขครุภัณฑ์ |       |              |                       |                     |    |
|             | ประเภทครุภัณฑ์           | ทั้งหมด           |                             |         | c 🔻        |                              | ชนิดครุภัณฑ์    | ทั้ง⊦ | uo           | x <sup>7</sup>        | -                   | -  |
|             | วิธีการได้มา             | ทั้งหมด           |                             | 1       |            |                              | สถานะครุภัณฑ์   | ทั้งห | INO          | х '                   | -                   |    |
|             |                          |                   |                             |         |            | Q คัมหา 🔗 RESET              |                 |       |              |                       | _                   |    |
|             |                          |                   |                             |         |            |                              |                 |       |              |                       |                     |    |
| สำดับ       | วันเดือนปีที่ เ<br>ได้มา | หลักฐาน<br>การรับ | หมายเลขประจำครุภัณฑ์        | :       | รายการ     | หมายเลขเครื่องและ<br>ทะเบียน | ราคาต่อหน่วย    | จำนวน | ໄດ້ມາໂດຍ     | ใช้ประจำที่           | нитвінд             |    |
|             | 19/06/2561               |                   | ฟล/กป.1520-006-<br>0101/001 | testest |            |                              | 20,000.00       | 1     | วิธีคัดเลือก | อาคาร B ห้อง<br>23    |                     |    |
|             | 13/06/2558               |                   | ฟล/กว.1510-006-<br>0001/001 | test    |            | AS109-2003                   | 48,000.00       | 1     | วิธีคัดเลือก | อาคาร A ห้อง<br>A5555 |                     |    |

รูปที่ 175 แสดงหน้าจอรายงานประจำปีบัญชีครุภัณฑ์ (ฝล.พด.49)

3.ระบบจะแสดงหน้าจอรายงานประจำปีบัญชีครุภัณฑ์ (ฝล.พด.49) ค้นหาดังรูป

ในส่วนนี้สามารถส่งออกรายงานได้ 3 รูปแบบ คือ ส่งออก PDF ส่งออก WORD และส่งออก EXCEL

| 📥 ระบบสารส           | สนเทศงานงบประมาย       | ณ พัสดุ การ       | เงิน และบุคลากร             |         |            |                              |                 |        | P            | 🕐 นายณรงค์ศั          | ักดิ์ ศรีอ่อน (สล.) 🗸 |  |
|----------------------|------------------------|-------------------|-----------------------------|---------|------------|------------------------------|-----------------|--------|--------------|-----------------------|-----------------------|--|
| 🗄 ระบบบุคลากร        | s 🗸 🗄 seur             | ບงบประมาณ         | ı 🗸 🗄 ระบบพัสดุ             | ~ ==    | ระบบการเ   | เงินการคลัง 🗸 🗄 ผู้ใช้งาน    | ~               |        |              |                       |                       |  |
| รายงานเ              | ประจำปีบัญชีเ          | ครุภัณฑ์          |                             |         |            |                              |                 |        |              |                       |                       |  |
| _                    |                        |                   |                             |         |            |                              |                 |        | 🖾 ส่งออก PDF | 🖾 สังออก WORD         | 🖾 ส่งออก EXCEL        |  |
| Q <mark>ค้นหา</mark> |                        |                   |                             |         |            |                              |                 |        |              |                       |                       |  |
| ł                    | ปีงบประมาณ             | 2561              |                             |         | × *        |                              | หมายเลขครุภัณฑ์ |        |              |                       |                       |  |
|                      | ประเภทครุภัณฑ์         | ทั้งหมด           |                             |         | <b>x v</b> |                              | ชนิดครุภัณฑ์    | ทั้งหเ | וס           | x 7                   | •                     |  |
|                      | วิธีการได้มา           | ทั้งหมด           |                             |         | x *        |                              | สถานะครุภัณฑ์   | ทั้งหเ | JO           | x "                   | •]                    |  |
|                      |                        |                   |                             |         |            | Q ลับหา 🔗 RESET              |                 |        |              |                       |                       |  |
| ł                    |                        |                   |                             |         |            |                              |                 |        |              |                       |                       |  |
| สำดับ                | วันเดือนปีที่<br>ได้มา | หลักฐาน<br>การรับ | หมายเลขประจำครุภัณฑ์        |         | รายการ     | หมายเลขเครื่องและ<br>ทะเบียน | ราคาต่อหน่วย    | จำนวน  | ได้มาโดย     | ใช้ประจำที่           | หมายเหตุ              |  |
|                      | 19/06/2561             |                   | ฝล/กป.1520-006-<br>0101/001 | testest |            |                              | 20,000.00       | 1      | วิธีคัดเลือก | อาคาร B ห้อง<br>23    |                       |  |
|                      | 13/06/2558             |                   | ฟล/กว.1510-006-<br>0001/001 | test    |            | AS109-2003                   | 48,000.00       | 1      | วิธีคัดเลือก | อาคาร A ห้อง<br>A5555 |                       |  |

รูปที่ 176 แสดงหน้าจอรายงานประจำปีบัญชีครุภัณฑ์ (ฝล.พด.49)

#### export\_report.php ÷ รายงานประจำปีบัญชีครุภัณฑ์ ปีงประมาณ 2561 ท่นเดือนปีที่ได้มา ได้มาโดย ใช้ประจำที่ หลั หมายเลขประจำครุภัณฑ์ หมายเลขเครื่ รายการ ราคาต่อหน่วย จำน หม ายเ កត្ត องและทะเบีย วน è าน กา รรั u หตุ 1 วิธีคัดเลือก อาคาร B ห้อง 23 19/06/2561 ฝล/กป.1520-006-0101/001 20,000.00 testest 1 วิธีคัดเลือก อาคาร A ห้อง A5555 13/06/2558 ฝล/กว.1510-006-0001/001 AS109-2003 48,000.00 test ฝa∕nบ.7440-001-001/001 วิธีเฉพาะเจาะจง 05/09/2561 43,671.93 อาคาร B ห้อง 23 1 bb bb bb 1 วิธีคัดเลือก ฝล/กบ.6660-002-0003/001 ชุดเรดิโอซอนด์ 28/09/2561 12gazse4 1,000,000.00 ÷ ฝล/กบ.1510-006-0001/003 เครื่องบินเอนกประสงค์ 1 เครื่องยนต์ 1 วิธีคัดเลือก 20/06/2561 50,000.00 อาคาร A ห้อง A5555 + ฝล/กพร.1510-006-0001/002 รถยนต์โตโยต้า 14/06/2561 572,940.00 อาคาร A ห้อง A5555 1 ฝล/กบ.7110-001-0001/001 ตู้เก็บหนังสือ 7,000.00 อาคาร B ห้อง 23 06/09/2561 อาคาร A ห้อง A5555 07/09/2561 ฝล/กบ.5280-003-001/001 457,943.93 1 วิธีประกาศเชิญชวน (e-1 วิธีคัดเลือก ฝล/กบ.6660-031-0001/002 เรดาร์ตรวจวัดกลุ่มฝนแบบประจำที่ 49,000.00 10/09/2561

4.แสดงหน้าจอตัวอย่างการส่งออกรายงานประจำปีบัญชีครุภัณฑ์ (ฝล.พด.49)

รูปที่ 177 แสดงหน้าจอรายงานประจำปีบัญชีครุภัณฑ์ (ฝล.พด.49)

# 3.3.3. รายงานประจำปีบัญชีพัสดุรอจำหน่าย (ฝล.พด.55)

#### 1. คลิกเมนู **รายงานประจำปีบัญชีพัสดุรอจำหน่าย (ฝล.พด.55)** ที่เมนูรายงาน

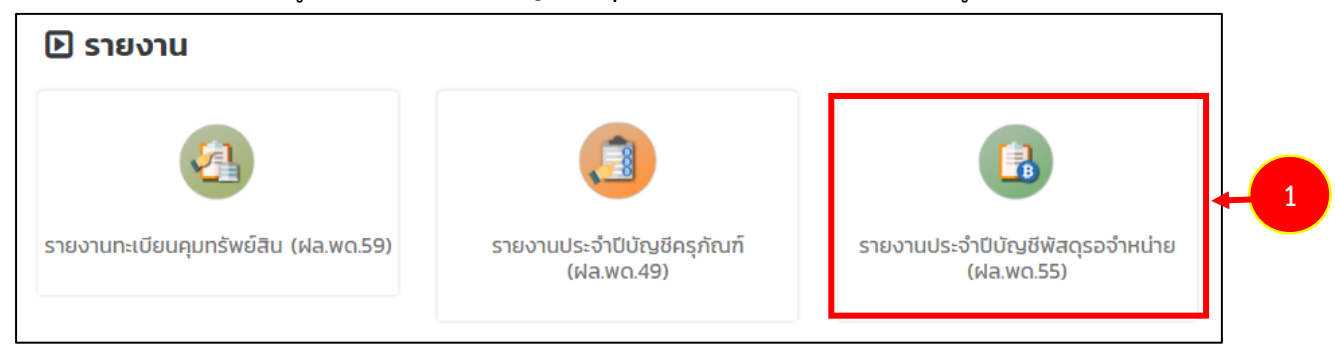

รูปที่ 178 แสดงหน้าจอเมนูรายงาน

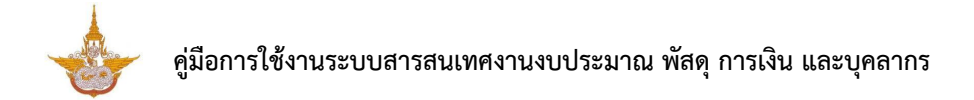

2. ระบบจะแสดงหน้าจอรายงานประจำปีบัญชีพัสดุรอจำหน่าย (ฝล.พด.55) ดังรูป สามารถกรอกเงื่อนไขที่

ต้องการค้นหาได้

| s:u    | บสารสเ       | แทศงานงบประมา           |          | ทรเงิน แล |            |                             |                                      |               |              |                                         |            |            | 4          | <b>P</b>    | นายณ   | รงค์ศักดิ์      | ศรีอ่อน (สล.)    |
|--------|--------------|-------------------------|----------|-----------|------------|-----------------------------|--------------------------------------|---------------|--------------|-----------------------------------------|------------|------------|------------|-------------|--------|-----------------|------------------|
| ระบบบุ | คลากร        | <ul> <li>&gt;</li></ul> | เบงบประม | าณ 🗸      | 88 9       | ระบบพัสดุ                   | ~ 8                                  | 🖥 ระบบการเงิเ | นการคลัง 🗸   | 🗄 ผู้ใช้งาน 🕚                           | /          |            |            |             |        |                 |                  |
| รายง   | งานปะ        | ระจำปีบัญชี             | พัสดุรเ  | อจำหน่    | ่าย        |                             |                                      |               |              |                                         |            |            |            |             |        |                 |                  |
|        |              |                         |          |           |            |                             |                                      |               |              |                                         |            |            | 📙 ส่งออก P | DF 🚺 ส่งอ   | an WOI | RD              | 🖹 ส่งออก EXC     |
| 2 ñu   | หา           |                         |          |           |            |                             |                                      |               |              |                                         |            |            |            |             |        |                 |                  |
|        |              | ปีงบประมาณ              | 2561     |           |            |                             |                                      | × *           |              |                                         | สำนัก / กอ | ง ทั้งหมด  |            |             |        | × *             |                  |
|        | หมายเล       | เขทะเบียนครุภัณฑ์       | ทั้งหเ   | וט        |            |                             |                                      | × *           |              |                                         |            |            |            |             |        |                 |                  |
|        |              |                         |          |           |            |                             |                                      |               | Q ค้นหา      |                                         |            |            |            |             |        |                 |                  |
|        |              |                         |          |           |            |                             |                                      |               |              |                                         |            |            |            |             |        |                 |                  |
| 51     | เยการ<br>ที่ | รายละเอียด              | จำนวน    | нцізв     | รับ<br>โอน | หลักฐาเ<br>กอง ได<br>ครั้งเ | มที่สำนัก /<br>วิรับพัสดุ<br>หลังสุด | ใบรับสิ่งของ  | งจากกองพัสดุ | หลักฐานการ<br>จ่ายไอนจาก<br>สำนัก / กอง | ราคาที่ชื่ | ้อมาเดิม   | ราคาตามส   | ภาพปัจจุบัน | อาย    | ุ่การใช้<br>งาน | สภาพ<br>ปัจจุบัน |
|        |              |                         |          |           | จาก        | เลขที่                      | ลงวันที่                             | เลขที่        | ลงวันที่     | ้ ไปใช้งาน                              | ต่อหน่วย   | รวม        | ต่อหน่วย   | SOU         |        | เดือน           |                  |
|        |              | ฟล/กว.7440-             | 1        | เครื่อง   |            |                             |                                      | คภ./          | 08/05/2561   |                                         | 301,909.00 | 301,909.00 | 301,909.00 | 301,909.00  | 0      | 6               | ไม่ปกติ          |

รูปที่ 179 แสดงหน้าจอรายงานประจำปีบัญชีพัสดุรอจำหน่าย (ฝล.พด.55)

 ระบบจะแสดงหน้าจอรายงานประจำปีบัญชีพัสดุรอจำหน่าย (ฝล.พด.55) ค้นหาดังรูป ในส่วนนี้สามารถ ส่งออกรายงานได้ 3 รูปแบบ คือ ส่งออก PDF ส่งออก WORD และส่งออก EXCEL

|                                     | en weich un |                     |                     |                                        |                                                 |                        |                                    |                                                              |                |                |                      |                    |                          |                               |
|-------------------------------------|-------------|---------------------|---------------------|----------------------------------------|-------------------------------------------------|------------------------|------------------------------------|--------------------------------------------------------------|----------------|----------------|----------------------|--------------------|--------------------------|-------------------------------|
| ระบบบุคลากร 🗸 🗄 ระบ                 | บงบประมา    | เณ ∨                | 88 s                | ะบบพัสดุ                               | ~ 8                                             | 🖁 ระบบการเงิเ          | เการคลัง 🗸                         | 🔠 ผู้ใช้งาน 🔻                                                | /              |                |                      |                    |                          |                               |
| รายงานประจำปีบัญชี                  | พัสดุรอ     | วจำหน่ <sup>.</sup> | าย                  |                                        |                                                 |                        |                                    |                                                              |                |                |                      |                    |                          |                               |
|                                     |             |                     |                     |                                        |                                                 |                        |                                    |                                                              |                |                | 🕒 ส่งออก P           | DF 📑 divaa         | n WORD                   | 🛆 ส่งออก EXCE                 |
| <b>Հ ค้นหา</b>                      |             |                     |                     |                                        |                                                 |                        |                                    |                                                              |                |                |                      |                    |                          |                               |
| ปีงบประมาณ                          | 2561        |                     |                     |                                        |                                                 | * *                    |                                    |                                                              | สำนัก / กอง    | ทั้งหมด        |                      |                    | ×                        | *                             |
| หมายเลขทะเบียนครุภัณฑ์              | ทั้งหม      | a                   |                     |                                        |                                                 | × *                    |                                    |                                                              |                |                |                      |                    |                          | _                             |
|                                     |             |                     |                     |                                        |                                                 |                        |                                    |                                                              |                |                |                      |                    |                          |                               |
|                                     |             |                     |                     |                                        |                                                 |                        | Q คันหา                            |                                                              |                |                |                      |                    |                          |                               |
|                                     |             |                     |                     |                                        |                                                 | I                      | Q ลับหา                            | ⊖ RESET                                                      |                |                |                      |                    |                          |                               |
| รายการ<br>ที่ รายละเอียด            | ຈຳນວນ       | нізв                | ຮັບ<br>ໂອນ          | หลักฐาน<br>กอง ได้<br>ครั้งห           | ที่สำนัก /<br>วิรับพัสดุ<br>เล้งสุด             | ใบรับสีงของ            | Q ค้มหา<br>วจากกองพัสดุ            | RESET หลักฐานการ<br>จ่ายไอนจาก<br>สำนัก / กอง                | ราคาที่ชื่     | อมาเดิม        | ราคาตามส             | าาพปัจจุบัน        | อายุการ<br>งาน           | ใช้<br>สภาพ<br>ปัจจุบัน       |
| รายการ รายละเอียด<br>ที่ รายละเอียด | ຈຳນວນ       | หน่วย               | รับ<br>โอน<br>จาก - | หลักฐาน<br>กอง ได่<br>ครั้งห<br>เลขที่ | เที่สำนัก /<br>เรับพัสดุ<br>เล้งสุด<br>ลงวันที่ | ใบรับสิ่งของ<br>เลขที่ | Q กับหา<br>วจากกองพัสฤ<br>ลงวันที่ | RESET<br>หลักฐานการ<br>จ่ายไอนจาก<br>สำนัก / กอง<br>ไปใช้งาน | ราคาที่ชื่<br> | อมาเดิม<br>รวม | ราคาตามส<br>ต่อหน่วย | าาพปัจจุบัน<br>รวม | อายุการ<br>งาน<br>ปี เดื | ใช้<br>สภาพ<br>ปัจจุบัน<br>อน |

รูปที่ 180 แสดงหน้าจอรายงานประจำปีบัญชีพัสดุรอจำหน่าย (ฝล.พด.55)

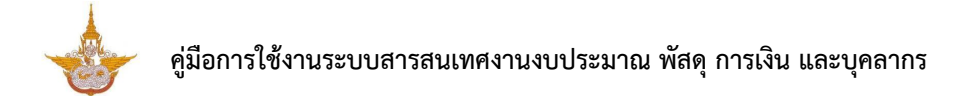

4. แสดงหน้าจอตัวอย่างการส่งออกรายงานประจำปีบัญชีพัสดุรอจำหน่าย (ฝล.พด.55)

| export_report.php |            |                             |          |             |             |                             |                            |                    | 1 /          | 1                                    |            |                |            |             |      |               |                  | ¢ | Ŧ | ē |
|-------------------|------------|-----------------------------|----------|-------------|-------------|-----------------------------|----------------------------|--------------------|--------------|--------------------------------------|------------|----------------|------------|-------------|------|---------------|------------------|---|---|---|
|                   |            |                             |          |             |             |                             | รา                         | ยงานประจำปีเ       | วัญชีพัสดุรอ | จำหน่าย ปังประมา                     | ณ 2561     |                |            |             |      |               |                  |   |   |   |
|                   | ราย<br>การ | รายละเอียด                  | จำ<br>นว | หน่ว<br>ย   | รับโ<br>อนจ | หลักฐานที่ส่<br>ได้รับพัสดง | กำนัก / กอง<br>กรั้งหลังสด | ใบรับสิ่งของจ      | ากกองพัสดุ   | หลักฐานการจ่ายโอน<br>จาก สำนัก / กอง | ราคาที่ซื้ | อมาเดิม        | ราคาตามส   | กาพปัจจุบัน | อายุ | การใช้ง<br>าน | สภาพปั<br>จจบัน  |   |   |   |
|                   | ที่        |                             | u        |             | าก          | เลขที่                      | ลงวันที่                   | เลขที่             | ลงวันที่     | ไปใช้งาน                             | ต่อหน่วย   | รวม            | ต่อหน่วย   | รวม         | ป    | เดือน         | ,                |   |   |   |
|                   |            | ฝล/กว.7440-<br>004-0001/001 | 1        | เครื่อ<br>ง |             |                             |                            | คภ./ฝล.27/25<br>61 | 08/05/2561   |                                      | 301,909.00 | 301,909.0<br>0 | 301,909.00 | 301,909.00  | 0    | 6             | <b>່</b> ໄມ່ປກຫີ |   |   |   |
|                   |            |                             |          |             |             |                             |                            |                    |              |                                      |            |                |            |             |      |               |                  |   |   |   |
|                   |            |                             |          |             |             |                             |                            |                    |              |                                      |            |                |            |             |      |               |                  |   |   |   |
|                   |            |                             |          |             |             |                             |                            |                    |              |                                      |            |                |            |             |      |               |                  |   |   |   |

รูปที่ 181 แสดงหน้าจอรายงานประจำปีบัญชีพัสดุรอจำหน่าย (ฝล.พด.55)

# บทที่ 4 ระบบบริหารจัดการวัสดุ

# ระบบบริหารจัดการวัสดุ แบ่งออกเป็นส่วนหลักๆ ดังนี้

- ข้อมูลพื้นฐาน สามารถจัดการข้อมูลกลุ่มวัสดุ คลังวัสดุ และชื่อวัสดุ
- ระบบวัสดุ สามารถบันทึกการรับเข้าทะเบียนวัสดุ การขอเบิกวัสดุ และการจำหน่ายวัสดุ
- รายงาน สามารถเรียกดูรายงานที่เกี่ยวข้อง ได้แก่ รายงานบัญชีวัสดุ รายเดือน

และรายไตรมาส และรายปี (ฝล.พด.43) และรายงานประจำปีบัญชีวัสดุ (ฝล.พด.48)

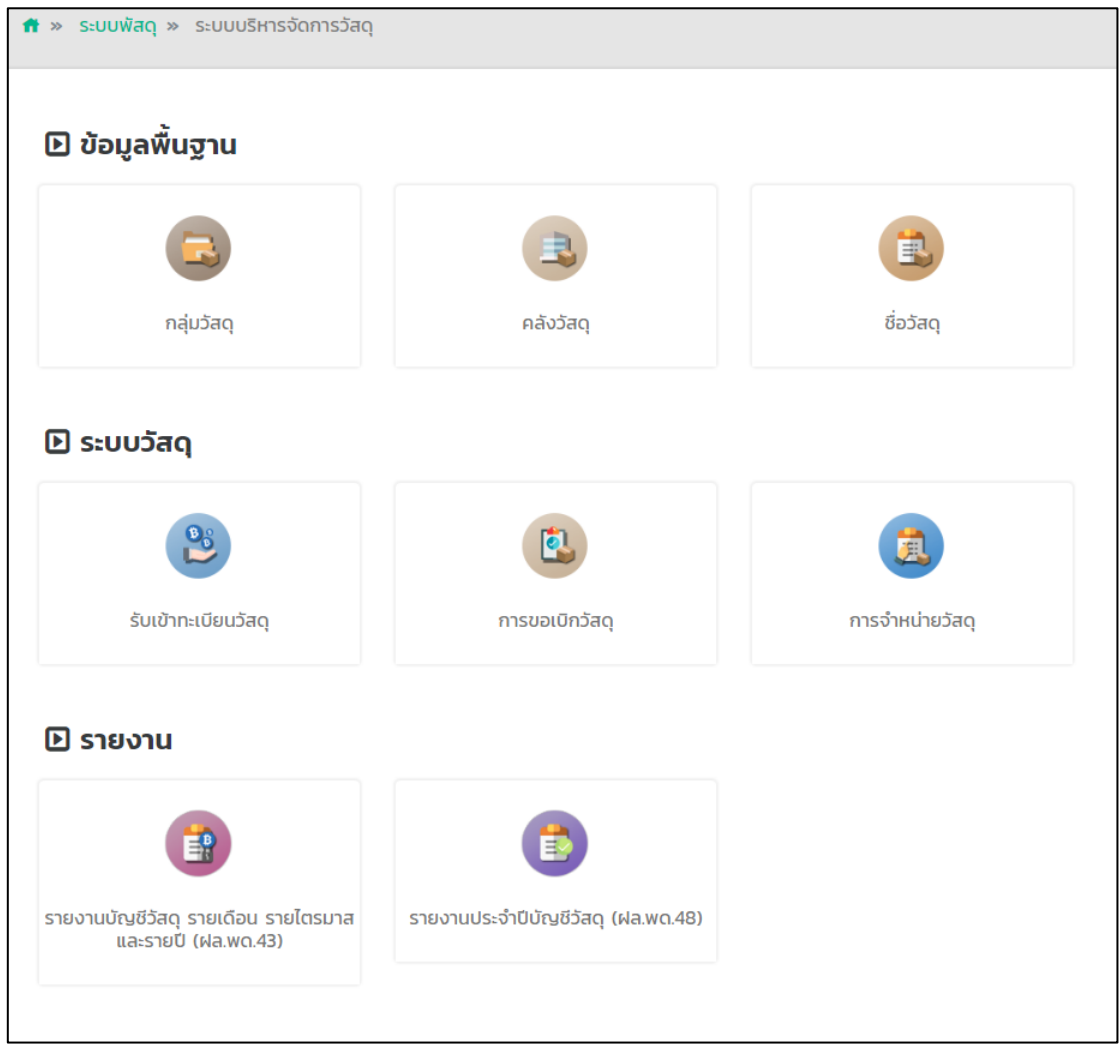

รูปที่ 182 แสดงหน้าจอระบบบริหารจัดการวัสดุ

# 4.1 การตั้งค่าข้อมูลพื้นฐาน4.1.1 การเพิ่มข้อมูลกลุ่มวัสดุ

#### .1.1 การเพิ่ม ขอมู่เกายุม ร 1. คลิกเมนู **กลุ่มวัสดุ**

| 🕒 ข้อมูลพื้นฐาน |           |           |
|-----------------|-----------|-----------|
|                 |           |           |
| กลุ่มวัสดุ      | คลังวัสดุ | ชื่อวัสดุ |

รูปที่ 183 แสดงหน้าจอเมนูข้อมูลพื้นฐาน

2. ระบบแสดงหน้าจอกลุ่มวัสดุ หากต้องการค้นหาข้อมูลให้ระบุเงื่อนไขการค้นหาที่ต้องการ

จากนั้นคลิกปุ่ม **ค้นหา** ต้องการเพิ่มกลุ่มวัสดุ ให้คลิกปุ่ม **เพิ่มข้อมูล** 

|                     | กลุ่มวัสดุ  |                |                |   | 2 | → + m | มข้อมูล | 🕈 กลับ  | หน้าหลัก |
|---------------------|-------------|----------------|----------------|---|---|-------|---------|---------|----------|
| Q ค้นห              | ก           | ชื่อกลุ่มวัสดุ | Q คับหา        | 9 |   |       |         |         |          |
| <b>สำดับ ^</b><br>1 | วัสดุตกแต่ง |                | ซื่อกลุ่มวัสดุ |   |   |       |         | 20<br>Q | T        |

รูปที่ 184 แสดงหน้าจอค้นหากลุ่มวัสดุ

# กรอกชื่อกลุ่มวัสดุ จากนั้นคลิกปุ่ม บันทึก

| กลุ่มวัสดุ      | 🕇 กลับหน้าหลัก |
|-----------------|----------------|
| ชื่อกลุ่มวัสดุ* | ]              |
|                 |                |

รูปที่ 185 แสดงหน้าจอเพิ่มข้อมูลกลุ่มวัสดุ

4. ระบบจะแสดงข้อมูลกลุ่มวัสดุที่เพิ่ม สามารถแก้ไขโดยการคลิกปุ่ม **แก้ไข** 

และหากต้องการลบให้คลิกปุ่ม ลบ ตามรายการที่ต้องการ

|         | กลุ่มวัสดุ    |                |        |               |               |    |
|---------|---------------|----------------|--------|---------------|---------------|----|
|         |               |                |        | 🕂 ເพົ່ມບ້อมูล | f กลับหน้าหล้ | 'n |
| Q ค้นหา |               |                |        |               |               |    |
|         |               | ชื่อกลุ่มวัสดุ |        |               |               |    |
|         |               | Q              | ค้นหา  |               |               |    |
|         |               |                |        |               |               | •  |
| สำดับ - |               | ชื่อกลุ่เ      | มวัสดุ |               |               |    |
| 1       | วัสดุตกแต่ง   |                |        |               |               |    |
| 2       | วัสดุก่อสร้าง |                |        | -             |               |    |

รูปที่ 186 แสดงหน้าจอบริหารข้อมูลกลุ่มวัสดุ

# 4.1.2 การเพิ่มข้อมูลคลังวัสดุ

1. คลิกเมนู **คลังวัสดุ** 

| R         |           |
|-----------|-----------|
| คลังวัสดุ | ชื่อวัสดุ |
|           | คลังวัสดุ |

รูปที่ 187 แสดงหน้าจอเมนูข้อมูลพื้นฐาน

2. ระบบแสดงหน้าจอบริหารคลังวัสดุ สามารถค้นหาข้อมูลโดยระบุเงื่อนไขการค้นหาที่

ต้องการ จากนั้นคลิกปุ่ม **ค้นหา** หากต้องการเพิ่มข้อมูลคลังวัสดุรายการใหม่ให้คลิกปุ่ม **เพิ่มข้อมูล** 

| คลังวั        | สดุ           |       |           | 2 → <b>+</b> เพื่อฮั | อมูล 🕈 กลับหน้าหลัก |
|---------------|---------------|-------|-----------|----------------------|---------------------|
| 🔍 ค้นหา       |               |       |           |                      |                     |
| ชื่อคลังวัสด  | 1             |       | สำนัก/กอง | ทั้งหมด              | × *                 |
|               |               | Q คับ | m O       |                      |                     |
|               |               |       |           |                      | 2 🔻                 |
| สำดับ         | ชื่อคลังวัสดุ |       | สำนัก/    | ี่กอง                |                     |
| 1 คลังกลาง(พั | สดุ)          |       |           |                      | 🖉 💁 🚺               |

รูปที่ 188 แสดงหน้าจอข้อมูลคลังวัสดุ

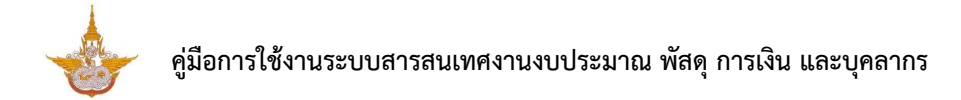

กรอกรายละเอียดคลังให้ครบถ้วน ได้แก่ กรอกชื่อคลังวัสดุและเลือกสำนัก/ กอง

จากนั้นคลิกปุ่ม **บันทึก** 

| คลังวัสดุ                    |            |    | 🔹 ລຄົມແມັນເຄັດ |
|------------------------------|------------|----|----------------|
| ชื่อคลังวัสดุ*<br>สำนัก/กอง* | กรุณาเลือก | x* |                |
|                              |            |    |                |

รูปที่ 189 แสดงหน้าจอเพิ่มข้อมูลคลังวัสดุ

4. ระบบจะแสดงข้อมูลคลังวัสดุที่เพิ่ม สามารถแก้ไขข้อมูล ดูข้อมูล และลบข้อมูล

ตามต้องการ

|        | คลังวัสดุ                | 🕇 เพิ่มข้อมูล 📑 กลับหน้าหลัก                                                                                                    |
|--------|--------------------------|----------------------------------------------------------------------------------------------------|
| Q ค้นห | ่า                       |                                                                                                    |
|        | ชื่อคลังวัสดุ            | สำนัก/กอง ทั้งหมด × *                                                                                                    |
|        | Qă                       | ium 😔                                                                                                    |
|        |                          | 2 🔻                                                                                                    |
| สำดับ  | ชื่อคลังวัสดุ            | สำนัก/กอง                                                                                                    |
| 1      | คลังกลาง(พัสดุ)          | A statistical statistical s |
| 2      | คลังสำนักงานเลขานุการกรม | สำนักงานเลขานุการกรม                                                                                                    |

รูปที่ 190 แสดงหน้าจอข้อมูลคลังวัสดุ
# 4.1.3 การเพิ่มข้อมูลชื่อวัสดุ

คลิกเมนู ชื่อวัสดุ

| R         | 1         | -1        |
|-----------|-----------|-----------|
| คลังวัสดุ | ชื่อวัสดุ |           |
|           | คลังวัสดุ | คลังวัสดุ |

รูปที่ 191 แสดงหน้าจอเมนูข้อมูลพื้นฐาน

## 2. ระบบจะแสดงรายการชื่อวัสดุดังรูป ต้องการเพิ่มชื่อวัสดุ ให้คลิกปุ่ม **เพิ่มข้อมูล**

|       | ชื่อวัสดุ      |                          |               |          |                  |                   |                   |                    |         |                |
|-------|----------------|--------------------------|---------------|----------|------------------|-------------------|-------------------|--------------------|---------|----------------|
|       |                |                          |               |          |                  |                   | 2                 | 🔶 🕂 🗰              | มข้อมูล | 🕈 กลับหน้าหลัก |
| Q ค้น | เหา            |                          |               |          |                  |                   |                   |                    |         | •              |
|       | รหัสวัสดุ      |                          |               |          | ដ                | อวัสดุ            |                   |                    |         |                |
|       | กลุ่มวัสดุ     | ทั้งหมด                  | x *           |          |                  | <b>คลัง</b> คลัง  | งกลาง(พัสดุ)      |                    | × *     | ]              |
|       | สถานะการใช้งาน | 🔿 ใช้งาน 🔵 ไม่ใช้งาน     |               |          |                  |                   |                   |                    |         |                |
|       |                |                          | Q             | ค้นหา    |                  |                   |                   |                    |         |                |
|       |                |                          |               |          |                  |                   |                   |                    |         |                |
|       |                |                          |               |          |                  |                   |                   |                    |         | 20 🔻           |
| สำดับ | รหัสวัสดุ      | ชื่อวัสดุ                | กลุ่มวัสดุ    | หน่วยนับ | จำนวนคง<br>เหลือ | จำนวน<br>อย่างต่ำ | จำนวน<br>อย่างสูง | สถานะการ<br>ใช้งาน |         |                |
| 1     | 5510-026-0001  | กรรไกรตัดกระดาษ 7 นิ้ว   | วัสดุสำนักงาน | อัน      |                  | 12                | 72                | ใช้งาน             | 1       | ۹ 💼            |
| 2     | 5510-026-0002  | กรรไกรตัดกระดาษ 8 นิ้ว   | วัสดุสำนักงาน | อัน      |                  | 12                | 100               | ใช้งาน             | ø       | ۹              |
| з     | 7530-021-0004  | กระดาษคอมพิวเตอร์แบบแผ่น | วัสดุสำนักงาน | รีม      |                  | 100               | 20000             | ใช้งาน             | 1       | ۹              |

รูปที่ 192 แสดงหน้าจอข้อมูลชื่อวัสดุ

3. ระบบแสดงหน้าจอเพิ่มชื่อวัสดุ กรอกรายละเอียดให้ครบถ้วน จากนั้นคลิกปุ่ม **บันทึก** 

| ชื่อวัสดุ     |                      |               |                  | 🕈 กลับหน้าหลัก |
|---------------|----------------------|---------------|------------------|----------------|
| รหัสวัสดุ*    |                      | ชื่อวัสดุ*    |                  |                |
| กลุ่มวัสดุ*   | กรุณาเลือก × *       | หน่วยนับ      | กรุณาเลือก × 🖲 🗈 |                |
| จำนวนอย่างต่ำ |                      | จำนวนอย่างสูง |                  |                |
| สถานะ*        | 💿 ใช้งาน 🔵 ไม่ใช้งาน |               |                  |                |
|               |                      |               | 3                |                |

รูปที่ 193 แสดงหน้าจอเพิ่มข้อมูลชื่อวัสดุ

4. ระบบจะแสดงข้อมูลชื่อวัสดุที่เพิ่ม สามารถแก้ไข ดูข้อมูล และลบข้อมูลตามต้องการ

|       | ชื่อวัสดุ      |                          |               |           |                  |                   |                   |                    |         |                |   |
|-------|----------------|--------------------------|---------------|-----------|------------------|-------------------|-------------------|--------------------|---------|----------------|---|
|       |                |                          |               |           |                  |                   |                   | + เพื่             | มข้อมูล | 🕈 กลับหน้าหลัก |   |
| Q ค้น | КЛ             |                          |               |           |                  |                   |                   |                    |         |                |   |
|       | รหัสวัสดุ      |                          |               |           | ซื               | อวัสดุ            |                   |                    |         |                |   |
|       | กลุ่มวัสดุ     | ทั้งหมด                  | × *           |           |                  | คลัง คล่          | ังกลาง(พัสดุ)     |                    | × *     |                |   |
|       | สถานะการใช้งาน | 🔿 ใช้งาน 🔵 ไม่ใช้งาน     |               |           |                  |                   |                   |                    |         | ,<br>,         |   |
|       |                |                          | Q             | ค้นหา 🛛 🖸 |                  |                   |                   |                    |         |                |   |
|       |                |                          |               |           |                  |                   |                   |                    |         |                |   |
|       |                |                          |               |           |                  |                   |                   |                    |         | 20 •           |   |
| สำดับ | รหัสวัสดุ      | ชื่อวัสฤ                 | กลุ่มวัสดุ    | หน่วยนับ  | จำนวนคง<br>เหลือ | จำนวน<br>อย่างต่ำ | จำนวน<br>อย่างสูง | สถานะการ<br>ใช้งาน |         |                |   |
| 1     | 5510-026-0001  | กรรไกรตัดกระดาษ 7 นิ้ว   | วัสดุสำนักงาน | อัน       |                  | 12                | 72                | ใช้งาน             | 1       | •              | 4 |
| 2     | 5510-026-0002  | กรรไกรตัดกระดาษ 8 นิ้ว   | วัสดุสำนักงาน | อัน       |                  | 12                | 100               | ใช้งาน             | 1       | ۹              |   |
| з     | 7530-021-0004  | กระดาษคอมพิวเตอร์แบบแผ่น | วัสดุสำนักงาน | รีม       |                  | 100               | 20000             | ใช้งาน             | 1       | ۹              |   |

รูปที่ 194 แสดงหน้าจอข้อมูลชื่อวัสดุ

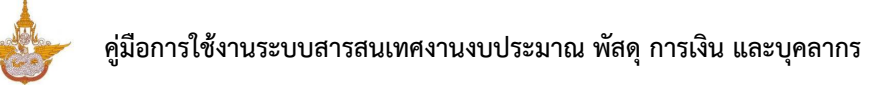

## 4.2 ระบบวัสดุ

## 4.2.1 รับเข้าทะเบียนวัสดุ

1. คลิกเมนู **รับเข้าทะเบียนวัสดุ** ที่เมนูระบบวัสดุ

| E ระบบวัสดุ         |                |                 |
|---------------------|----------------|-----------------|
| 2                   | 1              |                 |
| รับเข้าทะเบียนวัสดุ | การขอเมิกวัสดุ | การจำหน่ายวัสดุ |

รูปที่ 195 แสดงหน้าจอเมนูระบบวัสดุ

2. ระบบแสดงหน้าจอข้อมูลรายการรับเข้าทะเบียนวัสดุดังรูป สามารถค้นหาข้อมูลโดยระบุ

เงื่อนไขต่าง ๆ และคลิกปุ่ม **ค้นหา** 

| 8       | รับเข้าทะ        | ะเบียนวัส        | 9     |           |       |                            |           | + ເທັ່ນບ້ອນູຄ  | 🕈 กลับหน้าหลัก |
|---------|------------------|------------------|-------|-----------|-------|----------------------------|-----------|----------------|----------------|
| Q ค้นห  | ก                |                  |       |           |       |                            |           |                |                |
|         | ปีงบประมาณ       | 2561             |       | × *       |       | วัสดุ                      | ทั้งหมด   | x <sup>v</sup> |                |
|         | สำนัก/กอง        | ทั้งหมด          |       | × *       |       | คลัง                       | ทั้งหมด   | × *            |                |
|         | วันที่เอกสาร     | •                |       |           |       | <mark>เ</mark> ลขที่เอกสาร |           |                |                |
|         | ผู้ขาย           | ทั้งหมด          |       | × *       |       |                            |           |                |                |
|         |                  |                  |       | Q         | ค้นหา |                            |           |                |                |
|         |                  |                  |       |           |       |                            |           |                |                |
| สำดับ ^ | วันที่<br>เอกสาร | เลขที่<br>เอกสาร | วัสดุ | สำนัก/กอง | คลัง  | จำนวนที่รับ                | ราคาสุทธิ | ผู้ขาย         |                |

รูปที่ 196 แสดงหน้าจอรายการรับเข้าทะเบียนวัสดุ

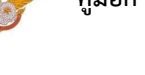

### 4.2.2 การขอเบิกวัสดุ

## 4.2.2.1 การบันทึกขอเบิกวัสดุ

1. คลิกเมนู **การขอเบิกวัสดุ** ที่เมนูระบบวัสดุ

| 🗈 ระบบวัสดุ         |                |                 |
|---------------------|----------------|-----------------|
| 2                   |                | <b>←1</b> (3)   |
| รับเข้าทะเบียนวัสดุ | การขอเบิกวัสดุ | การจำหน่ายวัสดุ |

รูปที่ 197 แสดงหน้าจอเมนูระบบวัสดุ

2. ระบบแสดงหน้าจอรายการการขอเบิกวัสดุ หากต้องการค้นหาข้อมูลให้ระบุเงื่อนไขการ

ค้นหาที่ต้องการ จากนั้นคลิกปุ่ม **ค้นหา** ต้องการเพิ่มการขอเบิกวัสดุให้คลิกปุ่ม **เพิ่มข้อมูล** 

|         | การขอเบิกวั  | สดุ          |           |                    | 2 -> + เพิ่มข้อมูล 🕈 กลับหน้าหลัก  |
|---------|--------------|--------------|-----------|--------------------|------------------------------------|
| Q ค้นหา |              |              |           |                    |                                    |
|         | วันที่ขอเบิก |              | Ê         | เลขที่ใบเบิก       |                                    |
|         | ผู้ขอเบิก    |              |           | สถานะของการอนุมัติ | 🔾 อนุมัติ 🔿 รออนุมัติ 🔿 ไม่อนุมัติ |
|         |              |              | Q ลับหา   | 9                  |                                    |
|         |              |              |           |                    |                                    |
| สำดับ - | วันที่ขอเบิก | เลขที่ใบเบิก | ผู้ขอเบิก | สถานะการอนุมัติ    | ขั้นตอนปัจจุบัน ขั้นตอนถัดไป       |

รูปที่ 198 แสดงหน้าจอรายการขอเบิกวัสดุ

ระบบจะแสดงหน้าจอเพิ่มการขอเบิกวัสดุดังรูป กรอกการขอเบิกวัสดุลงไปให้ครบถ้วน
 โดยเฉพาะหัวข้อที่มีเครื่องหมายดอกจันกำกับ

- กรอกเลขที่ใบเบิก วันที่ขอเบิก ชื่อผู้ขอเบิก สำนักกอง คลัง และสามารถแนบไฟล์

ที่เกี่ยวข้อง

เพิ่มรายการขอเบิก โดยคลิก เพิ่มข้อมูล จากนั้นเลือกกลุ่มวัสดุ ชื่อวัสดุ และจำนวนที่

ขอเบิก

เมื่อกรอกข้อมูลการขอเบิกวัสดุเรียบร้อยแล้วให้คลิกปุ่ม บันทึก

| +          | เลขที่ใบเบิก*<br>ผู้ขอเบิก* | ົກຍາຕາສຕຣິ     | (ตำแหน่งนัก |     | วันที่ขอเบิก•<br>สำนัก/กอง• | 14/11/2561<br>สำนักงานเลขานุการกรม | THE STREET |             |
|------------|-----------------------------|----------------|-------------|-----|-----------------------------|------------------------------------|------------|-------------|
|            | คลัง*                       | กรุณาเลือก     | × *         |     | เอกสารแนบ                   | 🕰 เลือกไฟล์                        |            |             |
| l          | เบิกสำหรับใช้ในงาน          |                |             |     |                             |                                    |            |             |
| รายละเอียด | การขอเบิกวัสดุ*             |                |             |     |                             |                                    | +          | ເพີ່ມข້อมูล |
|            | กลุ่มวัสดุ                  |                | ชื่อวัสดุ   |     | จำนวนที่ขอเบิก              | จำนวนคงเหลือ                       |            |             |
| กรุณาเ     | ลือก                        | × ▼ กรุณาเลือก |             | × * |                             |                                    |            |             |

รูปที่ 199 แสดงหน้าจอเพิ่มการขอเบิกวัสดุ

5. ระบบจะแสดงข้อมูลการขอเบิกวัสดุที่เพิ่มข้อมูลขึ้นมา ขั้นตอนต่อไปสามารถบันทึกอนุมัติ

การขอเบิกได้

| การขอเ          | บิกวัสดุ     |          |                    |                |                    |                    |                |
|-----------------|--------------|----------|--------------------|----------------|--------------------|--------------------|----------------|
|                 |              |          |                    |                | + เพิ่ม            | ມ <b>ັບລມູ</b> ສ 1 | 🕅 กลับหน้าหลัก |
| Q ค้นหา         |              |          |                    |                |                    |                    |                |
| วันที่ขอเบิ     | n            | <b></b>  | เลขที่ใบเบิก       |                |                    |                    |                |
|                 | _            |          |                    |                |                    |                    |                |
| ผู้ขอเบิ        | n Q          |          | สถานะของการอนุมัติ | 🔾 ອນຸມັຕິ 🔾    | รออนุมัติ 🔘 ไม่อนุ | ຸເມັຕົ             |                |
|                 |              | 🔾 йинт 😔 |                    |                |                    |                    |                |
|                 |              |          |                    |                |                    |                    |                |
|                 |              |          |                    |                |                    |                    | 20 🔻           |
|                 | เวมซี่ในเมือ | ผ้ขอเมือ | สถานะการอนมัติ     | ขั้นตอบปัจจบับ | นั้นตามตัดไป       |                    |                |
| ลาดบ - วนทขอเบก | laonioion    |          |                    |                | outiountito        |                    |                |

รูปที่ 200 แสดงหน้าจอรายการขอเบิกวัสดุ

#### 4.2.2.2 อนุมัติการเบิกวัสดุ

#### 1. สามารถบันทึกอนุมัติการเบิกวัสดุโดยคลิก ดำเนินการตามรายการที่ต้องการ

|         | การขอเเ      | บิกวัสดุ     |                         |                    |                 |                        |                |
|---------|--------------|--------------|-------------------------|--------------------|-----------------|------------------------|----------------|
|         |              |              |                         |                    |                 | 🕂 ເพີ່ມບ້อมูล          | 🕈 กลับหน้าหลัก |
| 🔍 ค้นห  | n            |              |                         |                    |                 |                        |                |
|         | วันที่ขอเบิก |              | 節                       | เลขที่ใบเบิก       |                 |                        |                |
|         | ผู้ขอเบิก    | ٩            |                         | สถานะของการอนุมัติ | O pring O       | รออนุมัติ 🔘 ไม่อนุมัติ |                |
|         |              |              | Q йинт 😔                |                    |                 |                        |                |
|         |              |              |                         |                    |                 |                        |                |
|         |              |              |                         |                    |                 |                        | 20 🔻           |
| สำดับ - | วันที่ขอเบิก | เลขที่ใบเบิก | ผู้ขอเบิก               | สถานะการอนุมัติ    | ขั้นตอนปัจจุบัน | ขั้นตอนถัดไป           |                |
| 1       | 14/11/2561   | 004          | rays should build be at | รออนุมัติ          | ขอเบิกวัสดุ     | อนุมัติการเบิก 🗸       |                |
|         |              |              | 19 8                    | 6                  | ,               |                        |                |

รูปที่ 201 แสดงหน้าจอรายการขอเบิกวัสดุ

2. ระบบจะแสดงหน้าจออนุมัติการเบิกวัสดุดังรูป ให้คลิกเลือกผู้อนุมัติ

เลือกสถานะการอนุมัติ วันที่อนุมัติ และสามารถระบุหมายเหตุ (ถ้ามี)

- 3. เมื่อกรอกผลการอนุมัติการเบิกวัสดุเรียบร้อยแล้วให้คลิกปุ่ม **บันทึก**
- 4. ขั้นตอนต่อไป จะเป็นการบันทึกจ่ายวัสดุ

|                        |                                          |                |              |                      | 🔒 กลับหน้าหลัก |
|------------------------|------------------------------------------|----------------|--------------|----------------------|----------------|
| เลขที่ใบเบิก           | 004                                      |                | วันที่ขอเบิก | 14/11/2561           |                |
| ผู้ขอเบิก              | นายอนุภาพ ภววัฒนานุสรณ์<br>วิทยาศาสตร์)  | ว์ (ตำแหน่งนัก | สำนัก/กอง    | สำนักงานเลขานุการกรม | l              |
| เบิกสำหรับใช้ในงาน     |                                          |                |              |                      |                |
| ยละเอียดการขอเบิกวัสดุ |                                          |                |              |                      |                |
| กลุ่มวัสดุ             |                                          | ชื่อวัสดุ      |              | จำนวนที่ขอเบิก       | จำนวนคงเหลือ   |
| วัสดุตกแต่ง            |                                          |                |              | 1                    |                |
| การอนุมัติ             |                                          |                |              |                      |                |
| พูยนุมนา               | <ul> <li>soouiñ</li> <li>ouiñ</li> </ul> | 🔿 ไม่อนมัติ    | ວັນກ່ອນນັຕີ* |                      |                |
|                        | O poodaa O odaa                          | 0              |              | 14/11/2561           |                |
| หมายเหตุ               |                                          |                |              |                      |                |
|                        |                                          |                |              |                      |                |

รูปที่ 202 แสดงหน้าจอการอนุมัติการเบิกวัสดุ

#### 4.2.2.3 บันทึกการจ่ายวัสดุ

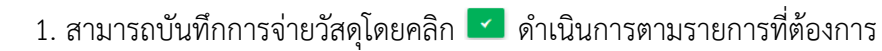

|       | 3     | การขอเบิ     | มีกวัสดุ     |                                  |                            |                 |                        |                                  |
|-------|-------|--------------|--------------|----------------------------------|----------------------------|-----------------|------------------------|----------------------------------|
|       |       |              |              |                                  |                            |                 | 🕂 ເพົ່ມບ້อມູ           | <ul> <li>กลับหน้าหลัก</li> </ul> |
| QŔ    | า้นหา |              |              |                                  |                            |                 |                        |                                  |
|       |       | วันที่ขอเบิก |              | <b>(11)</b>                      | <mark>เ</mark> ลขที่ใบเบิก |                 |                        |                                  |
|       |       | ผู้ขอเบิก    | ٩            |                                  | สถานะของการอนุมัติ         | ) οιμισ         | รออนุมัติ 🔘 ไม่อนุมัติ |                                  |
|       |       |              |              | Q ลับคา 😔                        |                            |                 |                        |                                  |
|       |       |              |              |                                  |                            |                 |                        |                                  |
|       |       |              |              |                                  |                            |                 |                        | 20 🔻                             |
| สำดับ | J ~ 1 | วันที่ขอเบิก | เลขที่ใบเบิก | ผู้ขอเบิก                        | สถานะการอนุมัติ            | ขั้นตอนปัจจุบัน | ขั้นตอนถัดไป           |                                  |
| 1     | 1     | 14/11/2561   | 004          | ranges tohorqui chosialiterenati | อนุมัติ                    | อนุมัติการเบิก  | จ่ายวัสดุ              |                                  |

รูปที่ 203 แสดงหน้าจอรายการขอเบิกวัสดุ

2. ระบบจะแสดงหน้าจอบันทึกการจ่ายวัสดุดังรูป ให้กรอกจำนวนวัสดุที่จ่าย

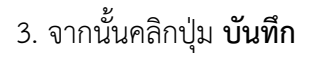

| จ่ายวัสดุ<br>การขอเบิกวัส | ιq                                               |           |                |                      | <del>ที</del> กลับหน้าหลัก |
|---------------------------|--------------------------------------------------|-----------|----------------|----------------------|----------------------------|
| เลขที่ใบเบิก              | 004                                              |           | วันที่ขอเบิก   | 14/11/2561           |                            |
| ผู้ขอเบิก                 | นายอนุภาพ ภววัฒนานุสรณ์ (ตำแหน่ง<br>วิทยาศาสตร์) | วนัก      | สำนัก/กอง      | สำนักงานเลขานุการกรม |                            |
| เบิกสำหรับใช้ในงาน        | •                                                |           |                |                      |                            |
| การอนุมัติ                |                                                  |           |                |                      |                            |
| ผู้อนุมัติ                | นายวรภัทร สุวรรณมังกูร (ตำแหน่ง กล               | องแผนงาน) |                |                      |                            |
| วันที่อนุมัติ             | 14/11/2561                                       |           | หมายเหตุ       | •                    |                            |
| เบิกจ่าย                  |                                                  |           |                |                      |                            |
| ายละเอียดการขอเบิกวัสดุ   |                                                  |           |                |                      |                            |
| กลุ่มวัสดุ                | ខ័                                               | ี่อวัสดุ  | จำนวนที่ขอเบิก | จำนวนคงเหลือ         | จำนวนที่จ่ายวัสดุ          |
| วัสดุตกแต่ง               |                                                  |           | 1              |                      |                            |
|                           |                                                  |           |                |                      |                            |
|                           |                                                  |           |                |                      |                            |

รูปที่ 204 แสดงหน้าจอบันทึกการจ่ายวัสดุ

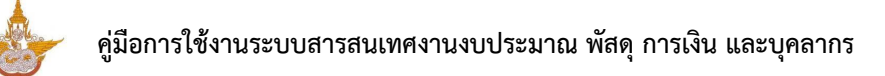

## 4.2.3 การจำหน่ายวัสดุ

### 4.2.3.1 การบันทึกจำหน่ายวัสดุ

1. คลิกเมนู **การจำหน่ายวัสดุ** ที่เมนูระบบวัสดุ

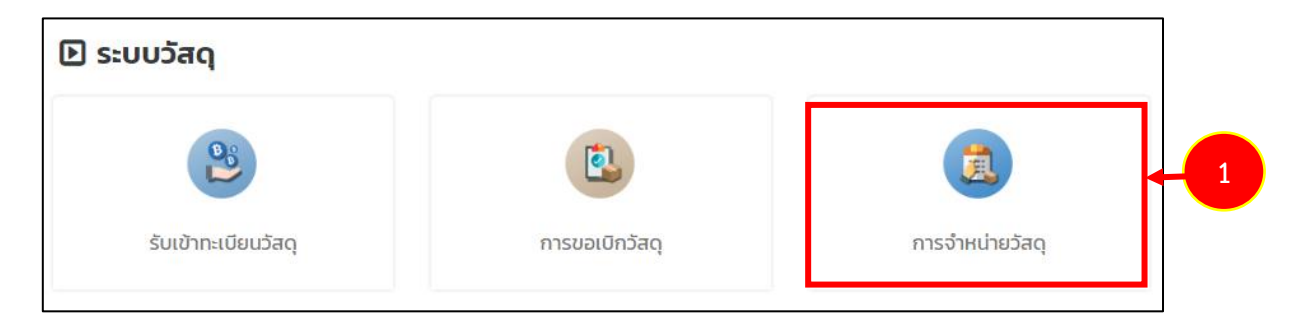

รูปที่ 205 แสดงหน้าจอเมนูระบบวัสดุ

2. ระบบแสดงหน้าจอรายการการจำหน่ายวัสดุ หากต้องการค้นหาข้อมูลการจำหน่ายวัสดุให้

ระบุเงื่อนไขการค้นหาที่ต้องการ จากนั้นคลิกปุ่ม **ค้นหา** ต้องการเพิ่มการจำหน่ายวัสดุให้คลิกปุ่ม **เพิ่มข้อมูล** 

| การจำหน่าย:   | วัสดุ                                                           |                                                                               |                                                                           | 2                                                                                                    | 🔶 🕂 ເທັ່ນບ້ວນູລ                                                                                                    | 🕈 กลับหน้าหลัก                                                                                                    |
|---------------|-----------------------------------------------------------------|-------------------------------------------------------------------------------|---------------------------------------------------------------------------|----------------------------------------------------------------------------------------------------|----------------------------------------------------------------------------------------------------|----------------------------------------------------------------------------------------------------|
|               |                                                                 |                                                                               |                                                                           |                                                                                                    |                                                                                                    |                                                                                                    |
| วันที่จำหน่าย |                                                                 | <b>m</b>                                                                      | เลขที่หนังสือราชการ                                                       |                                                                                                    |                                                                                                    |                                                                                                    |
| ชื่อวัสดุ     | ทั้งหมด                                                         | * *                                                                           | สถานะการอนุมัติ                                                           | 🔵 รอการอนุมัติ 🔵 ร<br>O ยกเลิกการจำหน่าย                                                                           | ยืนยันการจำหน่าย                                                                                                    |                                                                                                    |
|               |                                                                 | Q                                                                             | ค้นหา                                                                     |                                                                                                    |                                                                                                    |                                                                                                    |
| วันที่จำหน่าย |                                                                 | เลขที่หนังสือราชการ                                                           | อนุมัติการจำหน่าย                                                         | ชั้นตอนปัจจุบัน                                                                                                    | ขั้นตอนถัดไป                                                                                                    |                                                                                                    |
|               | <b>การจำหน่าย</b><br>วันที่จำหน่าย<br>ยือวัสดุ<br>วันที่จำหน่าย | <b>การจำหน่ายวัสดุ</b><br>วันที่จำหน่าย<br>ชื่อวัสดุ กั้งหมด<br>วันที่จำหน่าย | การจำหน่ายวัสดุ<br>วันที่จำหน่าย<br>ชื่อวัสดุ กั้งหมด **<br>วันที่จำหน่าย | การจำหน่ายวัสด<br>วันที่จำหน่าย<br>ชื่อวัสดุ กั้งหมด ๙ ๙<br>อันที่จำหน่าย 2 และที่หนังสือราชการ<br>สถานะการอนุมัติ | การจำหน่ายวัสด<br>2<br>วันที่จำหน่าย<br>ชื่อวัสดุ กั้งหมด ** สถานะการอนุมัติ () รอการอนุมัติ ()<br>6 ขกเลิกการจำหน่าย<br>2<br>2 | การจำหน่ายวัสด<br>2 + เพิ่มขังสุด<br>วันที่จำหน่าย<br>ชื่อวัสดุ <sub>ทั้งหมด</sub> • • • • • • • • • • • • • • • • • • • |

รูปที่ 206 แสดงหน้าจอรายการจำหน่ายวัสดุ

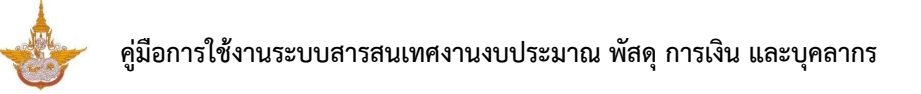

 ระบบจะแสดงหน้าจอเพิ่มการจำหน่ายวัสดุดังรูป กรอกการจำหน่ายวัสดุลงไปให้ ครบถ้วนโดยเฉพาะหัวข้อที่มีเครื่องหมายดอกจันกำกับ

- วันที่จำหน่าย
- เพิ่มรายการวัสดุที่จำหน่าย โดยคลิก เพิ่มข้อมูล จากนั้นเลือกหมายเลขวัสดุ

กรอกจำนวน และรวมเป็นเงิน

- กรอกเลขที่หนังสือ และสามารถแนบไฟล์หนังสือได้
- 4. เมื่อกรอกข้อมูลการจำหน่ายวัสดุเรียบร้อยแล้วให้คลิกปุ่ม **บันทึก**
- 5. เมื่อบันทึกรายการจำหน่ายวัสดุแล้ว ขั้นตอนต่อไปจะเป็นการบันทึกอนุมัติการจำหน่าย

| เพิ่มการจำห<br>การจำหน่ายวัส             | <b>เน่ายวัสดุ</b><br><sup>เด</sup> ุ |     |                |                     | 🕈 กลับหน้าหลัก  |
|------------------------------------------|--------------------------------------|-----|----------------|---------------------|-----------------|
| วันที่จำหน่าย*<br>รายการวัสดุที่จำหน่าย* | 14/11/2561                           |     |                | 3                   | 🗕 🕇 ເທິ່ມບ້ວມູລ |
|                                          | หมายเลขวัสดุ                         |     | จำนวน          | s                   |                 |
| เลือก                                    |                                      | × * |                |                     | UIN             |
|                                          |                                      |     |                |                     | 0.00            |
| เลขที่หนังสือราชการ*                     |                                      |     | แนบไฟล์หนังสือ | ราชการ* 🕰 เลือกไฟล์ |                 |
|                                          |                                      |     |                | 4                   | V ŭufin         |

รูปที่ 207 แสดงหน้าจอเพิ่มการจำหน่ายวัสดุ

#### 4.2.3.2 อนุมัติการจำหน่าย

1. สามารถบันทึกอนุมัติการจำหน่ายโดยคลิก 💶 ดำเนินการตามรายการที่

| วงการ   | การจำหน่า     | ยวัสดุ  |                     |                     |                                                       |                            |       |           |      |
|---------|---------------|---------|---------------------|---------------------|-------------------------------------------------------|----------------------------|-------|-----------|------|
|         |               |         |                     |                     |                                                       | + ເພັ່ມນັ                  | ັວມູລ | 🕈 กลับหน้ | іпна |
| 🔍 ค้นหา | 5             |         |                     | างสี่งเว็บสีระบบกระ |                                                       |                            |       |           |      |
|         | วนกจาหนาย     |         | <b></b>             | เลขทหนงสอราชการ     |                                                       |                            |       |           |      |
|         | ชื่อวัสดุ     | ทั้งหมด | x *                 | สถานะการอนุมัติ     | <ul> <li>รอการอนุมัติ</li> <li>ยกเลิกการจำ</li> </ul> | 0 ยืนยันการจำหน่า<br>หน่าย | ย     |           |      |
|         |               |         |                     | Q йин \varTheta     |                                                       |                            |       |           |      |
|         |               |         |                     |                     |                                                       |                            |       |           |      |
|         |               |         |                     |                     |                                                       |                            |       | 20        | •    |
| สำดับ ^ | วันที่จำหน่าย | 9       | เลขที่หนังสือราชการ | อนุมัติการจำหน่าย   | ขั้นตอนปัจจุบัน                                       | ขั้นตอนถัดไป               |       |           |      |
| 1       | 14/11/2561    |         | 001                 |                     | เพิ่มการ<br>จำหน่ายวัสดุ                              | อนุมัติการ<br>จำหน่าย      | •     |           | 1    |

รูปที่ 208 แสดงหน้าจอรายการจำหน่ายวัสดุ

ระบบจะแสดงหน้าจออนุมัติการจำหน่ายดังรูป ให้คลิกเลือกสถานะ การ

จำหน่าย ระหว่างยืนยันการจำหน่าย หรือยกเลิกการจำหน่าย จากนั้นคลิกปุ่ม **บันทึก** 

| อ <b>นุมัติการจํ</b><br>การจำหน่ายวัล | <b>าหน่าย</b><br>สดุ                  |                      |            |                 | <del>ที</del> กลับหน้าหลัก |
|---------------------------------------|---------------------------------------|----------------------|------------|-----------------|----------------------------|
| วันที่จำหน่าย                         | 14/11/2561                            |                      |            |                 |                            |
| รายการวัสดุที่จำหน่าย                 |                                       |                      |            |                 |                            |
|                                       | หมายเลขวัสดุ                          | จำนวน                |            | รวมเป็นเงิน     |                            |
| กรรไกรตัดกระดาษ 7 นิ้ว                |                                       | o                    |            |                 | 0.00                       |
|                                       |                                       |                      |            |                 | 0.00                       |
| เลขที่หนังสือราชการ                   | 001                                   | แนบไฟล์หนังสือราชการ | 👿 ประชุมตร | วจรับงวด 4.docx |                            |
|                                       |                                       |                      | scan_180   | 090617250.pdf   |                            |
|                                       |                                       |                      |            |                 |                            |
| อนุมัติการจำหน่าย*                    | 🔵 ยืนยันการจำหน่าย 🔵 ยกเลิกการจำหน่าย |                      |            |                 |                            |
|                                       |                                       |                      |            |                 |                            |
|                                       |                                       |                      |            | 2               | 🗸 บันทึก                   |

รูปที่ 209 แสดงหน้าจออนุมัติการจำหน่ายวัสดุ

## 4.3 รายงานวัสดุ

รายงานระบบบริหารวัสดุ ประกอบด้วย รายงานบัญชีวัสดุ รายเดือน รายไตรมาส และรายปี (ฝล.พด.43) และรายงานประจำปีบัญชีวัสดุ (ฝล.พด.48)

## 4.3.1. รายงานบัญชีวัสดุ รายเดือน รายไตรมาส และรายปี (ฝล.พด.43)

1. คลิกเมนู รายงานบัญชีวัสดุ รายเดือน รายไตรมาส และรายปี (ฝล.พด.43) ที่เมนู

รายงาน

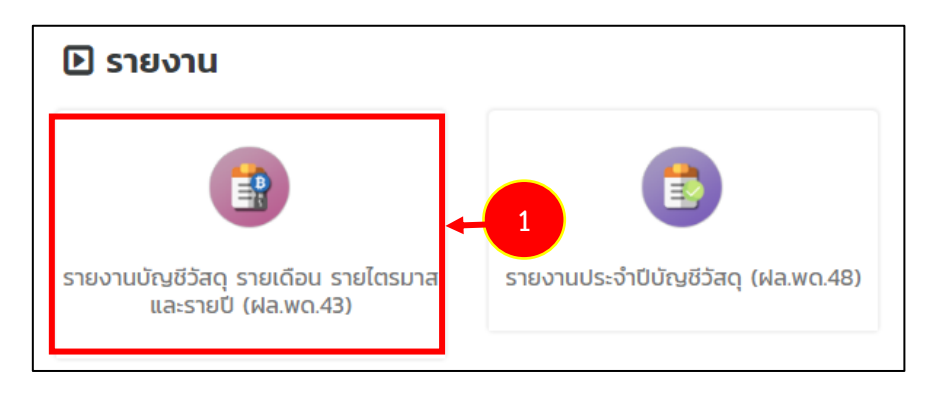

รูปที่ 210 แสดงหน้าจอเมนูรายงาน

ระบบจะแสดงหน้าจอรายงานบัญชีวัสดุ รายเดือน รายไตรมาส และรายปี (ฝล.พด.43)

ดังรูป สามารถกรอกเงื่อนไขที่ต้องการค้นหาได้

| eviu               | มัญชีวัสด              | ฤ ราย           | เดือน ร              | ราย 3      | เดือเ               | น และ             | รายปี                           |            |                           |                            |                                      |      |                      |                        |                                |                                        |                                   |               |
|--------------------|------------------------|-----------------|----------------------|------------|---------------------|-------------------|---------------------------------|------------|---------------------------|----------------------------|--------------------------------------|------|----------------------|------------------------|--------------------------------|----------------------------------------|-----------------------------------|---------------|
|                    |                        |                 |                      |            |                     |                   |                                 |            |                           |                            |                                      |      |                      | 🖉 dios                 | อก PDF                         | 🔎 ส่งออ                                | n WORD                            | 🖉 ส่งออก EXCI |
| ค้นหา              |                        |                 |                      |            |                     |                   |                                 |            |                           |                            |                                      |      |                      |                        |                                |                                        |                                   |               |
|                    | คลัง*                  | คลั             | ังกลาง(พัสต          | ц <b>)</b> |                     |                   | × *                             |            |                           |                            |                                      |      |                      |                        |                                |                                        |                                   |               |
|                    | กลุ่มวัสดุ*            | วัส             | ดุก่อสร้าง           |            |                     |                   | × *                             |            |                           |                            |                                      | วัสด | q <b>*</b>           | เลือกวัส               | j                              |                                        |                                   | × -           |
|                    | วันที่                 | 14              | /11/2561             |            |                     |                   | <b>m</b>                        |            |                           |                            |                                      | i    | ถึง                  | 14/11/25               | 61                             |                                        |                                   |               |
|                    |                        |                 |                      |            |                     |                   |                                 |            |                           |                            |                                      |      |                      |                        |                                |                                        |                                   |               |
|                    |                        |                 |                      |            |                     |                   |                                 | Q คัน      | н                         | ↔ RES                      | ET                                   |      |                      |                        |                                |                                        |                                   |               |
|                    |                        |                 |                      |            |                     |                   |                                 | Q คัน      | н                         | € RES                      | ET                                   |      |                      |                        |                                |                                        |                                   |               |
|                    |                        |                 |                      |            | Us                  | ะมาท (1)          |                                 | Q คับ      | кл<br>Us:                 | ତ RES<br>:เภท (K)          | ET                                   |      | Us                   | ะเภท (5)               |                                |                                        |                                   |               |
| วัน<br>เดือน<br>ก  | รับ<br>จาก/            | เลขที<br>เอกสาร | ราคา<br>ต่อ<br>หม่าย |            | ประ<br>จำนวน        | ะเภท (I)          | จำนวน<br>เงิน                   | Q คับ      | หา<br>ประ<br>จำนวน        | ເກກ (K)                    | ร้านวน                               |      | ประ<br>จำนวเ         | ະເກn (S)<br>ເ          | จำนวน<br>เงิน                  | - ยอด<br>วัสดุ<br>คง                   | จำนวน<br>เงินคง<br>เหลือ          | нилегия       |
| วัน<br>เดือน<br>ปี | รับ<br>จาก/<br>จ่ายให้ | เลขที<br>เอกสาร | ราคา<br>ต่อ<br>หน่วย |            | ประ<br>จำนวน<br>จำย | ะเภท (I)<br>เหลือ | อ่านวน<br>เชิน<br>(คง<br>เหลือ) | Q ຄັນ<br>5 | หา<br>ประ<br>จำนวน<br>จำย | • RES<br>ะเภท (K)<br>เหลือ | ET<br>จำนวน<br>เงิน<br>(คง<br>เหลือ) | รับ  | ประ<br>จำนวเ<br>จ่าย | ะเภท (S)<br>เ<br>เหลือ | จำนวย<br>เงิน<br>(คง<br>เหลือ) | - ยอด<br>วัสดุ<br>คง<br>เหลือ<br>(รวม) | จำนวน<br>เงินคง<br>เหลือ<br>(รวม) | нлагиа        |

รูปที่ 211 แสดงหน้าจอรายงานบัญชีวัสดุ รายเดือน รายไตรมาส และรายปี (ฝล.พด.43)

3. ในส่วนนี้สามารถส่งออกรายงานบัญชีวัสดุ รายเดือน รายไตรมาส และรายปี (ฝล.พด.43) ได้ 3 รูปแบบ คือ ส่งออก PDF ส่งออก Word และส่งออก Excel

| เยงานบั      | ัญชีวัสด    | า รายเ           | เดือน ร     | าย 3 | เดือเ | າ ແລະ   | รายปี         |       |       |          |                         |     |       |          |               |                      |                          |                |   |
|--------------|-------------|------------------|-------------|------|-------|---------|---------------|-------|-------|----------|-------------------------|-----|-------|----------|---------------|----------------------|--------------------------|----------------|---|
|              |             |                  |             |      |       |         |               |       |       |          |                         |     |       | 🛛 तंभ    | oon PDF       | 🖪 ส่งออ              | n WORD                   | 🖉 ส่งออก EXCEL | ┝ |
| าันหา        |             |                  |             |      |       |         |               |       |       |          |                         |     |       |          |               |                      |                          |                | 1 |
|              | คลัง*       | คลัง             | งกลาง(พัส   | Ú)   |       |         | × *           |       |       |          |                         |     |       |          |               |                      |                          |                |   |
|              | กลุ่มวัสดุ* | วัสด             | าุก่อสร้าง  |      |       |         | × *           |       |       |          |                         | ວັສ | สดุ*  | เลือกวัส | q             |                      | 1                        | • •            |   |
|              | วันที่      | 14/              | 11/2561     |      |       |         | <b></b>       |       |       |          |                         |     | ถึง   | 14/11/25 | i61           |                      |                          |                |   |
|              |             |                  |             |      |       |         |               | Q คัน | нп    | O RES    | SET                     |     |       |          |               |                      |                          |                |   |
|              |             |                  |             |      |       |         |               |       |       |          |                         |     |       |          |               |                      |                          |                |   |
|              |             |                  |             |      | Us    | ເກn (I) |               |       | Us    | ะเภท (K) |                         |     | Us    | ះភោព (S) |               |                      |                          |                |   |
| วัน<br>เดือน | รับ<br>จาก/ | เลขที่<br>เอกสาร | ราคา<br>ต่อ |      | จำนวน |         | จำนวน<br>เงิน |       | จำนวน |          | จำนวน                   |     | จำนวน | ı        | จำนวน<br>เงิน | - ยอด<br>วัสดุ<br>คง | จำนวน<br>เงินคง<br>เหลือ | нитегна        |   |
| J            | จ่ายให้     |                  | нйэв        | รับ  | จ่าย  | เหลือ   | (คง<br>เหลือ) | รับ   | จ่าย  | เหลือ    | - เงิน<br>(คง<br>เหลือ) | รับ | จ่าย  | เหลือ    | (คง<br>เหลือ) | เหลือ<br>(รวม)       | (sou)                    |                |   |
|              |             |                  |             |      |       |         |               |       |       |          |                         |     |       |          |               |                      |                          |                |   |

รูปที่ 212 แสดงหน้าจอรายงานบัญชีวัสดุ รายเดือน รายไตรมาส และรายปี (ฝล.พด.43)

### 4.3.2. รายงานประจำปีบัญชีวัสดุ (ฝล.พด.48)

1. คลิกเมนู รายงานประจำปีบัญชีวัสดุ (ฝล.พด.48) ที่เมนูรายงาน

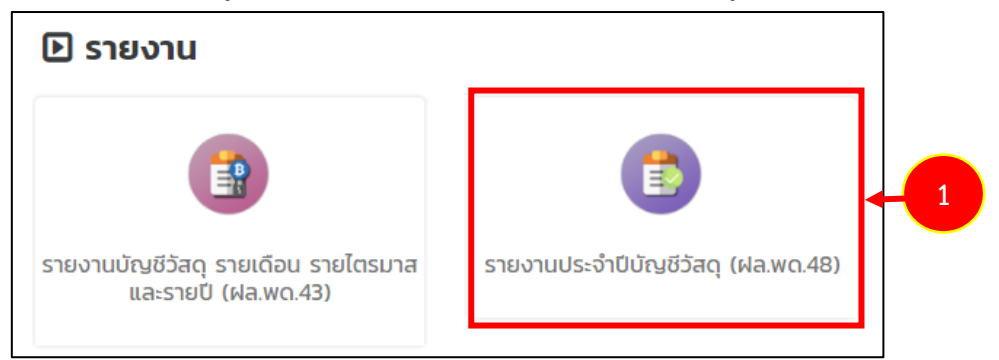

รูปที่ 213 แสดงหน้าจอเมนูรายงาน

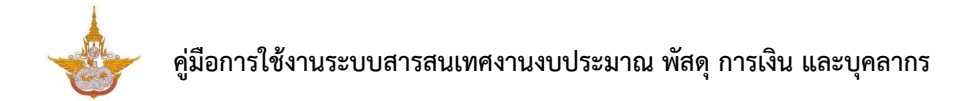

2. ระบบจะแสดงหน้าจอรายงานประจำปีบัญชีวัสดุ (ฝล.พด.48) ดังรูป สามารถกรอก

เงื่อนไขที่ต้องการค้นหาได้

| 🚸 ระบบสารสนเท   |             | เ พัสดุ การเงิน แ |        |                  |               |            |                  |               |       |                  |               | Ļ     | <b>P</b>         | นายณรงค์ศัก   | กดิ์ ศรีอ่อน (สล.) ง | r |
|-----------------|-------------|-------------------|--------|------------------|---------------|------------|------------------|---------------|-------|------------------|---------------|-------|------------------|---------------|----------------------|---|
| 🗄 ระบบบุคลากร 🗸 | ระบบ        | งบประมาณ 🗸        | 88 S:U | มบพัสดุ V        | 🗄 s:uu        | การเงินการ | เคล้ง 🗸          | 🗄 ผู้ใช้งาน   | ~     |                  |               |       |                  |               |                      |   |
| รายงานประ       | จำปีบัญชีวั | สดุ               |        |                  |               |            |                  |               |       |                  |               |       |                  |               |                      |   |
| Q ค้นหา         | ปังบประมาณ  | 2561              |        |                  | x Ÿ           | ]          | Q. คัมหา         | ↔ RESET       |       | สำนัก/กอง        | ทั้งหมด       |       | L 804            | x T           |                      | 2 |
| 50.00           | ะหัวก       | น่า มาวาน         | ยอดคา  | งเหลือยกมาจาเ    | ก 30 ก.ย.     | ຮັບ        | ใหม่ 1 ตค. ถึง : | 30 ก.ย.       |       | จ่าย ไอน จำห     | ่าย           | ព     | งเหลือ ถึง 30    | ก.ย.          |                      |   |
| ក់ ទា           | ยการ วัสดุ  | ບ ແນຍ<br>ນັບ      | จำนวน  | ราคาต่อ<br>หน่วย | จำนวน<br>เงิน | จำนวน      | ราคาต่อ<br>หน่วย | จำนวน<br>เงิน | จำนวน | ราคาต่อ<br>หน่วย | จำนวน<br>เงิน | จำนวน | ราคาต่อ<br>หน่วย | จำนวน<br>เงิน | нллынд               |   |
|                 |             |                   |        |                  |               |            |                  |               |       |                  |               |       |                  |               |                      |   |
|                 |             |                   |        |                  |               |            |                  |               |       |                  |               |       |                  |               |                      |   |

รูปที่ 214 แสดงหน้าจอรายงานบัญชีวัสดุ รายเดือน รายไตรมาส และรายปี (ฝล.พด.43)

3. ในส่วนนี้สามารถส่งออกรายงานประจำปีบัญชีวัสดุ (ฝล.พด.48) ได้ 2 รูปแบบ คือ ส่งออก Word และส่งออก Excel

| ຣະບບບຸດລາກຣ ∨     ສີ     ຣະບບຈັບປ≲ະມາກ⊥ ∨     ສີ     ຣະບບກາຣເບັນກາຣຄລັບ ∨    ສີ    ຊີໃດ້ບາມ ∨<br>ຣາຍຈາມປຣະຈຳປີປັກງອັວັສດ<br>ເ_ີດັບເກ<br>ໂ<br>ຍາຍປຣະມາກມ<br>2561 • •<br>ໂ<br>ຍາຍປຣະມາກມ<br>2561 • •<br>ໂ<br>ຍາຍປຣະມານ<br>2561 • •<br>ໂ<br>ຍາຍປຣະມານ<br>2561 • •<br>ໂ<br>ຍາຍປຣະມານ<br>ໂ<br>ຍາຍປຣະມານ<br>2561 • •<br>ໂ<br>ຍາຍປຣະມານ<br>2561 • •<br>ໂ<br>ຍາຍປຣະມານ<br>2561 • •<br>ໂ<br>ຍາຍປຣະມານ<br>ໂ<br>ຍາຍປຣະມານ<br>ໂ<br>ຍາຍ<br>ໂ<br>ຍາຍ<br>ໂ<br>ຍາຍ<br>ໂ<br>ຍາຍ<br>ໂ<br>ຍາຍ<br>ໂ<br>ຍາຍ<br>ໂ<br>ຍາຍ<br>ໂ<br>ຍາຍ<br>ໂ<br>ຍາຍ<br>ໂ<br>ຍານ<br>ໂ<br>ຍາຍ<br>ໂ<br>ຍາຍ<br>ໂ<br>ຍາຍ<br>ໂ<br>ຍາຍ<br>ໂ<br>ຍາຍ<br>ໂ<br>ຍາຍ<br>ໂ<br>ຍາຍ<br>ໂ<br>ຍາຍ<br>ໂ<br>ຍານ<br>ໂ<br>ຍາຍ<br>ໂ<br>ຍາຍ<br>ໂ<br>ຍານ<br>ໂ<br>ຍາຍ<br>ໂ<br>ຍາຍ<br>ໂ<br>ຍານ<br>ໂ<br>ຍາຍ<br>ໂ<br>ຍານ<br>ໂ<br>ຍາຍ<br>ໂ<br>ຍານ<br>ໂ<br>ຍາຍ<br>ໂ<br>ຍານ<br>ໂ<br>ຍາຍ<br>ໂ<br>ຍາຍ<br>ໂ<br>ຍານ<br>ໂ<br>ຍານ<br>ໂ<br>ຍາຍ<br>ໂ<br>ຍາຍ<br>ໂ<br>ຍານ<br>ໂ<br>ຍາຍ<br>ໂ<br>ຍາຍ<br>ໂ<br>ຍາຍ<br>ໂ<br>ຍາຍ<br>ໂ |
|----------------------------------------------------------------------------------------------------|
| รายงานประจำปีบัญชีวัสดุ<br>                                                                                                    |
| ໄດ້ແກ<br>ມັນເປຣະມາກມ<br>2561 • • • ສຳນັກ/ກອນ<br>ດັບເພິ່ງ ແລະ<br>ເພິ່ງ ແລະ<br>ເພີອ ເພີອ ເພີອ<br>ເພີອ ເພີອ<br>ເພິາ<br>ເພີອີ<br>ເພີອ<br>ເພີອ<br>ເພີອ<br>ເພີອ                                                                                                    |
| ป คั้นหา<br>บังบประมาณ 2561                                                                                                    |
| บ้อบประมาณ 2561 • • • สำนัก/กอง ก็บัหมด • • •<br>Q สัมภา ⊘ กรรธา<br>มออดจายสื่อขอบรวณ 30 อ.ย. วันใหม่ 1.00 ถึง 30 อ.ย. วันขโอน ส่วยน่วย • ความร้อง ถึง 30 อ.ย.                                                                                                    |
| Q กับกา ⊃ RESET<br>ສາລາດຈາມສົວສາດ ລາວ ຄ.ຍ. ວ້ານໃຫຍ່ 1,00 ຕົດ 30 ຄ.ຍ. ວ້ານ ໂລນ ວ້ານນ້ານ ຄວາມຮ້ວ ກົດ 30 ຄ.ຍ.                                                                                                    |
| และกลงเหลือเขตเรวจก 30 ก.ย. อันไหน่ 1 กก. ถึง 30 ก.ย. ว่าย โลน อ่าหน่าย กลงเหลือ ถึง 30 ก.ย.                                                                                                    |
| ยวกดงหลีวยอมรววก 30 กย ซันไหม่ 1 กด ถึง 30 กย ว่าย ไวน สำหน่าย ดงหลีว ถึง 30 กย                                                                                                    |
|                                                                                                    |
| ลำดับ รหัสกลุ่ม หนวย<br>ที่ รายการ รหัสกลุ่ม หนวย<br>วัลดุ บับ ราคาต่อ จำนวน ราคาต่อ จำนวน ราคาต่อ จำนวน ราคาต่อ จำนวน ราคาต่อ จำนวน ราคาต่อ จำนวน<br>หน่วย เงิน หน่วย เงิน หน่วย เงิน หน่วย เงิน                                                                                                    |

รูปที่ 215 แสดงหน้าจอรายงานประจำปีบัญชีวัสดุ (ฝล.พด.48)